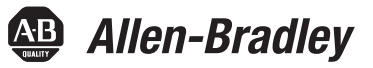

# **PowerFlex 20-750-DNET-DeviceNet-Optionsmodul**

Firmwareversionsnummer 1.xxx

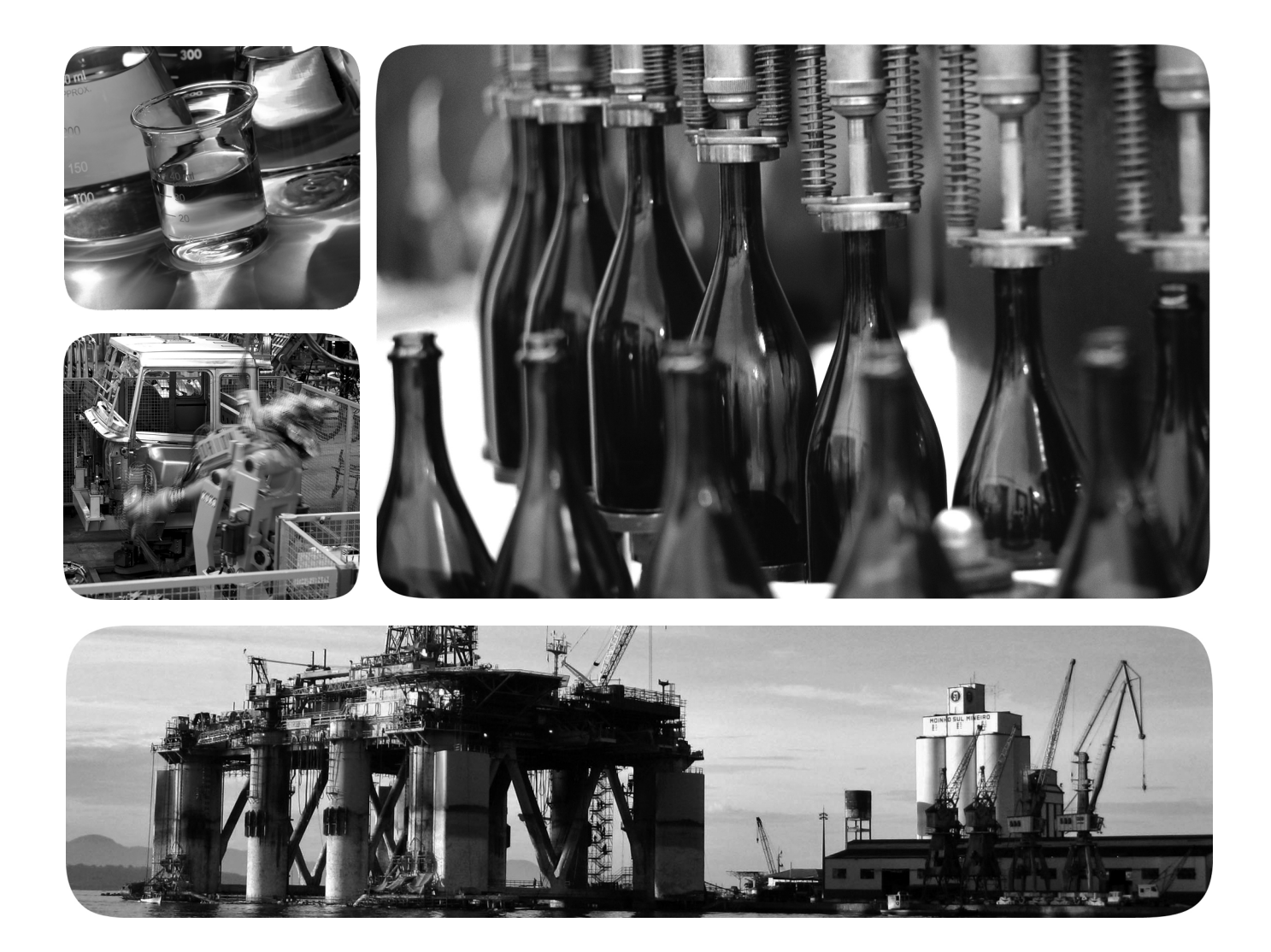

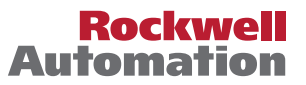

### Wichtige Anwenderinformationen

Die Betriebseigenschaften elektronischer Geräte unterscheiden sich von denen elektromechanischer Geräte. In der Publikation <u>SGI-1.1</u>, "Safety Guidelines for the Application, Installation, and Maintenance of Solid-State Controls", erhältlich bei Ihrem Rockwell Automation-Vertriebsbüro oder online unter <u>http://www.rockwellautomation.com/</u> <u>literature/</u>, werden einige wichtige Unterschiede zwischen elektronischen und festverdrahteten elektromechanischen Geräten erläutert. Aufgrund dieser Unterschiede und der vielfältigen Einsatzbereiche elektronischer Geräte müssen die für die Anwendung dieser Geräte verantwortlichen Personen sicherstellen, dass die Geräte zweckgemäß eingesetzt werden.

Unter keinen Umständen haftet Rockwell Automation, Inc. für indirekte oder Folgeschäden, die aufgrund der Verwendung oder Anwendung dieser Geräte entstehen.

Die Beispiele und Abbildungen in diesem Handbuch dienen ausschließlich zur Veranschaulichung. Aufgrund der zahlreichen Variablen und Anforderungen, die mit einer bestimmten Installation einhergehen, übernimmt Rockwell Automation, Inc. keine Verantwortung oder Haftung für die tatsächliche Verwendung auf der Grundlage der Beispiele und Abbildungen.

Rockwell Automation, Inc. übernimmt keine Patenthaftung hinsichtlich der Verwendung der in diesem Handbuch beschriebenen Informationen, Schaltkreise, Geräte oder Software.

Die Vervielfältigung des Inhalts dieses Handbuchs, ganz oder in Auszügen, bedarf der schriftlichen Genehmigung von Rockwell Automation, Inc.

In diesem Handbuch verwenden wir die folgenden Hinweise, um Sie auf bestimmte Sicherheitsaspekte aufmerksam zu machen:

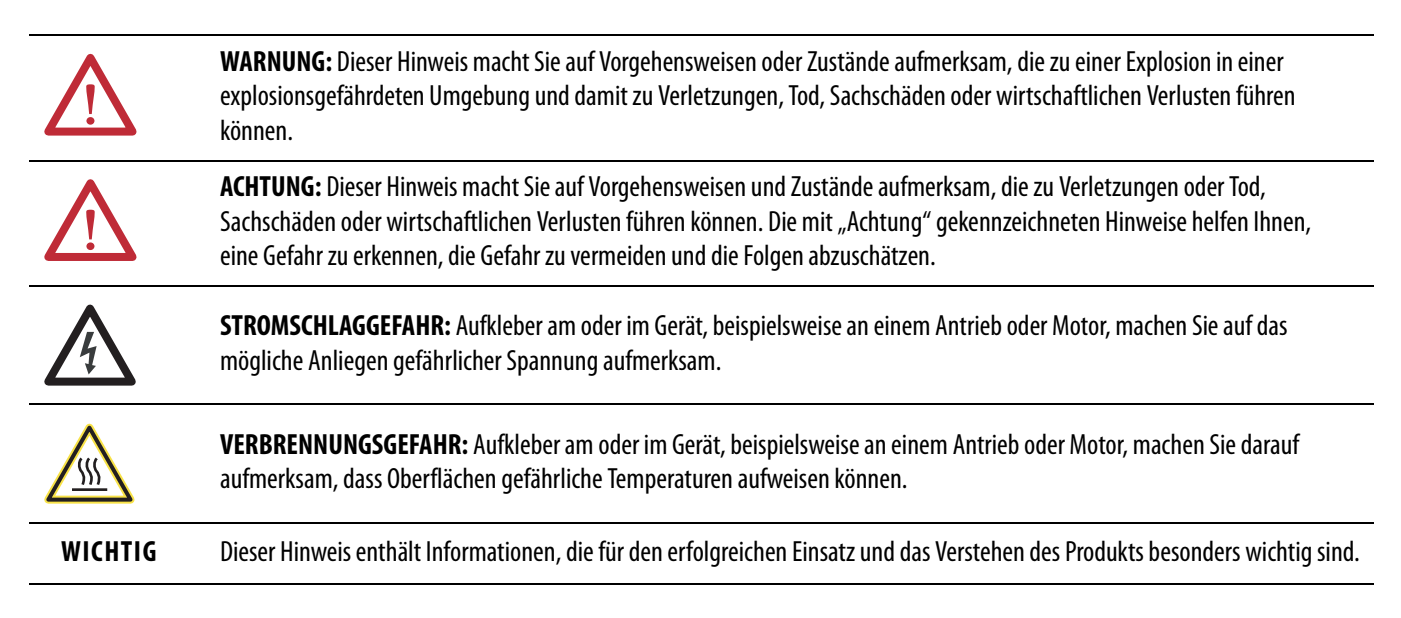

Allen-Bradley, Rockwell Software, Rockwell Automation, TechConnect, PowerFlex, Connected Components Workbench, DriveExplorer, DriveTools, DriveExecutive, RSLinx, RSLogix, Studio 5000 und ControlLogix sind Marken von Rockwell Automation, Inc.

Marken, die nicht Eigentum von Rockwell Automation sind, sind Eigentum der jeweiligen Unternehmen

Dieses Handbuch beinhaltet neue und aktualisierte Informationen.

### Neue und aktualisierte Informationen

Diese Tabelle enthält die an dieser Version vorgenommenen Änderungen.

|                                                                                                    | -                       |
|----------------------------------------------------------------------------------------------------|-------------------------|
| Thema                                                                                                    | Seite                   |
| Informationen über das Konfigurationstool Connected Components Workbench für Antriebe und angeschlossene Peripheriegeräte hinzugefügt.                                                                                                    | lm gesamten<br>Handbuch |
| Im Unterabschnitt "Konfigurieren und Überprüfen der Schlüsselparameter des Antriebs" von Kapitel 2<br>wurden die Schritte zum Einrichten des Sollwerts für die Drehzahl des Antriebs aus dem Netzwerk<br>überarbeitet.                                                                                                    | <u>25</u>               |
| Im Unterabschnitt "Aktivieren von Datalinks zum Schreiben von Daten" von Kapitel 3 wurde Schritt 3 im Sinne einer besseren Verständlichkeit überarbeitet.                                                                                                    | <u>30</u>               |
| In Kapitel 4 wurde der Unterabschnitt "Herunterladen der EDS-Datei von der Internetsite"<br>überarbeitet.                                                                                                    | <u>47</u>               |
| Der Abschnitt "Verwendung von Referenzwert/Feedback" von Kapitel 5 wurde neu organisiert und um neue Informationen ergänzt.                                                                                                    | <u>59</u>               |
| Am Ende des Abschnitts "Verwendung von Datalinks" von Kapitel 5 wurde ein TIPP hinzugefügt.                                                                                                    | <u>61</u>               |
| In Kapitel 6 "Explizite Nachrichtenübertragung" wurde Tabelle 4 hinzugefügt. Zudem wurden den<br>Tabellen unter den Nachrichtenkonfigurationsdialogfeldern Fußnoten zu Einschränkungen bei der<br>Verwendung des DPI-Parameterobjektklassencodes 0x93 oder des Host-DPI-<br>Parameterobjektklassencodes 0x9F hinzugefügt. | <u>70</u> <u>80</u>     |
| Dem Abschnitt "Überprüfen und Löschen von Ereignissen" von Kapitel 7 wurden weitere<br>Informationen hinzugefügt.                                                                                                    | <u>90</u>               |
| Anhang E "Änderungsverlauf" wurde hinzugefügt, um Informationen zu Überarbeitungen dieses<br>Handbuchs bereitzustellen.                                                                                                    | <u>137</u>              |

### Notizen:

| Vorwort                         | In diesem Handbuch verwendete Konventionen                          |
|---------------------------------|---------------------------------------------------------------------|
|                                 | Rockwell Automation Support9                                        |
|                                 | Weitere Ressourcen 10                                               |
|                                 | Kapitel 1                                                           |
| Vorbereitung                    | Komponenten                                                         |
| -                               | Leistungsmerkmale                                                   |
|                                 | Erläuterungen zu Parametertypen13                                   |
|                                 | Kompatible Produkte13                                               |
|                                 | Erforderliche Ausrüstung14                                          |
|                                 | Schutzvorschriften                                                  |
|                                 | Schnellstart17                                                      |
|                                 | Kapitel 2                                                           |
| Installieren des Optionsmoduls  | Vorbereiten der Installation                                        |
| ·                               | Einstellen der Netzknotenadressschalter                             |
|                                 | Einstellen des Schalters für die Datenübertragungsgeschwindigkeit21 |
|                                 | Anschließen des Optionsmoduls an den Antrieb                        |
|                                 | Verbinden des Optionsmoduls mit dem Netzwerk                        |
|                                 | Stromversorgung                                                     |
|                                 | Inbetriebnahme des Optionsmoduls                                    |
|                                 | Kapitel 3                                                           |
| Konfigurieren des Optionsmoduls | Konfigurationstools                                                 |
| 5                               | Verwenden der PowerFlex-Bedieneinheit 20-HIM-A6 oder                |
|                                 | 20-HIM-C6S für den Parameterzugriff                                 |
|                                 | Einrichten der Knotenadresse                                        |
|                                 | Festlegen der Datenübertragungsgeschwindigkeit                      |
|                                 | Einrichten einer Master-Slave-Hierarchie (optional)                 |
|                                 | Auswählen des ereignisgesteuerten, zyklischen oder abgefragten      |
|                                 | Datenaustauschs                                                     |
|                                 | Einrichten einer Fehleraktion                                       |
|                                 | Zurücksetzen des Optionsmoduls                                      |
|                                 | Wiederherstellen der Werkseinstellungen der                         |
|                                 | Optionsmodulparameter                                               |
|                                 | Anzeigen des Optionsmodulstatus mithilfe von Parametern             |
|                                 | Aktualisieren der Firmware des Optionsmoduls                        |
|                                 | Kapitel 4                                                           |
| Konfigurieren der E/A           | Verwenden der Software RSLinx Classic                               |
| -                               | ControlLogix-Steuerungsbeispiel                                     |
|                                 |                                                                     |
|                                 |                                                                     |

|                                                    | Kapitel 5                                                                                                    |
|----------------------------------------------------|----------------------------------------------------------------------------------------------------|
| Verwenden des E/A                                  | E/A-Nachrichtenübertragung.57Erläuterung des E/A-Abbilds der ControlLogix-Steuerung58Verwendung von Logikbefehl/-status58Verwendung von Referenzwert/Feedback59Verwendung von Datalinks60Beispiel für Programminformationen der Kontaktplanlogik61ControlLogix-Steuerungsbeispiel62 |
|                                                    | Kapitel 6                                                                                                    |
| Verwenden der expliziten<br>Nachrichtenübertragung | Explizite Nachrichtenübertragung                                                                                                    |
|                                                    | Kapitel 7                                                                                                    |
| Fehlerbehebung                                     | Erläuterung der Statusanzeigen.85PORT-Statusanzeige86MOD-Statusanzeige86NET A-Statusanzeige87Überprüfen der Diagnoseelemente des Optionsmoduls.88Überprüfen und Löschen von Ereignissen90                                                                                           |
|                                                    | Anhang A                                                                                                    |
| Technische Daten                                   | Kommunikation93Elektrische Kenngrößen93Mechanik93Umgebungsbedingungen94Konformität mit Vorschriften94                                                                                                    |
|                                                    | Anhang B                                                                                                    |
| Optionsmodul – Parameter                           | Parametertypen95Über Parameternummern96Vorgehensweise beim Organisieren von Parametern96Geräteparameter96Hostparameter98                                                                                                    |

### **DeviceNet-Objekte**

### Anhang C

| Unterstützte Datentypen 103        |
|------------------------------------|
| ID-Objekt                          |
| Verbindungsobjekt 105              |
| Registerobjekt                     |
| PCCC-Objekt 107                    |
| DPI-Geräteobjekt 110               |
| DPI-Parameterobjekt 113            |
| DPI-Fehlerobjekt 120               |
| DPI-Alarmobjekt 122                |
| DPI-Diagnoseobjekt 12 <sup>2</sup> |
| DPI-Zeitobjekt                     |
| Host-DPI-Parameterobjekt 128       |

### Anhang D

| Logisches Befehlswort | 135 |
|-----------------------|-----|
| Logisches Statuswort  | 136 |

### Anhang E

Änderungsverlauf

Logische Befehls-/Statuswörter: Antriebe der PowerFlex 750-Serie

### 750COM-UM002A-EN-P, Januar 2009..... 137

### Glossar

Index

### Notizen:

In diesem Handbuch finden Sie Informationen über das DeviceNet-Optionsmodul 20-750-DNET für die Netzwerkkommunikation sowie zum Verwenden des Moduls mit den Antrieben der PowerFlex<sup>\*</sup> 750-Serie.

# In diesem Handbuch verwendete Konventionen

Die folgenden Konventionen werden in diesem Handbuch durchgängig verwendet:

- Parameternamen sind im Format *Geräte*parameter xx [\*] oder *Host*parameter xx – [\*] dargestellt. "xx" entspricht der Parameternummer. "" entspricht dem Parameternamen – zum Beispiel *Geräte*parameter 01 – [Betriebsart].
- Die Firmware-Revisions-Nummer (FRN) wird angezeigt als FRN *X.xxx*, wobei "*X*" die Hauptversionsnummer angibt und "*xxx*" die Nebenversionsnummer.
- Die Abbildungen der Dialogfelder wurden unter Verwendung der folgenden Softwareprodukte erstellt:
  - RSLinx<sup>®</sup> Classic, Version 2.52
  - RSNetWorx for DeviceNet, Version 8.00
  - RSLogix 5000, Version 16.00

Bei anderen Softwareversionen können einige Dialogfelder und Verfahren abweichen.

### Rockwell Automation Support

Rockwell Automation bietet einen weltweiten Supportservice mit mehr als 75 Verkaufs- und Supportbüros, über 500 autorisierten Händlern und über 250 autorisierten Systemintegratoren allein in den Vereinigten Staaten. Zusätzlich stehen Ihnen Vertretungen von Rockwell Automation in allen größeren Ländern der Erde zur Verfügung.

### **Lokaler Produkt-Support**

Nehmen Sie für folgende Dienstleistungen Kontakt zur für Sie zuständigen Rockwell Automation-Vertretung auf:

- Verkaufs- und Bestellungssupport
- Technische Produktschulung
- Garantiesupport
- Support-Servicevereinbarungen

#### **Technischer Produktkundendienst**

Erste Hilfe bei technischen Problemen finden Sie in <u>Kapitel 7</u>, Fehlerbehebung. Sollten Sie dort keine Lösung für Ihr Problem finden, erhalten Sie weitere Unterstützung auf der Allen-Bradley Technical Support-Website unter <u>http://www.ab.com/support/abdrives</u> oder direkt bei Rockwell Automation.

### Weitere Ressourcen

| Ressource                                                                                                    | Beschreibung                                                                                                    |  |
|----------------------------------------------------------------------------------------------------|----------------------------------------------------------------------------------------------------|--|
| Network Communication Option Module Installation Instructions, Publikation 750COM-IN002                                                            | Informationen zum Installieren von Modulen für die<br>Netzwerkkommunikation der PowerFlex 750-Serie.                                                        |  |
| DeviceNet Media Design and Installation Guide, Publikation DNET-UM072                                                                              | Informationen zum Planen, Installieren und den verwendeten                                                                                                  |  |
| DeviceNet Starter Kit User Manual, Publikation DNET-UM003                                                                                          | Implementierungstechniken eines Devicenet ~-netzwerks.                                                                                                    |  |
| Connected Components Workbench-Website <u>http://www.ab.com/support/abdrives/webupdate/</u><br><u>software.html</u> und Onlinehilfe <sup>(1)</sup> | Informationen zum Softwaretool Connected Components Workbench <sup>™</sup> und ein Link zum <b>kostenlosen</b> Softwaredownload.                            |  |
| DriveExplorer-Website <u>http://www.ab.com/drives/driveexplorer</u> und Onlinehilfe <sup>(1)</sup>                                                 | Informationen zum Verwenden des Softwaretools DriveExplorer™.                                                                                               |  |
| DriveExecutive-Website http://www.ab.com/drives/drivetools und Onlinehilfe <sup>(1)</sup>                                                          | Informationen zum Verwenden des Softwaretools DriveExecutive™.                                                                                              |  |
| RSNetWorx for DeviceNet Getting Results Guide, Publikation <u>DNET-GR001</u> , und Onlinehilfe <sup>(1)</sup>                                      | Informationen zum Verwenden von RSNetWorx <sup>™</sup> for DeviceNet.                                                                                       |  |
| PowerFlex-Frequenzumrichter der Serie 750 – Installationsanleitung, Publikation 750-IN001                                                          | Informationen zum Installieren und Programmieren sowie technische Daten                                                                                     |  |
| PowerFlex-Frequenzumrichter der Serie 750 – Programmierhandbuch, Publikation 750-PM001                                                             | Tur die Antriebe der PowerFiex 750 -Serie.                                                                                                    |  |
| PowerFlex-Frequenzumrichter der Serie 750 – Technische Daten, Publikation 750-TD001                                                                |                                                                                                    |  |
| PowerFlex 20-HIM-A6/-C6S HIM (Human Interface Module) User Manual, Publikation 20HIM-UM001                                                         | Informationen zum Installieren und Verwenden der Bedieneinheiten<br>PowerFlex 20-HIM-A6 und 20-HIM-C6S.                                                     |  |
| Getting Results with RSLinx Guide,, Publikation LINX-GR001, und Onlinehilfe $^{(1)}$                                                               | Informationen zum Verwenden der Software RSLinx Classic.                                                                                                    |  |
| RSLogix 5000 PIDE Autotuner Getting Results Guide, Publikation <u>PIDE-GR001</u> , und Onlinehilfe <sup>(1)</sup>                                  | Informationen zum Verwenden des Softwaretools RSLogix 5000.                                                                                                 |  |
| DeviceNet Network Configuration User Manual, Publikation DNET-UM004                                                                                | Informationen zum Verwenden der DeviceNet-Module mit der Logix5000-<br>Steuerung und zur Kommunikation mit verschiedenen Geräten im DeviceNet-<br>Netzwerk. |  |

(1) Die Onlinehilfe wird zusammen mit der Software installiert.

Diese Publikationen stehen unter <u>http://www.rockwellautomation.com/</u> <u>literature</u> zum Download bereit. Gedruckte Exemplare der technischen Dokumentation können Sie bei Ihrem Allen-Bradley<sup>®</sup>-Distributor oder Rockwell Automation-Vertriebsmitarbeiter anfordern.

Ihren Rockwell Automation-Distributor oder -Vertriebsmitarbeiter finden Sie unter <u>http://www.rockwellautomation.com/locations</u>.

Informationen über Firmware-Updates und Antworten zu Fragen über Antriebe finden Sie auf der Drives Service & amp; Support-Website unter <u>http://www.ab.com/support/abdrives</u>. Klicken Sie hier auf die Links "Downloads" oder "Knowledgebase".

# Vorbereitung

Das Optionsmodul 20-750-DNET ist für die Installation in einem Antrieb der PowerFlex 750-Serie vorgesehen und wird zur Netzwerkkommunikation verwendet.

| Thema                                  | Seite |
|----------------------------------------|-------|
| <u>Komponenten</u>                     | 11    |
| <u>Leistungsmerkmale</u>               | 12    |
| <u>Erläuterungen zu Parametertypen</u> | 13    |
| Kompatible Produkte                    | 13    |
| Erforderliche Ausrüstung               | 14    |
| <u>Schutzvorschriften</u>              | 15    |
| <u>Schnellstart</u>                    | 17    |

### Komponenten

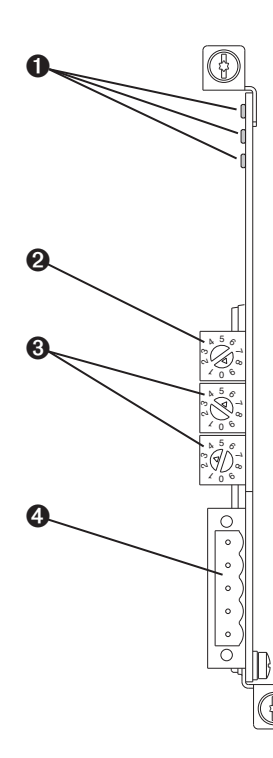

| Teil                                         | Beschreibung                                                                                                    |
|----------------------------------------------|----------------------------------------------------------------------------------------------------|
| Statusanzeigen                               | Drei Statusanzeigen, die den Status des<br>Optionsmoduls und der<br>Netzwerkkommunikation anzeigen.<br>Siehe <u>Kapitel 7</u> , Fehlerbehebung.                                                                               |
| Schalter<br>Übertragungsge-<br>schwindigkeit | Legt die DeviceNet-<br>Datenübertragungsgeschwindigkeit für<br>die Kommunikation des Optionsmoduls<br>fest. Siehe <u>Einstellen des Schalters für die</u><br><u>Datenübertragungsgeschwindigkeit auf</u><br><u>Seite 21</u> . |
| Knotenadress-<br>schalter                    | Legt die Netzwerkknotenadresse des<br>Optionsmoduls fest. Siehe <u>Einstellen der</u><br><u>Netzknotenadressschalter auf Seite 20</u> .                                                                                       |
| DeviceNet-<br>Anschluss                      | Ein Anschluss mit fünf Kontaktstiften für<br>das DeviceNet-Netzwerkkabel. Für den<br>Anschluss an das Netzwerkkabel ist ein<br>entsprechender 5-poliger Stecker in<br>gerader Ausführung im Lieferumfang<br>enthalten.        |
|                                              | Teil         Statusanzeigen         Schalter         Übertragungsge-<br>schwindigkeit         Knotenadress-<br>schalter         DeviceNet-<br>Anschluss                                                                       |

### Leistungsmerkmale Das Optionsmodul verfügt u. a. über die folgenden Leistungsmerkmale: Unverlierbare Schrauben zur Befestigung und Erdung des Moduls am Antrieb. Schalter zum Festlegen einer Netzwerkknotenadresse und Datenübertragungsgeschwindigkeit, bevor der Antrieb mit Strom versorgt wird. Sie können auch die Schalter deaktivieren und diese Funktionen mit den Optionsmodulparametern konfigurieren. Kompatibilität mit den folgenden Konfigurationstools zur Konfiguration des Optionsmoduls und des Hostantriebs. - Die Bedieneinheiten (HIM) des Antriebs PowerFlex 20-HIM-A6 oder 20-HIM-C6S (sofern verfügbar) - Software Connected Components Workbench, Version 1.02 oder höher - Software DriveExecutive, Version 5.01 oder höher

- Statusindikatoren, die den Status des Optionsmoduls und der Netzwerkkommunikation anzeigen. Diese sind nur bei entfernter Antriebsabdeckung sichtbar.
- Parameterkonfigurierte 32-Bit-Datalinks zum E/A, um Anwendungsanforderungen zu entsprechen (16 Datalinks, um Daten vom Netzwerk auf den Antrieb zu schreiben, und 16 Datalinks zum Lesen von Daten vom Antrieb zum Netzwerk).
- Unterstützung für explizite Nachrichtenübertragung und dezentralen Nachrichtenmanager (UCMM, Unconnected Message Manager).
- Mehrere Datenaustauschmethoden, darunter "Abgefragt", "Zyklisch" und "Ereignisgesteuert", für die Datenübertragung zwischen Netzwerk und Optionsmodul.
- Master-Slave-Hierarchie, die für die Datenübertragung zu und von einer Steuerung im Netzwerk konfiguriert werden kann.
- Benutzerdefinierte Fehleraktionen, um zu bestimmen, wie das Optionsmodul und der angeschlossene Hostantrieb auf folgende Ereignisse reagieren:
  - Kommunikationsunterbrechungen des E/A-Messaging (Comm Flt Action)
  - Steuerungen im Modus "Stillstehend" (Idle Flt Action)
  - Unterbrechungen der expliziten Nachrichtenübertragung für die Antriebskontrolle mit PCCC oder dem CIP-Registerobjekt (Msg Flt Action)

- Unterstützung für die Korrektur fehlgeschlagener Knoten. Sie können ein Gerät auch dann konfigurieren, wenn dieses im Netzwerk fehlerhaft ist, sofern Sie über ein Konfigurationstool zur Korrektur fehlerhafter Knoten verfügen und den Schalter für die Datenübertragungsgeschwindigkeit auf Position "3" eingestellt haben. Mit dieser Konfiguration verwendet das Optionsmodul für die Datenübertragungsgeschwindigkeit und die Netzknotenadresse im nicht permanenten Speicher (Nonvolatile Storage, NVS) gespeicherte Parametereinstellungen anstelle der Schaltereinstellungen.
- Zugriff auf jeden PowerFlex-Antrieb und die mit ihm verbundenen Peripheriegeräte in dem mit dem Optionsmodul verbundenen Netzwerk.

Das Optionsmodul unterscheidet zwei Typen von Parametern:

- *Geräte*parameter werden zur Konfiguration des Optionsmoduls für den Betrieb im Netzwerk verwendet.
- *Host*parameter werden verwendet, um die Datalink-Übertragung und unterschiedliche Fehleraktionen des Antriebs im Optionsmodul zu konfigurieren.

Sie können die *Geräte-* und *Host*parameter des Optionsmoduls mit einem der folgenden Antriebskonfigurationstools anzeigen:

- Bedieneinheit PowerFlex 20-HIM-A6 oder 20-HIM-C6S navigieren Sie mit der Taste der oder be zu der Antriebsschnittstelle, an der sich das Modul befindet, drücken Sie die Taste in (Ordner) und navigieren Sie mit der Taste der oder be zum Ordner DEV PARAM oder HOST PARAM.
- Connected Components Workbench klicken Sie unten im Fenster auf die Registerkarte f
  ür das Optionsmodul, dann in der Symbolleiste auf das Parametersymbol und anschließend auf die Registerkarte f
  ür die *Ger
  äte*oder *Host*parameter.
- DriveExplorer navigieren Sie zum Optionsmodul in der Strukturansicht und öffnen Sie den Ordner "Parameters".
- DriveExecutive navigieren Sie zum Optionsmodul in der Strukturansicht, erweitern Sie das Modul in der Struktur und öffnen Sie den Ordner "Parameters".

### **Kompatible Produkte**

Zum Zeitpunkt der Veröffentlichung ist das Optionsmodul mit folgenden Produkten kompatibel:

- PowerFlex 753-Antriebe (alle Firmware-Versionen)
- PowerFlex 755-Antriebe (alle Firmware-Versionen)

### Erläuterungen zu Parametertypen

### Erforderliche Ausrüstung

Die meisten der zur Verwendung des Optionsmoduls erforderlichen Ausrüstungsteile sind im Lieferumfang enthalten, einen Teil müssen Sie jedoch selbst bereitstellen.

#### Im Lieferumfang des Optionsmoduls enthaltene Ausrüstung

Überprüfen Sie beim Auspacken des Optionsmoduls, ob folgende Ausrüstungsteile enthalten sind:

- □ Ein 20-750-DNET-DeviceNet-Optionsmodul
- Ein 5-poliger DeviceNet-Stecker in gerader Ausführung (der am DeviceNet-Anschluss des Optionsmoduls angeschlossen ist)
- Eine Installationsanleitung "Network Communication Option Module Installation Instructions", Publikation <u>750COM-IN002</u>

#### Vom Anwender bereitzustellende Ausrüstungsteile

Um das Optionsmodul installieren und konfigurieren zu können, müssen Sie folgende Ausrüstungsteile bereitstellen:

- Einen kleinen Schraubendreher
- DeviceNet-Kabel es wird ein dünnes Kabel mit einem Außendurchmesser von 6,9 mm (0,27 Zoll) empfohlen.
- Generation Konfiguration Konfiguration Konfi
  - PowerFlex 20-HIM-A6 oder 20-HIM-C6S HIM
  - Software Connected Components Workbench, Version 1.02 oder höher

Connected Components Workbench ist das empfohlene eigenständige Softwaretool für die Verwendung mit PowerFlex-Antrieben. Sie erhalten eine **kostenlose Version**, indem Sie:

- diese unter <u>http://www.ab.com/support/abdrives/webupdate/</u> <u>software.html</u> aus dem Internet herunterladen
- unter <u>http://www.ab.com/onecontact/controllers/micro800/</u> eine DVD anfordern

Möglicherweise verfügt auch Ihr Händler vor Ort über Exemplare der DVD.

Connected Components Workbench kann nicht für die Konfiguration von SCANport-basierten Antrieben oder Antrieben der Serie 160 verwendet werden. Software DriveExplorer, Version 6.01 oder höher

Dieses Softwaretool wird nicht mehr weiterentwickelt und ist nun unter http://www.ab.com/support/abdrives/webupdate/software.html als Freeware erhältlich. Weitere Updates für dieses Tool sind nicht geplant. Daher steht der Download Benutzern im Ist-Zustand zur Verfügung, die ihre DriveExplorer-CD verloren haben oder veraltete Produkte konfigurieren müssen, die von Connected Components Workbench nicht unterstützt werden.

- Software DriveExecutive , Version 5.01 oder höher

Eine Lite-Version der Software DriveExecutive ist im Lieferumfang von RSLogix 5000, RSNetworx MD, FactoryTalk AssetCentre und IntelliCENTER enthalten. Alle anderen Versionen können käuflich erworben werden:

- 9303-4DTE01ENE, Software Drive Executive
- 9303-4DTS01ENE, DriveTools SP Suite (beinhaltet die Software DriveExecutive und DriveObserver)
- 9303-4DTE2S01ENE, DriveExecutive-Softwareupgrade f
  ür DriveTools SP Suite (mit zus
  ätzlicher Software DriveObserver)

DriveExecutive-Softwareupdates (Patches usw.) finden Sie unter <u>http://www.ab.com/support/abdrives/webupdate/software.html</u>. Es wird dringend empfohlen, regelmäßig nach Updates zu suchen und diese zu installieren.

- Netzwerkkonfigurationssoftware RSNetWorx for DeviceNet, Version 8.00 oder höher
- □ Steuerungskonfigurationssoftware wie z. B. RSLogix 5000, Version 20.00 oder niedriger, oder die Anwendung Studio 5000<sup>™</sup> Logix Designer, Version 21.00 oder höher
- Eine Computerkommunikationskarte wie z. B. 1784-PCD, 1784-PCID, 1784-PCIDS oder 1770-KFD für Verbindungen zum DeviceNet-Netzwerk

### Schutzvorschriften

Bitte lesen Sie die folgenden Schutzvorschriften sorgfältig durch:.

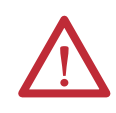

**ACHTUNG:** Es besteht Verletzungs- oder Lebensgefahr. Der PowerFlex-Antrieb kann unter Hochspannung stehen. Starkstrom kann zu schweren Verletzungen oder zum Tod führen. Entfernen Sie alle Stromverbindungen vom PowerFlex-Antrieb und überprüfen Sie, ob die Spannung vollständig entladen wurde, bevor Sie das Optionsmodul installieren oder entfernen.

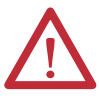

ACHTUNG: Es besteht die Gefahr von Verletzungen und Anlagenschäden. Nur Personen, die im Umgang mit Antriebs- und Elektrizitätsprodukten sowie den dazugehörigen Maschinen geschult sind, dürfen die Installation, Inbetriebnahme, Konfiguration und nachfolgende Wartung des für den Antrieb verwendeten Optionsmoduls planen oder durchführen. Nichtbefolgung kann Verletzungen und/oder Anlagenschäden zur Folge haben.

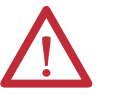

**ACHTUNG:** Es besteht die Gefahr von Anlagenschäden. Das Optionsmodul enthält Teile, die empfindlich auf elektrostatische Entladung (ESD, Electrostatic Discharge) reagieren und beschädigt werden können, wenn Sie die Maßnahmen zur ESD-Kontrolle nicht befolgen. Beim Umgang mit dem Optionsmodul sind Vorkehrungen zur Kontrolle statischer Elektrizität erforderlich. Wenn Sie mit den Maßnahmen zur Kontrolle statischer Elektrizität nicht vertraut sind, lesen Sie Guarding Against Electrostatic Damage, Publikation <u>8000-4.5.2</u>.

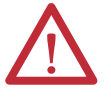

**ACHTUNG:** Es besteht die Gefahr von Verletzungen und Anlagenschäden. Wenn das Optionsmodul Steuerungs-E/A auf den Antrieb überträgt, kann im Antrieb beim Zurücksetzen des Optionsmoduls ein Fehler auftreten. Legen Sie daher vor dem Zurücksetzen des Moduls fest, wie Ihr Antrieb reagieren soll.

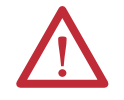

ACHTUNG: Es besteht die Gefahr von Verletzungen und Anlagenschäden. Die Hostparameter 33 – [Comm Flt Action], 34 – [Idle Flt Action] und 36 – [Msg Flt Action] ermöglichen das Festlegen der Aktion des Optionsmoduls und des angeschlossenen Antriebs, wenn die Kommunikation unterbrochen wurde, die Steuerung stillsteht oder die explizite Benachrichtigung für die Antriebskontrolle unterbrochen ist. Diese Parameter lösen in der Standardeinstellung im Antrieb einen Fehler aus. Sie können diese Parameter so konfigurieren, dass der Antrieb weiterhin funktioniert, Sie sollten jedoch Vorkehrungen treffen, um sicherzustellen, dass durch die Einstellungen dieser Parameter keine Gefahr von Verletzungen oder Anlagenschäden entsteht. Stellen Sie bei der Inbetriebnahme des Antriebs sicher, dass Ihr System auf unterschiedliche Situationen (wie bspw. ein herausgezogenes Kabel oder eine Steuerung im Status "Stillstehend") ordnungsgemäß reagiert.

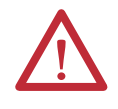

**ACHTUNG:** Es besteht die Gefahr von Verletzungen und Anlagenschäden. Wenn ein System erstmalig konfiguriert wird, kann es zu unbeabsichtigten oder unerwünschten Maschinenbewegungen kommen. Trennen Sie während des ersten Systemtests den Motor von der Maschine bzw. dem Prozess.

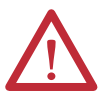

ACHTUNG: Es besteht die Gefahr von Verletzungen und Anlagenschäden. Die Beispiele in dieser Veröffentlichung dienen ausschließlich der Veranschaulichung. Für jede Anwendung sind eine Vielzahl von Variablen und Anforderungen zu berücksichtigen. Rockwell Automation übernimmt keine Verantwortung oder Haftung (einschließlich der Haftung für geistiges Eigentum) für die praktische Umsetzung der Beispiele in dieser Publikation.

### Schnellstart

Dieser Abschnitt ermöglicht erfahrenen Anwendern einen schnellen Einstieg in die Verwendung des Optionsmoduls. Lesen Sie bei Unklarheiten über die vollständige Durchführung eines Schritts das angegebene Referenzkapitel.

| Schritt | Aktion                                                                                                    | Siehe                                                                                                    |
|---------|----------------------------------------------------------------------------------------------------|----------------------------------------------------------------------------------------------------|
| 1       | Lesen Sie die Schutzvorschriften für das Optionsmodul.                                                                                                    | Durchgehend in diesem<br>Handbuch                                                                         |
| 2       | Überprüfen Sie, ob der PowerFlex-Antrieb ordnungsgemäß installiert<br>wurde.                                                                                                    | PowerFlex-Frequenzumrichter<br>der Serie 750 –<br>Installationsanleitung,<br>Publikation <u>750-IN001</u> |
| 3       | Installieren Sie das Optionsmodul.                                                                                                    | Network Communication Option                                                                              |
|         | <ul> <li>a. Stellen Sie sicher, dass der PowerFlex-Antrieb nicht an die<br/>Stromversorgung angeschlossen ist.</li> </ul>                                                                                                    | Module Installation Instructions,<br>Publikation <u>750COM-IN002</u> , und<br>Kapitel 2. Installieren des |
|         | b. Schließen Sie das Optionsmodul an Port 4, 5 oder 6 an.                                                                                                    | Optionsmoduls                                                                                             |
|         | <ul> <li>c. Verwenden Sie unverlierbare Schrauben zur Befestigung und<br/>Erdung des Optionsmoduls am Antrieb.</li> </ul>                                                                                                    |                                                                                                    |
|         | <ul> <li>Verbinden Sie das Optionsmodul mithilfe eines DeviceNet-Kabels<br/>mit dem Netzwerk.</li> </ul>                                                                                                    |                                                                                                    |
| 4       | Schalten Sie die Stromversorgung des Optionsmoduls ein.                                                                                                    | Kapitel 2, Installieren des                                                                               |
|         | <ul> <li>a. Stellen Sie sicher, dass das Optionsmodul ordnungsgemäß<br/>installiert wurde.</li> </ul>                                                                                                    | Optionsmoduls                                                                                             |
|         | Das Optionsmodul wird über den Antrieb mit Strom versorgt.                                                                                                    |                                                                                                    |
|         | b. Schalten Sie die Stromversorgung des Antriebs ein.                                                                                                    |                                                                                                    |
|         | Die Statusanzeigen sollten grün leuchten. Wenn sie rot blinken,<br>liegt ein Problem vor. Siehe <u>Kapitel 7</u> , Fehlerbehebung.                                                                                                    |                                                                                                    |
|         | <ul> <li>Konfigurieren und überpr</li></ul>                                                                                                    |                                                                                                    |
| 5       | Konfigurieren Sie das Optionsmodul für Ihre Anwendung.                                                                                                    | Kapitel 3, Konfigurieren des                                                                              |
|         | Legen Sie die Parameter des Optionsmoduls je nach den Anforderungen<br>Ihrer Anwendung fest:                                                                                                    | Optionsmoduls                                                                                             |
|         | <ul> <li>Netzknotenadresse – nur wenn der Schalter f ür die<br/>Daten übertragungsgeschwindigkeit auf Position "3" gesetzt ist.<br/>Andernfalls verwenden Sie die Netzknotenadressschalter.</li> </ul>                                                              |                                                                                                    |
|         | <ul> <li>Datenübertragungsrate – nur wenn der Schalter für die<br/>Datenübertragungsgeschwindigkeit auf Position "3" gesetzt ist.<br/>Andernfalls setzen Sie diesen Schalter abhängig von der Anwendung<br/>auf Position "0", "1", "2" oder "4" bis "9".</li> </ul> |                                                                                                    |
|         | • E/A-Konfiguration                                                                                                    |                                                                                                    |
|         | <ul> <li>Ereignisgesteuerter, zyklischer oder abgefragter E/A-<br/>Datenaustausch</li> </ul>                                                                                                    |                                                                                                    |
|         | Master-Slave-Hierarchie                                                                                                    |                                                                                                    |
|         | Fehleraktionen                                                                                                    |                                                                                                    |
| 6       | Konfigurieren Sie die Steuerung für die Kommunikation mit dem<br>Optionsmodul.                                                                                                    | Kapitel 4, Konfigurieren der E/A                                                                          |
|         | Verwenden Sie das Netzwerkkonfigurationstool RSNetWorx for<br>DeviceNet und ein Steuerungskonfigurationstool wie z. B. RSLogix, um<br>den Master im Netzwerk so zu konfigurieren, dass Optionsmodul und<br>Antrieb erkannt werden.                                  |                                                                                                    |
| 7       | Erstellen Sie ein Kontaktplanlogikprogramm.                                                                                                    | Kapitel 5, Verwenden des E/A                                                                              |
|         | Erstellen Sie mit einem Tool zur Steuerungskonfiguration wie z. B.<br>RSLogix ein Kontaktplanlogikprogramm, das Folgendes ermöglicht:                                                                                                    | Kapitel 6, Verwenden der expliziten                                                                       |
|         | <ul> <li>Steuerung des angeschlossenen Antriebs über das Optionsmodul<br/>unter Verwendung von E/A.</li> </ul>                                                                                                    | Nachrichtenübertragung                                                                                    |
|         | <ul> <li>Überwachen und Konfigurieren des Antriebs unter Verwendung der<br/>expliziten Nachrichtenübertragung.</li> </ul>                                                                                                    |                                                                                                    |

### Notizen:

# Installieren des Optionsmoduls

In diesem Kapitel finden Sie Anleitungen zum Installieren des Optionsmoduls in einem Antrieb der PowerFlex 750-Serie.

| Thema                                                                 | Seite |
|-----------------------------------------------------------------------|-------|
| Vorbereiten der Installation                                          | 19    |
| Einstellen der Netzknotenadressschalter                               | 20    |
| Einstellen des Schalters für die<br>Datenübertragungsge-schwindigkeit | 21    |
| Anschließen des Optionsmoduls an den Antrieb                          | 21    |
| Verbinden des Optionsmoduls mit dem Netzwerk                          | 22    |
| Stromversorgung                                                       | 23    |
| Inbetriebnahme des Optionsmoduls                                      | 26    |

### Vorbereiten der Installation

Führen Sie vor der Installation des Optionsmoduls folgende Schritte durch:

- Lesen Sie "DeviceNet Media Design and Installation Guide", Publikation <u>DNET-UM072</u>.
- Lesen Sie "DeviceNet Starter Kit User Manual", Publikation <u>DNET-UM003</u>.
- Stellen Sie sicher, dass Sie über die gesamte erforderliche Ausrüstung verfügen. Siehe <u>Erforderliche Ausrüstung auf Seite 14</u>.

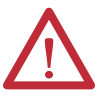

ACHTUNG: Es besteht die Gefahr von Anlagenschäden. Das Optionsmodul enthält Teile, die empfindlich auf elektrostatische Entladung (ESD, Electrostatic Discharge) reagieren und beschädigt werden können, wenn Sie die Maßnahmen zur ESD-Kontrolle nicht befolgen. Beim Umgang mit dem Optionsmodul sind Vorkehrungen zur Kontrolle statischer Elektrizität erforderlich. Wenn Sie mit den Maßnahmen zur Kontrolle statischer Elektrizität nicht vertraut sind, lesen Sie Guarding Against Electrostatic Damage, Publikation <u>8000-4.5.2</u>.

### Einstellen der Netzknotenadressschalter

Richten Sie die Netzknotenadresse des Optionsmoduls mithilfe der beiden unteren Schalter (siehe <u>Abbildung 1</u>) ein, indem Sie die Schalter für die einzelnen Ziffern auf den gewünschten Wert drehen.

WICHTIG Jeder Netzknoten im DeviceNet-Netzwerk muss über eine eindeutige Adresse verfügen. Richten Sie die Netzknotenadresse vor dem Einschalten ein, da das Optionsmodul die beim Einschalten erkannte Netzknotenadresse verwendet. Um eine Netzknotenadresse zu ändern, müssen Sie den neuen Wert angeben und anschließend das Optionsmodul zurücksetzen oder aus- und wieder einschalten. Sie können auch das DeviceNet-Netzwerkkabel trennen und wieder anschließen.

#### Abbildung 1 - Einstellen der Netzknotenadressschalter

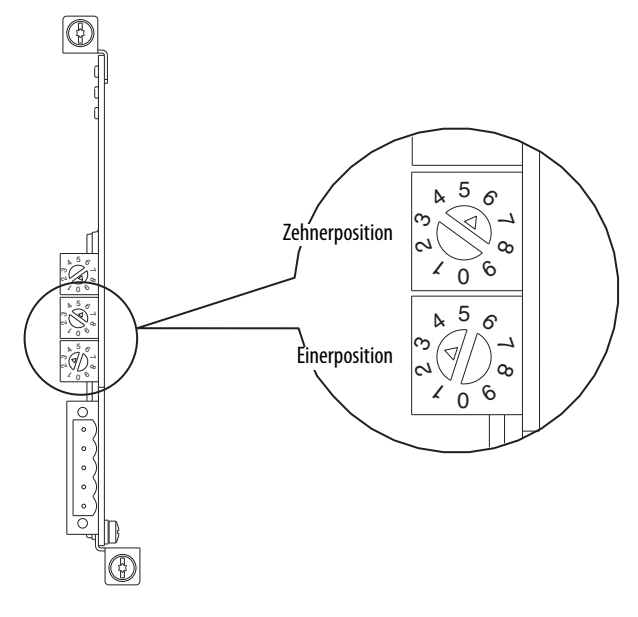

| Einstellungen | Beschreibung                                                                                                    |  |
|---------------|----------------------------------------------------------------------------------------------------|--|
| 0-63          | Die bei deaktivierten Schaltern vom Optionsmodul verwendete Netzknotenadresse. Die<br>Standardschaltereinstellung ist 63. Die Netzknotenadresse 63 ist zudem die Standardadresse fü<br>nicht in Betrieb genommen Geräte. Es wird empfohlen, diese Adresse <b>nicht</b> als endgültige<br>Optionsmoduladresse zu verwenden.                                                                                                |  |
|               | Wichtig: Wenn der Schalter für die Einstellung der Datenübertragungsgeschwindigkeit<br>( <u>Abbildung 2</u> ) auf Position "3" gesetzt ist, verwendet das Optionsmodul den im <i>Geräte</i> parameter<br>07 – [Net Addr Cfg] gespeicherten Wert für die Netzknotenadresse. Die Standardeinstellung für<br><i>Geräte</i> parameter 07 – [Net Addr Cfg] lautet 63. Siehe <u>Einrichten der Knotenadresse auf Seite 28</u> . |  |
| 64–99         | Nicht verwenden. Das Optionsmodul erkennt diese Adressen nicht.                                                                                                    |  |

Die Schaltereinstellungen können geprüft werden, indem Sie die Anzeige von *Geräte*parameter 08 – [Net Addr Act] oder der Gerätediagnoseelementnummer 54 (<u>Seite 89</u>) mit einem der folgenden Antriebskonfigurationstools aufrufen:

- Bedieneinheit PowerFlex 20-HIM-A6 oder 20-HIM-C6S
- Software Connected Components Workbench, Version 1.02 oder höher
- Software DriveExplorer, Version 6.01 oder höher
- Software DriveExecutive, Version 5.01 oder höher

### Einstellen des Schalters für die Datenübertragungsgeschwindigkeit

Richten Sie die Datenübertragungsgeschwindigkeit des Optionsmoduls mithilfe des oberen Schalters (siehe <u>Abbildung 2</u>) ein, indem Sie den Schalter auf die gewünschten Einstellung drehen.

#### Abbildung 2 - Einstellen des Schalters für die Datenübertragungsgeschwindigkeit

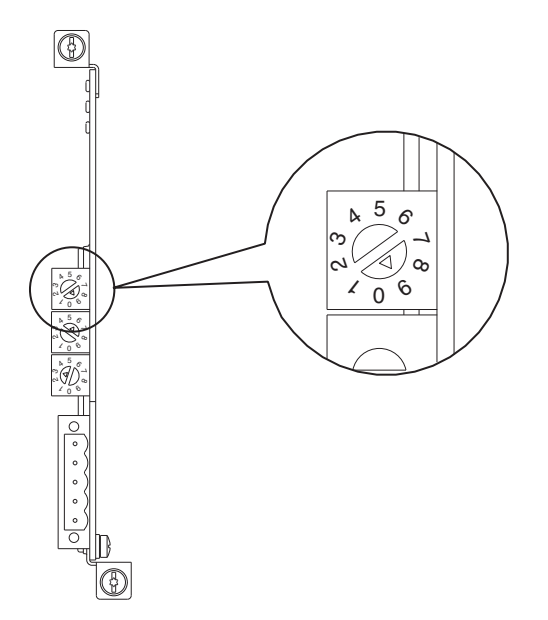

| Einstellung | Beschreibung                                                                                                    |
|-------------|----------------------------------------------------------------------------------------------------|
| 0           | Legt für das Optionsmodul eine Datenübertragungsgeschwindigkeit von 125 kbit/s fest.                                                                                                    |
| 1           | Legt für das Optionsmodul eine Datenübertragungsgeschwindigkeit von 250 kbit/s fest.                                                                                                    |
| 2           | Legt für das Optionsmodul eine Datenübertragungsgeschwindigkeit von 500 kbit/s fest.                                                                                                    |
| 3           | Legt fest, dass das Optionsmodul den in <i>Geräte</i> <b>parameter 09 – [Net Rate Cfg]</b> gespeicherten<br>Datenübertragungswert und den in <i>Geräte</i> <b>parameter 07 – [Net Addr Cfg]</b> gespeicherten<br>Netzknotenadresswert verwendet. Siehe <u>Festlegen der Datenübertragungsgeschwindigkeit auf</u><br><u>Seite 29</u> . |
| 4–9         | Legt für das Optionsmodul die automatische Ermittlung der Datenübertragungsgeschwindigkeit fest,<br>die von anderen Netzwerkgeräten verwendet wird. Dies erfordert die Einrichtung einer<br>Datenübertragungsgeschwindigkeit für ein anderes Gerät im Netzwerk. Die<br>Standardschaltereinstellung ist 9.                             |

Die Schaltereinstellungen können geprüft werden, indem Sie die Anzeige der Gerätediagnoseelementnummer 53 (<u>Seite 89</u>) mit einem der auf <u>Seite 20</u> aufgeführten Antriebskonfigurationstools anzeigen.

### Anschließen des Optionsmoduls an den Antrieb

WICHTIG Trennen Sie den Antrieb vor dem Installieren des Optionsmoduls an den Antriebssteuerungsanschluss vom Netz.

Installieren Sie das Optionsmodul an Port 4, 5 oder 6 des Steuerungsanschlusses des Antriebs der PowerFlex 750-Serie. Weitere Informationen zur Installation finden Sie in der dem Optionsmodul beiliegenden Installationsanleitung "Network Communication Option Module Installation Instructions", Publikation <u>750COM-IN002</u>.

WICHTIG Nach dem Anschließen des Optionsmoduls an Port 4, 5 oder 6 müssen die Schrauben des Moduls an der Montagehalterung des Anschlusses festgezogen werden, um das Modul ordnungsgemäß am Antrieb zu erden. Ziehen Sie beide Schrauben mit einem Drehmoment von 0,45 bis 0,67 N•m fest.

### Verbinden des Optionsmoduls mit dem Netzwerk

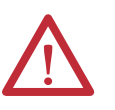

**ACHTUNG:** Es besteht Verletzungs- oder Lebensgefahr. Der PowerFlex-Antrieb kann unter Hochspannung stehen. Starkstrom kann zu schweren Verletzungen oder zum Tod führen. Entfernen Sie alle Stromverbindungen vom Antrieb und stellen Sie sicher, dass die Spannung vollständig entladen wurde, bevor Sie das Optionsmodul mit dem Netzwerk verbinden.

- 1. Trennen Sie den Antrieb vom Netz.
- 2. Nehmen Sie die Antriebsabdeckung ab und bringen Sie die Blende der Antriebsbedieneinheit nach oben in die offene Stellung, damit Sie auf den Antriebssteuerungsanschluss zugreifen können.
- 3. Treffen Sie Vorkehrungen zur Kontrolle statischer Elektrizität.
- 4. Schließen Sie ein Ende des DeviceNet-Kabels an das Netzwerk an. Es wird ein dünnes DeviceNet-Kabel mit einem Außendurchmesser von 6,9 mm empfohlen.

WICHTIG Die maximale Kabellänge ist abhängig von der Datenübertragungsgeschwindigkeit. Weitere Informationen finden Sie unter <u>Datenübertragungsgeschwindigkeit auf Seite 140</u>.

 Führen Sie das andere Ende des DeviceNet-Kabels durch die Unterseite des Antriebs und schließen Sie den geraden 5-poligen Stecker (im Lieferumfang des Optionsmoduls enthalten) an das DeviceNet-Kabel an (<u>Abbildung 3</u>). Wenn ein Ersatzstecker erforderlich ist, lautet dessen Teilenummer 1799-DNETSCON.

Abbildung 3 - Anschließen des geraden 5-poligen Steckers an das DeviceNet-Kabel

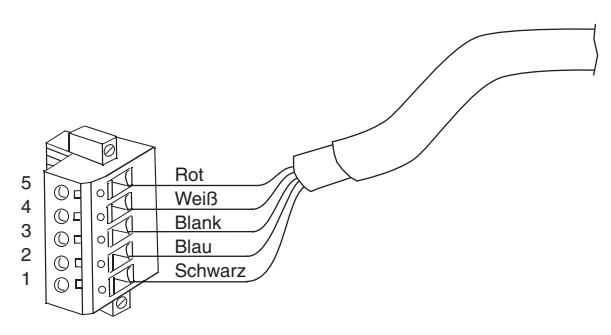

| Klemme | Farbe   | Signal      | Funktion        |
|--------|---------|-------------|-----------------|
| 5      | Rot     | V+          | Stromversorgung |
| 4      | Weiß    | CAN_H       | Signal Hoch     |
| 3      | Blank   | ABSCHIRMUNG | Abschirmung     |
| 2      | Blau    | CAN_L       | Signal Niedrig  |
| 1      | Schwarz | V-          | Bezugspotenzial |

6. Schließen Sie den geraden 5-poligen Stecker an den entsprechenden Anschluss des Optionsmoduls an und befestigen Sie diesen mit zwei Schrauben. Stellen Sie sicher, dass die Drahtfarben des Steckers dem Farbcode des Anschlusses entsprechen.

### Stromversorgung

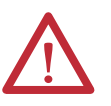

**ACHTUNG:** Es besteht die Gefahr von Verletzungen, Tod und Anlagenschäden. Wenn nicht sichergestellt wurde, dass die Parametereinstellungen Ihrer Anwendung entsprechen, kann dies zu einem unberechenbaren Betrieb führen. Stellen Sie vor dem Einschalten des Antriebs sicher, dass die Einstellungen mit Ihrer Anwendung kompatibel sind.

Schalten Sie die Stromversorgung des Antriebs ein. Das Optionsmodul wird über den Antrieb mit Strom versorgt. Bei der erstmaligen Stromversorgung des Optionsmoduls sollte die oberste Statusanzeige "PORT" nach der Initialisierung grün leuchten oder blinken. Wenn diese rot leuchtet, ist ein Problem aufgetreten. Siehe <u>Kapitel 7</u>, Fehlerbehebung.

#### Startstatusanzeigen

Nach dem Einschalten können die STS-Anzeige (Status) an der Vorderseite des Antriebs und die Statusanzeigen des Optionsmoduls bei geöffneter oder abgenommener Antriebsabdeckung (<u>Abbildung 4</u>) betrachtet werden. Die möglichen Startstatusanzeigen finden Sie in <u>Tabelle 1</u>.

#### Abbildung 4 - Statusanzeigen von Antrieb und Optionsmodul

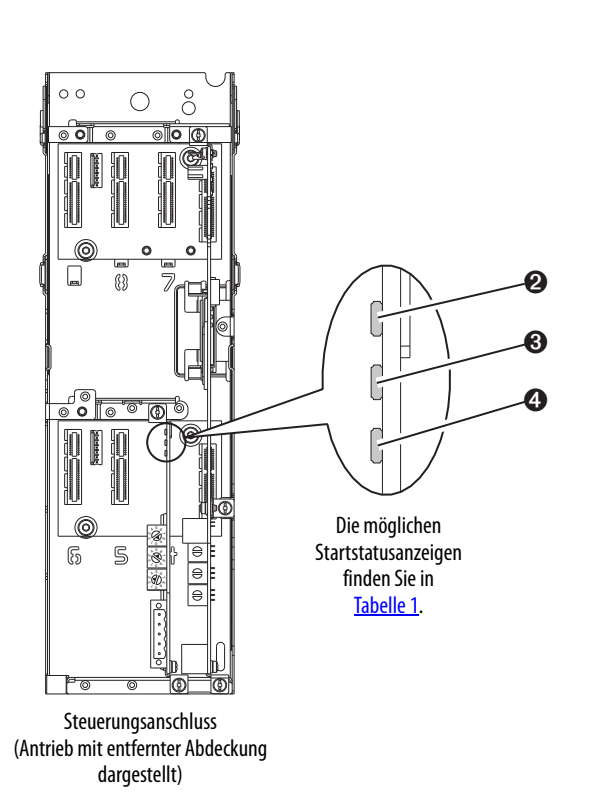

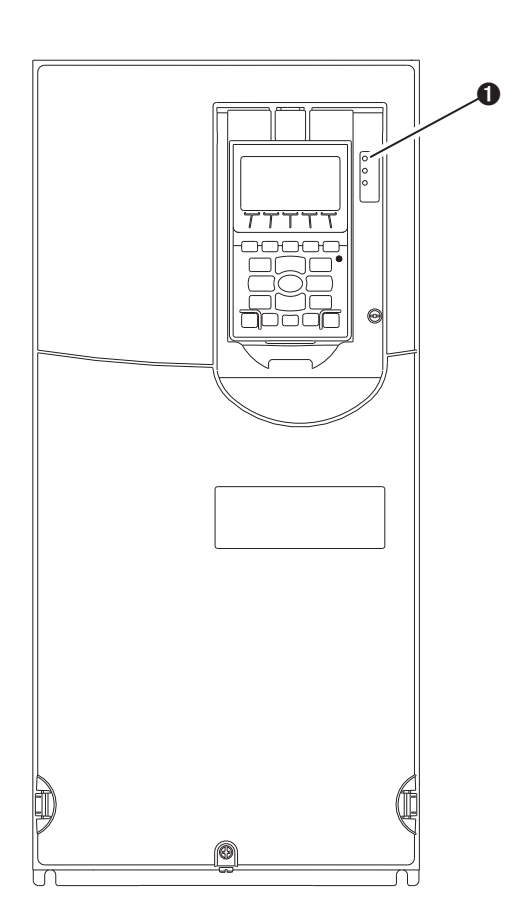

| 7iffor | Namo            | Farbo                | Tustand              | Rocchroihung                                                                                                    |
|--------|-----------------|----------------------|----------------------|----------------------------------------------------------------------------------------------------|
| Line   | Name            | raibe                | Zustanu              | Deschielbung                                                                                                    |
|        |                 |                      | STS-Anz              | eige Antrieb                                                                                                    |
| 0      | STS<br>(Status) | STS Grün<br>(Status) | Blinkt               | Der Antrieb ist betriebsbereit, jedoch nicht in Betrieb. Es wurden keine Fehler festgestellt.                                                                                                    |
|        |                 |                      | Leuchtet             | Der Antrieb ist fehlerfrei in Betrieb.                                                                                                    |
|        |                 | Gelb                 | Blinkt               | Während des Betriebs ist ein Alarmzustand vom Typ 2 (nicht<br>konfigurierbar) aufgetreten – der Antrieb bleibt weiter in Betrieb.<br>Wenn der Antrieb angehalten wird, wechselt er in einen<br>Startsperrzustand und kann nicht mehr gestartet werden (siehe<br>Antriebsparameter 933 – [Start Inhibits]).                                                                                                    |
|        |                 |                      | Leuchtet             | Es ist ein Alarmzustand vom Typ 1 (konfigurierbar) aufgetreten, der<br>Antrieb bleibt jedoch weiter in Betrieb.                                                                                                    |
|        |                 | Rot                  | Blinkt               | Es ist ein schwerwiegender Fehler aufgetreten. Der Antrieb wird<br>angehalten. Der Antrieb kann erst wieder gestartet werden, wenn<br>der Fehlerzustand beseitigt wurde.                                                                                                    |
|        |                 |                      | Leuchtet             | Es ist ein Fehler aufgetreten, der nicht zurückgesetzt werden kann.                                                                                                    |
|        |                 | Rot/Gelb             | Abwechselnd blinkend | Es ist ein geringfügiger Fehler aufgetreten. Verwenden Sie zur<br>Aktivierung Antriebsparameter 950 – [Minor Flt Config].<br>Andernfalls verhält sich dieser Fehler wie ein schwerwiegender<br>Fehler. Während des Betriebs wird der Betrieb des Antriebs<br>fortgesetzt. Das System wird über die Systemsteuerung<br>angehalten. Der Fehler muss beseitigt werden, damit der<br>Systembetrieb fortgesetzt werden kann. |
|        |                 | Gelb/Grün            | Abwechselnd blinkend | Während des Betriebs ereignet sich ein Alarm vom Typ 1.                                                                                                    |
|        |                 | Grün/Rot             | Abwechselnd blinkend | Die Firmware wird aktualisiert.                                                                                                    |
|        |                 |                      | Statusanzeigen       | des Optionsmoduls                                                                                                    |
| 0      | <b>2</b> PORT   | Grün                 | Blinkt               | Normalbetrieb. Das Optionsmodul stellt eine E/A-Verbindung zum<br>Antrieb her. Die Anzeige leuchtet durchgehend grün oder rot.                                                                                                    |
|        |                 |                      | Leuchtet             | Normalbetrieb. Das Optionsmodul ist ordnungsgemäß angeschlossen und kommuniziert mit dem Antrieb.                                                                                                    |
| MOD    | MOD             | MOD Grün             | Blinkt               | Normalbetrieb. Das Optionsmodul ist in Betrieb, überträgt jedoch keine E/A-Daten an die Steuerung.                                                                                                    |
|        |                 |                      | Leuchtet             | Normalbetrieb. Das Optionsmodul ist in Betrieb und überträgt E/A-<br>Daten an eine Steuerung.                                                                                                    |
| A NET  | NET A           | Grün                 | Blinkt               | Normalbetrieb. Das Optionsmodul wurde ordnungsgemäß<br>angeschlossen, kommuniziert jedoch mit keinem Gerät im<br>Netzwerk.                                                                                                    |
|        |                 |                      | Leuchtet             | Normalbetrieb. Das Optionsmodul ist ordnungsgemäß angeschlossen und kommuniziert im Netzwerk.                                                                                                    |

| Tabelle 1 | - Startstatusanze | iaen von Antrieb | und Optionsmodul |
|-----------|-------------------|------------------|------------------|
|           |                   |                  |                  |

Wenn der ordnungsgemäße Betrieb geprüft wurde, bringen Sie die Blende der Bedieneinheit des Antriebs in die geschlossene Position und setzen Sie die Antriebsabdeckung ein. Weitere Informationen zum Betrieb der Statusanzeige finden Sie auf <u>Seite 86</u> und <u>Seite 87</u>.

### Konfigurieren und Überprüfen der Schlüsselparameter des Antriebs

Der Antrieb der PowerFlex 750-Serie kann separat für Steuerungs- und Sollwertfunktionen in verschiedenen Kombinationen konfiguriert werden. Beispielsweise kann der Antrieb so eingestellt werden, dass dessen Steuerung über ein Peripheriegerät oder einen Klemmenblock erfolgt und der Sollwert aus dem Netzwerk bezogen wird. Oder Sie können den Antrieb so einstellen, dass dessen Steuerung über das Netzwerk erfolgt, der Sollwert jedoch von einem Peripheriegerät oder Klemmenblock empfangen wird. Alternativ kann der Antrieb auch so konfiguriert werden, dass sowohl die Steuerung als auch die Übermittlung von Sollwerten über das Netzwerk erfolgen.

Bei den folgenden Schritten in diesem Abschnitt wird davon ausgegangen, dass der Antrieb den logischen Befehl und den Sollwert aus dem Netzwerk erhält.

- Stellen Sie sicher, dass der Antriebsparameter 301 [Access Level] auf "1" (Erweitert) oder "2" (Experte) gesetzt ist, um auf die für dieses Verfahren erforderlichen Parameter zuzugreifen.
- 2. Verwenden Sie Antriebsparameter 545 [Speed Ref A Sel], um den Sollwert für die Drehzahl des Antriebs einzustellen:
  - a. Setzen Sie das Portfeld auf "0" (siehe unten).

| Parameter 545 - "Spd Ref A Sel" P                               | roperties                            | X   |
|-----------------------------------------------------------------|--------------------------------------|-----|
| Value Numeric Edit Documentation                                | ▼ ■∿≈器                               | 2   |
|                                                                 |                                      |     |
| C Dec C Hex C Bin                                               |                                      |     |
| Range<br>Value<br>Minimum: 0<br>Maximum: 159999<br>Default: 871 | Internal Value<br>0<br>159999<br>871 |     |
|                                                                 | OK Can                               | cel |

b. Legen Sie das Parameterfeld so fest, dass dieses auf den Port (Anschluss) verweist, an dem das Optionsmodul installiert ist (in diesem Beispiel ein Verweis auf Port 4).

Bei der Zahl "874" im Parameterfeld des Beispieldialogfelds handelt es sich um den Antriebsparameter, der auf den Port verweist.

3. Stellen Sie sicher, dass der Antriebsparameter 930 – [Speed Ref Source] meldet, dass es sich bei der Quelle des Sollwerts für den Antrieb (Port 0) um den Port handelt, an dem das Optionsmodul installiert ist (in diesem Beispiel Port 4).

Dadurch wird sichergestellt, dass alle über das Netzwerk angewiesenen Sollwerte mithilfe von Antriebsparameter 002 – [Commanded SpdRef] überwacht werden. Wenn ein Problem auftritt, bietet dieser Prüfungsschritt die Diagnosefunktionen, mit denen ermittelt werden kann, ob der Antrieb/ das Optionsmodul oder das Netzwerk die Ursache ist. 4. Wenn zur Steuerung des Antriebs keine festverdrahteten Digitaleingänge verwendet werden, stellen Sie sicher, dass alle nicht verwendeten Antriebsparameter am Digitaleingang auf "0" (Nicht verwendet) gesetzt sind.

### Inbetriebnahme des Optionsmoduls

Um das Optionsmodul in Betrieb zu nehmen, müssen Sie eine eindeutige Netzwerkknotenadresse einrichten. Weitere Informationen zu Netzknotendressen finden Sie im <u>Glossar</u>. Weitere Informationen zur Verwendung von Knotenadressschaltern finden Sie unter <u>Einstellen der</u> <u>Netzknotenadressschalter auf Seite 20</u>.

WICHTIGNeue Einstellungen werden nur erkannt, wenn das Optionsmodul mit Strom<br/>versorgt oder zurückgesetzt wird. Nach dem Ändern der<br/>Parametereinstellungen muss das Optionsmodul aus- und wieder<br/>eingeschaltet oder zurückgesetzt werden.

# Konfigurieren des Optionsmoduls

In diesem Kapitel finden Sie Anweisungen und Informationen zum Einrichten der Parameter für die Konfiguration des Optionsmoduls.

| Thema                                                                                       | Seite |
|---------------------------------------------------------------------------------------------|-------|
| Konfigurationstools                                                                         | 27    |
| Verwenden der PowerFlex-Bedieneinheit 20-HIM-A6 oder 20-HIM-C6S für<br>den Parameterzugriff | 28    |
| Einrichten der Knotenadresse                                                                | 28    |
| Festlegen der Datenübertragungsge-schwindigkeit                                             | 29    |
| Einrichten einer Master-Slave-Hierarchie (optional)                                         | 29    |
| Auswählen des ereignisgesteuerten, zyklischen oder abgefragten<br>Datenaustauschs           | 32    |
| Einrichten einer Fehleraktion                                                               | 33    |
| Zurücksetzen des Optionsmoduls                                                              | 35    |
| Wiederherstellen der Werkseinstellungen der Optionsmodulparameter                           | 36    |
| Anzeigen des Optionsmodulstatus mithilfe von Parametern                                     | 37    |
| Aktualisieren der Firmware des Optionsmoduls                                                |       |

Eine Liste der Parameter finden Sie in <u>Anhang B</u> unter Optionsmodul – Parameter. Definitionen der Begriffe in diesem Kapitel finden Sie im <u>Glossar</u>.

### Konfigurationstools

Im Optionsmodul werden Parameter und weitere Informationen im integrierten permanenten Speicher (Nonvolatile Storage, NVS) gespeichert. Daher müssen Sie auf das Optionsmodul zugreifen, um dessen Parameter einzusehen und zu bearbeiten. Mithilfe der folgenden Tools kann auf die Optionsmodulparameter zugegriffen werden.

| Tool                                                                | Siehe                                                                                                    |
|---------------------------------------------------------------------|----------------------------------------------------------------------------------------------------|
| PowerFlex-Bedieneinheit 20-HIM-A6 oder 20-HIM-C6S                   | <u>Seite 28</u>                                                                                                    |
| Software Connected Components Workbench,<br>Version 1.02 oder höher | http://www.ab.com/support/abdrives/webupdate/<br>software.html oder die mit der Software installierte<br>Onlinehilfe |
| Software DriveExplorer,<br>Version 6.01 oder höher                  | http://www.ab.com/drives/driveexplorer oder die mit der<br>Software installierte Onlinehilfe                         |
| Software DriveExecutive,<br>Version 5.01 oder höher                 | http://www.ab.com/drives/drivetools oder die mit der<br>Software installierte Onlinehilfe                            |

WICHTIG Für die in diesem Kapitel abgebildeten HIM-Fenster wurde das Optionsmodul an die Antriebsschnittstelle Port 4 installiert. Wenn Ihr Optionsmodul an eine andere Antriebsschnittstelle installiert wurde, wird stattdessen diese angezeigt.

### Verwenden der PowerFlex-Bedieneinheit 20-HIM-A6 oder 20-HIM-C6S für den Parameterzugriff

#### Wenn Ihr Antrieb über eine verbesserte PowerFlex-Bedieneinheit 20-HIM-A6 oder 20-HIM-C6S verfügt, kann diese zum Zugriff auf die Parameter des Optionsmoduls verwendet werden.

- 1. Öffnen Sie das beim Starten der Bedieneinheit angezeigte Statusfenster.
- 2. Navigieren Sie mit den Tasten der De zu dem Antrieb, für den das Optionsmodul installiert wurde.
- **3.** Drücken Sie die *Taste* PAR#, um die Anzeige des Popup-Eingabefelds "Jump to Param #" aufzurufen.
- Geben Sie über das numerische Tastenfeld die gewünschte Parameternummer ein oder navigieren Sie mit den *Tasten* ▲ oder ▼ zur gewünschten Parameternummer.

Weitere Informationen zum Anzeigen und Bearbeiten von Parametern finden Sie im Benutzerhandbuch "PowerFlex 20-HIM-A6/-C6S HIM (Human Interface Module)", Publikation <u>20HIM-UM001</u>.

Wenn der Schalter für die Datenübertragungsgeschwindigkeit des Optionsmoduls (<u>Abbildung 2</u>) auf Position "3" (Programm) gesetzt ist, bestimmt der Wert von *Geräteparameter* 07 – [Net Addr Cfg] die Netzknotenadresse. Wenn der Schalter für die Datenübertragungsgeschwindigkeit auf eine beliebige andere Position gesetzt ist, wird die Netzknotenadresse über die Einstellungen des Netzknotenschalters bestimmt.

- HINWEIS Es wird empfohlen, die Netzknotenadresse 63 nicht zu verwenden, da alle neuen Geräte im Netzwerk diese als Standardadresse verwenden. Zudem wird die Netzknotenadresse 63 für den Geräteaustausch ohne Neukonfiguration verwendet.
- 1. Setzen Sie den Wert von *Geräteparameter* 07 [Net Addr Cfg] auf eine eindeutige Netzknotenadresse.

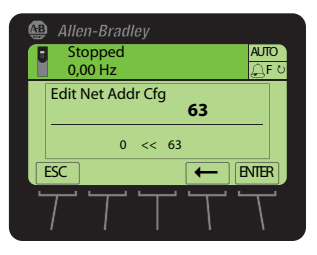

2. Setzen Sie das Optionsmodul zurück (siehe <u>Zurücksetzen des</u> <u>Optionsmoduls auf Seite 35</u>).

Die Statusanzeige NET A leuchtet oder blinkt grün, wenn die IP-Adresse ordnungsgemäß konfiguriert und das Optionsmodul mit einem betriebsbereiten Netzwerk verbunden wurde.

### Einrichten der Knotenadresse

### Festlegen der Datenübertragungsgeschwindigkeit

Wenn der Schalter für die Datenübertragungsgeschwindigkeit des Optionsmoduls (<u>Abbildung 2</u>) auf Position "3" (Programm) gesetzt ist, bestimmt der Wert von *Geräteparameter* **09 –** [**Net Rate Cfg**] die Datenübertragungsgeschwindigkeit. Die Standardeinstellung für diesen Wert ist "3" (Autobaud). Hiermit wird die im Netzwerk verwendete Datenübertragungsgeschwindigkeit erkannt, wenn diese von einem anderen Gerät vorgegeben wird. Möglicherweise erfordert Ihre Anwendung eine andere Einstellung.

1. Setzen Sie den Wert von *Geräteparameter* 09 – [Net Rate Cfg] auf die Betriebsdatenübertragungsgeschwindigkeit Ihres Netzwerks.

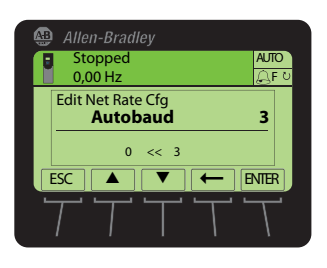

| Wert | Datenübertragungs-<br>geschwindigkeit |
|------|---------------------------------------|
| 0    | 125 kbit/s                            |
| 1    | 250 kbit/s                            |
| 2    | 500 kbit/s                            |
| 3    | Autobaud<br>(Standardeinstellung)     |

2. Setzen Sie das Optionsmodul zurück (siehe <u>Zurücksetzen des</u> <u>Optionsmoduls auf Seite 35</u>).

### Einrichten einer Master-Slave-Hierarchie (optional)

Dieses Verfahren ist nur dann erforderlich, wenn zum Lesen oder Schreiben von Daten auf dem Antrieb oder den angeschlossenen Peripheriegeräten Datalinks verwendet werden. Mithilfe einer Hierarchie wird der Gerätetyp des Geräts ermittelt, mit dem das Optionsmodul Daten austauscht. In einer Master-Slave-Hierarchie tauscht das Optionsmodul Daten mit einem Master wie z. B. einem Scanner (1756-DNB, 1771-SDN, 1747-SDN usw.) aus.

### Aktivieren von Datalinks zum Schreiben von Daten

Die Steuerungsausgangsdaten (Steuerungsausgänge zum Antrieb) können über 0 bis 16 zusätzliche 32-Bit-Parameter (Datalinks) verfügen. Die Anzahl der zusätzlichen Parameter wird mit *Geräteparameter* **02 – [DLs From Net Cfg]** konfiguriert.

| WICHTIG | Verwenden Sie immer Datalinkparameter in fortlaufender Nummernfolge,       |
|---------|----------------------------------------------------------------------------|
|         | beginnend mit dem ersten Parameter. Verwenden Sie z. B. die Hostparameter  |
|         | 01, 02 und 03, um drei Datalinks zum Schreiben von Daten zu konfigurieren. |
|         | Andernfalls wird die E/A-Netzwerkverbindung umfangreicher als notwendig,   |
|         | sodass sich Reaktionszeit und Speichernutzung der Steuerung unnötig        |
|         | erhöhen.                                                                   |

Mit den *Host***parametern 01 – [DL From Net 01]** bis **16 – [DL From Net 16]** wird gesteuert, welche Parameter des Antriebs, des Optionsmoduls oder anderer angeschlossener Peripheriegeräte die Werte aus dem Netzwerk erhalten. Verwenden Sie die PowerFlex-Bedieneinheit 20-HIM-A6 oder 20-HIM-C6S oder ein anderes Antriebskonfigurationstool wie z. B. Connected Components Workbench, DriveExplorer oder DriveExecutive, um die Antriebe oder Peripheriegeräte anhand der Portnummer und den Parameter anhand des Namens auszuwählen. Der Parameterwert kann mithilfe der folgenden Formel zudem manuell anhand von Nummern festgelegt werden:

#### Von Netzparameterwert = (10000 \* Portnummer) + (Zielparameternummer)

Im folgenden Beispiel soll *Host***parameter 01 – [DL From Net 01]** für das Schreiben in den Parameter 03 eines optionalen, an die Antriebsschnittstelle Port 5 angeschlossenen Encodermoduls verwendet werden. Mithilfe der Formel lautet der Wert für *Host***parameter 01 – [DL From Net 01]** (10000 \* 5) + (3) = 50003.

Führen Sie die folgenden Schritte durch, um Datalinks für das Schreiben von Daten zu aktivieren.

 Setzen Sie den Wert von *Geräte*parameter 02 – [DLs From Net Cfg] auf die Anzahl der zusammenhängenden Datalinks von der Steuerung zum Antrieb, die in die Netzwerk-E/A-Verbindung eingeschlossen werden sollen.

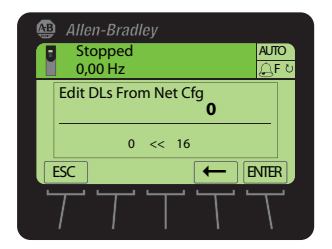

- 2. Setzen Sie das Optionsmodul zurück (siehe <u>Zurücksetzen des</u> <u>Optionsmoduls auf Seite 35</u>).
- 3. Da für das Optionsmodul stets ein logischer Befehl und ein Sollwert verwendet werden, müssen die Parameter des Antriebs so konfiguriert werden, dass diese den logischen Befehl und den Sollwert vom Optionsmodul akzeptieren.

Wenn die Steuerung für den Drehzahlsollwert über das Optionsmodul verwendet wird, müssen zwei Felder des Antriebsparameters 545 – [Speed Ref A Sel] festgelegt werden.

- a. Legen Sie das Portfeld für den Antrieb fest (z. B. 0 PowerFlex 755).
- b. Legen Sie das Parameterfeld so fest, dass dieses auf den Port verweist, an dem das Optionsmodul installiert ist (in diesem Beispiel ein Verweis auf Port 4).

Stellen Sie zudem sicher, dass die Maskenparameter des Antriebs (z. B. Parameter 324 – [Logic Mask]) so konfiguriert sind, dass diese die gewünschte Logik vom Optionsmodul erhalten. Weitere Informationen finden Sie in der Antriebsdokumentation.

Nach Abschluss der oben angeführten Schritte kann das Optionsmodul Eingabeund Übertragungsstatusdaten des Mastergeräts (Steuerung) empfangen. Konfigurieren Sie anschließend die Steuerung so, dass E/A zum Optionsmodul erkannt und übertragen werden. Siehe <u>Kapitel 4</u>, Konfigurieren der E/A.

#### Aktivieren von Datalinks zum Lesen von Daten

Die Steuerungseingangsdaten (Antrieb-zu-Steuerungseingänge) können über 0 bis 16 zusätzliche 32-Bit-Parameter (Datalinks) verfügen. Die Anzahl der zusätzlichen Parameter wird mit *Geräte*parameter 04 – [DLs To Net Cfg] konfiguriert.

```
WICHTIG Verwenden Sie immer Datalinkparameter in fortlaufender Nummernfolge,
beginnend mit dem ersten Parameter. Verwenden Sie z. B. die Hostparameter
17, 18, 19, 20 und 21 zum Konfigurieren von fünf Datalinks zum Lesen von
Daten. Andernfalls wird die E/A-Netzwerkverbindung umfangreicher als
notwendig, sodass sich Reaktionszeit und Speichernutzung der Steuerung
unnötig erhöhen.
```

Mit den *Host***parametern 17 – [DL To Net 01]** bis **32 – [DL To Net 16]** wird konfiguriert, welche Parameter des Antriebs, des Optionsmoduls oder anderer angeschlossener Peripheriegeräte die Werte an das Netzwerk senden. Verwenden Sie die PowerFlex-Bedieneinheit 20-HIM-A6 oder 20-HIM-C6S HIM oder ein anderes Antriebskonfigurationstool wie z. B. Connected Components Workbench, DriveExplorer oder DriveExecutive, um die Antriebe oder Peripheriegeräte anhand der Portnummer und den Parameter anhand des Namens auszuwählen. Der Parameterwert kann mithilfe der folgenden Formel zudem manuell anhand von Nummern festgelegt werden:

#### Zum Netzparameterwert = (10000 \* Portnummer) + (Quellparameternummer)

Im folgenden Beispiel soll *Host***parameter 17** – [**DL To Net 01**] für das Lesen von Parameter 2 eines optionalen, an die Antriebsschnittstelle Port 6 angeschlossenen E/A-Moduls verwendet werden. Mithilfe der Formel lautet der Wert für *Host***parameter 17** – [**DL To Net 01**] (10000 \* 6) + (2) = 60002.

Führen Sie die folgenden Schritte durch, um Datalinks für das Lesen von Daten zu aktivieren.

 Setzen Sie den Wert von *Geräte*parameter 04 – [DLs To Net Cfg] auf die Anzahl der zusammenhängenden Datalinks von der Steuerung zum Antrieb, die in die Netzwerk-E/A-Verbindung eingeschlossen werden sollen.

| Allen-Bradley       |       |
|---------------------|-------|
| Stopped             | AUTO  |
| Edit DLs To Net Cfg |       |
| 0 << 16             |       |
| ESC ←               | ENTER |
| T T T T             | Т     |

2. Setzen Sie das Optionsmodul zurück (siehe <u>Zurücksetzen des</u> <u>Optionsmoduls auf Seite 35</u>).

Das Optionsmodul ist für das Senden von Ausgangsdaten an das Mastergerät (Steuerung) konfiguriert. Konfigurieren Sie nun die Steuerung so, dass E/A zum Optionsmodul erkannt und übertragen werden. Siehe <u>Kapitel 4</u>, Konfigurieren der E/A.

### Auswählen des ereignisgesteuerten, zyklischen oder abgefragten Datenaustauschs

Über den Datenaustausch tauscht das Optionsmodul im DeviceNet-Netzwerk Daten aus. "Abgefragt" ist der empfohlene Standardwert, sofern sich nicht einer der folgenden, vom Adapter unterstützten Datenaustauschmethoden besser für Ihre Anwendung eignet:

- Ereignisgesteuert (COS, Change of State)
- Abgefragt und ereignisgesteuert
- Zyklisch
- Abgefragt und zyklisch
- Abgefragt
- Rogenage und

Wenn "Abgefragt und ereignisgesteuert" oder "Abgefragt und zyklisch" verwendet wird, überträgt und empfängt das Optionsmodul die E/A von den abgefragten Nachrichten. In ereignisgesteuerten oder zyklischen Nachrichten werden nur der logische Status und das Feedback übertragen. Andere Daten werden in abgefragten Nachrichten übertragen.

Ein zyklischer und abgefragter Datenaustausch wird auf dem Scanner konfiguriert, sodass Sie im Optionsmodul lediglich die E/A-Konfiguration einrichten müssen. Ein ereignisgesteuerter Datenaustausch muss sowohl auf dem Optionsmodul als auch auf dem Scanner konfiguriert werden. Die E/A-Konfiguration und die COS-Parameter müssen im Optionsmodul festgelegt werden.

### Einrichten des ereignisgesteuerten Datenaustauschs (optional)

Setzen Sie *Geräte***parameter 11 – [COS Status Mask**] für die Bits des Logikstatusworts, das auf Änderungen geprüft werden soll. Die Definitionen der Bits des logischen Status finden Sie im <u>Anhang D</u> oder in der Antriebsdokumentation.

- HINWEIS Die Bedieneinheit 20-HIM-A6 oder 20-HIM-C6S zeigt 32-Bit-Bitparameter in zwei 16-Bitsätzen an. In der Standardeinstellung wird der niederwertigere 16-Bit-Satz (Bit 0-15) angezeigt. Um den höherwertigeren 16-Bit-Satz (Bit 16-31) anzuzeigen, drücken Sie die *Taste* UPPER. Um erneut den niedrigwertigeren 16-Bit-Satz anzuzeigen, drücken Sie die *Taste* LOWER. Wählen Sie die einzelnen Bitpositionen mit den *Tasten* ◀ oder ► oder den numerischen Tasten ◀ oder ► o aus.
- 1. Bearbeiten Sie gegebenenfalls die Bits.
  - a. Drücken Sie die *Taste* EDIT, um die Anzeige des Fensters "Edit COS Status Mask" aufzurufen.

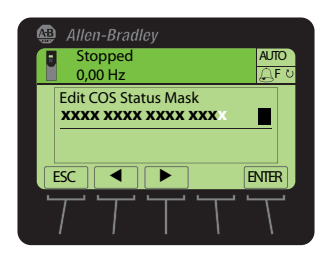

| Wert | t Beschreibung                                |  |
|------|-----------------------------------------------|--|
| 0    | Dieses logische Bit ignorieren.<br>(Standard) |  |
| 1    | Dieses logische Bit verwenden.                |  |

b. Um ein Bit zwischen 0 oder 1 umzuschalten, drücken Sie eine beliebige Zifferntaste mit Ausnahme von 🛛 🖓 oder 💽 🙃 . 2. Setzen Sie *Geräte*parameter 12 – [COS Fdbk Change] auf den Änderungsumfang für das Feedback, der erforderlich ist, um eine ereignisgesteuerte Nachricht auszulösen.

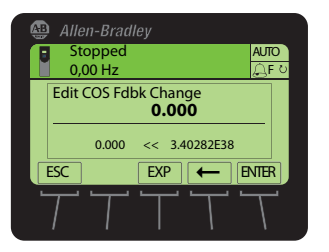

Das Optionsmodul ist nun für den ereignisgesteuerten Datenaustausch konfiguriert. Sie müssen den Scanner für die ereignisgesteuerte Zuweisung konfigurieren (<u>Kapitel 4</u>, Konfigurieren der E/A).

### **Einrichten einer Fehleraktion**

Wenn die Kommunikation unterbrochen wurde (z. B. durch das Trennen des Netzwerkkabels), wenn die Steuerung stillsteht (im Programmmodus oder bei einem Fehler) und/oder wenn die explizite Nachrichtenübertragung der Antriebssteuerung unterbrochen wurde, reagiert der Antrieb in der Standardeinstellung mit einem Fehler, wenn der E/A vom Netzwerk verwendet wird. Sie können eine andere Reaktion auf diese Fehler konfigurieren:

- Unterbrochene E/A-Kommunikation mithilfe von *Høst***parameter** 33 [Comm Flt Action].
- Eine stillstehende Steuerung mithilfe von *Host***parameter 34 [Idle Flt** Action].
- Unterbrechungen der expliziten Nachrichtenübertragung für die Antriebskontrolle über PCCC oder das CIP-Registerobjekt mithilfe von *Host*parameter 36 – [Msg Flt Action].

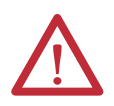

ACHTUNG: Es besteht die Gefahr von Verletzungen und Anlagenschäden. Die *Host*parameter 33 – [Comm Flt Action], 34 – [Idle Flt Action] und 36 – [Msg Flt Action] ermöglichen das Festlegen der Aktion des Optionsmoduls und des angeschlossenen Antriebs, wenn die Kommunikation unterbrochen wurde, die Steuerung stillsteht oder die explizite Benachrichtigung für die Antriebskontrolle unterbrochen ist. Diese Parameter lösen in der Standardeinstellung im Antrieb einen Fehler aus. Sie können diese Parameter so konfigurieren, dass der Antrieb weiterhin funktioniert, Sie sollten jedoch Vorkehrungen treffen, um sicherzustellen, dass durch die Einstellungen dieser Parameter keine Gefahr von Verletzungen oder Anlagenschäden entsteht. Stellen Sie bei der Inbetriebnahme des Antriebs sicher, dass Ihr System korrekt auf unterschiedliche Situationen reagiert (beispielsweise ein herausgezogenes Netzwerkkabel, eine stillstehende Steuerung oder eine Unterbrechung der expliziten Nachrichtenübertragungssteuerung).

### Ändern der Fehleraktion

Setzen Sie die Werte der *Host*parameter 33 – [Comm Flt Action], 34 – [Idle Flt Action] und 36 – [Msg Flt Action] auf eine Aktion, die Ihren Anwendungsanforderungen entspricht.

| Wert | Aktion       | Beschreibung                                                                                                    |
|------|--------------|----------------------------------------------------------------------------------------------------|
| 0    | Fault        | Der Antrieb gilt als fehlerhaft und wird angehalten. (Standard)                                                                                                    |
| 1    | Stop         | Der Antrieb wird angehalten, gilt jedoch nicht als fehlerhaft.                                                                                                    |
| 2    | Zero Data    | Dem Antrieb werden als Daten "0"-Werte gesendet. Damit wird kein Stoppbefehl ausgegeben.                                                                                                    |
| 3    | Hold Last    | Der Antrieb verbleibt im aktuellen Zustand.                                                                                                    |
| 4    | Send Flt Cfg | Es werden die Daten an den Antrieb gesendet, die Sie für die<br>Fehlerkonfigurationsparameter ( <i>Host</i> parameter 37 – [Flt Cfg Logic], 38 – [Flt Cfg<br>Ref] und 39 – [Flt Cfg DL 01] bis 54 – [Flt Cfg DL 16]) festgelegt haben. |

#### Abbildung 5 - HIM-Fenster "Edit Fault Action"

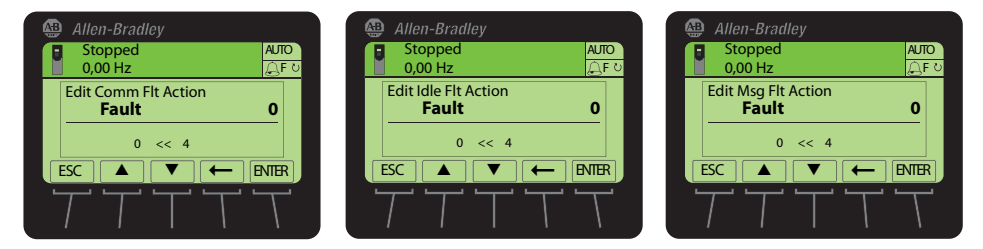

Änderungen an diesen Parametern werden sofort übernommen. Ein Zurücksetzen ist nicht erforderlich.

Wenn die Kommunikation unterbrochen und erneut hergestellt wird, erhält der Antrieb automatisch erneut Befehle über das Netzwerk.

#### Einrichten der Fehlerkonfigurationsparameter

Beim Festlegen der *Host***parameter 33 – [Comm Flt Action]**, **34 – [Idle Flt Action]** oder **36 – [Msg Flt Action]** auf "Send Flt Cfg" werden die Werte der folgenden Parameter an den Antrieb gesendet, wenn ein Kommunikations-, Stillstands-, und/oder Antriebssteuerungsfehler bei der expliziten Nachrichtenübertragung auftritt. Diese Parameter müssen auf die für Ihre Anwendung erforderlichen Parameter festgelegt werden.

| <i>Host</i> -Parameter für<br>Optionsmodul                              | Beschreibung                                                                                                    |
|-------------------------------------------------------------------------|----------------------------------------------------------------------------------------------------|
| Parameter 37 – [Flt Cfg Logic]                                          | Ein 32-Bit-Wert, der als logischer Befehl an den Antrieb gesendet wird.                                                                                                    |
| Parameter 38 – [Flt Cfg Ref]                                            | Ein 32-Bit-REAL-Wert (Fließkomma), der als Sollwert an den Antrieb<br>gesendet wird.                                                                                                    |
| Parameter 39 — [Flt Cfg DL 01]<br>bis<br>Parameter 54 — [Flt Cfg DL 16] | Ein 32-Bit-Ganzzahlwert, der als Datalink an den Antrieb gesendet wird.<br>Wenn das Ziel des Datalinks ein REAL-Parameter (Fließkomma) ist, müssen<br>Sie den gewünschten Wert in die binäre Entsprechung des REAL-Werts<br>konvertieren. (Suchen Sie im Internet nach "hex to float", um ein Tool für<br>diese Konvertierung zu finden.) |

Änderungen an diesen Parametern werden sofort übernommen. Ein Zurücksetzen ist nicht erforderlich.

### Zurücksetzen des Optionsmoduls

Das Ändern der Schaltereinstellungen sowie einiger Optionsmodulparameter erfordern ein Zurücksetzen des Optionsmoduls, damit die Änderungen übernommen werden. Sie können das Optionsmodul zurücksetzen, indem Sie den Antrieb aus- und wieder einschalten oder indem Sie den *Geräte* parameter 14 – [Reset Module] verwenden.

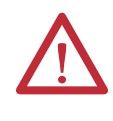

**ACHTUNG:** Es besteht die Gefahr von Verletzungen und Anlagenschäden. Wenn das Optionsmodul Steuerungs-E/A auf den Antrieb überträgt, kann im Antrieb beim Zurücksetzen des Optionsmoduls ein Fehler auftreten. Legen Sie vor dem Zurücksetzen des Optionsmoduls fest, wie Ihr Antrieb reagieren soll.

Setzen Sie den *Geräte***parameter 14 – [Reset Module]** auf "1" (Modul zurücksetzen).

|  | Allen-Bradley<br>Stopped Алто      |  | Wert | Beschreibung    |
|--|------------------------------------|--|------|-----------------|
|  | 0,00 Hz 🔍 F ○<br>Edit Reset Module |  | 0    | Ready (Standard |
|  | Ready 0                            |  | 1    | Reset Module    |
|  |                                    |  | 2    | Set Defaults    |
|  |                                    |  |      |                 |

Wenn Sie "1" (Reset Module) eingeben, wird das Optionsmodul sofort zurückgesetzt. Sie können zudem den Antrieb aus- und wieder einschalten, um das Optionsmodul zurückzusetzen. Wenn Sie "2" (Set Defaults) eingeben, werden **alle** *Geräte-* und **Host**parameter des Optionsmoduls auf deren Werkseinstellungen zurückgesetzt. (Dies entspricht dem Drücken der *Taste* ALLE beim Verwenden der unter <u>Wiederherstellen der Werkseinstellungen der</u> <u>Optionsmodulparameter auf Seite 36</u> beschriebenen MEMORY-Ordnermethode.)

| WICHTIG | Beim Festlegen der Standardwerte erkennt der Antrieb möglicherweise einen<br>Konflikt, sodass diese Funktion nicht zugelassen wird. Lösen Sie in diesem Fall<br>zunächst den Konflikt, und wiederholen Sie anschließend die Aktion zum<br>Festlegen der Standardwerte. Zu den verbreiteten Gründen für Konflikte<br>gehören ein ausgeführter Antrieb oder eine Steuerung im Run-Modus. |  |  |
|---------|----------------------------------------------------------------------------------------------------|--|--|
|         | Nach dem Festlegen der Standardwerte müssen Sie "1" (Reset Module)<br>eingeben oder den Antrieb aus- und wieder einschalten, damit die neuen<br>Werte übernommen werden. Anschließend wird dieser Parameter mit dem<br>Wert "0" (Ready) wiederhergestellt.                                                                                                    |  |  |
| HINWEIS | Wenn Ihre Anwendung dies zulässt, können Sie das Optionsmodul zudem<br>zurücksetzen, indem Sie den Antrieb aus- und wieder einschalten<br>(Zurücksetzen des Antriebs) oder indem Sie im Ordner DIAGNOSTIC des<br>Antriebs die Funktion zum Zurücksetzen von Geräten der Bedieneinheit<br>verwenden.                                                                                    |  |  |

### Wiederherstellen der Werkseinstellungen der Optionsmodulparameter

Als weitere Methode zum Zurücksetzen können Sie die Optionsmodulparameter wiederherstellen, indem Sie ein MEMORY-Ordnermenü anstelle des unter Zurücksetzen des Optionsmoduls auf Seite 35 beschriebenen *Geräte***parameters** 14 – [Reset Module] verwenden. Mit der MEMORY-Ordnermethode können die *Geräte-* und *Host*parameter des Optionsmoduls auf zwei Weisen wiederhergestellt werden:

- ALL stellt die Werkseinstellungen ALLER *Geräte-* und *Host*parameter des Optionsmoduls wieder her.
- MOST stellt die MEISTEN *Geräte-* und *Host*parameter des Optionsmoduls wieder her – mit Ausnahme der folgenden, für die Netzwerkeinrichtung verwendeten Parameter:
  - Geräteparameter 07 [Net Addr Cfg]
  - Geräteparameter 09 [Net Rate Cfg]

Führen Sie diese Schritte durch, um die Werkseinstellungen der *Geräte-* und *Host*parameter des Optionsmoduls wiederherzustellen.

1. Verwenden Sie das beim Starten der Bedieneinheit angezeigte Statusfenster.

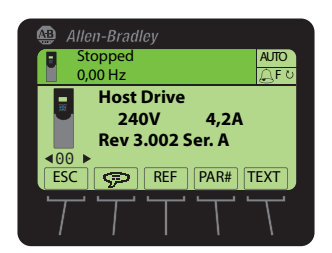

- 2. Navigieren Sie mit den Tasten der be zu dem Antrieb, für den das Optionsmodul installiert wurde.
- 3. Drücken Sie die Taste 🗁 , um den zuletzt angezeigten Ordner anzuzeigen.
- 4. Navigieren Sie mit den Tasten 💶 oder 🗾 🗊 zum MEMORY-Ordner.
- 5. Wählen Sie mit den Tasten 💓 oder 💏 die Option Set Defaults.
- 6. Drücken Sie die Eingabetaste 5, um die Anzeige des Popup-Felds für das Festlegen der Standardwerte aufzurufen.
- Drücken Sie erneut die Eingabetaste 5, um das Popup-Warnfeld für das Zurücksetzen der *Geräte-* und *Host*parameter auf deren Werkseinstellungen anzuzeigen.
8. Drücken Sie die *Taste* MOST, um die MEISTEN *Geräte-* und *Host*parameter auf die Werkseinstellungen zurückzusetzen, oder drücken Sie die *Taste* ALL, um ALLE Parameter wiederherzustellen. Oder drücken Sie die Taste *ESC*, um abzubrechen.

WICHTIG Beim Festlegen der Standardwerte erkennt der Antrieb möglicherweise einen Konflikt, sodass diese Funktion nicht zugelassen wird. Lösen Sie in diesem Fall zunächst den Konflikt, und wiederholen Sie anschließend das Verfahren zum Festlegen der Standardwerte. Häufige Ursachen von Konflikten sind ausgeführte Antriebe oder Steuerungen im Run-Modus.

**9.** Setzen Sie das Optionsmodul mit *Geräte***parameter 14 – [Reset Module]** oder durch das Aus- und Wiedereinschalten des Antriebs zurück, damit die wiederhergestellten Parameter übernommen werden.

Die folgenden Parameter enthalten Informationen zum Status des Optionsmoduls. Die Anzeige dieser Parameter kann jederzeit aufgerufen werden.

| <i>Geräte</i> parameter für<br>Optionsmodul | Beschreibung                                                                                                    |
|---------------------------------------------|----------------------------------------------------------------------------------------------------|
| 03 – [DLs From Net Act]                     | Die Anzahl der Steuerung-zu-Antrieb-Datalinks, die in der Netzwerk-E/A-Verbindung enthalten sind (Steuerungsausgänge).                                                                                                    |
| 05 – [DLs To Net Act]                       | Die Anzahl der Antrieb-zu-Steuerung-Datalinks, die in der Netzwerk-E/A-Verbindung enthalten sind (Steuerungseingänge).                                                                                                    |
| 06 — [Net Addr Src]                         | Zeigt die Quelle der Netzknotenadresse des Optionsmoduls an. Hierbei kann es sich<br>um einen der folgenden Werte handeln:                                                                                                    |
|                                             | • "0" (Schalter)                                                                                                    |
|                                             | • "1" (Parameter)                                                                                                    |
| 08 – [Net Addr Act]                         | Die vom Optionsmodul verwendete Netzknotenadresse. Hierbei kann es sich um einen der folgenden Werte handeln:                                                                                                    |
|                                             | • Die mit den Netzknotenadressschaltern festgelegte Adresse ( <u>Abbildung 1</u> ).                                                                                                    |
|                                             | Der Wert von Geräteparameter 07 – [Net Addr Cfg].                                                                                                    |
|                                             | • Eine alte Adresse der Schalter oder Parameter. (Wenn diese ohne Zurücksetzen des<br>Optionsmoduls geändert wurden, wird die neue Adresse nicht übernommen.)                                                                                                    |
| 10 – [Net Rate Act]                         | Die vom Optionsmodul verwendete Datenübertragungsrate. Hierbei kann es sich um einen der folgenden Werte handeln:                                                                                                    |
|                                             | <ul> <li>Die mit dem Schalter f ür die Daten übertragungsgeschwindigkeit festgelegte<br/>Daten übertragungsrate (<u>Abbildung 2</u>).</li> </ul>                                                                                                    |
|                                             | <ul> <li>Der Wert von Geräte parameter 09 – [Net Rate Cfg].</li> </ul>                                                                                                    |
|                                             | <ul> <li>Eine alter über den Schalter oder Parameter festgelegter Wert für die<br/>Datenübertragungsgeschwindigkeit. (Wenn diese ohne Zurücksetzen des<br/>Optionsmoduls geändert wurden, wird die neue<br/>Datenübertragungsgeschwindigkeit nicht übernommen.)</li> </ul> |

## Anzeigen des Optionsmodulstatus mithilfe von Parametern

## Aktualisieren der Firmware des Optionsmoduls

Die Firmware des Optionsmoduls kann über das Netzwerk oder seriell über eine direkte Verbindung eines Computers mit dem Antrieb mithilfe eines seriellen 1203USB- oder 1203-SSS-Wandlers aktualisiert werden.

Beim Aktualisieren der Firmware über das Netzwerk können Sie das Softwaretool Allen-Bradley ControlFLASH oder die integrierte Upgradefunktion von DriveExplorer Lite, Full oder DriveExecutive verwenden.

Beim Aktualisieren der Firmware über eine direkte serielle Verbindung von einem Computer mit einem Antrieb können Sie dieselben Allen-Bradley-Softwaretools oder ein auf das XModem-Protokoll gesetztes HyperTerminal verwenden.

Um ein Firmwareupdate für dieses Optionsmodul zu erhalten, rufen Sie <u>http://www.ab.com/support/abdrives/webupdate</u> auf. Diese Website enthält alle Firmwareupdatedateien und zugehörige Release Notes, in denen die folgenden Elemente beschrieben werden:

- Firmwareupdate-Erweiterungen und -Abweichungen
- Vorgehensweise zur Ermittlung der vorhandenen Firmwareversion
- Vorgehensweise zur Aktualisierung der Firmware mit DriveExplorer, DriveExecutive, ControlFLASH oder HyperTerminal

# Konfigurieren der E/A

Dieses Kapitel enthält Anweisungen für die Konfiguration einer ControlLogix-Steuerung von Rockwell Automation zum Kommunizieren mit dem Optionsmodul und dem angeschlossenen PowerFlex-Antrieb.

| Thema                                                  | Seite |
|--------------------------------------------------------|-------|
| <u>Verwenden der Software RSLinx</u><br><u>Classic</u> | 39    |
| ControlLogix-Steuerungsbeispiel                        | 40    |

WICHTIG Da es sich beim Optionsmodul und dem Antrieb der PowerFlex 750-Serie um 32-Bit-Geräte handelt, wird für die Beispiele in diesem Kapitel und im gesamten Handbuch die ControlLogix-Steuerung (ebenfalls ein 32-Bit-Gerät) verwendet. Um die Konfiguration und die Kontaktplanlogikprogramme zu vereinfachen und die Antriebsleistung zu steigern, wird für dieses Optionsmodul und den Antrieb der PowerFlex 750-Serie ausschließlich die Verwendung einer 32-Bit-Plattform-Logix-Steuerung empfohlen. Wenn Sie eine 16-Bit-Steuerung (PLC-5, SLC 500 oder MicroLogix 1100/1400) verwenden müssen, wird die Verwendung eines 20-COMM-D-Adapters und einer an der Antriebsschnittstelle Port 4, 5 oder 6 installierten Kommunikationsträgerkarte 20-750-20COMM oder 20-750-20COMM-F1 empfohlen. In diesem Fall finden Sie auf der Knowledgebase -Website des technischen Supports von Rockwell Automation unter www.rockwellautomation.com/knowledgebase weitere Informationen zum Konfigurieren und Verwenden der E/A und zum Konfigurieren der expliziten Nachrichtenübertragung.

## Verwenden der Software RSLinx Classic

Die Software RSLinx Classic dient in allen Ausführungen (Lite, Gateway, OEM usw.) als Kommunikationsverbindung zwischen Computer, Netzwerk und Steuerung. Für die Software RSLinx Classic müssen die zugehörigen Netzwerktreiber konfiguriert werden, bevor eine Verbindung mit Netzwerkgeräten hergestellt wird. Führen Sie die folgenden Schritte aus, um den RSLinx-Treiber zu konfigurieren.

- 1. Starten Sie die Software RSLinx Classic.
- 2. Wählen Sie im Menü "Communications" die Option "Configure Drivers", um die Anzeige des entsprechenden Dialogfelds aufzurufen.
- **3.** Wählen Sie im Pulldown-Menü "Available Driver Types" die Option "DeviceNet Drivers" aus.

- **4.** Klicken Sie auf "Add New", um das Dialogfeld "DeviceNet Driver Selection" anzuzeigen.
- 5. Wählen Sie in der Liste der verfügbaren DeviceNet-Treiber den Computerverbindungsadapter (1784-PCD, 1784-PCID, 1784-PCIDS oder 1770-KFD) aus, mit dem der Computer mit dem Netzwerk verbunden wird und klicken Sie auf "Select", um die Anzeige des Dialogfelds "Driver Configuration" aufzurufen.
- **6.** Konfigurieren Sie den Treiber für Ihren Computer sowie die Netzwerkeinstellungen und klicken Sie auf "OK".

Im Dialogfeld "Configure Drivers" wird der Konfigurationsfortschritt angezeigt.

7. Wenn das Dialogfeld "Add New RSLinx Driver" angezeigt wird, geben Sie (bei Bedarf) einen Namen ein und klicken Sie auf "OK".

Das Dialogfeld "Configure Drivers" wird erneut mit dem neuen Treiber in der Liste "Configured Drivers" angezeigt.

| Configure Drivers                                         |           | ? 🛛       |
|-----------------------------------------------------------|-----------|-----------|
| Available Driver Types:                                   |           | Close     |
| DeviceNet Drivers (1784-PCD/PCIDS,1770-KFD,SDNPT drivers) | ▼ Add New | Help      |
| Configured Drivers:                                       |           |           |
| Name and Description                                      | Status    |           |
| DeviceNet MAC ID:62 Baud Rate:125k - RUNNING              | Running   | Configure |
|                                                           |           | Startup   |
|                                                           |           | Start     |
|                                                           |           | Stop      |
|                                                           |           | Delete    |
|                                                           |           |           |
|                                                           |           |           |

- 8. Klicken Sie auf "Close", um das Dialogfeld "Configure Drivers" zu schließen.
- **9.** Lassen Sie die RSLinx-Software geöffnet und überprüfen Sie, ob der Computer den Antrieb erkennt.
  - a. Wählen Sie im Menü "Communications" die Option "RSWho" aus.
  - b. Klicken Sie in der Menüstruktur neben dem DeviceNet-Treiber auf "+".

Nachdem das Optionsmodul konfiguriert ist, stellen der Antrieb und das Optionsmodul einen einzelnen Knoten im Netzwerk dar. In diesem Abschnitt sind die erforderlichen Schritte zur Konfiguration eines einfachen DeviceNet-Netzwerks aufgeführt (siehe <u>Abbildung 6</u>). Im vorliegenden Beispiel wird eine ControlLogix-Steuerung mit 1756-DNB-Scanner konfiguriert, um mit einem Antrieb mittels Logikbefehl/Status, Referenz (Sollwert)/Feedback sowie 32 Datalinks (16 zum Lesen/16 zum Schreiben) über das Netzwerk zu kommunizieren.

## ControlLogix-Steuerungsbeispiel

## Netzknoten 0 ControlLogix-Steuerung mit 1756-DNB-Scanner Netzknoten 1 Antrieb der PowerFlex 750-Serie (mit 20-750-DNET-Optionsmodul) Netzknoten 62 Computer mit DeviceNet-Verbindung

#### Abbildung 6 - Beispiel-DeviceNet-Netzwerk für ControlLogix-Steuerung

### Hinzufügen des Scanners zur E/A-Konfiguration

Um die Verbindung zwischen Steuerung und Optionsmodul über das Netzwerk herzustellen, müssen zuerst die ControlLogix-Steuerung und der zugehörige Scanner zur E/A-Konfiguration hinzugefügt werden.

- 1. Starten Sie die Software RSLogix 5000.
- 2. Wählen Sie im Menü "File" die Option "New", um die Anzeige des Dialogfelds "New Controller" aufzurufen.

| New Controlle | r                                                                                                    |        | × |
|---------------|----------------------------------------------------------------------------------------------------|--------|---|
| Vendor:       | Allen-Bradley                                                                                                    |        |   |
| Туре:         | 1756-L63 ControlLogix5563 Controller                                                                                                | OK     |   |
| Revision:     | 16 💌                                                                                                    | Cancel |   |
|               | Redundancy Enabled                                                                                                    | Help   |   |
| Name:         | v16_Example_using_20750DNET                                                                                                    |        |   |
| Description:  | Example showing how to control a PowerFlex 750-<br>Series drive with a 20-750-DNET DeviceNet option card<br>using RSLogix 5000 v16. |        |   |
| Chassis Type: | 1756-A7 7-Slot ControlLogix Chassis                                                                                                 |        |   |
| Slot          | 0 Safety Partner Slot:                                                                                                    |        |   |
| Create In:    | C:\RSLogix 5000\Projects                                                                                                    | Browse |   |
|               |                                                                                                    |        |   |

- a. Wählen Sie die Optionen für die Felder im Dialogfeld aus, die Ihrer Anwendung entsprechen.
- b. Klicken Sie auf "OK".

Das Dialogfeld "RSLogix 5000" wird erneut mit der Strukturansicht im linken Bereich angezeigt.

**3.** Klicken Sie in der Strukturansicht mit der rechten Maustaste auf den Ordner "I/O Configuration" und wählen Sie "New Module" aus.

Das Dialogfeld "Select Module" wird angezeigt.

**4.** Erweitern Sie die Gruppe "Communications", um die Anzeige aller verfügbaren Kommunikationsmodule aufzurufen.

| Module         | Description                                              | Vendor        |
|----------------|----------------------------------------------------------|---------------|
| - 1756-CNBR/D  | 1756 ControlNet Bridge, Redundant Media                  | Allen-Bradley |
| 1756-CNBR/E    | 1756 ControlNet Bridge, Redundant Media                  | Allen-Bradley |
| - 1756-DHRIO/B | 1756 DH + Bridge/RIO Scanner                             | Allen-Bradley |
| 1756-DHRIO/C   | 1756 DH + Bridge/RIO Scanner                             | Allen-Bradley |
| - 1756-DHRIO/D | 1756 DH + Bridge/RIO Scanner                             | Allen-Bradley |
| 1756-DNB       | 1756 DeviceNet Scanner                                   | Allen-Bradley |
| 1756-EN2F/A    | 1756 10/100 Mbps Ethernet Bridge, Fiber Media            | Allen-Bradley |
| 1756-EN2T/A    | 1756 10/100 Mbps Ethernet Bridge, Twisted-Pair Media     | Allen-Bradley |
| 1756-ENBT/A    | 1756 10/100 Mbps Ethernet Bridge, Twisted-Pair Media     | Allen-Bradley |
| - 1756-ENET/A  | 1756 Ethernet Communication Interface                    | Allen-Bradley |
| - 1756-ENET/B  | 1756 Ethernet Communication Interface                    | Allen-Bradley |
| - 1756-EWEB/A  | 1756 10/100 Mbps Ethernet Bridge w/Enhanced Web Services | Allen-Bradley |
| 1756-SYNCH/A   | SynchLink Interface                                      | Allen-Bradley |
|                |                                                          | •             |
|                | Find                                                     | Add Favorite  |
| Bu Category E  | By Vendor Favorites                                      |               |

**5.** Wählen Sie in der Liste den von der Steuerung verwendeten DeviceNet-Scanner aus.

In diesem Beispiel wird ein 1756-DNB-Scanner verwendet, daher ist die Option "1756-DNB" ausgewählt.

- 6. Klicken Sie auf "OK".
- 7. Wählen Sie im Popup-Dialogfeld "Select Major Revision" die Hauptversion der zugehörigen Firmware aus.
- 8. Klicken Sie auf "OK".

Das Dialogfeld "New Module" für den Scanner wird angezeigt.

| New Module                |                                                                                                    | J |
|---------------------------|----------------------------------------------------------------------------------------------------|---|
| Type:<br>Vendor:<br>Name: | 1756-DNB 1756 DeviceNet Scanner<br>Allen-Bradley<br>My DeviceNet Scanner Innut Size 124 - (32-bit) |   |
| Description:              | Output Size:         123 ± (32-bit)           Status Size:         32 • (32-bit)                   |   |
| Node:<br>Revision:        | 0      3        6     V     2      Electronic Keying:     Compatible Keying     V                  |   |
|                           | le Properties OK Cancel Help                                                                       |   |

9. Bearbeiten Sie Folgendes:

| Feld              | Einstellung                                                                                                    |  |
|-------------------|----------------------------------------------------------------------------------------------------|--|
| Name              | Ein Name zum Identifizieren des Scanners.                                                                                                    |  |
| Beschreibung      | Optional – Beschreibung des Scanners                                                                                                    |  |
| Netzknoten        | Die IP-Adresse des Optionsmoduls                                                                                                    |  |
| Slot              | Der Steckplatz des DeviceNet-Scanners im Rack.                                                                                                    |  |
| Revision          | Die früheste Version der Firmware im Scanner. (Sie haben die Hauptversion bereits festgelegt, indem Sie die Scanner-Serie in Schritt 7 ausgewählt haben.)                                                                                                    |  |
| Electronic Keying | <b>Compatible Keying</b> . Mit der Einstellung "Compatible Keying" für die elektronische<br>Codierung wird sichergestellt, dass das physische Modul mit der Softwarekonfiguration<br>konsistent ist, bevor eine Verbindung zwischen Steuerung und Scanner hergestellt wird.<br>Daher sollten Sie sicherstellen, dass in diesem Dialogfeld die richtige Version festgelegt<br>ist. Weitere Informationen zu dieser und anderen Einstellungen der elektronischen<br>Codierung finden Sie in der Online-Hilfe. Wählen Sie "Disable Keying" aus, wenn eine<br>Codierung nicht erforderlich ist. Das Deaktivieren der Codierung wird empfohlen. |  |

| Feld                      | Einstellung                                                                                                    |
|---------------------------|----------------------------------------------------------------------------------------------------|
| Input Size                | Die Größe der Eingangsdaten des DeviceNet-Scanners. Es wird der Standardwert "124" empfohlen.                                                                                                    |
| Output Size               | Die Größe der Ausgangsdaten des DeviceNet-Scanners. Es wird der Standardwert "123" empfohlen.                                                                                                    |
| Statusgröße               | Die Größe der Statusdaten des DeviceNet-Scanners. Es wird der Standardwert "32" empfohlen.                                                                                                    |
| Open Module<br>Properties | Bei Aktivierung dieses Kontrollkästchens werden durch Klicken auf "OK" zusätzliche<br>Dialogfelder mit Moduleigenschaften zur weiteren Konfiguration der Scanners geöffnet.<br>Bei Deaktivierung wird das Dialogfeld "New Module" des Scanners durch Klicken auf<br>"OK" geschlossen. Deaktivieren Sie dieses Kontrollkästchen für das vorliegende Beispiel. |

10. Klicken Sie auf "OK".

Der Scanner ist nun für das DeviceNet-Netzwerk konfiguriert, wurde dem RSLogix 5000-Projekt hinzugefügt und wird im Ordner "I/O Configuration" angezeigt.

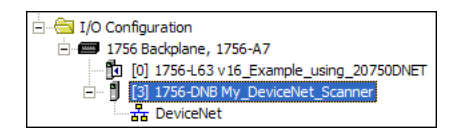

Im vorliegenden Beispiel wird im Ordner "I/O Configuration" ein 1756-DNB-Scanner mit dem zugewiesenen Namen angezeigt. Lassen Sie das Projekt vorläufig geöffnet. Es muss zu einem späteren Zeitpunkt in diesem Kapitel in die Steuerung heruntergeladen werden.

### Verwenden der Software RSNetWorx for DeviceNet zum Konfigurieren und Speichern der E/A auf dem Scanner

Nachdem der Scanner der E/A-Konfiguration hinzugefügt wurde, müssen Sie die E/A auf dem Scanner konfigurieren und speichern.

- 1. Starten Sie die Software RSNetWorx for DeviceNet.
- 2. Wählen Sie im Menü "File" die Option "New", um die Anzeige des Dialogfelds "New Controller" aufzurufen.
- **3.** Wählen Sie als Netzwerkkonfigurationstyp "DeviceNet Configuration" aus.
- 4. Klicken Sie auf "OK".

5. Wählen Sie im Menü "Netzwerk" die Option "Online" aus, um das Dialogfeld "Browse for Network" aufzurufen.

| Browse for Network                                                                                                    |  |  |
|----------------------------------------------------------------------------------------------------|--|--|
| Select a communications path to the desired network.                                                                                                    |  |  |
| Autobrowse Refresh                                                                                                    |  |  |
| □     ●     ●     ●     ●     ●     ●     ●     ●     ●     ●     ●     ●     ●     ●     ●     ●     ●     ●     ●     ●     ●     ●     ●     ●     ●     ●     ●     ●     ●     ●     ●     ●     ●     ●     ●     ●     ●     ●     ●     ●     ●     ●     ●     ●     ●     ●     ●     ●     ●     ●     ●     ●     ●     ●     ●     ●     ●     ●     ●     ●     ●     ●     ●     ●     ●     ●     ●     ●     ●     ●     ●     ●     ●     ●     ●     ●     ●     ●     ●     ●     ●     ●     ●     ●     ●     ●     ●     ●     ●     ●     ●     ●     ●     ●     ●     ●     ●     ●     ●     ●     ●     ●     ●     ●     ●     ●     ●     ●     ●     ●     ●     ●     ●     ●     ●     ●     ●     ●     ●     ●     ●     ●     ●     ●     ●     ●     ●     ●     ●     ●     ●     ●     ●     ●     ● </td |  |  |
| OK Cancel Help                                                                                                    |  |  |

6. Erweitern Sie den Kommunikationspfad vom Computer zum DeviceNet-Scanner.

Im folgenden Dialogfeld wird für unser Beispiel die Navigation zu Geräten in einem DeviceNet-Netzwerk dargestellt. Abhängig von der verwendeten Kommunikationsschnittstelle kann der Navigationspfad abweichen.

| Browse for network                                                                                                    | × |
|----------------------------------------------------------------------------------------------------|---|
| Select a communications path to the desired network.                                                                                                    |   |
| Autobrowse Refresh                                                                                                    |   |
| 10.91.100.76, 1756-EN2T/A, 1756-EN2T/A     10.91.100.77, Mirculogix 1100, UNTITLED     10.91.100.78, Unrecognized Device     10.91.100.78, Unrecognized Device     10.91.100.78, Unrecognized Device     10.91.100.78, Unrecognized Device     10.91.100.78, Unrecognized Device     10.91.100.78, Unrecognized Device     10.91.100.78, Unrecognized Device, PowerFlex 75     10.91.100.81, Unrecognized Device, PowerFlex75     10.91.100.81, Unrecognized Device, T56-ENT/A     10.91.100.81, Unrecognized Device, PowerFlex75     10.91.100.83, Unrecognized Device, PowerFlex75     10.91.100.83, Unrecognized Device, T56-ENT/A |   |
| OK Cancel Help                                                                                                    |   |

7. Klicken Sie im Anschluss an die Auswahl eines gültigen Pfads zum DeviceNet-Netzwerk (in diesem Beispiel A, DeviceNet) auf "OK".

Wenn eine Meldung zum Hoch- oder Herunterladen von Informationen angezeigt wird, klicken Sie auf "OK".

Beim Durchsuchen des ausgewählten DeviceNet-Pfads wird in RSNetWorx for DeviceNet ein Diagrammfenster erstellt, in dem eine grafische Darstellung der Geräte im Netzwerk angezeigt wird.

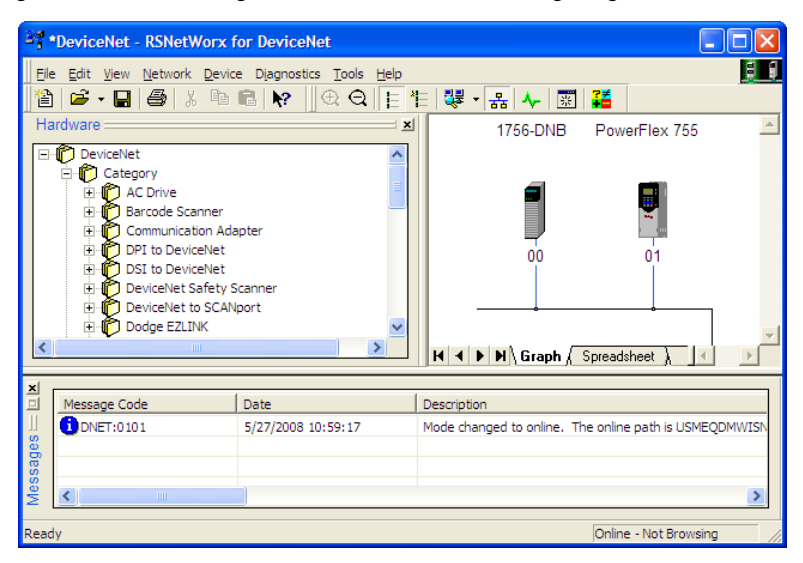

Wenn das Symbol für den Antrieb im Netzwerk (in diesem Beispiel PowerFlex 755) als "Unrecognized Device" angezeigt wird, erstellen Sie in RSNetWorx for DeviceNet die EDS-Datei für den Antrieb der PowerFlex 750-Serie.

Die EDS-Datei für einen Antrieb der PowerFlex 750-Serie unterscheidet sich von den EDS-Dateien der anderen Antriebe der PowerFlex 7-Klasse darin, dass diese keine Treiber- oder Peripherieparameter enthält. Daher werden beim Erstellen der EDS-Datei für einen Antrieb der PowerFlex 750-Serie keine Parameter hochgeladen und es wird im Fenster "Drive Properties" keine Registerkarte "Parameters" angezeigt.

8. Erstellen Sie die EDS-Datei, indem Sie diese vom Onlinegerät in das Netzwerk hochladen, oder laden Sie diese von der Website von Rockwell Automation herunter. Erstellen der EDS-Datei auf dem Onlinegerät im Netzwerk

a. Klicken Sie mit der rechten Maustaste auf das Symbol "Unrecognized Device" und wählen Sie im Menü "Register Device" aus. Der EDS-Assistent wird angezeigt.

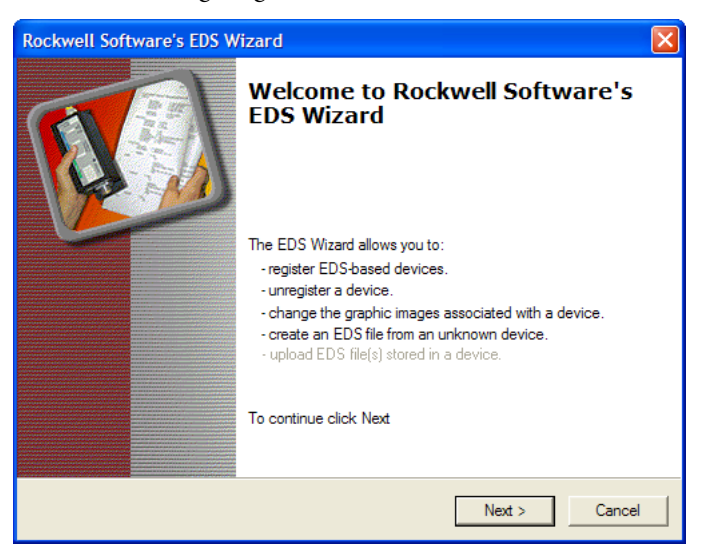

- b. Klicken Sie auf "Next", um die EDS-Datei zu erstellen.
- c. Wählen Sie "Create an EDS file" aus.
- d. Klicken Sie auf "Next".

Wenn die EDS-Datei bereits heruntergeladen wurde und auf Ihrem Computer vorhanden ist, wählen Sie "Register an EDS file" aus und klicken Sie auf "Next". Befolgen Sie nun die angezeigten Anweisungen und übergehen Sie die folgenden Schritte (e bis m) dieses Verfahrens.

- e. Geben Sie (bei Bedarf) eine Beschreibung ein.
- f. Klicken Sie auf "Next".
- g. Aktivieren Sie das Kontrollkästchen "Polled".
- h. Geben Sie in die Felder "Input Size" und "Output Size" "8" ein (dies gilt nur für grundlegende E/A).
- Klicken Sie auf "Next".
   Die EDS-Datei wird in RSNetWorx for DeviceNet vom Antrieb hochgeladen.
- j. Klicken Sie auf "Next", um die Symboloptionen für den Netzknoten anzuzeigen.

Es wird empfohlen, das Symbol für die Antriebe der PowerFlex 750-Serie zu verwenden. Sie können die Symbole ändern, indem Sie auf "Change icon" klicken.

- k. Klicken Sie auf "Next", um eine Zusammenfassung aufzurufen.
- l. Klicken Sie erneut auf "Next", um zu bestätigen.
- m. Klicken Sie auf "Finish", um das Erstellen der EDS-Datei abzuschließen.

Ein neues Symbol wird für den Antrieb der PowerFlex 750-Serie und das Kommunikationsoptionsmodul im Diagrammfenster von RSNetWorx for DeviceNet angezeigt.

### Herunterladen der EDS-Datei von der Internetsite

- a. Wechseln Sie zur Website <u>http://www.rockwellautomation.com/</u> <u>resources/eds</u>.
- b. Geben Sie auf der Website im Suchfenster im Eingabefeld "Network" den Netzwerktyp (in diesem Beispiel DeviceNet) ein, sodass Sie die anderen Suchfelder verwenden können.
- c. Geben Sie im Eingabefeld "Keyword" den Antriebstyp der PowerFlex 750-Serie (in diesem Beispiel PowerFlex 755) ein. Beachten Sie hierbei die Groß- und Kleinschreibung.
- d. Klicken Sie auf "Search".
   Aufgrund der Vielzahl an EDS-Dateien kann diese Suche Sekunden oder bis zu einige Minuten dauern.
- e. Klicken Sie im Suchergebnisfenster der Spalte "Details & Download" auf den Hyperlink "Download" für die EDS-Datei.
- f. Klicken Sie im Fenster "File Download" auf "Save", um die EDS-Datei an einem geeigneten Speicherort auf Ihrem Computer zu speichern.
- g. Starten Sie das EDS-Hardwareinstallationstool, indem Sie auf die Microsoft Windows-Startschaltfläche klicken und "Programme > Rockwell Software > RSLinx Tools > EDS Hardware Installation Tool" auswählen.

Befolgen Sie nun die angezeigten Anweisungen, um die EDS-Datei Ihrem Projekt hinzuzufügen.

h. Starten Sie den Computer neu und wiederholen Sie die Schritte 1 bis 7 zu Beginn dieses Unterabschnitts.

Das Symbol "Unrecognized Device" im Diagrammfenster von RSNetWorx for DeviceNet in Schritt 7 müsste durch ein Antriebssymbol ersetzt worden sein (in diesem Beispiel durch das Symbol für den PowerFlex 755-Antrieb).

9. Klicken Sie im Diagrammfenster mit der rechten Maustaste auf das 1756-DNB-Symbol und wählen Sie "Properties" aus, um das entsprechende Eigenschaftendialogfeld aufzurufen.

| 💐 1756-DNB                  | ? 🛛                                     |  |  |
|-----------------------------|-----------------------------------------|--|--|
| General Module              | Scanlist Input Output ADR Summary       |  |  |
| 1756-DNB                    |                                         |  |  |
| Name:                       | 1756-DNB                                |  |  |
| Description:                |                                         |  |  |
| Address:                    | 0 ÷                                     |  |  |
| Device Identity [ Primary ] |                                         |  |  |
| Vendor:                     | Rockwell Automation - Allen-Bradley [1] |  |  |
| Type:                       | Communication Adapter [12]              |  |  |
| Device:                     | 1756-DNB [14]                           |  |  |
| Catalog:                    | 1756-DNB                                |  |  |
| Revision:                   | 6.002                                   |  |  |
|                             | OK Cancel Apply Help                    |  |  |

10. Klicken Sie auf die Registerkarte "Module", um das Dialogfeld "Scanner Configuration" aufzurufen.

 Klicken Sie auf "Upload", um die 1756-DNB-Scannerkonfiguration in das RSNetWorx for DeviceNet-Projekt hochzuladen und das Dialogfeld "1756-DNB Module Tab" zu öffnen.

| 🥞 1756-DNB 🔹 💽 🗙                                                          |                                                                             |  |  |
|---------------------------------------------------------------------------|-----------------------------------------------------------------------------|--|--|
| General Module Scanlist Input Output                                      | ADR Summary                                                                 |  |  |
| Interscan Delay: 10 - msec<br>Foreground to<br>Background Poll Ratio: 2 - | Upload from Scanner Download to Scanner Module Defaults Slave Mode Advanced |  |  |
| Slot: 3 -                                                                 |                                                                             |  |  |

12. Bearbeiten Sie die nachstehenden Felder wie folgt:

| Cold            | Finstellung                                                                                                    |
|-----------------|----------------------------------------------------------------------------------------------------|
| reid            | Enistenung                                                                                                    |
| Interscan Delay | Legt die Zeitverzögerung zwischen aufeinanderfolgenden E/A-Scanvorgängen im<br>Netzwerk fest. Für dieses Beispiel wird die Standardeinstellung von 10 Millisekunden<br>empfohlen.        |
|                 | <b>TIPP:</b> Wenn sich im Netzwerk mehrere Antriebe befinden, die aufgrund eines<br>Kommunikationsverlusts fehlerhaft funktionieren, sollte dieser Wert möglicherweise<br>erhöht werden. |
| Foreground      | Legt das Verhältnis von Vorder- und Hintergrundabfragen fest. Für dieses Beispiel wird die Standardeinstellung von "2" empfohlen.                                                        |
| Slot            | Legt den Steckplatz für die Scannerinstallation fest. Für dieses Beispiel wurde<br>Steckplatz 3 ausgewählt.                                                                              |

- 13. Klicken Sie auf "Apply".
- 14. Klicken Sie auf die Registerkarte "Scanlist", um mit der Konfiguration des Antriebs zu beginnen.

Im linken Feld "Available Devices" werden die im DeviceNet-Netzwerk vorhandenen noch nicht konfigurierten Geräte angezeigt. Im rechten Feld "Scanlist" werden die im DeviceNet-Netzwerk vorhandenen konfigurierten Geräte angezeigt.

- HINWEISDas Kontrollkästchen "Automap on Add" ist in der Standardeinstellung<br/>aktiviert, damit RSNetWorx for DeviceNet automatisch den Antriebs-E/A<br/>in den nächsten verfügbaren Registern im Scanner zuordnet. Diese<br/>Zuordnung beruht auf den E/A-Mindestanforderungen (jeweils 8 Byte<br/>für Ein- und Ausgang), die der Scanner von der Antriebs-EDS-Datei<br/>erhält.
- 15. Deaktivieren Sie für dieses Beispiel "Automap on Add".

**16.** Wählen Sie den PowerFlex 755-Antrieb im Feld "Available Devices" aus und klicken Sie auf >, um diesen in das Fenster "Scanlist" zu verschieben.

| 3 1756-DNB                       | ? 🔀                       |
|----------------------------------|---------------------------|
| General   Module Scanlist   Inpu | t Output ADR Summary      |
| Available Devices:               | Scanlist:                 |
|                                  | > 01, PowerFlex 755 Drive |
|                                  | <                         |
|                                  |                           |
|                                  | <u> </u>                  |
|                                  |                           |
|                                  |                           |
| Automap on Add                   | Vode Active               |
| Upload from Scanner              | Electronic Key:           |
| Download to Scanner              | Vendor<br>Product Code    |
| Edit I/O Parameters              | Major Revision            |
|                                  |                           |
| OK (                             | Cancel Apply Help         |

| Kontrollkästchen | Beschreibung                                                                                                    |
|------------------|----------------------------------------------------------------------------------------------------|
| Node Active      | Aktiviert/Deaktiviert die Scanliste des 1756-DNB-Scanners für das ausgewählte Gerät.<br>Aktivieren Sie dieses Kontrollkästchen für das vorliegende Beispiel. |
| Device Type      | Mit den Kontrollkästchen "Electronic Key" wird ausgewählt, wie genau das Gerät in                                                                            |
| Vendor           | Kompatibilität für den E/A-Betrieb abgleicht. Je mehr Kontrollkästchen aktiviert sind,                                                                       |
| Product Code     | desto genauer muss das Gerät angegeben werden, damit es betrieben wird. Las<br>in diesem Beispiel die Standardkontrollkästchen ("Device Type", "Vendor" und  |
| Major Version    | "Product Code") aktiviert.                                                                                                    |

17. Klicken Sie auf "Edit I/O Parameters", um das entsprechende Dialogfeld für den in diesem Beispiel verwendeten PowerFlex 755-Antrieb anzuzeigen.

| Edit I/O Parameters : 01, Power                    | Flex 755 Drive  | ? 🔀             |
|----------------------------------------------------|-----------------|-----------------|
| Strobed:<br>Input Size: D Bytes<br>Use Output Bit: | Change of State | e / Cyclic      |
| Polled:                                            | Output Size:    | Bytes           |
| Input Size: 8 🔹 Bytes                              | Heartbeat Rate: | 250 <u>msec</u> |
| Output Size: 8 📑 Bytes<br>Poll Rate: Every Scan 💌  |                 | Advanced        |
| OK Cance                                           | el Restore      | I/O Sizes       |

a. Wählen Sie die Datenaustauschtypen ("Abgefragt", "Zyklisch" und "Ereignisgesteuert") aus.

In diesem Beispiel wurde die empfohlene Option "Polled" ausgewählt.

b. Geben Sie in den Feldern "Input Size" und "Output Size" die Anzahl an Byte ein, die für den E/A erforderlich ist.

Für das Beispiel in diesem Handbuch werden alle 16 [**DL From Net xx**] und alle 16 [**DL To Net xx**] verwendet, was zu einer Eingangsgröße von "72" und einer Ausgangsgröße von "72" führt. Um die Bytegröße Ihrer Anwendung zu ermitteln, zeigen Sie entweder die Diagnoseelemente 7 (Eingangsgröße) und 8 (Ausgangsgröße) des Optionsmoduls an, oder berechnen Sie diese.

### Anzeigen der Diagnoseelemente 7 und 8 für die E/A-Bytegrößen

Verwenden Sie die Bedieneinheit 20-HIM-A6 oder 20-HIM-C6S HIM oder ein anderes Antriebskonfigurationstool wie z. B. Connected Components Workbench, DriveExplorer oder DriveExecutive, um die Anzeige der Diagnoseelemente 7 und 8 aufzurufen. Das Optionsmodul berechnet automatisch die Anzahl an Byte für die Eingangs- und Ausgangsgröße anhand der Werte von *Geräteparameter* 2 – [DLs From Net Cfg] und 4 – [DLs To Net Cfg], die unter <u>Einrichten einer</u> <u>Master-Slave-Hierarchie (optional) auf Seite 29</u> konfiguriert wurden.

### Berechnen der E/A-Bytegrößen

Sie können die Anzahl an Byte für die Eingangs- und Ausgangsgröße einfach berechnen. Da das Optionsmodul stets den logischen 32-Bit-Befehl, das 32-Bit-Feedback, den 32-Bit-Logikstatus und den 32-Bit-Sollwert verwendet, müssen sowohl für die Eingangs- als auch die Ausgangsgröße mindestens 8 Byte festgelegt werden. (Ein 32-Bit-Wort besteht aus 4 Byte.) Wenn einige oder alle der sechzehn 32-Bit-Datalinks des Antriebs verwendet werden (siehe <u>Einrichten einer</u> <u>Master-Slave-Hierarchie (optional) auf Seite 29</u>, müssen die Einstellungen für die Eingangs- und Ausgangsgröße entsprechend angepasst werden.

- Input Size: Multiplizieren Sie die Anzahl an Datalinks für das Schreiben von Daten (Wert von *Geräteparameter* 02 – [DLs From Net Cfg]) mit 4 Byte und addieren Sie das Ergebnis zum Mindestwert von 8 Byte. Wenn z. B. Parameter 02 den Wert "3" aufweist, addieren Sie 12 Byte (3 x 4 Byte) zum erforderlichen Mindestwert von 8 Byte, um die Summe von 20 Byte zu erhalten.
- Output Size: Multiplizieren Sie die Anzahl an Datalinks für das Lesen von Daten (Wert von *Geräteparameter* 04 – [DLs To Net Cfg]) mit 4 Byte und addieren Sie das Ergebnis zum Mindestwert von 8 Byte. Wenn z. B. Parameter 04 den Wert "7" aufweist, addieren Sie 28 Byte (7 x 4 Byte) zum erforderlichen Mindestwert von 8 Byte, um die Summe von 36 Byte zu erhalten.
- 18. Legen Sie die Abtastrate für die ausgewählte Datenaustauschmethode fest.

Weitere Informationen zu Abtastraten finden Sie in der Onlinehilfe zu RSNetWorx for DeviceNet.

| Datenaustauschmethode | Pulldown-Einstellung im<br>Abtastratenfeld |
|-----------------------|--------------------------------------------|
| Abgefragt             | Poll Rate                                  |
| Ereignisgesteuert     | Heartbeat Rate                             |
| Zyklisch              | Send Rate                                  |

**19.** Klicken Sie auf "OK".

Wenn das Dialogfeld "Scanner Configuration" angezeigt wird, klicken Sie auf "Yes", um fortzufahren. Das Dialogfeld "Edit I/O Parameters" wird geschlossen und das Dialogfeld "1756-DNB Scanlist tab" erneut angezeigt.

- **20.** Klicken Sie auf die Registerkarte "Input", um die Eingaberegister für den 1756-DNB-Scanner anzuzeigen.
- **21.** Klicken Sie auf "AutoMap", um die Antriebseingangsdaten des 1756-DNB-Scanners wie im unten dargestellten Beispieldialogfeld zuzuordnen.
  - **HINWEIS** Wenn Ihr RSLogix 5000-Projekt für die Antriebseingangsdaten ein anderes Start-DWord (Doppelwort, 32-Bit) als den Standardwert "0" erfordert, setzen Sie das Feld "Start DWord" auf den entsprechenden Wert.

| 💐 1756-DNB        |                             | ? 🛛      |
|-------------------|-----------------------------|----------|
| General Module    | Scanlist Input Output ADR S | ummary   |
| Node 🗡 🗄 01, Pow. | Type Size Map               | AutoMap  |
|                   |                             | Unmap    |
|                   |                             | Advanced |
| <                 |                             | Options  |
| Memory: Ass       | embly Data 💌 Start DWord: 0 | *        |
| Bits 31 - 0       |                             |          |
| 3:1.Data[0]       | 01, PowerFlex 755 Drive     | _        |
| 3:1.Data[1]       | 01, PowerFlex 755 Drive     |          |
| 3:1.Data[2]       | 01, PowerFlex 755 Drive     |          |
| 3:1.Data[3]       | 01, PowerFlex 755 Drive     |          |
| 3:1.Data[4]       | 01, PowerFlex 755 Drive     |          |
| 3:1.Data[5]       | 01, PowerFlex 755 Drive     |          |
| 3:1.Data[6]       | 01, PowerFlex 755 Drive     |          |
| 3:1.Data //       | 01, PowerFlex 755 Drive     | ~        |
| 1 3:1.Data181     | UT PowerHex 755 Drive       |          |
|                   | OK Cancel Apply             | Help     |

- **22.** Klicken Sie auf die Registerkarte "Output", um die Ausgaberegister für den 1756-DNB-Scanner anzuzeigen.
- **23.** Klicken Sie auf "AutoMap", um die Antriebsausgangsdaten des 1756-DNB-Scanners wie im unten dargestellten Beispieldialogfeld zuzuordnen.

**HINWEIS** Wenn Ihr RSLogix 5000-Projekt für die Antriebsausgabedaten ein anderes Start-DWord (Doppelwort, 32-Bit) als den Standardwert "O" erfordert, setzen Sie das Feld "Start DWord" auf den entsprechenden Wert.

| 1756-DNB       |                                     |              | ? 🛛      |
|----------------|-------------------------------------|--------------|----------|
| General Module | Scanlist Input Output               | t ADR Su     | mmary    |
| Node 🔺 🗈 🖬 🗠   | Type Size Map<br>Polled 72 3:0.Data | 0].0         | AutoMap  |
|                |                                     |              | Unmap    |
|                |                                     |              | Advanced |
| <              |                                     | >            | Options  |
| Memory: Ass    | embly Data 💌 Start [                | OWord: 0     | ÷        |
| Bits 31 - 0    |                                     |              |          |
| 3:0.Data[0]    | 01, PowerFi                         | ex 755 Drive |          |
| 3:0.Data[1]    | 01, PowerFi                         | ex 755 Drive |          |
| 3:0.Data[2]    | 01, PowerFi                         | ex 755 Drive |          |
| 3:0.Data[3]    | 01, PowerFi                         | ex 755 Drive |          |
| 3:0.Data[4]    | 01, PowerFk                         | ex 755 Drive |          |
| 3:0.Data[5]    | 01, PowerFlex 755 Drive             |              |          |
| 3:0.Data[6]    | 01, PowerFlex 755 Drive             |              |          |
| 3:0.Data[7]    | 01, PowerFlex 755 Drive             |              |          |
| 3:0.Data[8]    | 01 PowerFi                          | ex 755 Drive | <b>⊻</b> |
|                | OK Cancel                           | Apply        | Help     |

24. Klicken Sie auf "OK".

Wenn das Dialogfeld "Scanner Configuration" mit der Aufforderung, diese Einstellungen auf den 1756-DNB-Scanner herunterzuladen, angezeigt wird, klicken Sie auf "Yes".

25. Wählen Sie im Menü "File" die Option "Save" aus.

Wenn Sie das Projekt zum ersten Mal speichern, wird das Dialogfeld "Save As" angezeigt.

- a. Navigieren Sie zu einem Ordner.
- b. Geben Sie einen Dateinamen ein.
- c. Klicken Sie auf "Save", um die Konfiguration als Datei auf dem Computer zu speichern.
- **26.** Beim Konfigurieren der E/A für zusätzliche Antriebe der PowerFlex 750-Serie im Netzwerk wiederholen Sie die Schritte 14 bis 25.

WICHTIG Wenn alle Datalinks der einzelnen Antriebe (18 E/A-DINTs pro Antrieb) verwendet werden, können maximal sechs Antriebe der PowerFlex 750-Serie zugeordnet werden. Dies liegt an der Menge der verfügbaren E/A des 1756-DNB-Scanners, die maximal 124 DINTs beträgt.

### Einstellungen der Datalinks des Antriebs (optional)

Im Anschluss an die Konfiguration des 1756-DNB-Scanners müssen (sofern verwendet) die Datalinks auf für die Anwendung geeignete Parameter gesetzt werden.

Verwenden Sie die Bedieneinheit 20-HIM-A6 oder 20-HIM-C6S HIM oder ein anderes Antriebskonfigurationstool wie z. B. Connected Components

| Host-Parameter für Optionsmodul | Wert | Beschreibung                                       |
|---------------------------------|------|----------------------------------------------------|
| 01 – [DL From Net 01]           | 370  | Verweist auf Antriebspar. 370 – [Stop Mode A]      |
| 02 – [DL From Net 02]           | 371  | Verweist auf Antriebspar. 371 – [Stop Mode B]      |
| 03 – [DL From Net 03]           | 535  | Verweist auf Antriebspar. 535 – [Accel Time 1]     |
| 04 – [DL From Net 04]           | 536  | Verweist auf Antriebspar. 536 – [Accel Time 2]     |
| 05 – [DL From Net 05]           | 537  | Verweist auf Antriebspar. 537 – [Decel Time 1]     |
| 06 – [DL From Net 06]           | 538  | Verweist auf Antriebspar. 538 – [Decel Time 2]     |
| 07 – [DL From Net 07]           | 539  | Verweist auf Antriebspar. 539 – [Jog Acc Dec Time] |
| 08 – [DL From Net 08]           | 556  | Verweist auf Antriebspar. 556 – [Jog Speed 1]      |
| 09 – [DL From Net 09]           | 557  | Verweist auf Antriebspar. 557 – [Jog Speed 2]      |
| 10 – [DL From Net 10]           | 571  | Verweist auf Antriebspar. 571 – [Preset Speed 1]   |
| 11 – [DL From Net 11]           | 572  | Verweist auf Antriebspar. 572 – [Preset Speed 2]   |
| 12 – [DL From Net 12]           | 573  | Verweist auf Antriebspar. 573 – [Preset Speed 3]   |
| 13 – [DL From Net 13]           | 574  | Verweist auf Antriebspar. 574 – [Preset Speed 4]   |
| 14 – [DL From Net 14]           | 575  | Verweist auf Antriebspar. 575 – [Preset Speed 5]   |
| 15 – [DL From Net 15]           | 576  | Verweist auf Antriebspar. 576 – [Preset Speed 6]   |
| 16 – [DL From Net 16]           | 577  | Verweist auf Antriebspar. 577 – [Preset Speed 7]   |
| 17 – [DL To Net 01]             | 370  | Verweist auf Antriebspar. 370 – [Stop Mode A]      |
| 18 – [DL To Net 02]             | 371  | Verweist auf Antriebspar. 371 – [Stop Mode B]      |
| 19 – [DL To Net 03]             | 535  | Verweist auf Antriebspar. 535 – [Accel Time 1]     |
| 20 – [DL To Net 04]             | 536  | Verweist auf Antriebspar. 536 – [Accel Time 2]     |
| 21 – [DL To Net 05]             | 537  | Verweist auf Antriebspar. 537 – [Decel Time 1]     |
| 22 – [DL To Net 06]             | 538  | Verweist auf Antriebspar. 538 – [Decel Time 2]     |
| 23 – [DL To Net 07]             | 539  | Verweist auf Antriebspar. 539 – [Jog Acc Dec Time] |
| 24 – [DL To Net 08]             | 556  | Verweist auf Antriebspar. 556 – [Jog Speed 1]      |
| 25 – [DL To Net 09]             | 557  | Verweist auf Antriebspar. 557 – [Jog Speed 2]      |
| 26 – [DL To Net 10]             | 571  | Verweist auf Antriebspar. 571 – [Preset Speed 1]   |
| 27 – [DL To Net 11]             | 572  | Verweist auf Antriebspar. 572 – [Preset Speed 2]   |
| 28 – [DL To Net 12]             | 573  | Verweist auf Antriebspar. 573 – [Preset Speed 3]   |
| 29 – [DL To Net 13]             | 574  | Verweist auf Antriebspar. 574 – [Preset Speed 4]   |
| 30 – [DL To Net 14]             | 575  | Verweist auf Antriebspar. 575 – [Preset Speed 5]   |
| 31 – [DL To Net 15]             | 576  | Verweist auf Antriebspar. 576 – [Preset Speed 6]   |
| 32 – [DL To Net 16]             | 577  | Verweist auf Antriebspar. 577 – [Preset Speed 7]   |

Workbench, DriveExplorer oder DriveExecutive, um die Datalinks des Antriebs einzurichten. In diesem Beispiel werden die folgenden Datalinkwerte verwendet.

### HINWEIS

Die *Host* **[DL From Net xx]**-Parameter sind Eingänge in den Antrieb, die von Steuerungsausgängen stammen (z. B. Daten zum Schreiben in einen Antriebsparameter). Die *Host* **[DL To Net xx]**-Parameter sind Ausgänge aus dem Antrieb, die an Steuerungseingänge gehen (z. B. Daten zum Lesen von Antriebsparametern).

### Herunterladen des Projekts in die Steuerung und Schalten in den Online-Modus

Nach dem Hinzufügen von Scanner und Antrieb/Optionsmodul zur E/A-Konfiguration muss die Konfiguration auf die Steuerung heruntergeladen werden. Außerdem sollten Sie die Konfiguration in eine Datei auf Ihrem Computer speichern.

 Wählen Sie im Menü Communications im Dialogfeld "RSLogix 5000" die Option Download aus.

Das Dialogfeld Download wird angezeigt.

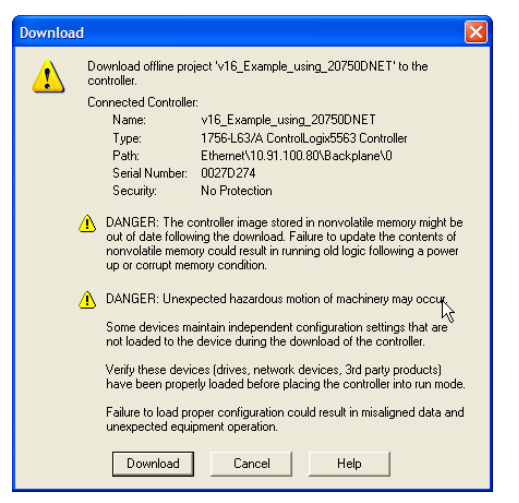

HINWEIS

- Suchen Sie die Steuerung im Dialogfeld "Who Active", wenn die Meldung angezeigt wird, dass die Software RSLogix 5000 nicht in den Onlinestatus wechseln kann. Wählen Sie im Menü Communications die Option "Who Active" aus. Klicken Sie auf "Set Project Path", um den Pfad festzulegen, nachdem Sie die Steuerung gefunden und ausgewählt haben. Wenn die Steuerung nicht angezeigt wird, muss der DeviceNet-Treiber mit der RSLinx-Software hinzugefügt oder konfiguriert werden. Unter <u>Verwenden der Software RSLinx Classic auf</u> <u>Seite 39</u> und in der RSLinx-Online-Hilfe finden Sie weitere Einzelheiten.
- 2. Klicken Sie auf Download, um die Konfiguration auf die Steuerung herunterzuladen.

Wenn der Download erfolgreich abgeschlossen wurde, wechselt die Software RSLogix 5000 in den Online-Modus. Das Feld "I/O OK" in der oberen linken Ecke des Dialogfelds sollte grün aufleuchten.

3. Wählen Sie im Menü "File" die Option "Save" aus.

Wenn Sie das Projekt zum ersten Mal speichern, wird das Dialogfeld "Save As" angezeigt.

- a. Navigieren Sie zu einem Ordner.
- b. Geben Sie einen Dateinamen ein.
- c. Klicken Sie auf "Save", um die Konfiguration als Datei auf dem Computer zu speichern.

- 4. Um sicherzustellen, dass aktuelle Projektkonfigurationswerte gespeichert werden, wird von der Software RSLogix 5000 die Aufforderung angezeigt, diese hochzuladen. Klicken Sie auf "Yes", um hochzuladen und zu speichern.
- 5. Versetzen Sie die Steuerung in den "Remote Run"- oder den "Run"-Modus.

## Notizen:

# Verwenden des E/A

Dieses Kapitel enthält Informationen und Beispiele, mit denen das Steuern, Konfigurieren und Überwachen eines Antriebs der PowerFlex 750-Serie mithilfe des konfigurierten E/A erklärt wird.

| Thema                                                          | Seite |
|----------------------------------------------------------------|-------|
| E/A-Nachrichtenübertragung                                     | 57    |
| Erläuterung des E/A-Abbilds der ControlLogix-Steuerung         | 58    |
| Verwendung von Logikbefehl/-status                             | 58    |
| Verwendung von Referenzwert/Feedback                           | 59    |
| Verwendung von Datalinks                                       | 60    |
| <u>Beispiel für Programminformationen der Kontaktplanlogik</u> | 61    |
| ControlLogix-Steuerungsbeispiel                                | 62    |

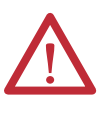

ACHTUNG: Es besteht die Gefahr von Verletzungen und Anlagenschäden. Die Beispiele in dieser Veröffentlichung dienen ausschließlich der Veranschaulichung. Für jede Anwendung besteht eine Vielzahl von Variablen und Anforderungen. Rockwell Automation übernimmt keine Verantwortung oder Haftung (einschließlich der Haftung für geistiges Eigentum) für die praktische Umsetzung der Beispiele in dieser Publikation.

### E/A-Nachrichtenübertragung

In CIP-basierten Netzwerken, einschließlich DeviceNet, werden E/A-Verbindungen zum Übertragen der Daten verwendet, mit denen der PowerFlex-Antrieb gesteuert und der zugehörige Referenzwert festgelegt wird. E/A können auch zum Übertragen von Daten zu und von Datalinks an Antrieben der PowerFlex 750-Serie verwendet werden.

Das Optionsmodul umfasst Logikbefehl, Logikstatus, Referenzwert und Feedback (alle als 32-Bit-Wörter). Dies erfordert jeweils 8 Byte als Eingangs- und Ausgangsgröße im E/A-Abbild der Steuerung. Dieser grundlegende E/A muss immer mit RSLogix 5000 auf dem DeviceNet-Scanner konfiguriert werden. Ein zusätzlicher E/A kann bei Bedarf mit bis zu 16 Datalinks zum Schreiben von Daten und/oder bis zu 16 Datalinks zum Lesen von Daten festgelegt werden. Fügen Sie bei Verwendung einer beliebigen Kombination dieser Datalinks 4 Byte für jeden Datalink zur grundlegenden E/A-Eingangs- und/oder Ausgangsgröße hinzu.

<u>Kapitel 3</u>, Konfigurieren des Optionsmoduls und <u>Kapitel 4</u>, Konfigurieren der E/A behandeln die Konfiguration des Optionsmoduls und der Steuerung im Netzwerk für den erforderlichen E/A. Im Glossar werden die verschiedenen Optionen definiert. In diesem Kapitel wird erläutert, wie der E/A verwendet wird, nachdem Sie Optionsmodul und Steuerung konfiguriert haben.

## Erläuterung des E/A-Abbilds der ControlLogix-Steuerung

Die Begriffe Eingang und Ausgang werden aus Sicht der Steuerung definiert. Daher handelt es sich beim E/A des Ausgangs um Daten, die von der Steuerung generiert und vom Optionsmodul verarbeitet werden. Beim E/A des Eingangs handelt es sich um Statusdaten, die vom Optionsmodul generiert und von der Steuerung als Eingang verarbeitet werden. Das E/A-Abbild kann abhängig davon abweichen, wie viele der 32-Bit-Datalinks (*Host* **DL From Net 01-16** und *Host* **DL To Net 01-16**) verwendet werden.

Wenn nicht alle verfügbaren E/As verwendet werden, wird das Abbild verkürzt. Für das Abbild werden stets beginnend mit Wort 0 aufeinanderfolgende Wörter verwendet.

Tabelle 2 zeigt das E/A-Abbild bei Verwendung aller 32-Bit-Datalinks.

| DINT | Ausgangs-E/A   | DINT | Eingangs-E/A |
|------|----------------|------|--------------|
| 0    | Logic Command  | 0    | Logic Status |
| 1    | Reference      | 1    | Feedback     |
| 2    | DL From Net 01 | 2    | DL To Net 01 |
| 3    | DL From Net 02 | 3    | DL To Net 02 |
| 4    | DL From Net 03 | 4    | DL To Net 03 |
| 5    | DL From Net 04 | 5    | DL To Net 04 |
| 6    | DL From Net 05 | 6    | DL To Net 05 |
| 7    | DL From Net 06 | 7    | DL To Net 06 |
| 8    | DL From Net 07 | 8    | DL To Net 07 |
| 9    | DL From Net 08 | 9    | DL To Net 08 |
| 10   | DL From Net 09 | 10   | DL To Net 09 |
| 11   | DL From Net 10 | 11   | DL To Net 10 |
| 12   | DL From Net 11 | 12   | DL To Net 11 |
| 13   | DL From Net 12 | 13   | DL To Net 12 |
| 14   | DL From Net 13 | 14   | DL To Net 13 |
| 15   | DL From Net 14 | 15   | DL To Net 14 |
| 16   | DL From Net 15 | 16   | DL To Net 15 |
| 17   | DL From Net 16 | 17   | DL To Net 16 |

Tabelle 2 - E/A-Abbild einer ControlLogix-Steuerung für Antriebe der PowerFlex 750-Serie (32-Bit-Logikbefehl/-status, Referenzwert/Feedback und Datalinks)

## Verwendung von Logikbefehl/-status

Der Logikbefehl ist ein 32-Bit-Wort mit Steuerdaten, die von der Steuerung generiert und vom Optionsmodul verarbeitet werden. Der Logikstatus ist ein 32-Bit-Wort mit Statusdaten, die vom Optionsmodul generiert und von der Steuerung verarbeitet werden.

Bei Verwendung einer ControlLogix-Steuerung ist DINT 0 stets das Logikbefehlswort im Ausgangsabbild und das Logikstatuswort im Eingangsabbild.

Dieses Handbuch enthält in <u>Anhang D</u>, Logische Befehls-/Statuswörter: Antriebe der PowerFlex 750-Serie, die Bit-Definitionen für zum Zeitpunkt der Publikation verfügbare kompatible Produkte.

## Verwendung von Referenzwert/Feedback

Der Referenzwert ist ein 32-Bit-REAL-Abschnitt (Fließkomma) mit Steuerdaten, die von der Steuerung generiert und vom Optionsmodul verarbeitet werden. Das Feedback ist ein 32-Bit-REAL-Abschnitt (Fließkomma) mit Statusdaten, die vom Optionsmodul generiert und von der Steuerung verarbeitet werden.

Bei Verwendung einer ControlLogix-Steuerung ist DINT 1 stets das 32-Bit-REAL-Referenzwertwort im Ausgangsabbild (siehe <u>Tabelle 2</u>) und das 32-Bit-REAL-Feedback im Ausgangsabbild. Da das E/A-Abbild auf Ganzzahlen und Referenzwert/Feedback auf Fließkomma beruhen, ist eine COP-Anweisung (Kopieren) oder ein benutzerdefinierter Datentyp (UDDT) erforderlich, um Werte ordnungsgemäß in den Referenzwert zu schreiben und aus dem Feedback zu lesen. Beachten Sie die Beispiele des Kontaktplanlogikprogramms in <u>Abbildung 9</u> und <u>Abbildung 10</u>.

Die 32-Bit-REAL-Werte für Referenz und Feedback stellen die Antriebsdrehzahl dar. Die Skalierung für Drehzahlreferenzwert und -feedback ist abhängig vom Antriebsparameter 300 – [Speed Units]. Wenn Parameter 300 beispielsweise auf "Hz" gesetzt ist, würde ein 32-Bit-REAL-Referenzwert von "30,0" einer Referenz von 30,0 Hz entsprechen. Wenn Parameter 300 auf "RPM" gesetzt ist, würde ein 32-Bit-REAL-Referenzwert von "1020,5" einer Referenz von 1020,5 UPM entsprechen. Beachten Sie, dass die vorgegebene maximale Drehzahl niemals den Wert von Antriebsparameter 520 – [Max Fwd Speed] übertreffen kann. In <u>Tabelle 3</u> sind Beispielreferenzwerte und deren Ergebnisse für einen Antrieb der PowerFlex 750-Serie aufgeführt, für den folgende Werte festgelegt sind:

- Parameter 300 [Speed Units] ist auf Hz festgelegt.
- Parameter 37 [Maximum Freq] ist auf 130 Hz festgelegt.
- Parameter 520 [Max Fwd Speed] ist auf 60 Hz festgelegt.

Wenn Parameter 300 – [Speed Units] auf RPM festgelegt ist, gilt dies auch für die anderen Parameter.

| Netzwerkreferenzwert | Wert für Drehzahlbefehl <sup>(2)</sup> | Ausgangsdrehzahl     | Netzwerkfeedbackwert |
|----------------------|----------------------------------------|----------------------|----------------------|
| 130,0                | 130 Hz                                 | 60 Hz <sup>(3)</sup> | 60,0                 |
| 65,0                 | 65 Hz                                  | 60 Hz <sup>(3)</sup> | 60,0                 |
| 32,5                 | 32,5 Hz                                | 32,5 Hz              | 32,5                 |
| 0,0                  | 0 Hz                                   | 0 Hz                 | 0,0                  |
| -32,5 <sup>(1)</sup> | 32,5 Hz                                | 32,5 Hz              | 32,5                 |

Tabelle 3 - Beispiel für die Skalierung von Drehzahlreferenzwert/-feedback für einen Antrieb der PowerFlex 750-Serie

(1) Die Wirkung von Werten unter 0,0 hängt davon ab, ob der Antrieb der PowerFlex 750-Serie den bipolaren oder unipolaren Richtungsmodus verwendet. Weitere Informationen finden Sie in der Antriebsdokumentation.

(2) Für dieses Beispiel wird der Antriebsparameter 300 – [Speed Units] auf Hz festgelegt.

(3) Der Antrieb wird mit 60 Hz anstatt mit 130 Hz oder 65 Hz betrieben, da Antriebsparameter 520 – [Max Fwd Speed] 60 Hz als Höchstdrehzahl festlegt.

### Verwendung von Datalinks

Ein Datalink ist ein von PowerFlex-Antrieben verwendeter Mechanismus zum Übertragen von Daten zu und von der Steuerung. Mit Datalinks kann ein Antriebsparameterwert ohne Verwendung einer expliziten Meldung gelesen oder geschrieben werden. Bei Aktivierung belegt jeder Datalink ein 32-Bit-Wort in einer ControlLogix-Steuerung.

Die folgenden Regeln gelten bei Verwendung von Datalinks für Antriebe der PowerFlex 750-Serie:

- Das Ziel eines Datalink kann ein beliebiger Host-Parameter sein, einschließlich der eines Peripheriegeräts. Beispielsweise kann Antriebsparameter 535 – [Accel Time 1] das Ziel von einigen oder allen im Antrieb installierten Optionsmodulen sein.
- Welche Daten über den Datalinkmechanismus des Antriebs übertragen werden, wird durch die Einstellungen der folgenden Parameter bestimmt:

Geräteparameter 02 – [DLs From Net Cfg] Geräteparameter 04 – [DLs To Net Cfg] Hostparameter 01-16 – [DL From Net 01-16] Hostparameter 17-32 – [DL To Net 01-16]

**WICHTIG** Nach dem Konfigurieren von Datalinks ist immer ein Zurücksetzen erforderlich, damit die Änderungen wirksam werden.

- Wenn eine E/A-Verbindung mit Datalinks aktiv ist, werden die verwendeten Datalinks gesperrt und können erst geändert werden, wenn die jeweilige E/A-Verbindung stillsteht oder inaktiv wird.
- Wenn Sie einen Datalink zum Ändern eines Werts verwenden, wird der Wert **nicht** in den permanenten Speicher (Nonvolatile Storage, NVS) geschrieben. Der Wert wird im flüchtigen Speicher gespeichert und geht verloren, wenn der Antrieb nicht mehr mit Strom versorgt wird. Verwenden Sie Datalinks daher nur, wenn Sie den Wert eines Parameters häufig ändern möchten.

Datalinks für Peripheriegeräte von Antrieben der PowerFlex 750-Serie (integrierter EtherNet-/IP-Adapter nur in PowerFlex 755-Antrieben sowie Optionsmodule wie ein Encoder oder Kommunikationsmodul) werden gesperrt, wenn das Peripheriegerät über eine E/A-Verbindung mit einer Steuerung verfügt. Wenn eine Steuerung über eine E/A-Verbindung zum Antrieb verfügt, sind das Zurücksetzen auf die Standardwerte, ein Konfigurationsdownload oder sonstige Vorgänge, die zu Änderungen beim Aufbau der E/A-Verbindung in einem laufenden System führen könnten, für den Antrieb unzulässig. Die E/A-Verbindung mit der Steuerung muss zuerst deaktiviert werden, um Änderungen an den entsprechenden Datalinks zu ermöglichen.

Je nach verwendeter Steuerung kann die E/A-Verbindung anhand der folgenden Schritte deaktiviert werden:

- Das Modul in der Software RSLogix 5000 deaktivieren
- Die Steuerung in den Programmiermodus versetzen
- Den Scanner in den Leerlaufmodus versetzen
- Den Antrieb vom Netzwerk trennen

DeviceLogix-Datalinks werden auch gesperrt, während das DeviceLogix-Programm ausgeführt wird. Das DeviceLogix-Programm muss zuerst deaktiviert werden, um Änderungen an den Datalinks zu ermöglichen. Legen Sie DeviceLogix-Parameter 53 – [DLX Operation] auf "DisableLogic" fest, um die Logik zu deaktivieren. (Der Parameterwert wird dann in "LogicDisabld" geändert.)

HINWEISEine COP-Anweisung (Kopieren) oder ein UDDT ist – nur für REAL-Parameter,<br/>Drehzahlreferenzwert und Drehzahlfeedback – erforderlich, um die DINT-<br/>Daten zur Eingangsdatenkonvertierung in ein REAL-Wort zu kopieren. Für die<br/>Ausgangsdatenkonvertierung ist eine COP-Anweisung (Kopieren) oder ein<br/>UDDT erforderlich – nur für REAL-Parameter, Drehzahlreferenz und<br/>Drehzahlfeedback –, um die REAL-Daten in ein DINT-Wort zu kopieren. Um zu<br/>ermitteln, ob es sich bei einem Parameter um eine 32-Bit-Ganzzahl (DINT)<br/>oder einen REAL-Datentyp handelt, beachten Sie die Spalte "Data Type" im<br/>Kapitel mit den Parametern im Programmierhandbuch "PowerFlex-<br/>Frequenzumrichter der Serie 750", Publikation <u>750-PM001</u>.

## Beispiel für Programminformationen der Kontaktplanlogik

Die Beispiele für Kontaktplanlogikprogramme in den Abschnitten dieses Kapitels dienen für den Betrieb von Antrieben der PowerFlex 750-Serie.

### Funktionen der Beispielprogramme

Die Beispielprogramme ermöglichen Folgendes:

- Empfangen von Logikstatusinformationen vom Antrieb
- Senden eines Logikbefehls zum Steuern des Antriebs (z. B. Start, Stopp)
- Senden eines Referenzwerts an den Antrieb und Empfangen von Feedback vom Antrieb
- Senden/Empfangen von Datalinkdaten an den/vom Antrieb

### Logikbefehl-/Logikstatuswörter

In diesen Beispielen werden das Logikbefehlswort und das Logikstatuswort für Antriebe der PowerFlex 750-Serie verwendet. In <u>Anhang D</u>, Logische Befehls-/ Statuswörter: Antriebe der PowerFlex 750-Serie, finden Sie weitere Details.

## ControlLogix-Steuerungsbeispiel

Dieser Abschnitt enthält Informationen zur Verwendung einer ControlLogix-Steuerung und eines generischen RSLogix 5000-Profils.

### Erstellen einer Kontaktplanlogik mit dem generischen RSLogix 5000-Profil, alle Versionen

### Beispiel für Parametereinstellungen des Optionsmoduls für eine ControlLogix-Steuerung

Diese Einstellungen des Optionsmoduls wurden für das Beispielkontaktplanlogikprogramm in diesem Abschnitt verwendet.

| Parameter              | Wert | Beschreibung                                                                                 |
|------------------------|------|----------------------------------------------------------------------------------------------|
|                        |      | Geräteparameter für Optionsmodul                                                             |
| 2 – [DLs From Net Cfg] | 16   | Legt die Anzahl der Datalinks für das Schreiben von Daten von der<br>Netzwerksteuerung fest. |
| 4 – [DLs To Net Cfg]   | 16   | Legt die Anzahl der Datalinks für das Lesen von Daten zur Netzwerksteuerung<br>fest.         |
|                        |      | Hostparameter für Optionsmodul                                                               |
| 01 – [DL From Net 01]  | 370  | Verweist auf Antriebspar. 370 – [Stop Mode A]                                                |
| 02 – [DL From Net 02]  | 371  | Verweist auf Antriebspar. 371 – [Stop Mode B]                                                |
| 03 – [DL From Net 03]  | 535  | Verweist auf Antriebspar. 535 – [Accel Time 1]                                               |
| 04 – [DL From Net 04]  | 536  | Verweist auf Antriebspar. 536 – [Accel Time 2]                                               |
| 05 – [DL From Net 05]  | 537  | Verweist auf Antriebspar. 537 – [Decel Time 1]                                               |
| 06 – [DL From Net 06]  | 538  | Verweist auf Antriebspar. 538 – [Decel Time 2]                                               |
| 07 – [DL From Net 07]  | 539  | Verweist auf Antriebspar. 539 – [Jog Acc Dec Time]                                           |
| 08 – [DL From Net 08]  | 556  | Verweist auf Antriebspar. 556 – [Jog Speed 1]                                                |
| 09 – [DL From Net 09]  | 557  | Verweist auf Antriebspar. 557 – [Jog Speed 2]                                                |
| 10 – [DL From Net 10]  | 571  | Verweist auf Antriebspar. 571 – [Preset Speed 1]                                             |
| 11 – [DL From Net 11]  | 572  | Verweist auf Antriebspar. 572 – [Preset Speed 2]                                             |
| 12 – [DL From Net 12]  | 573  | Verweist auf Antriebspar. 573 – [Preset Speed 3]                                             |
| 13 – [DL From Net 13]  | 574  | Verweist auf Antriebspar. 574 – [Preset Speed 4]                                             |
| 14 – [DL From Net 14]  | 575  | Verweist auf Antriebspar. 575 – [Preset Speed 5]                                             |
| 15 – [DL From Net 15]  | 576  | Verweist auf Antriebspar. 576 – [Preset Speed 6]                                             |
| 16 – [DL From Net 16]  | 577  | Verweist auf Antriebspar. 577 – [Preset Speed 7]                                             |
| 17 – [DL To Net 01]    | 370  | Verweist auf Antriebspar. 370 – [Stop Mode A]                                                |
| 18 – [DL To Net 02]    | 371  | Verweist auf Antriebspar. 371 – [Stop Mode B]                                                |
| 19 – [DL To Net 03]    | 535  | Verweist auf Antriebspar. 535 – [Accel Time 1]                                               |
| 20 – [DL To Net 04]    | 536  | Verweist auf Antriebspar. 536 – [Accel Time 2]                                               |
| 21 – [DL To Net 05]    | 537  | Verweist auf Antriebspar. 537 – [Decel Time 1]                                               |
| 22 – [DL To Net 06]    | 538  | Verweist auf Antriebspar. 538 – [Decel Time 2]                                               |
| 23 – [DL To Net 07]    | 539  | Verweist auf Antriebspar. 539 – [Jog Acc Dec Time]                                           |
| 24 – [DL To Net 08]    | 556  | Verweist auf Antriebspar. 556 – [Jog Speed 1]                                                |
| 25 – [DL To Net 09]    | 557  | Verweist auf Antriebspar. 557 – [Jog Speed 2]                                                |
| 26 – [DL To Net 10]    | 571  | Verweist auf Antriebspar. 571 – [Preset Speed 1]                                             |
| 27 – [DL To Net 11]    | 572  | Verweist auf Antriebspar. 572 – [Preset Speed 2]                                             |
| 28 – [DL To Net 12]    | 573  | Verweist auf Antriebspar. 573 – [Preset Speed 3]                                             |
| 29 – [DL To Net 13]    | 574  | Verweist auf Antriebspar. 574 – [Preset Speed 4]                                             |

| Parameter           | Wert | Beschreibung                                     |
|---------------------|------|--------------------------------------------------|
| 30 – [DL To Net 14] | 575  | Verweist auf Antriebspar. 575 – [Preset Speed 5] |
| 31 – [DL To Net 15] | 576  | Verweist auf Antriebspar. 576 – [Preset Speed 6] |
| 32 – [DL To Net 16] | 577  | Verweist auf Antriebspar. 577 – [Preset Speed 7] |

HINWEISDie Host [DL From Net xx]-Parameter sind Eingänge in den Antrieb, die von<br/>Steuerungsausgängen stammen (z. B. Daten zum Schreiben in einen<br/>Antriebsparameter). Die Host [DL To Net xx]-Parameter sind Ausgänge aus<br/>dem Antrieb, die an Steuerungseingänge verlaufen (z. B. Daten zum Lesen von<br/>Antriebsparametern).

### Steuerungstags

Wenn Sie Optionsmodul und Antrieb zur E/A-Konfiguration hinzufügen (<u>Kapitel 4</u>), werden von RSLogix 5000 automatisch generische (nicht beschreibende) Steuerungstags erstellt. In diesem Beispielprogramm werden die folgenden Steuerungstags verwendet.

|  | Name 🛆         | Data Type   | Description |
|--|----------------|-------------|-------------|
|  | + Local:3:I    | AB:1756_DNB |             |
|  | l + -Local:3:0 | AB:1756_DNB |             |
|  | I + Local:3:S  | AB:1756_DNB |             |

Sie können die Eingangs- und Ausgangstags erweitern, um die Eingangs- und Ausgangskonfiguration einzusehen. Das Eingangstag dieses Beispielsprogramms erfordert achtzehn 32-Bit-Wörter an Daten (<u>Abbildung 7</u>). Das Ausgangstag bei diesem Beispiel erfordert achtzehn 32-Bit-Wörter an Daten (<u>Abbildung 8</u>).

| Name 🛆                     | Data Type   | Description    |
|----------------------------|-------------|----------------|
| E-Local:3:I                | AB:1756_DNB |                |
| +-Local:3:1.StatusRegister | AB:1756_DNB |                |
| -Local:3:I.Data            | DINT[124]   |                |
| ± Local:3:1.Data[0]        | DINT        | Logic Status   |
| + Local:3:1.Data[1]        | DINT        | Speed Feedback |
| + Local:3:1.Data[2]        | DINT        | DL To Net 01   |
| + Local:3:1.Data[3]        | DINT        | DL To Net 02   |
| + Local:3:1.Data[4]        | DINT        | DL To Net 03   |
| + Local:3:1.Data[5]        | DINT        | DL To Net 04   |
| + Local:3:1.Data[6]        | DINT        | DL To Net 05   |
| + Local:3:1.Data[7]        | DINT        | DL To Net 06   |
| + Local:3:1.Data[8]        | DINT        | DL To Net 07   |
| + Local:3:1.Data[9]        | DINT        | DL To Net 08   |
| + Local:3:I.Data[10]       | DINT        | DL To Net 09   |
|                            | DINT        | DL To Net 10   |
| + Local:3:1.Data[12]       | DINT        | DL To Net 11   |
| + Local:3:1.Data[13]       | DINT        | DL To Net 12   |
| + Local:3:1.Data[14]       | DINT        | DL To Net 13   |
| + Local:3:1.Data[15]       | DINT        | DL To Net 14   |
| + Local:3:1.Data[16]       | DINT        | DL To Net 15   |
| + Local:3:I.Data[17]       | DINT        | DL To Net 16   |

Abbildung 7 - Eingangsabbild der ControlLogix-Steuerung für Beispielkontaktplanlogikprogramm mit generischem Profil für den Antrieb

| Name 🛆                        | Data Type   | Description     |
|-------------------------------|-------------|-----------------|
| E-Local:3:0                   | AB:1756_DNB |                 |
| + Local: 3:0. CommandRegister | AB:1756_DNB |                 |
| E-Local:3:0.Data              | DINT[123]   |                 |
| + Local:3:0.Data[0]           | DINT        | Logic Command   |
| E-Local:3:0.Data[1]           | DINT        | Speed Reference |
| ± Local:3:0.Data[2]           | DINT        | DL From Net 01  |
| 🛨 Local:3:0.Data[3]           | DINT        | DL From Net 02  |
| E-Local:3:0.Data[4]           | DINT        | DL From Net 03  |
| + Local:3:0.Data[5]           | DINT        | DL From Net 04  |
| + Local:3:0.Data[6]           | DINT        | DL From Net 05  |
| E-Local:3:0.Data[7]           | DINT        | DL From Net 06  |
| + Local:3:0.Data[8]           | DINT        | DL From Net 07  |
| 🛨 Local:3:0.Data[9]           | DINT        | DL From Net 08  |
| E-Local:3:0.Data[10]          | DINT        | DL From Net 09  |
|                               | DINT        | DL From Net 10  |
|                               | DINT        | DL From Net 11  |
| E-Local:3:0.Data[13]          | DINT        | DL From Net 12  |
| + Local:3:0.Data[14]          | DINT        | DL From Net 13  |
| 🛨 Local:3:0.Data[15]          | DINT        | DL From Net 14  |
| E-Local:3:0.Data[16]          | DINT        | DL From Net 15  |
|                               | DINT        | DL From Net 16  |

### Abbildung 8 - Ausgangsabbild der ControlLogix-Steuerung für Beispielkontaktplanlogikprogramm mit generischem Profil für den Antrieb

### Programmtags

Um die automatisch erstellten Steuerungstags zu verwenden, müssen die folgenden Programmtags für dieses Beispielprogramm erstellt werden.

| Name 🛆                  | Data Type | Description |
|-------------------------|-----------|-------------|
| Status_Ready            | BOOL      |             |
| Status_Active           | BOOL      |             |
| Status_Forward          | BOOL      |             |
| Status_Reverse          | BOOL      |             |
| Status_Faulted          | BOOL      |             |
| Status_At_Speed         | BOOL      |             |
| Command_Stop            | BOOL      |             |
| Command_Start           | BOOL      |             |
| Command_Jog             | BOOL      |             |
| Command_Clear_Faults    | BOOL      |             |
| Command_Forward_Reverse | BOOL      |             |
| +-Speed_Reference       | DINT      |             |
| ±-Speed_Feedback        | DINT      |             |

### Abbildung 9 - Beispiel für ein Kontaktplanlogikprogramm der ControlLogix-Steuerung unter Verwendung eines generischen Profils für Logikstatus/Feedback

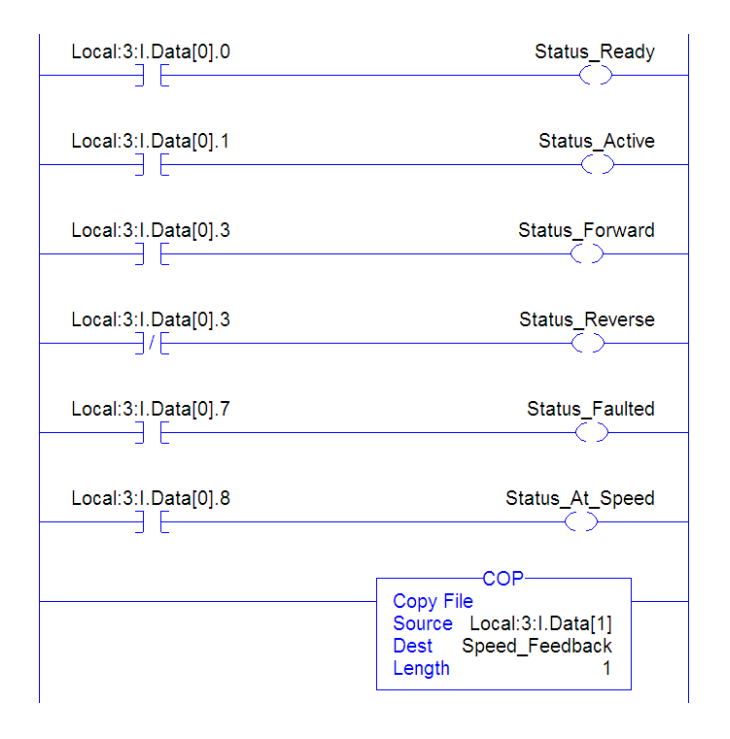

#### Abbildung 10 - Beispiel für ein Kontaktplanlogikprogramm der ControlLogix-Steuerung unter Verwendung eines generischen Profils für Logikbefehl/Referenzwert

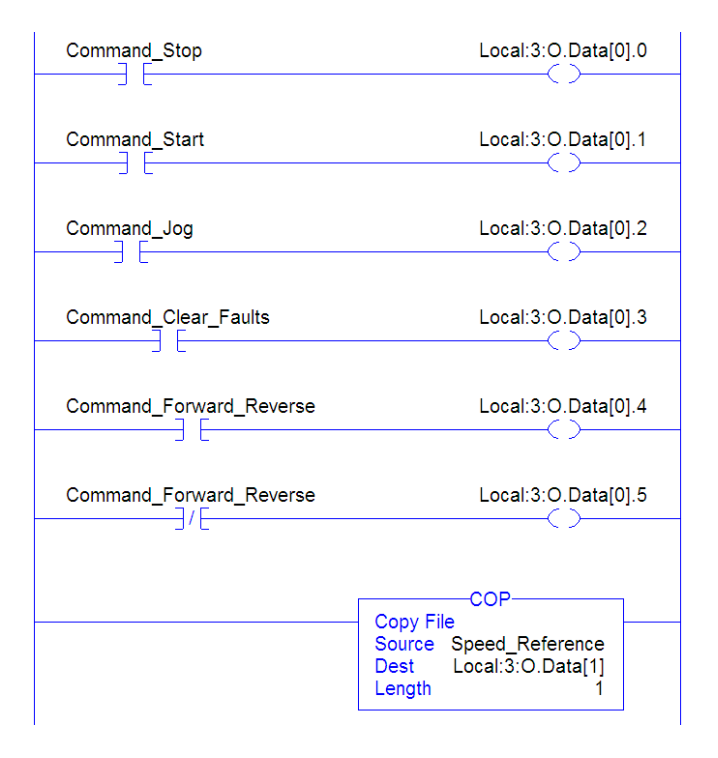

### Aktivieren des DeviceNet-Scanners

Es muss in der Kontaktplanlogik ein Strompfad erstellt und dem Befehlsregisterausführungsbit des 1756-DNB-zugewiesen werden. Mithilfe dieses Strompfads kann der Scanner E/A im Netzwerk übertragen.

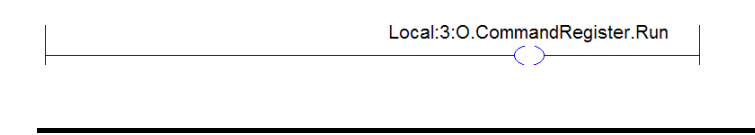

### **WICHTIG** Dieser Strompfad muss stets im Kontaktplanlogikprogramm enthalten sein.

#### Beispiel-Datalinkdaten

Die in diesem Beispielprogramm verwendeten Datalinkdaten sind in <u>Abbildung 11</u> aufgeführt. Zum Beschreiben der Parameter, denen die Datalinks zugewiesen werden, sollten Sie den automatisch erstellten generischen Steuerungstags eventuell Beschreibungen hinzufügen oder einen UDDT erstellen. In diesem Beispiel wurden die "DL\_From\_Net"-Tags erstellt, um die Antriebsparameter zu beschreiben, denen diese Datalinks zugewiesen werden. Beispielsweise weist "DL\_From\_Net\_01\_Stop\_Mode\_A" darauf hin, dass *Host***parameter 01 – [DL From Net 01]** des Optionsmoduls dem Antriebsparameter 370 – [Stop Mode A] zugewiesen ist. Die gleiche Methode gilt für "DL\_To\_Net"-Tags.

#### Abbildung 11 - Beispiel-Datalinks der ControlLogix-Steuerung für ein Kontaktplanlogikprogramm unter Verwendung eines generischen Antriebsprofils

| Name 🛆                          | Value 🔸 | Style   | Data Type   |
|---------------------------------|---------|---------|-------------|
| -DL_From_Net                    | {}      |         | DL_From_Net |
| DL_From_Net01_Stop_Mode_A       | 1       | Decimal | DINT        |
| DL_From_Net02_Stop_Mode_B       | 2       | Decimal | DINT        |
| -DL_From_Net03_Accel_Time_1     | 2.5     | Float   | REAL        |
| -DL_From_Net04_Accel_Time_2     | 5.0     | Float   | REAL        |
| DL_From_Net05_Decel_Time_1      | 7.5     | Float   | REAL        |
| DL_From_Net06_Decel_Time_2      | 10.0    | Float   | REAL        |
| -DL_From_Net07_Jog_Acc_Dec_Time | 12.5    | Float   | REAL        |
| -DL_From_Net08_Jog_Speed_1      | 10.0    | Float   | REAL        |
| -DL_From_Net09_Jog_Speed_2      | 15.0    | Float   | REAL        |
| DL_From_Net10_Preset_Speed_1    | 20.0    | Float   | REAL        |
| DL_From_Net11_Preset_Speed_2    | 25.0    | Float   | REAL        |
| -DL_From_Net12_Preset_Speed_3   | 30.0    | Float   | REAL        |
| DL_From_Net13_Preset_Speed_4    | 35.0    | Float   | REAL        |
| DL_From_Net14_Preset_Speed_5    | 40.0    | Float   | REAL        |
| DL_From_Net15_Preset_Speed_6    | 45.0    | Float   | REAL        |
| DL_From_Net16_Preset_Speed_7    | 50.0    | Float   | REAL        |
| E-DL_To_Net                     | {}      |         | DL_To_Net   |
| DL_To_Net01_Stop_Mode_A         | 1       | Decimal | DINT        |
| DL_To_Net02_Stop_Mode_B         | 2       | Decimal | DINT        |
| -DL_To_Net03_Accel_Time_1       | 2.5     | Float   | REAL        |
| -DL_To_Net04_Accel_Time_2       | 5.0     | Float   | REAL        |
| -DL_To_Net05_Decel_Time_1       | 7.5     | Float   | REAL        |
| -DL_To_Net06_Decel_Time_2       | 10.0    | Float   | REAL        |
| -DL_To_Net07_Jog_Acc_Dec_Time   | 12.5    | Float   | REAL        |
| -DL_To_Net08_Jog_Speed_1        | 10.0    | Float   | REAL        |
| DL_To_Net09_Jog_Speed_2         | 15.0    | Float   | REAL        |
| DL_To_Net10_Preset_Speed_1      | 20.0    | Float   | REAL        |
| DL_To_Net11_Preset_Speed_2      | 25.0    | Float   | REAL        |
| DL_To_Net12_Preset_Speed_3      | 30.0    | Float   | REAL        |
| DL_To_Net13_Preset_Speed_4      | 35.0    | Float   | REAL        |
| DL_To_Net14_Preset_Speed_5      | 40.0    | Float   | REAL        |
| DL_To_Net15_Preset_Speed_6      | 45.0    | Float   | REAL        |
| DL_To_Net16_Preset_Speed_7      | 50.0    | Float   | REAL        |

HINWEIS

Um zu ermitteln, ob es sich bei einem Parameter um eine 32-Bit-Ganzzahl (DINT) oder einen REAL-Datentyp handelt, beachten Sie die Spalte "Data Type" im Kapitel mit den Parametern im Programmierhandbuch "PowerFlex-Frequenzumrichter der Serie 750", Publikation <u>750-PM001</u>. Wenn es sich bei einem Parameter um einen REAL-Typ handelt, ist eine COP-Anweisung (Kopieren) oder ein UDDT erforderlich, um den REAL-Typ in einen DINT-Typ (Ausgänge) zu kopieren.

## Notizen:

# Verwenden der expliziten Nachrichtenübertragung

Dieses Kapitel bietet Informationen und Beispiele zur Verwendung der expliziten Nachrichtenübertragung mit einer ControlLogix-Steuerung, um das Optionsmodul sowie den angeschlossenen Antrieb der PowerFlex 750-Serie zu konfigurieren und zu überwachen.

| Thema                                                  | Seite |
|--------------------------------------------------------|-------|
| Explizite Nachrichtenübertragung                       | 70    |
| Durchführen einer expliziten<br>Nachrichtenübertragung | 71    |
| ControlLogix-Steuerungsbeispiele                       | 72    |

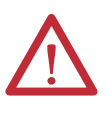

ACHTUNG: Es besteht die Gefahr von Verletzungen und Anlagenschäden. Die Beispiele in dieser Veröffentlichung dienen ausschließlich der Veranschaulichung. Für jede Anwendung besteht eine Vielzahl von Variablen und Anforderungen. Rockwell Automation übernimmt keine Verantwortung oder Haftung (einschließlich der Haftung für geistiges Eigentum) für die praktische Umsetzung der Beispiele in dieser Publikation.

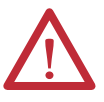

ACHTUNG: Es besteht die Gefahr von Anlagenschäden. Wenn explizite Nachrichten programmiert werden, um Parameterdaten häufig in den nichtflüchtigen Speicher (Nonvolatile Storage, NVS) zu schreiben, überschreitet der NVS schnell seinen Lebenszyklus und kann zu einer Fehlfunktion des Antriebs führen. Erstellen Sie kein Programm, das häufig explizite Nachrichten verwendet, um Parameterdaten in den NVS zu schreiben. Datalinks schreiben nicht in den NVS und sollten für häufig geänderte Parameter verwendet werden.

In <u>Kapitel 5</u> finden Sie Informationen über das E/A-Abbild bei Verwendung eines logischen Befehls/Status, Referenzwerts/Feedback sowie Datalinks.

### Explizite Nachrichtenübertragung

Mit expliziter Nachrichtenübertragung werden Daten übertragen, die keine kontinuierlichen Aktualisierungen erfordern. Mit expliziter Nachrichtenübertragung können Sie die Parameter eines Slave-Geräts im Netzwerk konfigurieren und überwachen.

WICHTIG Bei einer expliziten Nachrichtenübertragung wird in der Standardeinstellung keine Verbindung hergestellt, da es sich um eine Nachricht "ohne Verbindung" handelt. Wenn der Zeitablauf der Nachrichtenübermittlung wichtig ist, können Sie eine dedizierte Nachrichtenverbindung zwischen der Steuerung und dem Antrieb herstellen, indem Sie während der Nachrichteneinrichtung das Feld "Connected" im Nachrichtenkonfigurationsdialogfeld der Registerkarte "Communications" aktivieren. Diese Nachrichtenverbindungen werden neben der E/A-Verbindung hergestellt. Bei mehreren Nachrichtenverbindungen kann jedoch die Netzwerkleistung abnehmen. Wenn dies für Ihre Anwendung nicht akzeptabel ist, sollten Sie das Feld "Connected" nicht aktivieren (empfohlen).

HINWEIS Informationen zum Senden von Nachrichten an ein weiteres Gerät an einer anderen Antriebsschnittstelle finden Sie in der jeweiligen Instanzentabelle in Anhang C:

- Abschnitt "Host-DPI-Parameterobjekt" auf <u>Seite 128</u> für Host-Parameter

Legen Sie im Dialogfeld "Message Configuration" das Feld "Instance" auf einen geeigneten Wert innerhalb des Bereichs fest, der für den Port aufgeführt ist, an dem das Gerät angeschlossen ist.

WICHTIGAntriebe der PowerFlex 750-Serie weisen Einschränkungen bei der expliziten<br/>Nachrichtenübertragung auf. Tabelle 4 zeigt die Codekompatibilitäten der<br/>DeviceNet-Objektklasse für diese Antriebe.

#### Tabelle 4 - Klassencodekompatibilität der expliziten Nachrichtenübertragung bei Antrieben der PowerFlex 750-Serie

| DeviceNet-Objektklassencode   | Kompatibilität                           | Funktion der expliziten<br>Nachrichtenübertragung         |
|-------------------------------|------------------------------------------|-----------------------------------------------------------|
| Parameterobjekt 0x0F          | Keine                                    | Einzelne Schreib-/Lesevorgänge für Parameter              |
| DPI-Parameterobjekt 0x93      | Ja <sup>(1)</sup> mit<br>Einschränkungen | Einzelnes und gestreutes Lesen/Schreiben für<br>Parameter |
| Host-DPI-Parameterobjekt 0x9F | Ja <sup>(2)</sup> mit<br>Einschränkungen | Einzelnes und gestreutes Schreiben/Lesen für<br>Parameter |

(1) Ermöglicht den Zugriff auf Antriebsparameter (Port 0), DPI-Geräteparameter (nur Port 1 bis 6) sowie Hostparameter (nur Port 7 bis 14). Beispielsweise kann der DPI-Parameterobjektklassencode 0x93 auf ein Safe Speed Monitor-Optionsmodul an Port 6 zugreifen. Dagegen kann der Klassencode 0x93 z. B. nicht auf die Hostparameter in einem E/A-Optionsmodul (24 V) an Port 5 zugreifen. Auf <u>DPI-Parameterobjekt auf Seite 113</u> finden Sie die Instanznummerierung (Parameter).

(2) Ermöglicht Zugriff auf Antriebsparameter (Port 0) und Hostparameter f
ür alle Ports (1 bis 14). Host-DPI-Parameterobjektklassencode 0x9F kann nicht auf DPI-Parameter (Geräte) zugreifen. Wenn sich z. B. ein 20-750-DNET-Optionsmodul an Port 4 befindet, kann auf dessen Hostparameter, jedoch nicht auf dessen DPI-Parameter (Geräte) zugegriffen werden. Auf <u>Host-DPI-Parameterobjekt auf Seite 128</u> finden Sie die Instanznummerierung (Parameter).

## Durchführen einer expliziten Nachrichtenübertragung

Es gibt fünf grundlegende Ereignisse beim Vorgang der expliziten Nachrichtenübertragung. Die Details der einzelnen Schritte variieren je nach Typ der verwendeten Steuerung. Informationen finden Sie in der Dokumentation zu Ihrer Steuerung.

WICHTIG Es muss eine Anforderungsnachricht und eine Antwortnachricht für alle expliziten Nachrichten vorliegen, sowohl beim Lesen als auch beim Schreiben von Daten.

### Abbildung 12 - Vorgang für explizite Nachrichten

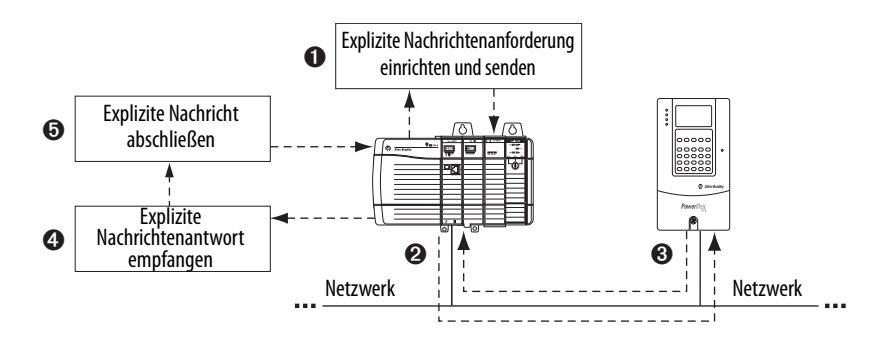

| Ereignis | Beschreibung                                                                                                    |
|----------|----------------------------------------------------------------------------------------------------|
| 0        | Sie formatieren die erforderlichen Daten und richten das Kontaktplanlogikprogramm ein, um eine explizite<br>Nachrichtenanforderung an das Scannermodul zu senden (Download). |
| 0        | Das Scannermodul überträgt die explizite Nachrichtenanforderung über das Netzwerk an das Slave-Gerät.                                                                        |
| 0        | Das Slave-Gerät überträgt die explizite Nachrichtenantwort zurück an den Scanner. Die Daten werden im<br>Puffer des Scanners gespeichert.                                    |
| 0        | Die explizite Nachrichtenantwort wird von der Steuerung aus dem Puffer des Scanners abgerufen (Upload).                                                                      |
| 0        | Die explizite Nachricht ist abgeschlossen.                                                                                                    |

Informationen zur maximalen Anzahl expliziter Nachrichten, die gleichzeitig ausgeführt werden können, finden Sie in der Dokumentation zum Scanner und/ oder zur verwendeten Steuerung.

## ControlLogix-Steuerungsbeispiele

HINWEIS

Um das Dialogfeld "Message Configuration" in der Software RSLogix 5000 anzuzeigen, fügen Sie einen Nachrichtenbefehl hinzu, erstellen Sie ein neues Tag für die Nachricht ("Properties: Base" als Tagtyp, Datentyp MESSAGE, Steuerungsbereich) und klicken Sie dann im Nachrichtenbefehl auf die Schaltfläche

Unterstützte Klassen, Instanzen und Attribute finden Sie in <u>Anhang C</u>, DeviceNet-Objekte.

| WICHTIG | Die Beispiele für explizite Nachrichtenübertragung in diesem Abschnitt können<br>mit RSLogix 5000 (beliebige Version) oder der Anwendung Studio 5000™ Logix<br>Designer, Version 21.00 oder höher, durchgeführt werden.                                                                                                    |
|---------|----------------------------------------------------------------------------------------------------|
|         |                                                                                                    |
| WICHTIG | Die Nachrichtenübertragungsbeispiele für Lese- und Schreibvorgänge in<br>diesem Abschnitt beziehen sich auf <i>Geräte</i> -Parameter, die Klassencode 0x93<br>verwenden. Verwenden Sie für <i>Host</i> -Parameter den Klassencode 0x9F und<br>formatieren Sie den Rest der Nachricht auf dieselbe Weise wie in diesen<br>Beispielen. |
|         | Die Nachrichtenkonfiguration weist den Diensttyp "Parameter Read" auf, der<br>dem Klassencode 0x0F (Parameterobjekt) entspricht. Ein Parameterobjekt wird<br>von Antrieben der PowerFlex 750-Serie nicht unterstützt.                                                                                                    |

## Beispiel für ein Kontaktplanlogikprogramm der ControlLogix-Steuerung zum Lesen eines einzelnen Parameters

Mit einer "Get Attribute Single"-Nachricht wird ein einzelner Parameter gelesen. Bei diesem Lesenachrichtenbeispiel wird der Wert des 32-Bit-REAL-Parameters (Fließkommawert) 007 – [Output Current] in einem Antrieb der PowerFlex 750-Serie gelesen.

| labelle 5 - Beispielsteuerungstags zum | Lesen eines einzelnen Parameters |
|----------------------------------------|----------------------------------|
|----------------------------------------|----------------------------------|

| Operand | Steuerungstags für einzelne Lesenachricht | Datentyp |
|---------|-------------------------------------------|----------|
| XIC     | Execute_Single_Read_Message               | BOOL     |
| MSG     | Single_Read_Message                       | MESSAGE  |

Abbildung 13 - Beispielkontaktplanlogik zum Lesen eines einzelnen Parameters

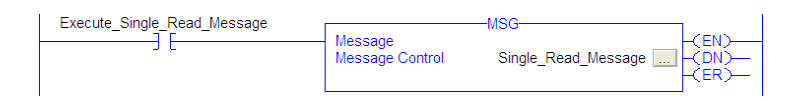
### ControlLogix – Formatieren einer Nachricht zum Lesen eines einzelnen Parameters

| Message Configuration - Single_Read_Message                   | $\mathbf{X}$ |
|---------------------------------------------------------------|--------------|
| Configuration Communication Tag Name: Single_Read_Message     |              |
| Message Configuration - Single_Read_Message                   |              |
| Configuration Communication Tag                               |              |
| Path: My DeviceNet Scanner 2.1 Browse                         |              |
|                                                               |              |
| Message Configuration - Single_Read_Message                   |              |
| Configuration Communication Tag                               |              |
| Message Type: CIP Generic 💌                                   | (Octal)      |
| Service Get Attribute Single  V Source Element: V             |              |
| Service e (Hex) Class: 93 (Hex) Destination Output Current -1 | Help         |
| Instance: 7 Attribute: 9 (Hex)                                |              |
| New rag                                                       |              |
|                                                               |              |
| Enable      Enable Wating      Start      Done Done Length: 0 | Help         |
| ◎ Error Code: Extended Error Code:                            |              |
| Error Path:<br>Error Text:                                    |              |
| OK Cancel Apply Help                                          |              |

Abbildung 14 - Dialogfelder zur Konfiguration von "Get Attribute Single"-Nachrichten

In der folgenden Tabelle sind die Daten aufgeführt, die in den einzelnen Feldern erforderlich sind, um eine Nachricht zum Lesen eines einzelnen Parameters zu konfigurieren.

| Registerkarte<br>"Configuration"                                                                                                    | Beispielwert                                                                                                    | Beschreibung                                                                                                    |
|----------------------------------------------------------------------------------------------------|----------------------------------------------------------------------------------------------------|----------------------------------------------------------------------------------------------------|
| Message Type<br>Service Type <sup>(1)</sup><br>Service Code <sup>(1)</sup><br>Class<br>Instance <sup>(2)</sup><br>Attribute<br>Source Element<br>Source Length<br>Destination | CIP Generic<br>Get Attribute Single<br>e (Hex.)<br>93 oder 9F (Hex.) <sup>(4)</sup><br>7 (Dec.)<br>9 (Hex.)<br>—<br>0 bytes<br>Output_Current <sup>(5)</sup> | Wird für den Zugriff auf das DPI-Parameterobjekt im Optionsmodul<br>verwendet.<br>Dieser Dienst wird zum Lesen eines Parameterwerts verwendet.<br>Code für den angeforderten Dienst.<br>Klassen-ID für das DPI-Parameterobjekt.<br>Die Instanznummer entspricht der Parameternummer.<br>Die Attributnummer für das Attribut "Parameter Value".<br>Leer lassen (nicht zutreffend).<br>Anzahl an Byte der in der Nachricht gesendeten Dienstdaten.<br>Das Tag, in dem die gelesenen Daten gespeichert werden. |
| Registerkarte<br>"Communication"                                                                                                    | Beispielwert                                                                                                    | Beschreibung                                                                                                    |
| Path <sup>(3)</sup>                                                                                                    | My_DeviceNet_Scanner                                                                                                    | Der Pfad ist die Route, der die Nachricht folgt.                                                                                                    |
| Registerkarte "Tag"                                                                                                    | Beispielwert                                                                                                    | Beschreibung                                                                                                    |
| Name                                                                                                    | Single_Read_Message                                                                                                    | Der Name der Nachricht.                                                                                                    |

(1) Die Standardeinstellung für "Service Type" ist "Custom". Sie ermöglicht die Eingabe eines "Service Code", der im Pulldownmenü "Service Type" nicht verfügbar ist. Wird ein anderer "Service Type" als "Custom" im Pulldownmenü ausgewählt, wird dem grau angezeigten ("nicht verfügbar") Feld "Service Code" automatisch ein Hexadezimalwert zugewiesen.

(2) Die Instanz entspricht der Parameternummer im Antrieb (Port 0). Um beispielsweise Parameter 4 eines Peripheriegeräts an Port 5 eines PowerFlex 755-Antriebs zu lesen, wäre die Instanz 21504 + 4 = 21508. Unter <u>DPI-Parameterobjekt auf Seite 113</u> (Klassencode 0x93) bzw. <u>Host-DPI-Parameterobjekt auf Seite 128</u> (Klassencode 0x9F) finden Sie Informationen zum Ermitteln der Instanznummer.

(3) Klicken Sie auf Browse, um nach dem Pfad zu suchen, oder geben Sie den Namen des Geräts ein, der im Ordner "I/O Configuration" aufgeführt ist (in diesem Beispiel "My\_DeviceNet\_Scanner"). Geben Sie anschließend stets ein Komma gefolgt von einer "2" für den DeviceNet-Scannerport und einem weiteren Komma ein. Geben Sie dann den Netzknoten des Antriebs ein (für dieses Beispiel "1").

(4) In <u>Tabelle 4 auf Seite 70</u> finden Sie Einschränkungen für Antriebe der PowerFlex 750-Serie bei der Verwendung von DPI-Parameterobjektklassencode 0x93 oder Host-DPI Parameter-Parameterobjektklassencode 0x9F zur expliziten Nachrichtenübertragung.

(5) In diesem Beispiel ist "Output Current" ein 32-Bit-REALParameter (Fließkommawert), für den das Feld "Data Type" beim Erstellen des Steuerungstags auf "REAL" festgelegt werden muss. Legen Sie das Feld "Data Type" zum Lesen eines 32-Bit-Ganzzahl-Parameters auf "DINT" fest. Für einen 16-Bit-Parameter legen Sie das Feld "Data Type" auf "INT" fest. In der Dokumentation zum Antrieb finden Sie Informationen zum Ermitteln der Größe des Parameters und des zugehörigen Datentyps.

### Beispiel für ein Kontaktplanlogikprogramm der ControlLogix-Steuerung zum Schreiben eines einzelnen Parameters

Mit einer "Set Attribute Single"-Nachricht wird ein einzelner Parameter geschrieben. Bei diesem Schreibnachrichtenbeispiel wird ein Wert in den 32-Bit-REAL-Parameter (Fließkommawert) 535 – [Accel Time 1] in einem Antrieb der PowerFlex 750-Serie geschrieben.

Tabelle 6 - Beispielsteuerungstags zum Schreiben eines einzelnen Parameters

| Operand | Steuerungstags für einzelne<br>Schreibnachricht | Datentyp |
|---------|-------------------------------------------------|----------|
| XIC     | Execute_Single_Write_Message                    | BOOL     |
| MSG     | Single_Write_Message                            | MESSAGE  |

Abbildung 15 - Beispielkontaktplanlogik zum Schreiben eines einzelnen Parameters

| Execute Single Write Message |                 | -MSG                 |  |
|------------------------------|-----------------|----------------------|--|
|                              | Message         |                      |  |
|                              | Message Control | Single_Write_Message |  |
|                              |                 |                      |  |

# ControlLogix – Formatieren einer Nachricht zum Schreiben eines einzelnen Parameters

Abbildung 16 - Dialogfelder zur Konfiguration von "Set Attribute Single"-Nachrichten

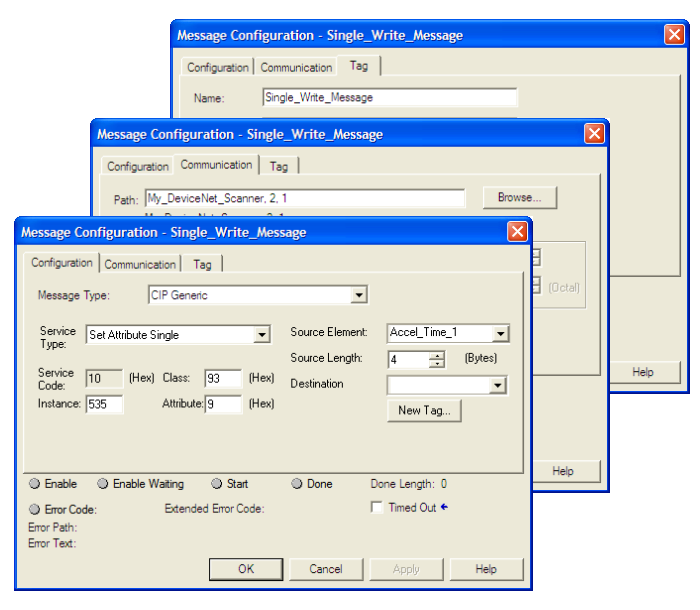

In der folgenden Tabelle sind die Daten aufgeführt, die in den einzelnen Feldern erforderlich sind, um eine Nachricht zum Schreiben eines einzelnen Parameters zu konfigurieren.

| Registerkarte<br>"Configuration" | Beispielwert                     | Beschreibung                                                                               |  |
|----------------------------------|----------------------------------|--------------------------------------------------------------------------------------------|--|
| Message Type                     | CIP Generic                      | Wird für den Zugriff auf das DPI-Parameterobjekt im Optionsmodul verwendet.                |  |
| Service Type <sup>(1)</sup>      | Set Attribute Single             | Dieser Dienst wird zum Schreiben eines Parameterwerts verwendet.                           |  |
| Service Code <sup>(1)</sup>      | 10 (Hex.)                        | Code für den angeforderten Dienst.                                                         |  |
| Class                            | 93 oder 9F (Hex.) <sup>(5)</sup> | Klassen-ID für das DPI-Parameterobjekt.                                                    |  |
| Instance <sup>(2)</sup>          | 535 (Dec.)                       | Die Instanznummer entspricht der Parameternummer.                                          |  |
| Attribute <sup>(3)</sup>         | 9 oder A (Hex.)                  | Die Attributnummer für das Attribut "Parameter Value".                                     |  |
| Source Element                   | Accel_Time_1 <sup>(6)</sup>      | Name des Tags für beliebige Dienstdaten, die vom Scanner zum Optionsmodul/Antrieb gesendet |  |
| Source Length                    | 4 bytes <sup>(6)</sup>           | werden sollen.                                                                             |  |
| Destination                      | _                                | Anzahl an Byte der in der Nachricht gesendeten Dienstdaten.                                |  |
|                                  |                                  | Leer lassen (nicht zutreffend).                                                            |  |
| Registerkarte<br>"Communication" | Beispielwert                     | Beschreibung                                                                               |  |
| Path <sup>(4)</sup>              | My_DeviceNet_Scanner             | Der Pfad ist die Route, der die Nachricht folgt.                                           |  |
| Registerkarte "Tag"              | Beispielwert                     | Beschreibung                                                                               |  |
| Name                             | Single_Write_Message             | Der Name der Nachricht.                                                                    |  |

(1) Die Standardeinstellung für "Service Type" ist "Custom". Sie ermöglicht die Eingabe eines "Service Code", der im Pulldownmenü "Service Type" nicht verfügbar ist. Wird ein anderer "Service Type" als "Custom" im Pulldownmenü ausgewählt, wird dem grau angezeigten ("nicht verfügbar") Feld "Service Code" automatisch ein Hexadezimalwert zugewiesen.

(2) Die Instanz entspricht der Parameternummer im Antrieb (Port 0). Um beispielsweise in Parameter 4 eines Peripheriegeräts an Port 5 eines PowerFlex 755-Antriebs zu schreiben, wäre die Instanz 21504 + 4 = 21508. Unter <u>DPI-Parameterobjekt auf Seite 113</u> (Klassencode 0x93) bzw. <u>Host-DPI-Parameterobjekt auf Seite 128</u> (Klassencode 0x9F) finden Sie Informationen zum Ermitteln der Instanznummer.

(3) Durch Festlegen des Attributwerts auf "9" wird der Parameterwert in den nicht permanenten Speicher (EEPROM) des Antriebs geschrieben, sodass der Parameterwert auch dann beibehalten wird, wenn die Stromversorgung des Antriebs vorübergehend unterbrochen wird. Wichtig: Beim Festlegen von "9" kann der EEPROM schnell seinen Lebenszyklus überschreiten. Dies kann zu einer Fehlfunktion des Antriebs führen. Durch Festlegen des Attributwerts auf "A" wird der Parameterwert in den temporären Speicher geschrieben, sodass der Parameterwert gelöscht wird, wenn die Stromversorgung des Antriebs unterbrochen wird. Wenn häufige Schreibnachrichten erforderlich sind, sollte die Einstellung "A" verwendet werden.

(4) Klicken Sie auf Browse, um nach dem Pfad zu suchen, oder geben Sie den Namen des Geräts ein, der im Ordner "I/O Configuration" aufgeführt ist (in diesem Beispiel "My\_DeviceNet\_Scanner"). Geben Sie anschließend stets ein Komma gefolgt von einer "2" für den DeviceNet-Scannerport und einem weiteren Komma ein. Geben Sie dann den Netzknoten des Antriebs ein (für dieses Beispiel "1").

(5) In Tabelle 4 auf Seite 70 finden Sie Einschränkungen für Antriebe der PowerFlex 750-Serie bei der Verwendung von DPI-Parameterobjektklassencode 0x93 oder Host-DPI Parameter-Parameterobjektklassencode 0x9F zur expliziten Nachrichtenübertragung.

(6) In diesem Beispiel ist "Accel Time 1" ein 32-Bit-REAL-Parameter (Fließkommawert), für den das Feld "Data Type" beim Erstellen des Steuerungstags auf "REAL" festgelegt werden muss. Legen Sie das Feld "Data Type" zum Schreiben eines 32-Bit-Ganzzahl-Parameters auf "DINT" fest. Für einen 16-Bit-Parameter legen Sie das Feld "Data Type" auf "INT" fest. Darüber hinaus muss das Feld "Source Length" im Dialogfeld "Message Configuration" dem ausgewählten Datentyp in Byte entsprechen (z. B. 4 Byte für einen REAL- oder DINT- Wert oder 2 Byte für einen INT-Wert). In der Dokumentation zum Antrieb finden Sie Informationen zum Ermitteln der Größe des Parameters und des zugehörigen Datentyps.

### Beispiel für ein Kontaktplanlogikprogramm der ControlLogix-Steuerung zum Lesen mehrerer Parameter

Eine auf "gestreutes Lesen" (Scattered Read) basierende Nachricht wird verwendet, um die Werte mehrerer Parameter zu lesen. Bei diesem Lesenachrichtenbeispiel werden die Werte dieser fünf 32-Bit-REAL-Parameter (Fließkommawerte) in einem Antrieb der PowerFlex 750-Serie gelesen:

- Parameter 001 [Output Frequency]
- Parameter 007 [Output Current]
- Parameter 008 [Output Voltage]
- Parameter 009 [Output Power]
- Parameter 011 [DC Bus Volts]

Informationen zur Parameternummerierung finden Sie unter <u>DPI-Parameterobjekt auf Seite 113</u> (Klassencode 0x93) bzw. <u>Host-DPI-Parameterobjekt auf Seite 128</u> (Klassencode 0x9F).

Tabelle 7 - Beispielsteuerungstags zum Lesen mehrerer Parameter

| Operand | Steuerungstags für auf "gestreutes Lesen"<br>(Scattered Read) basierende Nachricht | Datentyp |
|---------|------------------------------------------------------------------------------------|----------|
| XIC     | Execute_Scattered_Read_Message                                                     | BOOL     |
| MSG     | Scattered_Read_Message                                                             | MESSAGE  |

#### Abbildung 17 - Beispielkontaktplanlogik zum Lesen mehrerer Parameter

| Execute Scattered Read Message |                            | MSG                    |
|--------------------------------|----------------------------|------------------------|
| [ [ ] [] [                     | Message<br>Message Control | Scattered_Read_Message |

### ControlLogix – Formatieren einer Nachricht zum Lesen mehrerer Parameter

Abbildung 18 - Dialogfelder zur Konfiguration von auf "gestreutes Lesen" (Scattered Read) basierenden Nachrichten

|                                                                                        | Message Config   | guration - Scatt                                 | ered_Read_Message                  | e     |       |         |
|----------------------------------------------------------------------------------------|------------------|--------------------------------------------------|------------------------------------|-------|-------|---------|
|                                                                                        | Configuration C  | Communication Ta                                 | ag                                 |       |       |         |
| Message Configuration                                                                  | iguration - Scat | tered_Read_Me                                    | issage                             | Damas |       |         |
| Message Configuration - Sci<br>Configuration   Communication                           | nttered_Read_M   | lessage                                          |                                    |       | ctall | <u></u> |
| Service Custom<br>Type: Custom<br>Service 4d (Hex) Class                               | • 93 (Hex)       | Source Element:<br>Source Length:<br>Destination | Scattered_Read_Rec<br>40 : (Bytes) |       |       | Help    |
| Instance: 0 Attrib                                                                     | ute:0 (Hex)      |                                                  | New Tag                            |       | elo ( |         |
| Enable     Enable     Enable     Waiting     Error Code:     Error     Error     Text: | Start            | ODD DONE D                                       | one Length: 0<br>Timed Out ←       |       |       |         |
|                                                                                        | OK               | Cancel                                           | Apply Help                         |       |       |         |

In der folgenden Tabelle sind die Daten aufgeführt, die in den einzelnen Feldern erforderlich sind, um eine Nachricht zum Lesen mehrerer Parameter zu konfigurieren.

| Registerkarte<br>"Configuration"                                                                                                    | Beispielwert                                                                                                    | Beschreibung                                                                                                    |
|----------------------------------------------------------------------------------------------------|----------------------------------------------------------------------------------------------------|----------------------------------------------------------------------------------------------------|
| Message Type<br>Service Type <sup>(1)</sup><br>Service Code <sup>(1)</sup><br>Class<br>Instance<br>Attribute<br>Source Element<br>Source Length<br>Destination | CIP Generic<br>Custom<br>4d (Hex.)<br>93 oder 9F (Hex.) <sup>(3)</sup><br>0 (Dec.)<br>0 (Hex.)<br>Scattered_Read_Request <sup>(4)</sup><br>40 bytes <sup>(4)</sup><br>Scattered_Read_Response <sup>(5)</sup> | Wird für den Zugriff auf das DPI-Parameterobjekt im Optionsmodul verwendet.<br>Erforderlich für gestreute Nachrichten.<br>Code für den angeforderten Dienst.<br>Klassen-ID für das DPI-Parameterobjekt.<br>Erforderlich für gestreute Nachrichten.<br>Erforderlich für gestreute Nachrichten.<br>Name des Tags für beliebige Dienstdaten, die vom Scanner zum Optionsmodul/Antrieb gesendet<br>werden sollen.<br>Anzahl an Byte der in der Nachricht gesendeten Dienstdaten.<br>Das Tag, in dem die gelesenen Daten gespeichert werden. |
| Registerkarte<br>"Communication"                                                                                                    | Beispielwert                                                                                                    | Beschreibung                                                                                                    |
| Path <sup>(2)</sup>                                                                                                    | My_DeviceNet_Scanner                                                                                                    | Der Pfad ist die Route, der die Nachricht folgt.                                                                                                    |
| Registerkarte "Tag"                                                                                                    | Beispielwert                                                                                                    | Beschreibung                                                                                                    |
| Name                                                                                                    | Scattered_Read_Message                                                                                                    | Der Name der Nachricht.                                                                                                    |

(1) Die Standardeinstellung für "Service Type" ist "Custom". Sie ermöglicht die Eingabe eines "Service Code", der im Pulldownmenü "Service Type" nicht verfügbar ist. Wird ein anderer "Service Type" als "Custom" im Pulldownmenü ausgewählt, wird dem grau angezeigten ("nicht verfügbar") Feld "Service Code" automatisch ein Hexadezimalwert zugewiesen. Beim Lesen von 32-Bit-REAL-Parametern (Fließkommawerte), wie in diesem Beispiel, ist eine Datenkonvertierung mit COP-Anweisungen (Kopieren) oder UDDTs erforderlich, um die Parameterwerte ordnungsgemäß anzuzeigen.

(2) Klicken Sie auf Browse, um nach dem Pfad zu suchen, oder geben Sie den Namen des Geräts ein, der im Ordner "I/O Configuration" aufgeführt ist (in diesem Beispiel "My\_DeviceNet\_Scanner"). Geben Sie anschließend stets ein Komma gefolgt von einer "2" für den DeviceNet-Scannerport und einem weiteren Komma ein. Geben Sie dann den Netzknoten des Antriebs ein (für dieses Beispiel "1").

(3) In Tabelle 4 auf Seite 70 finden Sie Einschränkungen für Antriebe der PowerFlex 750-Serie bei der Verwendung von DPI-Parameterobjektklassencode 0x93 oder Host-DPI Parameter-Parameterobjektklassencode 0x9F zur expliziten Nachrichtenübertragung.

(5) Das Steuerungstag für "Scattered\_Read\_Response" muss die gleiche Größe wie das Steuerungstag für "Scattered\_Read\_Request" aufweisen (in diesem Beispiel 40 Byte). Es kann jedoch einen anderen Datentyp haben (in diesem Beispiel ein UDDT zum Behandeln der Konvertierungen in Parameterwerte vom REAL-Datentyp).

<sup>(4)</sup> In diesem Beispiel werden fünf 32-Bit-REAL-Parameter (Fließkommawerte) gelesen. Jeder gelesene Parameter erfordert zwei zusammenhängende DINT-Register. Daher wurde beim Erstellen des Steuerungstags das Feld "Data Type" auf "DINT[10]" festgelegt. Darüber hinaus muss das Feld "Source Length" im Dialogfeld "Message Configuration" dem ausgewählten Datentyp in Byte entsprechen (in diesem Beispiel 40 Byte für ein DINT[10]-Datenfeld). Auf "gestreutes Lesen" basierende Nachrichten setzen immer voraus, dass jeder gelesene Parameter ein 32-Bit-Parameter ist, unabhängig von seiner tatsächlichen Größe. Die maximale Nachrichtenlänge beträgt 128 Byte, sodass bis zu 16 Parameter unabhängig von ihrer Größe gelesen werden können. Informationen zur Parameternummerierung finden Sie unter <u>DPI-Parameterobjekt auf Seite 113</u> (Klassencode 0x93) bzw. <u>Host-DPI-Parameterobjekt auf Seite 128</u> (Klassencode 0x9F).

*Beispieldaten für die Anforderung "Gestreutes Lesen" (Scattered Read Request) der ControlLogix-Steuerung* 

In diesem Nachrichtenbeispiel wird die Datenstruktur in <u>Abbildung 19</u> im Quelltag mit dem Namen "Scattered Read Request" verwendet, um diese fünf 32-Bit-REAL-Parameter (Fließkommawerte) in einem Antrieb der PowerFlex 750-Serie zu lesen:

- Parameter 001 [Output Frequency]
- Parameter 007 [Output Current]
- Parameter 008 [Output Voltage]
- Parameter 009 [Output Power]
- Parameter 011 [DC Bus Volts]

Informationen zur Parameternummerierung finden Sie unter <u>DPI-Parameterobjekt auf Seite 113</u> (Klassencode 0x93) bzw. <u>Host-DPI-Parameterobjekt auf Seite 128</u> (Klassencode 0x9F).

Abbildung 19 - Beispieldaten für die Anforderung "Gestreutes Lesen" (Scattered Read Request)

| Name 🛆                      | Value 🔸 | Data Type | Description                |
|-----------------------------|---------|-----------|----------------------------|
| Scattered_Read_Request      | {}      | DINT[10]  |                            |
| + Scattered_Read_Request[0] | 1       | DINT      | Parameter Number (decimal) |
| Scattered_Read_Request[1]   | 0       | DINT      | Pad Word                   |
| + Scattered_Read_Request[2] | 7       | DINT      | Parameter Number (decimal) |
| + Scattered_Read_Request[3] | 0       | DINT      | Pad Word                   |
| Scattered_Read_Request[4]   | 8       | DINT      | Parameter Number (decimal) |
| + Scattered_Read_Request[5] | 0       | DINT      | Pad Word                   |
| ± Scattered_Read_Request[6] | 9       | DINT      | Parameter Number (decimal) |
| Scattered_Read_Request[7]   | 0       | DINT      | Pad Word                   |
| + Scattered_Read_Request[8] | 11      | DINT      | Parameter Number (decimal) |
| + Scattered_Read_Request[9] | 0       | DINT      | Pad Word                   |

#### Beispielantwortdaten für gestreutes Lesen der ControlLogix-Steuerung

Die Scattered Read Request-Nachricht liest mehrere Parameter und gibt deren Werte an das Zieltag (Scattered\_Read\_Response) zurück. <u>Abbildung 20</u> zeigt die Parameterwerte, die in diesem Beispiel für die ordnungsgemäße Darstellung mit einem UDDT konvertiert wurden. Anstelle eines UDDT hätten auch COP-Anweisungen (Kopieren) für diesen Zweck verwendet werden können. Kopieren (COP) Sie die Daten nicht in ein REAL-Tag, wenn es sich bei den gelesenen Parametern um 32-Bit-Ganzzahlen handelt.

#### Abbildung 20 - Beispiel für konvertierte Daten einer auf "gestreutes Lesen" (Scattered Read) basierender Antwort

| Name 7                                             | Value 🗲   | Data Type     | Description |
|----------------------------------------------------|-----------|---------------|-------------|
| - Scattered_Read_Response                          | {}        | Scattered_Rea |             |
| + Scattered_Read_Response.Output_Frequency_Par_No  | 1         | DINT          |             |
| Scattered_Read_Response.Output_Frequency_Par_Value | 60.205975 | REAL          |             |
| + Scattered_Read_Response.Output_Current_Par_No    | 7         | DINT          |             |
| -Scattered_Read_Response.Output_Current_Par_Value  | 12.570678 | REAL          |             |
|                                                    | 8         | DINT          |             |
| -Scattered_Read_Response.Output_Voltage_Par_Value  | 418.34348 | REAL          |             |
| Scattered_Read_Response.Output_Power_Par_No        | 9         | DINT          |             |
| Scattered_Read_Response.Output_Power_Par_Value     | 12.3584   | REAL          |             |
| + Scattered_Read_Response.DC_Bus_Volts_Par_No      | 11        | DINT          |             |
| Scattered_Read_Response.DC_Bus_Volts_Par_Value     | 566.5277  | REAL          |             |

In diesem Nachrichtenbeispiel haben die Parameter die folgenden Werte:

| Parameter des Antriebs der<br>PowerFlex 750-Serie | Gelesener Wert |  |  |
|---------------------------------------------------|----------------|--|--|
| 1 — [Output Frequency]                            | 60,205975 Hz   |  |  |
| 7 – [Output Current]                              | 12,570678 Amp  |  |  |

| Parameter des Antriebs der<br>PowerFlex 750-Serie | Gelesener Wert |
|---------------------------------------------------|----------------|
| 8 — [Output Voltage]                              | 418,34348V AC  |
| 9 – [Output Power]                                | 12,3584 kW     |
| 11 – [DC Bus Volts]                               | 566,5277V DC   |

### Beispiel für ein Kontaktplanlogikprogramm der ControlLogix-Steuerung zum Schreiben mehrerer Parameter

Mit einer auf "gestreutes Schreiben" (Scattered Write) basierenden Nachricht werden mehrere Parameter geschrieben. Bei diesem Schreibnachrichtenbeispiel werden die folgenden Werte in diese fünf 32-Bit-REAL-Parameter (Fließkommawerte) in einem Antrieb der PowerFlex 750-Serie geschrieben:

| Parameter des Antriebs der<br>PowerFlex 750-Serie | Geschriebener<br>Wert |
|---------------------------------------------------|-----------------------|
| 536 – [Accel Time 2]                              | 11,1 Sek.             |
| 538 – [Decel Time 2]                              | 22,2 Sek.             |
| 575 – [Preset Speed 5]                            | 33,3 Hz               |
| 576 – [Preset Speed 6]                            | 44,4 Hz               |
| 577 – [Preset Speed 7]                            | 55,5 Hz               |

Informationen zur Parameternummerierung finden Sie unter <u>DPI-Parameterobjekt auf Seite 113</u> (Klassencode 0x93) bzw. <u>Host-DPI-Parameterobjekt auf Seite 128</u> (Klassencode 0x9F).

| Tabelle 8 - B | eispie | lsteuerungstag | ıs zum Schre | eiben mel | hrerer Parameter |
|---------------|--------|----------------|--------------|-----------|------------------|
|               |        |                |              |           |                  |

| Operand | Steuerungstags für auf "gestreutes<br>Schreiben" (Scattered Write) basierende<br>Nachricht | Datentyp |
|---------|--------------------------------------------------------------------------------------------|----------|
| XIC     | Execute_Scattered_Write_Message                                                            | BOOL     |
| MSG     | Scattered_Write_Message                                                                    | MESSAGE  |

#### Abbildung 21 - Beispielkontaktplanlogik zum Schreiben mehrerer Parameter

| Execute Scattered Write Message |                            | MSG                                                                                                    |
|---------------------------------|----------------------------|----------------------------------------------------------------------------------------------------|
| E                               | Message<br>Message Control | Scattered_Write_Message CEN - CDN - CER - CER - |

WICHTIG Wenn die auf "gestreutes Schreiben" basierende explizite Nachricht kontinuierlich geschrieben werden muss, verwenden Sie einen einzelnen Schreibvorgang in einer expliziten Nachricht für jeden Parameter unter Verwendung des DPI-Parameterobjektklassencodes 0x93 sowie Attribut A (siehe Seite 74). Attribut A wird in den RAM-Speicher und nicht in den NVS-Speicher (EEPROM) geschrieben. Dieses Beispiel einer auf "gestreutes Schreiben" basierenden Nachricht mit Attribut 0 wird in den NVS geschrieben. Über längere Zeit wird der EEPROM-Lebenszyklus durch kontinuierliche Schreibvorgänge überschritten, sodass eine Fehlfunktion des Antriebs auftritt.

# ControlLogix – Formatieren einer Nachricht zum Schreiben mehrerer Parameter

Abbildung 22 - Dialogfelder zur Konfiguration mehrerer auf "gestreutes Schreiben" (Scattered Write) basierender Nachrichten

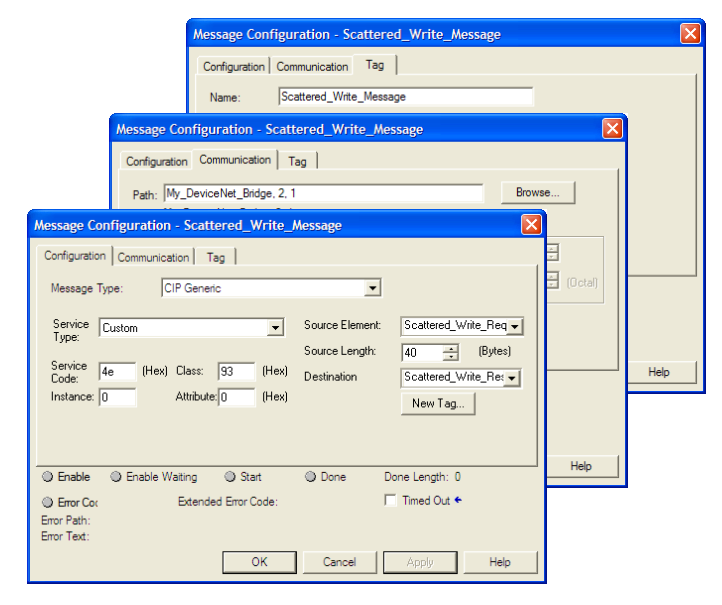

In der folgenden Tabelle sind die Daten aufgeführt, die in den einzelnen Feldern erforderlich sind, um eine Nachricht zum Schreiben mehrerer Parameter zu konfigurieren.

| Registerkarte<br>"Configuration"                                                                                                    | Beispielwert                                                                                                    | Beschreibung                                                                                                    |
|----------------------------------------------------------------------------------------------------|----------------------------------------------------------------------------------------------------|----------------------------------------------------------------------------------------------------|
| Message Type<br>Service Type <sup>(1)</sup><br>Service Code <sup>(1)</sup><br>Class<br>Instance<br>Attribute <sup>(2)</sup><br>Source Element<br>Source Length<br>Destination | CIP Generic<br>Custom<br>4e (Hex.)<br>93 oder 9F (Hex.) <sup>(4)</sup><br>0 (Dec.)<br>0 (Hex.)<br>Scattered_Write_Request <sup>(5)</sup><br>40 bytes <sup>(5)</sup><br>Scattered_Write_Response <sup>(6)</sup> | Wird für den Zugriff auf das DPI-Parameterobjekt im Optionsmodul verwendet.<br>Erforderlich für gestreute Nachrichten.<br>Code für den angeforderten Dienst.<br>Klassen-ID für das DPI-Parameterobjekt.<br>Erforderlich für gestreute Nachrichten.<br>Erforderlich für gestreute Nachrichten.<br>Name des Tags für beliebige Dienstdaten, die vom Scanner zum Optionsmodul/Antrieb<br>gesendet werden sollen.<br>Anzahl an Byte der in der Nachricht gesendeten Dienstdaten. |
|                                                                                                    |                                                                                                    | Das Tag, in dem die gelesenen Daten gespeichert werden.                                                                                                    |
| Registerkarte<br>"Communication"                                                                                                    | Beispielwert                                                                                                    | Beschreibung                                                                                                    |
| Path <sup>(3)</sup>                                                                                                    | My_DeviceNet_Scanner                                                                                                    | Der Pfad ist die Route, der die Nachricht folgt.                                                                                                    |
| Registerkarte "Tag"                                                                                                    | Beispielwert                                                                                                    | Beschreibung                                                                                                    |
| Name                                                                                                    | Scattered_Write_Message                                                                                                    | Der Name der Nachricht.                                                                                                    |

(1) Die Standardeinstellung für "Service Type" ist "Custom". Sie ermöglicht die Eingabe eines "Service Code", der im Pulldownmenü "Service Type" nicht verfügbar ist. Wird ein anderer "Service Type" als "Custom" im Pulldownmenü ausgewählt, wird dem grau angezeigten ("nicht verfügbar") Feld "Service Code" automatisch ein Hexadezimalwert zugewiesen. Beim Schreiben von 32-Bit-REAL-Parametern (Fließkommawert), wie in diesem Beispiel, ist eine Datenkonvertierung mit COP-Anweisungen (Kopieren) oder UDDTs erforderlich, um die Parameterwerte ordnungsgemäß zu schreiben.

(2) Beim gestreuten Schreiben werden Parameterwerte immer in den nichtflüchtigen Speicher (EEPROM) geschrieben, sodass diese Werte auch dann beibehalten werden, wenn die Stromversorgung des Antriebs vorübergehend unterbrochen wird. **Wichtig:** Gehen Sie vorsichtig vor, da der EEPROM schnell seinen Lebenszyklus überschreiten kann und es so zu einer Fehlfunktion des Antriebs kommt.

(3) Klicken Sie auf Browse, um nach dem Pfad zu suchen, oder geben Sie den Namen des Geräts ein, der im Ordner "I/O Configuration" aufgeführt ist (in diesem Beispiel "My\_DeviceNet\_Scanner"). Geben Sie anschließend stets ein Komma gefolgt von einer "2" für den DeviceNet-Scannerport und einem weiteren Komma ein. Geben Sie dann den Netzknoten des Antriebs ein (für dieses Beispiel "1").

(4) In Tabelle 4 auf Seite 70 finden Sie Einschränkungen für Antriebe der PowerFlex 750-Serie bei der Verwendung von DPI-Parameterobjektklassencode 0x93 oder Host-DPI Parameter-Parameterobjektklassencode 0x9F zur expliziten Nachrichtenübertragung.

(5) In diesem Beispiel wird in fünf 32-Bit-REAL-Parameter (Fließkommawerte) geschrieben. Jeder geschriebene Parameter erfordert zwei zusammenhängende DINT-Register. Daher wurde beim Erstellen des Steuerungstags das Feld "Data Type" auf den Namen des UDDT von fünf verschachtelten DINTs und REALs festgelegt. Darüber hinaus muss das Feld "Source Length" im Dialogfeld "Message Configuration" dem ausgewählten Datentyp in Byte entsprechen (in diesem Beispiel 40 Byte für ein Datenfeld von fünf gestreuten REAL-Strukturen). Auf "gestreutes Schreiben" basierende Nachrichten setzen immer voraus, dass jeder geschriebene Parameter ein 32-Bit-Parameter ist, unabhängig von seiner tatsächlichen Größe. Die maximale Nachrichtenlänge beträgt 128 Byte, sodass bis zu 16 Parameter unabhängig von ihrer Größe gelesen werden können. Informationen zur Parameternummerierung finden Sie unter <u>DPI-Parameterobjekt auf Seite 113</u> (Klassencode 0x93) bzw. <u>Host-DPI-Parameterobjekt auf Seite 128</u> (Klassencode 0x9F).

(6) Das Steuerungstag für "Scattered\_Write\_Response" muss die gleiche Größe wie das Steuerungstag für "Scattered\_Write\_Request" aufweisen (in diesem Beispiel 40 Byte). Ein Datenfeld von DINTs wird empfohlen, das eventuell zurückgegebene Fehlercodes lesen kann.

*Beispieldaten für die Anforderung "Gestreutes Schreiben" (Scattered Write Request) der ControlLogix-Steuerung* 

In diesem Nachrichtenbeispiel wird die Datenstruktur in <u>Abbildung 23</u> im Quelltag (Scattered\_Write\_Request) verwendet, um neue Werte in diese 32-Bit-REAL-Parameter (Fließkommawerte) zu schreiben:

| Parameter des Antriebs der PowerFlex 750-<br>Serie | Geschriebener<br>Wert |
|----------------------------------------------------|-----------------------|
| 536 – [Accel Time 2]                               | 11,1 Sek.             |
| 538 – [Decel Time 2]                               | 22,2 Sek.             |
| 575 – [Preset Speed 5]                             | 33,3 Hz               |
| 576 – [Preset Speed 6]                             | 44,4 Hz               |
| 577 – [Preset Speed 7]                             | 55,5 Hz               |

Informationen zur Parameternummerierung finden Sie unter <u>DPI-Parameterobjekt auf Seite 113</u> (Klassencode 0x93) bzw. <u>Host-DPI-Parameterobjekt auf Seite 128</u> (Klassencode 0x9F).

Abbildung 23 zeigt die Parameterwerte, die in diesem Beispiel mit einem UDDT konvertiert wurden, um die zugehörigen Werte ordnungsgemäß zu schreiben. Anstelle eines UDDT hätten auch COP-Anweisungen (Kopieren) für diesen Zweck verwendet werden können. Kopieren (COP) Sie die Daten nicht in ein REAL-Tag, wenn es sich bei den geschriebenen Parametern um 32-Bit-Ganzzahlen handelt.

#### Abbildung 23 - Beispiel für konvertierte Daten einer Anforderung "Gestreutes Schreiben" (Scattered Write Request)

|  | Name V                                            | Value 🗧 | Data Type      | Description |
|--|---------------------------------------------------|---------|----------------|-------------|
|  | -Scattered_Write_Request                          | {}      | Scattered_Writ |             |
|  |                                                   | 536     | DINT           |             |
|  | -Scattered_Write_Request.Accel_Time_2_Par_Value   | 11.1    | REAL           |             |
|  | EScattered_Write_Request.Decel_Time_2_Par_No      | 538     | DINT           |             |
|  | Scattered_Write_Request.Decel_Time_2_Par_Value    | 22.2    | REAL           |             |
|  |                                                   | 575     | DINT           |             |
|  | -Scattered_Write_Request.Preset_Speed_5_Par_Value | 33.3    | REAL           |             |
|  |                                                   | 576     | DINT           |             |
|  | -Scattered_Write_Request.Preset_Speed_6_Par_Value | 44.4    | REAL           |             |
|  |                                                   | 577     | DINT           |             |
|  | Scattered_Write_Request.Preset_Speed_7_Par_Value  | 55.5    | REAL           |             |

Beispielantwortdaten für gestreutes Schreiben (Scattered Write) der ControlLogix-Steuerung

Die Ergebnisse der Nachricht werden im Zieltag mit dem Namen "Scattered\_Write\_Response" angezeigt (<u>Abbildung 24</u>). "0"-Werte geben an, dass keine Fehler aufgetreten sind.

| Abbildung | g 24 - Beispiela | ntwortdaten für | gestreutes | Schreiben |
|-----------|------------------|-----------------|------------|-----------|
|-----------|------------------|-----------------|------------|-----------|

| Name 🗸                        | Value 🗲 | Data Type | Description |
|-------------------------------|---------|-----------|-------------|
| -Scattered_Write_Response     | {}      | DINT[10]  |             |
| Scattered_Write_Response[0]   | 536     | DINT      |             |
| Scattered_Write_Response[1]   | 0       | DINT      |             |
| ± Scattered_Write_Response[2] | 538     | DINT      |             |
|                               | 0       | DINT      |             |
|                               | 575     | DINT      |             |
| ± Scattered_Write_Response[5] | 0       | DINT      |             |
| Scattered_Write_Response[6]   | 576     | DINT      |             |
| Scattered_Write_Response[7]   | 0       | DINT      |             |
| ± Scattered_Write_Response[8] | 577     | DINT      |             |
| Scattered_Write_Response[9]   | 0       | DINT      |             |

### ControlLogix-Steuerung – Erläuterung von Anforderungs- und Antwortdaten für mehrfache Parameternachrichtenübertragung für Lese-/Schreibvorgänge

Die Datenstrukturen in <u>Tabelle 9</u> und <u>Tabelle 10</u> verwenden 32-Bit-Wörter und können bis zu 16 Parameter in eine einzelne Nachricht aufnehmen. In der Antwortnachricht bedeutet eine Parameternummer, für die Bit 15 festgelegt ist, dass das zugehörige Parameterwertfeld einen Fehlercode enthält. (Die Parameternummer in den Antwortdaten ist negativ.)

In "PowerFlex-Frequenzumrichter der Serie 750", Publikation <u>750-PM001</u>, sind die Datentypen für die einzelnen Parameter aufgelistet. Beim gestreuten Lesen von Parametern des REAL-Datentyps muss der DINT-Parameterwert im Antwortdatenfeld (Zieldaten) in ein REAL-Tag kopiert (COP) werden.

|        | Anforderung (Quelldaten) |        | Antwort (Zieldaten) |
|--------|--------------------------|--------|---------------------|
| DINT 0 | Parameternummer          | DINT 0 | Parameternummer     |
| 1      | Auffüllung               | 1      | Parameterwert       |
| 2      | Parameternummer          | 2      | Parameternummer     |
| 3      | Auffüllung               | 3      | Parameterwert       |
| 4      | Parameternummer          | 4      | Parameternummer     |
| 5      | Auffüllung               | 5      | Parameterwert       |
| 6      | Parameternummer          | 6      | Parameternummer     |
| 7      | Auffüllung               | 7      | Parameterwert       |
| 8      | Parameternummer          | 8      | Parameternummer     |
| 9      | Auffüllung               | 9      | Parameterwert       |
| 10     | Parameternummer          | 10     | Parameternummer     |
| 11     | Auffüllung               | 11     | Parameterwert       |
| 12     | Parameternummer          | 12     | Parameternummer     |
| 13     | Auffüllung               | 13     | Parameterwert       |
| 14     | Parameternummer          | 14     | Parameternummer     |
| 15     | Auffüllung               | 15     | Parameterwert       |
| 16     | Parameternummer          | 16     | Parameternummer     |
| 17     | Auffüllung               | 17     | Parameterwert       |
| 18     | Parameternummer          | 18     | Parameternummer     |
| 19     | Auffüllung               | 19     | Parameterwert       |
| 20     | Parameternummer          | 20     | Parameternummer     |
| 21     | Auffüllung               | 21     | Parameterwert       |
| 22     | Parameternummer          | 22     | Parameternummer     |
| 23     | Auffüllung               | 23     | Parameterwert       |
| 24     | Parameternummer          | 24     | Parameternummer     |
| 25     | Auffüllung               | 25     | Parameterwert       |
| 26     | Parameternummer          | 26     | Parameternummer     |
| 27     | Auffüllung               | 27     | Parameterwert       |
| 28     | Parameternummer          | 28     | Parameternummer     |
| 29     | Auffüllung               | 29     | Parameterwert       |
| 30     | Parameternummer          | 30     | Parameternummer     |
| 31     | Auffüllung               | 31     | Parameterwert       |
| 32     | Parameternummer          | 32     | Parameternummer     |
| 33     | Auffüllung               | 33     | Parameterwert       |
| 34     | Parameternummer          | 34     | Parameternummer     |
| 35     | Auffüllung               | 35     | Parameterwert       |
| :      |                          | :      |                     |
| 62     | Parameternummer          | 62     | Parameternummer     |
| 63     | Auffüllung               | 63     | Parameterwert       |

#### Tabelle 9 - Datenstrukturen für auf "gestreutes Lesen" (Scattered Read) basierende Nachrichten

Beim gestreuten Schreiben in Parameter des REAL-Datentyps muss der REAL-Parameterwert in das DINT-Parameterwerttag im Anforderungsdatenfeld (Quelldaten) kopiert (COP) werden.

| DINT 0ParameternummerDINT 0Parameternummer1Parameternummer1Auffüllung2Parameternummer2Parameternummer3Parameternummer4Parameternummer4Parameternummer4Parameternummer5Parameternummer6Parameternummer6Parameternummer6Parameternummer7Parameternummer8Parameternummer8Parameternummer9Parameternummer9Parameternummer10Parameternummer11Parameternummer11Parameternummer12Parameternummer12Parameternummer13Parameternummer11Parameternummer14Parameternummer12Parameternummer15Parameternummer14Parameternummer16Parameternummer16Parameternummer17Parameternummer18Parameternummer18Parameternummer18Parameternummer19Parameternummer18Parameternummer20Parameternummer20Parameternummer21Parameternummer21Parameternummer22Parameternummer22Parameternummer23Parameternummer23Parameternummer24Parameternummer24Parameternummer25Parameternummer25Parameternummer26Parameternummer26Parameternummer <th></th> <th>Anforderung (Quelldaten)</th> <th></th> <th>Antwort (Zieldaten)</th> |        | Anforderung (Quelldaten) |        | Antwort (Zieldaten) |
|----------------------------------------------------------------------------------------------------|--------|--------------------------|--------|---------------------|
| 1Parameterwert1Auffüllung2Parameternummer2Parameternummer3Parameterwert3Auffüllung4Parameternummer4Parameternummer5Parameterwert5Auffüllung6Parameterwert7Parameterwert7Parameterwert7Auffüllung8Parameterwert7Parameterwert9Parameterwert9Auffüllung10Parameterwert10Parameternummer11Parameterwert11Auffüllung12Parameterwert11Auffüllung13Parameternummer12Parameternummer14Parameternummer14Parameternummer15Parameterwert15Auffüllung16Parameternummer16Parameternummer17Parameterwert15Auffüllung18Parameternummer18Parameternummer19Parameternummer19Auffüllung20Parameternummer20Parameternummer21Parameternummer21Auffüllung22Parameternummer22Parameternummer23Parameternummer24Parameternummer24Parameternummer25Parameternummer25Parameternummer26Parameternummer26Parameternummer29Parameternummer27Parameternummer29Parameternummer <t< td=""><td>DINT 0</td><td>Parameternummer</td><td>DINT 0</td><td>Parameternummer</td></t<>                                           | DINT 0 | Parameternummer          | DINT 0 | Parameternummer     |
| 2Parameternummer2Parameternummer3Parameternummer3Auffüllung4Parameternummer4Parameternummer5Parameternummer6Parameternummer6Parameternummer6Parameternummer7Parameternummer8Parameternummer8Parameternummer8Parameternummer9Parameternummer10Parameternummer10Parameternummer10Parameternummer11Parameternummer10Parameternummer12Parameternummer11Auffüllung13Parameternummer12Parameternummer14Parameternummer14Parameternummer15Parameternummer16Parameternummer16Parameternummer16Parameternummer17Parameternummer18Parameternummer18Parameternummer19Parameternummer19Parameternummer20Parameternummer21Parameternummer22Parameternummer22Parameternummer22Parameternummer23Parameternummer24Parameternummer24Parameternummer25Parameternummer25Parameternummer26Parameternummer26Parameternummer29Parameternummer27Parameternummer30Parameternummer28Parameternummer30Parameternummer2                                                                                              | 1      | Parameterwert            | 1      | Auffüllung          |
| 3Parameterwert3Auffüllung4Parameternummer4Parameternummer5Parameterwert5Auffüllung6Parameterwert7Auffüllung7Parameterwert7Auffüllung9Parameternummer8Parameternummer9Parameternummer9Auffüllung10Parameternummer10Parameternummer11Parameternummer10Parameternummer12Parameternummer12Parameternummer13Parameternummer12Parameternummer14Parameternummer14Parameternummer15Parameternummer16Parameternummer16Parameternummer16Parameternummer17Parameternummer18Parameternummer18Parameternummer20Parameternummer19Parameternummer20Parameternummer20Parameternummer21Parameternummer21Parameternummer22Parameternummer22Parameternummer23Auffüllung23Parameternummer24Parameternummer24Parameternummer25Auffüllung25Parameternummer26Parameternummer26Parameternummer27Parameternummer27Parameternummer28Parameternummer28Parameternummer29Parameternummer29Parameternummer <t< td=""><td>2</td><td>Parameternummer</td><td>2</td><td>Parameternummer</td></t<>                          | 2      | Parameternummer          | 2      | Parameternummer     |
| 4Parameternummer4Parameternummer5Parameternummer5Auffüllung6Parameternummer6Parameternummer7Parameternummer7Auffüllung8Parameternummer8Parameternummer9Parameternummer9Auffüllung10Parameternummer10Parameternummer11Parameternummer11Parameternummer12Parameternummer12Parameternummer13Parameternummer14Parameternummer14Parameternummer14Parameternummer15Parameternummer16Parameternummer16Parameternummer18Parameternummer17Parameternummer18Parameternummer18Parameternummer18Parameternummer19Parameternummer19Auffüllung20Parameternummer20Parameternummer21Parameternummer21Auffüllung22Parameternummer22Parameternummer23Parameternummer22Parameternummer24Parameternummer24Parameternummer25Parameternummer25Auffüllung26Parameternummer26Parameternummer27Parameternummer28Parameternummer30Parameternummer30Parameternummer31Parameternummer30Parameternummer32Paramet                                                                                                    | 3      | Parameterwert            | 3      | Auffüllung          |
| 5Parameterwert5Auffüllung6Parameternummer6Parameternummer7Parameternummer7Auffüllung8Parameternummer9Parameternummer9Parameternummer10Parameternummer11Parameternummer11Parameternummer12Parameternummer12Parameternummer13Parameternummer12Parameternummer14Parameternummer13Auffüllung15Parameternummer16Parameternummer16Parameternummer16Parameternummer17Parameternummer18Parameternummer18Parameternummer18Parameternummer19Parameternummer18Parameternummer19Parameternummer20Parameternummer20Parameternummer20Parameternummer21Parameternummer21Auffüllung22Parameternummer22Parameternummer23Parameternummer23Auffüllung24Parameternummer24Parameternummer25Parameternummer26Parameternummer26Parameternummer27Parameternummer27Parameternummer28Parameternummer30Parameternummer30Parameternummer31Parameternummer31Parameternummer32Parameternummer32Parameternummer33P                                                                                                    | 4      | Parameternummer          | 4      | Parameternummer     |
| 6Parameternummer6Parameternummer7Parameternummer7Auffüllung8Parameternummer8Parameternummer9Parameternummer10Parameternummer10Parameternummer10Parameternummer11Parameternummer10Parameternummer12Parameternummer11Auffüllung13Parameternummer12Parameternummer14Parameternummer13Auffüllung15Parameternummer14Parameternummer16Parameternummer16Parameternummer17Parameternummer18Parameternummer18Parameternummer20Parameternummer19Parameternummer20Parameternummer20Parameternummer20Parameternummer21Parameternummer21Parameternummer22Parameternummer22Parameternummer23Parameternummer24Parameternummer24Parameternummer25Auffüllung25Parameternummer26Parameternummer26Parameternummer28Parameternummer27Parameternummer29Parameternummer38Parameternummer30Parameternummer39Parameternummer31Auffüllung30Parameternummer32Parameternummer33Parameternummer33Auffüllung34Pa                                                                                                    | 5      | Parameterwert            | 5      | Auffüllung          |
| 7Parameterwert7Auffüllung8Parameternummer8Parameternummer9Parameternummer9Auffüllung10Parameternummer10Parameternummer11Parameternummer11Auffüllung12Parameternummer12Parameternummer13Parameternummer13Auffüllung14Parameternummer14Parameternummer15Parameternummer14Parameternummer16Parameternummer16Parameternummer17Parameternummer16Parameternummer18Parameternummer18Parameternummer19Parameternummer20Parameternummer20Parameternummer20Parameternummer21Parameternummer21Parameternummer22Parameternummer22Parameternummer23Parameternummer22Parameternummer24Parameternummer24Parameternummer25Parameternummer25Auffüllung26Parameternummer26Parameternummer27Parameternummer28Parameternummer28Parameternummer30Parameternummer30Parameternummer31Auffüllung31Parameternummer32Parameternummer33Parameternummer33Auffüllung34Parameternummer34Parameternummer35Paramete                                                                                                    | 6      | Parameternummer          | 6      | Parameternummer     |
| 8Parameternummer8Parameternummer9Parameternummer9Auffüllung10Parameternummer10Parameternummer11Parameternummer11Auffüllung12Parameternummer12Parameternummer13Parameternummer12Parameternummer14Parameternummer14Parameternummer15Parameternummer14Parameternummer16Parameternummer16Parameternummer17Parameternummer16Parameternummer18Parameternummer18Parameternummer19Parameternummer19Auffüllung20Parameternummer20Parameternummer21Parameternummer20Parameternummer22Parameternummer20Parameternummer23Parameternummer20Parameternummer24Parameternummer21Auffüllung25Parameternummer22Parameternummer26Parameternummer26Parameternummer27Parameternummer28Parameternummer28Parameternummer30Parameternummer30Parameternummer31Auffüllung31Parameternummer32Parameternummer33Parameternummer33Auffüllung34Parameternummer34Parameternummer35Parameternummer34Parameternummer36 <td< td=""><td>7</td><td>Parameterwert</td><td>7</td><td>Auffüllung</td></td<>                       | 7      | Parameterwert            | 7      | Auffüllung          |
| 9Parameterwert9Auffüllung10Parameternummer10Parameternummer11Parameternummer11Auffüllung12Parameternummer12Parameternummer13Parameternummer13Auffüllung14Parameternummer14Parameternummer15Parameternummer14Parameternummer16Parameternummer16Parameternummer17Parameternummer16Parameternummer18Parameternummer18Parameternummer19Parameternummer20Parameternummer20Parameternummer20Parameternummer21Parameternummer20Parameternummer22Parameternummer20Parameternummer23Parameternummer21Auffüllung24Parameternummer22Parameternummer25Parameternummer26Parameternummer26Parameternummer26Parameternummer27Parameternummer28Parameternummer28Parameternummer29Auffüllung30Parameternummer30Parameternummer31Parameternummer31Auffüllung32Parameternummer32Parameternummer33Parameternummer33Parameternummer34Parameternummer34Parameternummer35Parameternummer35Auffüllung34Para                                                                                                    | 8      | Parameternummer          | 8      | Parameternummer     |
| 10Parameternummer10Parameternummer11Parameternummer11Auffüllung12Parameternummer12Parameternummer13Parameternummer12Parameternummer14Parameternummer14Parameternummer15Parameternummer14Parameternummer16Parameternummer16Parameternummer17Parameternummer16Parameternummer18Parameternummer18Parameternummer19Parameternummer18Parameternummer19Parameternummer20Parameternummer20Parameternummer20Parameternummer21Parameternummer20Parameternummer22Parameternummer20Parameternummer23Parameternummer21Auffüllung24Parameternummer22Parameternummer25Parameternummer24Parameternummer26Parameternummer26Parameternummer27Parameternummer28Parameternummer28Parameternummer29Parameternummer30Parameternummer30Parameternummer31Parameternummer30Parameternummer33Parameternummer32Parameternummer34Parameternummer33Parameternummer35Parameternummer34Parameternummer36Parameternummer35Parameternummer <td>9</td> <td>Parameterwert</td> <td>9</td> <td>Auffüllung</td>               | 9      | Parameterwert            | 9      | Auffüllung          |
| 11Parameterwert11Auffüllung12Parameterwert12Parameternummer13Parameternummer12Parameternummer14Parameternummer14Parameternummer15Parameternummer14Parameternummer16Parameternummer16Parameternummer17Parameternummer16Parameternummer18Parameternummer18Parameternummer19Parameternummer18Parameternummer20Parameternummer20Parameternummer21Parameternummer20Parameternummer22Parameternummer20Parameternummer23Parameternummer20Parameternummer24Parameternummer22Parameternummer25Parameternummer24Parameternummer26Parameternummer26Parameternummer27Parameternummer26Parameternummer28Parameternummer28Parameternummer29Parameternummer29Auffüllung30Parameternummer30Parameternummer31Parameternummer31Auffüllung32Parameternummer32Parameternummer33Parameternummer33Auffüllung34Parameternummer34Parameternummer35Parameternummer34Parameternummer36Parameternummer35Parameternummer                                                                                              | 10     | Parameternummer          | 10     | Parameternummer     |
| 12Parameternummer12Parameternummer13Parameternummer13Auffüllung14Parameternummer14Parameternummer15Parameternummer15Auffüllung16Parameternummer16Parameternummer17Parameternummer16Parameternummer18Parameternummer18Parameternummer19Parameternummer19Auffüllung20Parameternummer20Parameternummer21Parameternummer20Parameternummer22Parameternummer20Parameternummer23Parameternummer22Parameternummer24Parameternummer22Parameternummer25Parameternummer24Parameternummer26Parameternummer26Parameternummer27Parameternummer28Parameternummer28Parameternummer29Auffüllung30Parameternummer30Parameternummer31Parameternummer30Parameternummer33Parameternummer33Auffüllung34Parameternummer33Auffüllung35Parameternummer34Parameternummer35Parameternummer35Auffüllung36Parameternummer36Auffüllung35Parameternummer36Auffüllung36Parameternummer35Auffüllung36Parameternummer                                                                                                    | 11     | Parameterwert            | 11     | Auffüllung          |
| 13Parameterwert13Auffüllung14Parameternummer14Parameternummer15Parameternummer15Auffüllung16Parameternummer16Parameternummer17Parameternummer16Parameternummer18Parameternummer18Parameternummer19Parameternummer19Auffüllung20Parameternummer20Parameternummer21Parameternummer20Parameternummer22Parameternummer21Auffüllung23Parameternummer22Parameternummer24Parameternummer23Auffüllung25Parameternummer26Parameternummer26Parameternummer26Parameternummer27Parameternummer28Parameternummer28Parameternummer29Auffüllung30Parameternummer30Parameternummer31Parameternummer32Parameternummer33Parameternummer33Auffüllung34Parameternummer33Auffüllung34Parameternummer34Parameternummer35Parameternummer35Auffüllung36Parameternummer35Auffüllung35Parameternummer36Auffüllung36Parameternummer36Auffüllung36Parameternummer36Auffüllung36Parameternummer36<                                                                                                    | 12     | Parameternummer          | 12     | Parameternummer     |
| 14Parameternummer14Parameternummer15Parameternummer15Auffüllung16Parameternummer16Parameternummer17Parameternummer17Auffüllung18Parameternummer18Parameternummer19Parameternummer19Auffüllung20Parameternummer20Parameternummer21Parameternummer20Parameternummer22Parameternummer21Auffüllung23Parameternummer22Parameternummer24Parameternummer23Auffüllung25Parameternummer24Parameternummer26Parameternummer26Parameternummer27Parameternummer26Parameternummer28Parameternummer28Parameternummer29Parameternummer29Auffüllung30Parameternummer30Parameternummer31Parameternummer31Auffüllung32Parameternummer32Parameternummer33Parameternummer33Auffüllung34Parameternummer34Parameternummer35Parameternummer35Auffüllung34Parameternummer35Auffüllung35Parameternummer36Auffüllung36Parameternummer35Auffüllung36Parameternummer36Auffüllung35Parameternummer35 <td>13</td> <td>Parameterwert</td> <td>13</td> <td>Auffüllung</td>                                                 | 13     | Parameterwert            | 13     | Auffüllung          |
| 15Parameterwert15Auffüllung16Parameternummer16Parameternummer17Parameternummer16Parameternummer18Parameternummer18Parameternummer19Parameternummer19Auffüllung20Parameternummer20Parameternummer21Parameternummer20Parameternummer22Parameternummer21Auffüllung23Parameternummer22Parameternummer24Parameternummer23Auffüllung25Parameternummer24Parameternummer26Parameternummer26Parameternummer27Parameternummer26Parameternummer28Parameternummer28Parameternummer29Parameternummer30Parameternummer31Parameternummer30Parameternummer33Parameternummer32Parameternummer34Parameternummer34Parameternummer35Parameternummer35Auffüllung34Parameternummer35Auffüllung35Parameternummer36Parameternummer36Parameternummer35Auffüllung36Parameternummer36Parameternummer35Parameternummer36Parameternummer36Parameternummer36Parameternummer36Parameternummer36Parameternummer36Pa                                                                                                    | 14     | Parameternummer          | 14     | Parameternummer     |
| 16Parameternummer16Parameternummer17Parameternummer17Auffüllung18Parameternummer18Parameternummer19Parameternummer19Auffüllung20Parameternummer20Parameternummer21Parameternummer20Parameternummer22Parameternummer21Auffüllung23Parameternummer22Parameternummer24Parameternummer23Auffüllung25Parameternummer24Parameternummer26Parameternummer26Parameternummer27Parameternummer26Parameternummer28Parameternummer28Parameternummer29Parameternummer29Auffüllung30Parameternummer30Parameternummer31Parameternummer31Auffüllung32Parameternummer32Parameternummer33Parameternummer33Auffüllung34Parameternummer34Parameternummer35Parameternummer35Auffüllung34Parameternummer35Auffüllung35Parameternummer36Auffüllung36Parameternummer36Auffüllung36Parameternummer36Auffüllung35Parameternummer36Auffüllung36Parameternummer36Auffüllung35Parameternummer36                                                                                                    | 15     | Parameterwert            | 15     | Auffüllung          |
| 17Parameterwert17Auffüllung18Parameternummer18Parameternummer19Parameterwert19Auffüllung20Parameternummer20Parameternummer21Parameterwert21Auffüllung22Parameternummer22Parameternummer23Parameternummer22Parameternummer24Parameternummer24Parameternummer25Parameternummer25Auffüllung26Parameternummer26Parameternummer27Parameternummer26Parameternummer28Parameternummer28Parameternummer29Parameternummer30Parameternummer30Parameternummer30Parameternummer31Parameternummer31Auffüllung32Parameternummer32Parameternummer33Parameternummer33Auffüllung34Parameternummer34Parameternummer35Parameternummer35Auffüllung34Parameternummer35Auffüllung35Parameternummer36Auffüllung36Parameternummer36Auffüllung36Parameternummer36Auffüllung35Parameternummer36Auffüllung36Parameternummer36Auffüllung35Parameternummer36Auffüllung36Parameternummer36Auffül                                                                                                    | 16     | Parameternummer          | 16     | Parameternummer     |
| 18Parameternummer18Parameternummer19Parameternummer19Auffüllung20Parameternummer20Parameternummer21Parameternummer21Auffüllung22Parameternummer22Parameternummer23Parameternummer22Parameternummer24Parameternummer24Parameternummer25Parameternummer25Auffüllung26Parameternummer26Parameternummer27Parameternummer28Parameternummer28Parameternummer28Parameternummer29Parameternummer30Parameternummer30Parameternummer30Parameternummer31Parameternummer31Auffüllung32Parameternummer32Parameternummer33Parameternummer33Auffüllung34Parameternummer34Parameternummer35Parameternummer35Auffüllung34Parameternummer35Auffüllung35Parameternummer36Auffüllung36Parameternummer36Parameternummer36Parameternummer36Parameternummer35Parameternummer36Parameternummer36Parameternummer36Auffüllung36Parameternummer36Auffüllung37Parameternummer36Auffüllung                                                                                                    | 17     | Parameterwert            | 17     | Auffüllung          |
| 19Parameterwert19Auffüllung20Parameternummer20Parameternummer21Parameterwert21Auffüllung22Parameternummer22Parameternummer23Parameterwert23Auffüllung24Parameternummer24Parameternummer25Parameternummer26Parameternummer26Parameternummer26Parameternummer27Parameternummer28Parameternummer29Parameternummer29Auffüllung30Parameternummer30Parameternummer31Parameternummer31Auffüllung32Parameternummer32Parameternummer33Parameternummer32Parameternummer34Parameternummer34Parameternummer35Parameternummer35Auffüllung34Parameternummer35Auffüllung35Parameternummer36Auffüllung36Parameternummer36Auffüllung36Parameternummer36Auffüllung                                                                                                    | 18     | Parameternummer          | 18     | Parameternummer     |
| 20Parameternummer20Parameternummer21Parameternummer21Auffüllung22Parameternummer22Parameternummer23Parameternummer23Auffüllung24Parameternummer24Parameternummer25Parameternummer25Auffüllung26Parameternummer26Parameternummer27Parameternummer26Parameternummer28Parameternummer28Parameternummer29Parameternummer29Auffüllung30Parameternummer30Parameternummer31Parameternummer32Parameternummer33Parameternummer32Parameternummer34Parameternummer34Parameternummer35Parameternummer35Auffüllung34Parameternummer35Auffüllung35Parameternummer36Auffüllung36Parameternummer36Auffüllung37Parameternummer36Auffüllung                                                                                                    | 19     | Parameterwert            | 19     | Auffüllung          |
| 21Parameterwert21Auffüllung22Parameternummer22Parameternummer23Parameterwert23Auffüllung24Parameternummer24Parameternummer25Parameterwert25Auffüllung26Parameternummer26Parameternummer27Parameternummer26Parameternummer28Parameternummer28Parameternummer29Parameternummer29Auffüllung30Parameternummer30Parameternummer31Parameternummer31Auffüllung32Parameternummer32Parameternummer33Parameternummer33Auffüllung34Parameternummer34Parameternummer35Parameterwert35Auffüllung34Parameternummer35Auffüllung35Parameternummer36Auffüllung36Parameternummer36Auffüllung                                                                                                    | 20     | Parameternummer          | 20     | Parameternummer     |
| 22Parameternummer22Parameternummer23Parameternummer23Auffüllung24Parameternummer24Parameternummer25Parameternummer25Auffüllung26Parameternummer26Parameternummer27Parameternummer26Parameternummer28Parameternummer28Parameternummer29Parameternummer29Auffüllung30Parameternummer30Parameternummer31Parameternummer30Parameternummer32Parameternummer31Auffüllung33Parameternummer32Parameternummer34Parameternummer34Parameternummer35Parameternummer35Auffüllung34Parameternummer35Auffüllung35Parameternummer36Auffüllung36Parameternummer37Auffüllung                                                                                                    | 21     | Parameterwert            | 21     | Auffüllung          |
| 23Parameterwert23Auffüllung24Parameternummer24Parameternummer25Parameternummer25Auffüllung26Parameternummer26Parameternummer27Parameternummer26Parameternummer28Parameternummer27Auffüllung29Parameternummer29Auffüllung30Parameternummer30Parameternummer31Parameternummer31Auffüllung32Parameternummer32Parameternummer33Parameternummer33Auffüllung34Parameternummer34Parameternummer35Parameternummer35Auffüllung34Parameternummer35Auffüllung35Parameternummer36Auffüllung36Parameternummer37Auffüllung                                                                                                    | 22     | Parameternummer          | 22     | Parameternummer     |
| 24Parameternummer24Parameternummer25Parameternummer25Auffüllung26Parameternummer26Parameternummer27Parameterwert27Auffüllung28Parameternummer28Parameternummer29Parameternummer29Auffüllung30Parameternummer30Parameternummer31Parameternummer31Auffüllung32Parameternummer32Parameternummer33Parameternummer33Auffüllung34Parameternummer34Parameternummer35Parameterwert35Auffüllung34Parameternummer35Auffüllung35Parameternummer36Auffüllung36Parameternummer37Auffüllung                                                                                                    | 23     | Parameterwert            | 23     | Auffüllung          |
| 25Parameterwert25Auffüllung26Parameternummer26Parameternummer27Parameterwert27Auffüllung28Parameternummer28Parameternummer29Parameterwert29Auffüllung30Parameternummer30Parameternummer31Parameterwert31Auffüllung32Parameternummer32Parameternummer33Parameternummer32Parameternummer34Parameternummer34Parameternummer35Parameterwert35Auffüllung34Parameternummer36Auffüllung35Parameterwert36Auffüllung36Parameternummer37Auffüllung                                                                                                    | 24     | Parameternummer          | 24     | Parameternummer     |
| 26Parameternummer26Parameternummer27Parameterwert27Auffüllung28Parameternummer28Parameternummer29Parameterwert29Auffüllung30Parameternummer30Parameternummer31Parameterwert31Auffüllung32Parameternummer32Parameternummer33Parameterwert33Auffüllung34Parameternummer34Parameternummer35Parameterwert35Auffüllung62Parameternummer62Parameternummer63Parameternummer63Auffüllung                                                                                                    | 25     | Parameterwert            | 25     | Auffüllung          |
| 27Parameterwert27Auffüllung28Parameternummer28Parameternummer29Parameterwert29Auffüllung30Parameternummer30Parameternummer31Parameterwert31Auffüllung32Parameternummer32Parameternummer33Parameterwert33Auffüllung34Parameternummer34Parameternummer35Parameterwert35Auffüllung62Parameternummer62Parameternummer63Parameternummer63Auffüllung                                                                                                    | 26     | Parameternummer          | 26     | Parameternummer     |
| 28Parameternummer28Parameternummer29Parameternummer29Auffüllung30Parameternummer30Parameternummer31Parameternummer31Auffüllung32Parameternummer32Parameternummer33Parameternummer32Parameternummer34Parameternummer34Parameternummer35Parameternummer35Auffüllung62Parameternummer62Parameternummer63Parameternummer63Auffüllung                                                                                                    | 27     | Parameterwert            | 27     | Auffüllung          |
| 29Parameterwert29Auffüllung30Parameternummer30Parameternummer31Parameterwert31Auffüllung32Parameternummer32Parameternummer33Parameterwert33Auffüllung34Parameternummer34Parameternummer35Parameterwert35Auffüllung62Parameternummer62Parameternummer63Parameternummer63Auffüllung                                                                                                    | 28     | Parameternummer          | 28     | Parameternummer     |
| 30Parameternummer30Parameternummer31Parameternummer31Auffüllung32Parameternummer32Parameternummer33Parameternummer33Auffüllung34Parameternummer34Parameternummer35Parameternummer35Auffüllung4Parameternummer35Auffüllung62Parameternummer62Parameternummer63Parameternummer63Auffüllung                                                                                                    | 29     | Parameterwert            | 29     | Auffüllung          |
| 31Parameterwert31Auffüllung32Parameternummer32Parameternummer33Parameternummer33Auffüllung34Parameternummer34Parameternummer35Parameterwert35Auffüllung62Parameternummer62Parameternummer63Parameternummer63Auffüllung                                                                                                    | 30     | Parameternummer          | 30     | Parameternummer     |
| 32     Parameternummer     32     Parameternummer       33     Parameternummer     33     Auffüllung       34     Parameternummer     34     Parameternummer       35     Parameterwert     35     Auffüllung       62     Parameternummer     62     Parameternummer       63     Parameternummer     63     Auffüllung                                                                                                    | 31     | Parameterwert            | 31     | Auffüllung          |
| 33     Parameterwert     33     Auffüllung       34     Parameternummer     34     Parameternummer       35     Parameterwert     35     Auffüllung       62     Parameternummer     62     Parameternummer       63     Parameterwert     63     Auffüllung                                                                                                    | 32     | Parameternummer          | 32     | Parameternummer     |
| 34     Parameternummer     34     Parameternummer       35     Parameterwert     35     Auffüllung       62     Parameternummer     62     Parameternummer       63     Parameternummer     63     Auffüllung                                                                                                    | 33     | Parameterwert            | 33     | Auffüllung          |
| 35     Parameterwert     35     Auffüllung       :     :     :     :       62     Parameternummer     62     Parameternummer       63     Parameterwert     63     Auffüllung                                                                                                    | 34     | Parameternummer          | 34     | Parameternummer     |
| i Farameternummer 62 Parameternummer 63 Parameternummer 63 Auffillung                                                                                                    | 35     | Parameterwert            | 35     | Auffüllung          |
| 62   Parameternummer   62   Parameternummer     63   Parameternummer   63   Auffillung                                                                                                    | :      |                          |        |                     |
| 63 Parameterwert 63 Auffüllung                                                                                                    | 62     | Parameternummer          | 62     | Parameternummer     |
|                                                                                                    | 63     | Parameterwert            | 63     | Auffüllung          |

| Tabelle 10 - I | Datenstruktur | en für auf "ges | treutes Schreibe | en" (Scattered | Write) basierende |
|----------------|---------------|-----------------|------------------|----------------|-------------------|
| N              | achrichten    | -               |                  |                |                   |

# Fehlerbehebung

In diesem Kapitel finden Sie Informationen zur Diagnose und Fehlerbehebung möglicher Probleme im Zusammenhang mit Optionsmodul und Netzwerk.

| Thema                                                | Seite |
|------------------------------------------------------|-------|
| Erläuterung der Statusanzeigen                       | 85    |
| PORT-Statusanzeige                                   | 86    |
| MOD-Statusanzeige                                    | 86    |
| NET A-Statusanzeige                                  | 87    |
| Überprüfen der Diagnoseelemente des<br>Optionsmoduls | 88    |
| Überprüfen und Löschen von Ereignissen               | 90    |

Das Optionsmodul verfügt über drei Statusanzeigen. Diese sind nur bei entfernter Antriebsabdeckung sichtbar.

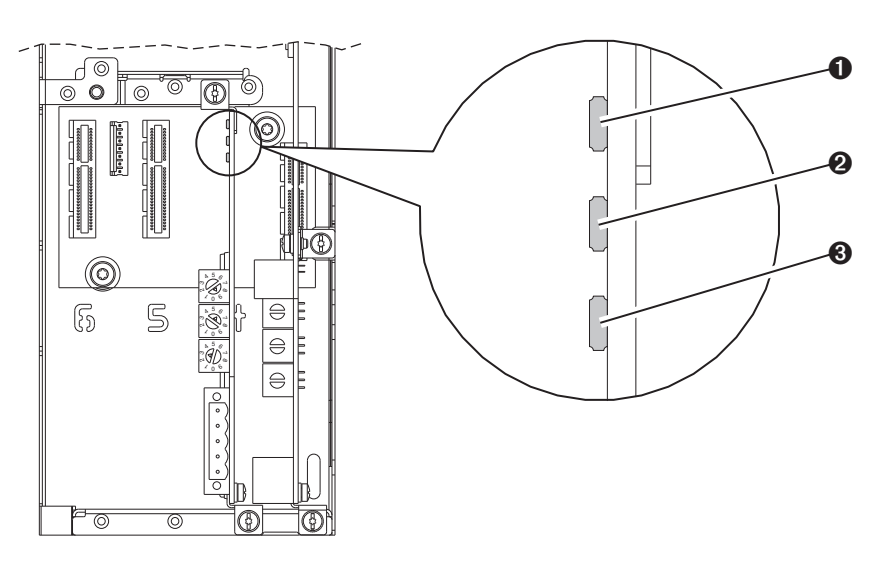

| Ziffer | Bezeichnung der<br>Anzeige | Beschreibung                  | Seite     |
|--------|----------------------------|-------------------------------|-----------|
| 0      | PORT                       | Status der DPI-<br>Verbindung | <u>86</u> |
| 0      | MOD                        | Status des<br>Optionsmoduls   | <u>86</u> |
| 0      | NET A                      | DeviceNet-Status              | <u>87</u> |

### Erläuterung der Statusanzeigen

# **PORT-Statusanzeige**

Diese zweifarbige rot/grüne LED zeigt den Status der Verbindung des Optionsmoduls mit dem Antrieb an, wie in der Tabelle unten angegeben.

| Status                | Ursache                                                                                                    | Abhilfemaßnahme                                                                                                    |
|-----------------------|----------------------------------------------------------------------------------------------------|----------------------------------------------------------------------------------------------------|
| Aus                   | Das Optionsmodul wird nicht mit Strom versorgt<br>oder ist nicht ordnungsgemäß an den Antrieb<br>angeschlossen. | <ul> <li>Verbinden Sie das Optionsmodul fest mit dem Antrieb und erden Sie es,<br/>indem Sie es vollständig in die Antriebsschnittstelle einfügen und die<br/>beiden unverlierbaren Schrauben bis zum empfohlenen<br/>Anzugsdrehmoment festziehen.</li> </ul> |
|                       |                                                                                                    | Schalten Sie die Stromversorgung des Antriebs ein.                                                                                                    |
| Rotes Blinklicht      | Das Optionsmodul kommuniziert nicht über DPI<br>mit dem Antrieb.                                                | <ul> <li>Stellen Sie sicher, dass das Optionsmodul ordnungsgem</li></ul>                                                                                                    |
|                       |                                                                                                    | Schalten Sie die Stromversorgung des Antriebs aus und wieder ein.                                                                                                    |
| Rotes Dauerlicht      | Der Antrieb hat den E/A-Anschluss des<br>Optionsmoduls zurückgewiesen.                                          | Wichtig: Schalten Sie die Stromversorgung des Antriebs aus und wieder ein, nachdem Sie eine der folgenden Abhilfemaßnahmen durchgeführt haben:                                                                                                    |
|                       | Ein anderes DPI-Peripheriegerät verwendet denselben DPI-Port wie das Optionsmodul.                              | <ul> <li>Verbinden Sie das Optionsmodul fest mit dem Antrieb und erden Sie es,<br/>indem Sie es vollständig in die Antriebsschnittstelle einfügen und die<br/>beiden unverlierbaren Schrauben bis zum empfohlenen<br/>Anzugsdrehmoment festziehen.</li> </ul> |
|                       |                                                                                                    | Stellen Sie sicher, dass der Antrieb den Comm-Treiber unterstützt.                                                                                                    |
| Oranges<br>Dauerlicht | Das Optionsmodul ist nicht mit dem Antrieb<br>kompatibel.                                                       | Installieren Sie das Optionsmodul in ein kompatibles Produkt derselben Marke<br>(einen Antrieb der Allen-Bradley PowerFlex 750-Serie).                                                                                                    |
| Grünes Blinklicht     | Das Optionsmodul stellt eine E/A-Verbindung zum Antrieb her.                                                    | Keine Maßnahme erforderlich. Normales Verhalten, wenn kein E/A aktiviert ist.                                                                                                    |
| Grünes<br>Dauerlicht  | Das Optionsmodul wurde ordnungsgemäß<br>angeschlossen und kommuniziert mit dem<br>Antrieb.                      | Keine Maßnahme erforderlich.                                                                                                    |

# **MOD-Statusanzeige**

Diese zweifarbige rot/grüne LED zeigt den Status des Optionsmoduls an, wie in der folgenden Tabelle angegeben.

| Status               | Ursache                                                                                                    | Abhilfemaßnahme                                                                                                    |
|----------------------|----------------------------------------------------------------------------------------------------|----------------------------------------------------------------------------------------------------|
| Aus                  | Das Optionsmodul wird nicht mit Strom versorgt<br>oder ist nicht ordnungsgemäß an den Antrieb<br>angeschlossen. | <ul> <li>Verbinden Sie das Optionsmodul fest mit dem Antrieb und erden Sie es,<br/>indem Sie es vollständig in die Antriebsschnittstelle einfügen und die<br/>beiden unverlierbaren Schrauben bis zum empfohlenen<br/>Anzugsdrehmoment festziehen.</li> </ul>                        |
|                      |                                                                                                    | Schalten Sie die Stromversorgung des Antriebs ein.                                                                                                    |
| Rotes Blinklicht     | Der Antrieb befindet sich im Firmware-Upgrade-<br>Modus.                                                        | Prüfen Sie die Ereigniswarteschleife des Optionsmoduls, um festzustellen,<br>welche der folgenden Bedingungen zutrifft. Führen Sie dann je nach Ursache<br>die passende Abhilfemaßnahme durch.                                                                                       |
|                      | bestanden.                                                                                                    | • Beseitigen Sie Fehler im Optionsmodul.                                                                                                    |
|                      |                                                                                                    | Schalten Sie die Stromversorgung des Antriebs aus und wieder ein.                                                                                                    |
|                      |                                                                                                    | <ul> <li>Wenn der Fehler durch Aus- und Einschalten nicht behoben werden kann,<br/>sind möglicherweise die Parametereinstellungen des Optionsmoduls<br/>fehlerhaft. Setzen Sie das Optionsmodul auf die Standardeinstellungen<br/>zurück und konfigurieren Sie es erneut.</li> </ul> |
|                      |                                                                                                    | <ul> <li>Wenn das Zurücksetzen auf die Standardeinstellungen den Fehler nicht<br/>behebt, aktualisieren Sie das Optionsmodul mit der neuesten Firmware-<br/>Version.</li> </ul>                                                                                                    |
| Rotes Dauerlicht     | Das Optionsmodul hat den Hardwaretest nicht                                                                     | Schalten Sie die Stromversorgung des Antriebs aus und wieder ein.                                                                                                    |
|                      | bestanden.                                                                                                    | Ersetzen Sie das Optionsmodul.                                                                                                    |
| Grünes Blinklicht    | Das Optionsmodul ist im Normalbetrieb,                                                                          | Stellen Sie den Scanner auf RUN-Modus.                                                                                                    |
|                      | überträgt jedoch keine E/A-Daten an die<br>Steuerung.                                                           | <ul> <li>Programmieren Sie die Steuerung so, dass sie E/A zum Optionsmodul<br/>erkennt und überträgt.</li> </ul>                                                                                                    |
|                      |                                                                                                    | Konfigurieren Sie das Optionsmodul für das Programm in der Steuerung.                                                                                                    |
|                      |                                                                                                    | Normales Verhalten, wenn kein E/A übertragen wird.                                                                                                    |
| Grünes<br>Dauerlicht | Das Optionsmodul arbeitet normal und überträgt<br>E/A-Daten zu einer Steuerung.                                 | Keine Maßnahme erforderlich.                                                                                                    |

# **NET A-Statusanzeige**

Diese zweifarbige rot/grüne LED zeigt den Status der Netzwerkverbindung an, wie in der folgenden Tabelle angegeben.

| Status               | Ursache                                                                                                    | Abhilfemaßnahmen                                                                                                    |
|----------------------|----------------------------------------------------------------------------------------------------|----------------------------------------------------------------------------------------------------|
| Aus                  | Die Stromversorgung des Optionsmoduls oder des<br>Netzwerks ist nicht eingeschaltet.<br>Das Optionsmodul wurde nicht ordnungsgemäß<br>mit dem Netzwerk verhunden | <ul> <li>Verbinden Sie das Optionsmodul fest mit dem Antrieb und erden Sie es,<br/>indem Sie es vollständig in die Antriebsschnittstelle einfügen und die<br/>beiden unverlierbaren Schrauben bis zum empfohlenen<br/>Anzugsdrehmoment festziehen.</li> </ul> |
|                      | The definite weizweik verbunden.                                                                                                    | <ul> <li>Schließen Sie das DeviceNet-Kabel ordnungsgem</li></ul>                                                                                                    |
|                      |                                                                                                    | Schalten Sie die Stromversorgung des Antriebs ein.                                                                                                    |
|                      |                                                                                                    | <ul> <li>Stellen Sie sicher, dass das DeviceNet-Netzwerk an die Stromversorgung<br/>angeschlossen ist.</li> </ul>                                                                                                    |
| Rotes Dauerlicht     | Das Optionsmodul hat den Erkennungstest für<br>doppelte Netzknotenadressen oder "Bus Aus"                                                                        | <ul> <li>Konfigurieren Sie das Optionsmodul f ür die Verwendung einer eindeutigen<br/>IP-Adresse und schalten Sie die Stromversorgung aus und wieder ein.</li> </ul>                                                                                          |
|                      | nicht bestanden.<br>Die Einstellung des Netzknotenadressschalters ist                                                                                            | <ul> <li>Konfigurieren Sie das Optionsmodul mit der richtigen<br/>Datenübertragungsgeschwindigkeit.</li> </ul>                                                                                                    |
|                      | ungültig.                                                                                                    | Überprüfen Sie, ob im Netzwerk die richtigen Medien installiert wurden.                                                                                                    |
|                      |                                                                                                    | <ul> <li>Stellen Sie sicher, dass die Einstellung des Netzknotenadressschalters<br/>zwischen 0 und 63 liegt.</li> </ul>                                                                                                    |
| Rotes Blinklicht     | Eine DeviceNet-E/A-Verbindung ist abgelaufen.                                                                                                    | <ul> <li>Versetzen Sie den Scanner in den RUN-Modus oder schalten Sie das Peer-<br/>Gerät ein, das E/A überträgt.</li> </ul>                                                                                                    |
|                      |                                                                                                    | Überprüfen Sie die Menge des Datenverkehrs im Netzwerk.                                                                                                    |
| Rot/Grün<br>blinkend | Das Optionsmodul hat eine Anforderung zum<br>Identifizieren eines Kommunikationsfehlers<br>erhalten.                                                             | Warten Sie, bis die Korrektur fehlerhafter Knoten abgeschlossen ist.                                                                                                    |
| Grünes Blinklicht    | Das Optionsmodul wurde ordnungsgemäß                                                                                                    | Versetzen Sie die Steuerung in den RUN-Modus.                                                                                                    |
|                      | angeschlossen und kommuniziert mit keinen<br>Geräten im Netzwerk.                                                                                                | <ul> <li>Programmieren Sie die Steuerung so, dass diese E/A erkennt und überträgt,<br/>oder stellen Sie eine Nachrichtenverbindung zum Optionsmodul her.</li> </ul>                                                                                           |
|                      |                                                                                                    | Konfigurieren Sie das Optionsmodul für das Programm in der Steuerung.                                                                                                    |
| Grünes<br>Dauerlicht | Das Optionsmodul ist ordnungsgemäß<br>angeschlossen und kommuniziert im Netzwerk.                                                                                | Keine Maßnahme erforderlich.                                                                                                    |

### Überprüfen der Diagnoseelemente des Optionsmoduls

Bei unerwarteten Kommunikationsproblemen können die Diagnoseelemente des Optionsmoduls Ihnen oder den Mitarbeitern von Rockwell Automation bei der Fehlerbehebung helfen. Die Diagnoseelemente des Optionsmoduls können mit einem der folgenden Antriebskonfigurationstools angezeigt werden:

- PowerFlex-Bedieneinheit 20-HIM-A6 oder 20-HIM-C6S
- Software Connected Components Workbench, Version 1.02 oder höher
- Software DriveExplorer, Version 6.01 oder höher
- Software DriveExecutive, Version 5.01 oder höher

Weitere Informationen zum Überprüfen der Diagnoseelemente mit der Bedieneinheit finden Sie im Benutzerhandbuch "PowerFlex 20-HIM-A6/-C6S HIM (Human Interface Module) User Manual", Publikation <u>20HIM-UM001</u>.

Tabelle 11 - Optionsmodul-Diagnoseelemente

| Nr. | Name             | Beschreibung                                                                                                    |
|-----|------------------|----------------------------------------------------------------------------------------------------|
| 1   | Common Logic Cmd | Der aktuelle Common Logic Command-Wert, der von diesem Optionsmodul auf den Antrieb übertragen wird.                     |
| 2   | Prod Logic Cmd   | Der aktuelle Product Logic Command-Wert, der mit diesem Optionsmodul von der Steuerung auf den Antrieb übertragen wird.  |
| 3   | Referenz         | Der aktuelle Referenzwert, der von diesem Optionsmodul auf den Antrieb übertragen wird.                                  |
| 4   | Common Logic Sts | Der aktuelle Common Logic Status-Wert, den dieses Optionsmodul vom Antrieb empfängt.                                     |
| 5   | Prod Logic Sts   | Der aktuelle Product Logic Status-Wert, den dieses Optionsmodul vom Antrieb empfängt.                                    |
| 6   | Feedback         | Der aktuelle Feedback-Wert, den dieses Optionsmodul vom Antrieb empfängt.                                                |
| 7   | Input Size       | Die Eingangsdatengröße in Byte, die vom Netzwerk auf den Antrieb übertragen wird.                                        |
| 8   | Output Size      | Die Ausgangsdatengröße in Byte, die vom Antrieb auf das Netzwerk übertragen wird.                                        |
| 9   | DL Fr Net Avail  | Die Anzahl der Host <b>DL From Net xx</b> -Datalinks, die aktuell für das Optionsmodul verfügbar sind.                   |
| 10  | DL To Net Avail  | Die Anzahl der Host <b>DL To Net xx</b> -Datalinks, die aktuell für das Optionsmodul verfügbar sind.                     |
| 11  | DL Fr Net 01 Val | Der aktuelle Wert des jeweiligen Host <b>DL From Net xx</b> -Parameters, den das Optionsmodul auf den Antrieb überträgt. |
| 12  | DL Fr Net 02 Val | (Wenn kein Datalink verwendet wird, sollte der jeweilige wert hull sein.)                                                |
| 13  | DL Fr Net 03 Val |                                                                                                    |
| 14  | DL Fr Net 04 Val |                                                                                                    |
| 15  | DL Fr Net 05 Val |                                                                                                    |
| 16  | DL Fr Net 06 Val |                                                                                                    |
| 17  | DL Fr Net 07 Val |                                                                                                    |
| 18  | DL Fr Net 08 Val |                                                                                                    |
| 19  | DL Fr Net 09 Val |                                                                                                    |
| 20  | DL Fr Net 10 Val |                                                                                                    |
| 21  | DL Fr Net 11 Val |                                                                                                    |
| 22  | DL Fr Net 12 Val |                                                                                                    |
| 23  | DL Fr Net 13 Val |                                                                                                    |
| 24  | DL Fr Net 14 Val |                                                                                                    |
| 25  | DL Fr Net 15 Val |                                                                                                    |
| 26  | DL Fr Net 16 Val |                                                                                                    |

| Nr. | Name               | Beschreibung                                                                                                    |
|-----|--------------------|----------------------------------------------------------------------------------------------------|
| 27  | DL To Net 01 Val   | Der aktuelle Wert des jeweiligen Host DL From Net xx-Parameters, den das Optionsmodul vom Antrieb empfängt. (Wenn |
| 28  | DL To Net 02 Val   | kein Datalink verwendet wird, sollte der jeweilige Wert null sein.)                                               |
| 29  | DL To Net 03 Val   |                                                                                                    |
| 30  | DL To Net 04 Val   |                                                                                                    |
| 31  | DL To Net 05 Val   |                                                                                                    |
| 32  | DL To Net 06 Val   |                                                                                                    |
| 33  | DL To Net 07 Val   |                                                                                                    |
| 34  | DL To Net 08 Val   |                                                                                                    |
| 35  | DL To Net 09 Val   |                                                                                                    |
| 36  | DL To Net 10 Val   |                                                                                                    |
| 37  | DL To Net 11 Val   |                                                                                                    |
| 38  | DL To Net 12 Val   |                                                                                                    |
| 39  | DL To Net 13 Val   |                                                                                                    |
| 40  | DL To Net 14 Val   |                                                                                                    |
| 41  | DL To Net 15 Val   |                                                                                                    |
| 42  | DL To Net 16 Val   |                                                                                                    |
| 43  | DPI Rx Errs        | Der aktuelle Wert des Fehlerzählers "DPI Receive" (DPI-Empfang).                                                  |
| 44  | DPI Rx Errs Max    | Der maximale Wert (seit dem Zurücksetzen) des Fehlerzählers "DPI Receive" (DPI-Empfang).                          |
| 45  | DPI Tx Errs        | Der aktuelle Wert des Fehlerzählers "DPI Transmit" (DPI-Übertragung).                                             |
| 46  | DPI Tx Errs Max    | Der maximale Wert (seit dem Zurücksetzen) des Fehlerzählers "DPI Transmit" (DPI-Übertragung).                     |
| 47  | Net Rx Errs        | Die Anzahl von Empfangsfehlern, die von der DeviceNet-Hardware gemeldet wurden.                                   |
| 48  | Net Rx Errs Max    | Der maximale Wert (seit dem Herstellen der Verbindung) des Fehlerzählers "Network Receive Errors".                |
| 49  | Net Tx Errs        | Die Anzahl von Übertragungsfehlern, die von der Device-Net-Hardware gemeldet wurden.                              |
| 50  | Net Tx Errs Max    | Der maximale Wert (seit dem Herstellen der Verbindung) des Fehlerzählers "Network Transmit Errors".               |
| 51  | Boot-Flash-Zählung | Anzahl der Flash-Aktualisierungen der Boot-Firmware im Optionsmodul.                                              |
| 52  | App Flash Count    | Anzahl der Flash-Aktualisierungen der Anwendungsfirmware im Optionsmodul.                                         |
| 53  | Data Rate Sw       | Der aktuelle Wert des Schalters für die Datenübertragungsgeschwindigkeit.                                         |
| 54  | Net Addr Sw        | Der aktuelle Wert des Netzknotenadressschalters.                                                                  |

Tabelle 11 - Optionsmodul-Diagnoseelemente (Fortsetzung)

### Überprüfen und Löschen von Ereignissen

Das Optionsmodul verfügt über eine Ereigniswarteschleife zum Aufzeichnen signifikanter Ereignisse, die bei Betrieb des Moduls auftreten. Tritt ein solches Ereignis auf, wird es mit dem entsprechenden numerischen Code und einem Zeitvermerk in die Ereigniswarteschleife eingetragen. Die Ereigniswarteschleife kann mit einem der folgenden Antriebskonfigurationstools angezeigt werden:

- PowerFlex-Bedieneinheit 20-HIM-A6 oder 20-HIM-C6S
- Software Connected Components Workbench, Version 1.02 oder höher
- Software DriveExplorer, Version 6.01 oder höher
- Software DriveExecutive, Version 5.01 oder höher

Weitere Informationen zum Anzeigen und Löschen von Ereignissen mit der Bedieneinheit finden Sie im Benutzerhandbuch "PowerFlex 20-HIM-A6/-C6S HIM (Human Interface Module) User Manual", Publikation <u>20HIM-UM001</u>.

Die Ereigniswarteschleife kann bis zu 32 Einträge enthalten, die auf einen EEPROM-Chip gespeichert werden, und ist daher nichtflüchtig. Da die Inhalte der Ereigniswarteschleife unabhängig davon gespeichert werden, ob das Optionsmodul aus- und eingeschaltet oder zurückgesetzt wird, ist die Ereigniswarteschleife irgendwann voll. Wenn dies der Fall ist, wird der älteste Eintrag durch einen neuen ersetzt. Die Inhalte der Ereigniswarteschleife können nur durch einen Löschvorgang der Ereigniswarteschleife oder durch eine Beschädigung der EEPROM-Gruppe, die die Ereigniswarteschleife enthält, gelöscht werden. In letzterem Fall generiert das Optionsmodul keinen Fehler, um die Beschädigung der Ereigniswarteschleife anzuzeigen.

Das Zurücksetzen des Optionsmoduls auf die Standardeinstellungen bewirkt lediglich, dass ein Ereignis mit dem Code 58 "Module Defaulted" ("Modul Standardeinstellungen") in der Ereigniswarteschleife protokolliert wird.

Viele der Ereignisse in der Ereigniswarteschleife treten bei normalem Betrieb auf. Sollten unerwartete Kommunikationsprobleme auftreten, können diese Ereignisse Ihnen oder den Allen-Bradley-Mitarbeitern bei der Fehlerbehebung helfen. Die folgenden Ereignisse können in der Ereigniswarteschleife angezeigt werden.

| Code | Ereignis               | Beschreibung                                                                                                    |  |  |
|------|------------------------|----------------------------------------------------------------------------------------------------|--|--|
|      | Optionsmodulereignisse |                                                                                                    |  |  |
| 1    | No Event               | Text, der in einem leeren Eintrag in der Ereigniswarteschleife angezeigt wird.                                                                                                    |  |  |
| 2    | Device Power Up        | Die Stromversorgung des Optionsmoduls wurde eingeschaltet.                                                                                                    |  |  |
| 3    | Device Reset           | Das Optionsmodul wurde zurückgesetzt.                                                                                                    |  |  |
| 4    | EEPROM CRC Error       | Die EEPROM-Quersumme/CRC ist nicht korrekt, sodass die Funktionalität des Optionsmoduls eingeschränkt ist. Parameterstandardwerte müssen geladen werden, um diesen Zustand zu beheben. |  |  |
| 5    | App Updated            | Die Anwendungsfirmware des Optionsmoduls wurde aktualisiert.                                                                                                    |  |  |
| 6    | Boot Updated           | Die Boot-Firmware des Optionsmoduls wurde aktualisiert.                                                                                                    |  |  |
| 7    | Watchdog Timeout       | Der Software-Überwachungszeitraum hat einen Ausfall erkannt und das Optionsmodul zurückgesetzt.                                                                                        |  |  |
|      |                        | DPI Events                                                                                                    |  |  |
| 8    | DPI Bus Off            | Ein Bus-Aus-Zustand wurde auf der DPI erkannt. Das Ereignis kann durch Störungen verursacht werden.                                                                                    |  |  |
| 9    | DPI Ping Timeout       | Eine Ping-Benachrichtigung wurde auf der DPI nicht innerhalb der festgelegten Zeit empfangen.                                                                                          |  |  |
| 10   | DPI Port Invalid       | Das Optionsmodul wurde auf einem DPI-Produkt nicht an einen gültigen Port angeschlossen.                                                                                               |  |  |

Tabelle 12 - Optionsmodulereignisse

### Tabelle 12 - Optionsmodulereignisse (Fortsetzung)

| Code                                                                                | Ereignis                                                                                                    | Beschreibung                                                                                                    |
|-------------------------------------------------------------------------------------|----------------------------------------------------------------------------------------------------|----------------------------------------------------------------------------------------------------|
| 11                                                                                  | DPI Port Changed                                                                                                    | Der DPI-Port wurde nach der Inbetriebnahme geändert.                                                                                                    |
| 12                                                                                  | DPI Host Reset                                                                                                    | Der Antrieb hat eine Benachrichtigung über ein Zurücksetzungsereignis gesendet.                                                                                                    |
| 13                                                                                  | DPI Baud 125kbps                                                                                                    | Das Optionsmodul hat erkannt, dass der Antrieb mit 125 kbit/s kommuniziert hat.                                                                                                    |
| 14                                                                                  | DPI Baud 500kbps                                                                                                    | Das Optionsmodul hat erkannt, dass der Antrieb mit 500 kbit/s kommuniziert hat.                                                                                                    |
| 15                                                                                  | DPI Host Invalid                                                                                                    | Das Optionsmodul wurde an ein inkompatibles Produkt angeschlossen.                                                                                                    |
| 16                                                                                  | DPI Dup Port                                                                                                    | Ein weiteres Peripheriegerät mit derselben Portnummer wird bereits verwendet.                                                                                                    |
| 17                                                                                  | DPI Type 0 Logon                                                                                                    | Das Optionsmodul wurde zur Typ-O-Kontrolle angemeldet.                                                                                                    |
| 18                                                                                  | DPI Type 0 Time                                                                                                    | Das Optionsmodul hat innerhalb der festgelegten Zeit keine Typ-0-Statusbenachrichtigung empfangen.                                                                                                    |
| 19                                                                                  | DPI DL Logon                                                                                                    | Das Optionsmodul hat sich für einen Datalink angemeldet.                                                                                                    |
| 20                                                                                  | DPI DL Error                                                                                                    | Der Antrieb hat einen Anmeldeversuch für einen Datalink zurückgewiesen, weil der Datalink nicht unterstützt oder von einem anderen<br>Peripheriegerät verwendet wird.                                                                                                    |
| 21                                                                                  | DPI DL Time                                                                                                    | Das Optionsmodul hat innerhalb der festgelegten Zeit keine Datalink-Benachrichtigung empfangen.                                                                                                    |
| 22                                                                                  | DPI Ctrl Disable                                                                                                    | Das Optionsmodul hat einen "Soft Control Disable"-Befehl an den Antrieb gesendet.                                                                                                    |
| 23                                                                                  | DPI Ctrl Enable                                                                                                    | Das Optionsmodul hat einen "Soft Control Enable"-Befehl an den Antrieb gesendet.                                                                                                    |
| 24                                                                                  | DPI Msg Timeout                                                                                                    | Eine vom Optionsmodul gesendete Client-Server-Benachrichtigung wurde nicht innerhalb von 1 Sekunde abgeschlossen.                                                                                                    |
| 25                                                                                  | DPI Manual Reset                                                                                                    | Das Optionsmodul wurde durch eine Änderung der entsprechenden Parameter zurückgesetzt.                                                                                                    |
|                                                                                     |                                                                                                    | SI Events                                                                                                    |
| 26                                                                                  | SI Online                                                                                                    | Das Optionsmodul wurde für die serielle Schnittstellenkommunikation angemeldet.                                                                                                    |
| 27                                                                                  | SI Logon Error                                                                                                    | Das Optionsmodul konnte nicht für die serielle Schnittstellenkommunikation angemeldet werden.                                                                                                    |
| 28                                                                                  | SI Comm Fault                                                                                                    | Fehler in der seriellen Schnittstellenkommunikation.                                                                                                    |
|                                                                                     | -                                                                                                    | Network Events                                                                                                    |
| 29                                                                                  | Net Link Up                                                                                                    | Für das Optionsmodul war ein Netzwerkverbund verfügbar.                                                                                                    |
| 30                                                                                  | Net Link Down                                                                                                    | Der Netzwerkverbund wurde vom Optionsmodul entfernt.                                                                                                    |
| 31                                                                                  | Net Dup Address                                                                                                    | Das Optionsmodul verwendet dieselbe Adresse wie ein anderes Gerät im Netzwerk.                                                                                                    |
| 32                                                                                  | Net Comm Fault                                                                                                    | Das Optionsmodul hat einen Kommunikationsfehler im Netzwerk erkannt.                                                                                                    |
| 33                                                                                  | Net Sent Reset                                                                                                    | Das Optionsmodul hat einen Reset vom Netzwerk empfangen.                                                                                                    |
| 34                                                                                  | Net IO Close                                                                                                    | Eine E/A-Verbindung vom Netzwerk zum Optionsmodul wurde geschlossen.                                                                                                    |
| 35                                                                                  | Net Idle Fault                                                                                                    | Das Optionsmodul hat "Stillstehend-" Pakete vom Netzwerk empfangen.                                                                                                    |
| 36                                                                                  | Net IO Open                                                                                                    | Eine E/A-Verbindung vom Netzwerk zum Optionsmodul wurde geöffnet.                                                                                                    |
| 37                                                                                  | Net IO Timeout                                                                                                    | Timeout since E/A Verbindung vom Netzwark zum Ontionsmodul                                                                                                    |
| 38                                                                                  | neero nincout                                                                                                    | nneout einer E/A-verbindung vom verzwerk zum Optionsmodul.                                                                                                    |
|                                                                                     | Net IO Size Err                                                                                                    | Das Optionsmodul hat ein E/A-Paket von unzulässiger Größe empfangen.                                                                                                    |
| 39                                                                                  | Net IO Size Err<br>PCCC IO Close                                                                                                    | Das Optionsmodul hat ein E/A-Paket von unzulässiger Größe empfangen.<br>Das Gerät, das PCCC-Steuerungsnachrichten an das Modul sendet, hat den PCCC-Steuerungs-Timeout auf null festgelegt.                                                                                                    |
| 39<br>40                                                                            | Net IO Size Err<br>PCCC IO Close<br>PCCC IO Open                                                                                                    | Das Optionsmodul hat ein E/A-Paket von unzulässiger Größe empfangen.         Das Gerät, das PCCC-Steuerungsnachrichten an das Modul sendet, hat den PCCC-Steuerungs-Timeout auf null festgelegt.         Das Optionsmodul hat mit dem Empfang von PCCC-Steuerungsnachrichten begonnen (der PCCC-Steuerungs-Timeout wurde zuvor auf einen anderen Wert als Null eingestellt).                                                                                                    |
| 39<br>40<br>41                                                                      | Net IO Size Err<br>PCCC IO Close<br>PCCC IO Open<br>PCCC IO Timeout                                                                                                    | <ul> <li>Das Optionsmodul hat ein E/A-Paket von unzulässiger Größe empfangen.</li> <li>Das Gerät, das PCCC-Steuerungsnachrichten an das Modul sendet, hat den PCCC-Steuerungs-Timeout auf null festgelegt.</li> <li>Das Optionsmodul hat mit dem Empfang von PCCC-Steuerungsnachrichten begonnen (der PCCC-Steuerungs-Timeout wurde zuvor auf einen anderen Wert als Null eingestellt).</li> <li>Das Optionsmodul hat für einen längeren Zeitraum als der PCCC-Steuerungs-Timeout keine PCCC-Steuerungsnachricht empfangen.</li> </ul>                                                                                                    |
| 39           40           41           42                                           | Net IO Size Err<br>PCCC IO Close<br>PCCC IO Open<br>PCCC IO Timeout<br>Msg Ctrl Open                                                                                        | Inneout einer E/A-verbindung vom Netzwerk zum Optionsmodul.         Das Optionsmodul hat ein E/A-Paket von unzulässiger Größe empfangen.         Das Gerät, das PCCC-Steuerungsnachrichten an das Modul sendet, hat den PCCC-Steuerungs-Timeout auf null festgelegt.         Das Optionsmodul hat mit dem Empfang von PCCC-Steuerungsnachrichten begonnen (der PCCC-Steuerungs-Timeout wurde zuvor auf einen anderen Wert als Null eingestellt).         Das Optionsmodul hat für einen längeren Zeitraum als der PCCC-Steuerungs-Timeout keine PCCC-Steuerungsnachricht empfangen.         Entweder das Timeout-Attribut im CIP-Register oder im Assembly-Objekt wurde mit einem anderen Wert als Null geschrieben, sodass Steuerungsnachrichten an das Optionsmodul gesendet werden können.                                                                                                    |
| 39           40           41           42           43                              | Net IO Size Err         PCCC IO Close         PCCC IO Open         PCCC IO Timeout         Msg Ctrl Open         Msg Ctrl Close                                             | Inneout einer E/A-verbindung vom Netzwerk zum Optionsmodul.         Das Optionsmodul hat ein E/A-Paket von unzulässiger Größe empfangen.         Das Gerät, das PCCC-Steuerungsnachrichten an das Modul sendet, hat den PCCC-Steuerungs-Timeout auf null festgelegt.         Das Optionsmodul hat mit dem Empfang von PCCC-Steuerungsnachrichten begonnen (der PCCC-Steuerungs-Timeout wurde zuvor auf einen anderen Wert als Null eingestellt).         Das Optionsmodul hat für einen längeren Zeitraum als der PCCC-Steuerungs-Timeout keine PCCC-Steuerungsnachricht empfangen.         Entweder das Timeout-Attribut im CIP-Register oder im Assembly-Objekt wurde mit einem anderen Wert als Null geschrieben, sodass Steuerungsnachrichten an das Optionsmodul gesendet werden können.         Entweder das Timeout-Attribut im CIP-Register oder im Assembly-Objekt wurde mit einem Nullwert geschrieben, sodass keine Steuerungsnachrichten an das Optionsmodul gesendet werden können.                                                                                                    |
| 39           40           41           42           43           44                 | Net IO Size Err         PCCC IO Close         PCCC IO Open         PCCC IO Timeout         Msg Ctrl Open         Msg Ctrl Close         Msg Ctrl Timeout                    | Initiodit einer E/A-verbindung vom Netzwerk zum Optionsmodul.         Das Optionsmodul hat ein E/A-Paket von unzulässiger Größe empfangen.         Das Gerät, das PCCC-Steuerungsnachrichten an das Modul sendet, hat den PCCC-Steuerungs-Timeout auf null festgelegt.         Das Optionsmodul hat mit dem Empfang von PCCC-Steuerungsnachrichten begonnen (der PCCC-Steuerungs-Timeout wurde zuvor auf einen anderen Wert als Null eingestellt).         Das Optionsmodul hat für einen längeren Zeitraum als der PCCC-Steuerungs-Timeout keine PCCC-Steuerungsnachricht empfangen.         Entweder das Timeout-Attribut im CIP-Register oder im Assembly-Objekt wurde mit einem anderen Wert als Null geschrieben, sodass Steuerungsnachrichten an das Optionsmodul gesendet werden können.         Entweder das Timeout-Attribut im CIP-Register oder im Assembly-Objekt wurde mit einem Nullwert geschrieben, sodass keine Steuerungsnachrichten an das Optionsmodul gesendet werden können.         Entweder das Timeout-Attribut im CIP-Register oder im Assembly-Objekt ist zwischen den Zugriffen auf diese Objekte abgelaufen.        |
| 39           40           41           42           43           44           45-46 | Net IO Size Err         PCCC IO Close         PCCC IO Open         PCCC IO Timeout         Msg Ctrl Open         Msg Ctrl Close         Msg Ctrl Timeout         Reserviert | Inneout einer E/A-verbindung vom Netzwerk zum Optionsmodul.         Das Optionsmodul hat ein E/A-Paket von unzulässiger Größe empfangen.         Das Gerät, das PCCC-Steuerungsnachrichten an das Modul sendet, hat den PCCC-Steuerungs-Timeout auf null festgelegt.         Das Optionsmodul hat mit dem Empfang von PCCC-Steuerungsnachrichten begonnen (der PCCC-Steuerungs-Timeout wurde zuvor auf einen anderen Wert als Null eingestellt).         Das Optionsmodul hat für einen längeren Zeitraum als der PCCC-Steuerungs-Timeout keine PCCC-Steuerungsnachricht empfangen.         Entweder das Timeout-Attribut im CIP-Register oder im Assembly-Objekt wurde mit einem anderen Wert als Null geschrieben, sodass Steuerungsnachrichten an das Optionsmodul gesendet werden können.         Entweder das Timeout-Attribut im CIP-Register oder im Assembly-Objekt wurde mit einem Nullwert geschrieben, sodass keine Steuerungsnachrichten an das Optionsmodul gesendet werden können.         Entweder das Timeout-Attribut im CIP-Register oder im Assembly-Objekt st zwischen den Zugriffen auf diese Objekte abgelaufen.         — |

| Code  | Ereignis         | Beschreibung                                                                                                    |
|-------|------------------|----------------------------------------------------------------------------------------------------|
| 48    | Net Poll Timeout | Eine abgefragte E/A-Verbindung ist abgelaufen.                                                                                  |
| 49    | Net IO Frag Err  | Ein Netzwerk-E/A-Fragment wurde außerhalb des Ablaufs empfangen. Möglicherweise handelt es sich um ein Leitungsstörungsproblem. |
| 50    | Net COS Timeout  | Eine ereignisgesteuerte E/A-Verbindung ist abgelaufen.                                                                          |
| 51    | Net Poll Alloc   | Eine abgefragte Verbindung wurde zugewiesen.                                                                                    |
| 52    | Net COS Alloc    | Eine ereignisgesteuerte E/A-Verbindung wurde zugewiesen.                                                                        |
| 53    | Net Poll Close   | Eine abgefragte E/A-Verbindung wurde explizit geschlossen.                                                                      |
| 54    | Net COS Close    | Eine ereignisgesteuerte E/A-Verbindung wurde explizit geschlossen.                                                              |
| 55-57 | Reserviert       | —                                                                                                    |
| 58    | Module Defaulted | Das Optionsmodul wurde auf die Standardeinstellungen eingestellt.                                                               |

### Tabelle 12 - Optionsmodulereignisse (Fortsetzung)

# **Technische Daten**

In diesem Anhang finden Sie die technischen Daten des Optionsmoduls.

| Thema                                         | Seite |
|-----------------------------------------------|-------|
| Kommunikation                                 | 93    |
| Elektrische Kenngrößen                        | 93    |
| <u>Mechanik</u>                               | 93    |
| <u>Umgebungsbedingungen</u>                   | 94    |
| <u>Konformität mit</u><br><u>Vorschriften</u> | 94    |

.

# Kommunikation

| Netzwerk<br>Protokoll<br>Datenübertragungsges<br>chwindigkeiten | DeviceNet<br>125 kbit/s, 250 kbit/s, 500 kbit/s oder Autobaud (Standardwert)<br>Wenn der Schalter für die Datenübertragungsgeschwindigkeit ( <u>Abbildung 2</u> ) auf<br>Position "3" gesetzt ist, verwendet das Optionsmodul die Datenübertragungseinstellung<br>von <i>Geräteparameter</i> <b>09 – [Net Rate Cfg]</b> .<br>"Autobaud" kann nur festgelegt werden, wenn die Datenübertragungsgeschwindigkeit<br>bereits für ein anderes Gerät im Netzwerk festgelegt wurde. |
|-----------------------------------------------------------------|----------------------------------------------------------------------------------------------------|
| Antrieb<br>Protokoll<br>Datenübertragungsges<br>chwindigkeiten  | DPI<br>500 kbit/s                                                                                                    |

# Elektrische Kenngrößen

| Verbrauch |                                                                                                    |
|-----------|----------------------------------------------------------------------------------------------------|
| Antrieb   | 50 mA bei 14 VDC vom Hostantrieb                                                                             |
| Netzwerk  | 60 mA bei 24 VDC vom Hostantrieb                                                                             |
|           | Verwenden Sie den Wert von 60 mA, um die Stromaufnahme des Netzwerks von der<br>Stromversorgung festzulegen. |

### Mechanik

| Abmessungen |                   |
|-------------|-------------------|
| Höhe        | 68 mm (2,7 Zoll)  |
| Länge       | 150 mm (5,9 Zoll) |
| Breite      | 26 mm (1,0 Zoll)  |
| Gewicht     | 62 g (2,1 oz)     |

# Umgebungsbedingungen

| Temperatur<br>Betrieb<br>Lagerung | - 10 bis 50 °C (14 bis 122 °F)<br>- 40 bis 85 °C (- 40 bis 185 °F)                                                                                                    |
|-----------------------------------|----------------------------------------------------------------------------------------------------|
| Relative Luftfeuchtigkeit         | 5 bis 95 %, nicht-kondensierend                                                                                                    |
| Atmosphäre                        | Wichtig: Das Optionsmodul darf nicht in einem Bereich installiert werden, dessen<br>Umgebungsklima flüchtige oder korrosive Gase, Dämpfe oder Staubpartikel aufweist.<br>Wenn das Optionsmodul für einen bestimmten Zeitraum nicht installiert werden soll,<br>muss es in einem Bereich gelagert werden, in dem es keiner korrosiven Atmosphäre<br>ausgesetzt ist. |

# Konformität mit Vorschriften

| UL    | UL508C                  |
|-------|-------------------------|
| cUL   | CAN/CSA C22.2 Nr.14-M91 |
| CE    | EN50178 und EN61800-3   |
| CTick | EN61800-3               |

**HINWEIS:** Hierbei handelt es sich um ein Produkt der Kategorie C2 gemäß IEC 61800-3. In Wohngebieten kann dieses Produkt Funkstörungen verursachen, die entsprechende ergänzende Maßnahmen erforderlich machen.

# **Optionsmodul** – Parameter

In diesem Anhang finden Sie Informationen zu den Optionsmodulparametern.

| Thema                                                     | Seite |
|-----------------------------------------------------------|-------|
| <u>Parametertypen</u>                                     | 95    |
| <u>Über Parameternummern</u>                              | 96    |
| <u>Vorgehensweise beim Organisieren</u><br>von Parametern | 96    |
| <u>Geräteparameter</u>                                    | 96    |
| <u>Hostparameter</u>                                      | 98    |

### Parametertypen

Das Optionsmodul unterscheidet zwei Typen von Parametern:

- *Geräte*parameter werden zur Konfiguration des Optionsmoduls für den Betrieb im Netzwerk verwendet.
- *Host*parameter werden verwendet, um die Datalink-Übertragung und unterschiedliche Fehleraktionen des Antriebs im Optionsmodul zu konfigurieren.

Sie können die *Geräte-* und *Host*parameter des Optionsmoduls mit einem der folgenden Antriebskonfigurationstools einsehen:

- Bedieneinheit PowerFlex 20-HIM-A6 oder 20-HIM-C6S navigieren Sie mit der Taste der D6 zu der Antriebsschnittstelle, an der sich das Modul befindet, drücken Sie die Taste cord (Ordner) und navigieren Sie mit der Taste der D6 zum Ordner DEV PARAM oder HOST PARAM.
- Connected Components Workbench klicken Sie unten im Fenster auf die Registerkarte f
  ür das Optionsmodul, dann in der Symbolleiste auf das Parametersymbol und anschließend auf die Registerkarte f
  ür die *Ger
  äte*oder *Host*parameter.
- DriveExplorer navigieren Sie zum Optionsmodul in der Strukturansicht und öffnen Sie den Ordner "Parameters".
- DriveExecutive navigieren Sie zum Optionsmodul in der Strukturansicht, erweitern Sie das Modul in der Struktur und öffnen Sie den Ordner "Parameters".

# Über Parameternummern

Die einzelnen Parametersätze werden voneinander unabhängig und fortlaufend nummeriert.

| Konfigurationstool                                                                                                    | Nummerierungsschema                                                                                                    |
|----------------------------------------------------------------------------------------------------|----------------------------------------------------------------------------------------------------|
| <ul> <li>Bedieneinheit</li> <li>Connected Components Workbench<br/>(Software)</li> <li>Software DriveExplorer</li> <li>Software DriveExecutive</li> </ul> | Die <i>Geräte</i> - und <i>Host</i> parameter beginnen mit Parameter 01. So<br>sind beispielsweise der <i>Geräte</i> parameter 01 – [Port Number]<br>und <i>Host</i> parameter 01 – [Net to Drv DL 01] wie in diesem<br>Handbuch angegeben jeweils Parameter 01. |
| Explizite Nachrichtenübertragung                                                                                                    | In <u>Kapitel 6</u> , Verwenden der expliziten Nachrichtenübertragung<br>und <u>Anhang C</u> , DeviceNet-Objekte finden Sie weitere Einzelheiten.                                                                                                    |

### Vorgehensweise beim Organisieren von Parametern

Die *Geräte-* und *Host*parameter werden jeweils separat in einer **nummerierten** Liste angezeigt.

# **Geräte**parameter

| Para | Parameter                                                                                                    |                                                                                    |                                                   |  |
|------|----------------------------------------------------------------------------------------------------|------------------------------------------------------------------------------------|---------------------------------------------------|--|
| Nr.  | Name und Beschreibung                                                                                                    | Details                                                                            |                                                   |  |
| 01   | <b>[Port Number]</b><br>Zeigt die Antriebsschnittstelle an, an die das Optionsmodul<br>installiert ist. In der Regel handelt es sich um Port 4, 5 oder 6.                                                                                                    | Minimalwert:<br>Maximalwert:<br>Typ:                                               | 0<br>7<br>Schreibgeschützt                        |  |
| 02   | <b>[DLs From Net Cfg]</b><br>Legt die Anzahl der zusammenhängenden Steuerung-zu-<br>Antrieb-Datalinks (zusätzliche Parameter) fest, die in der<br>Netzwerk-E/A-Verbindung enthalten sind. Logischer Befehl und<br>Referenz/Sollwert sind stets in der E/A-Verbindung enthalten.<br>Dieser Parameter steuert, wie viele der zusammenhängenden<br><i>Host</i> <b>parameter [DL From Net xx]</b> aktiv sind (maximal 16).<br>Wenn dieser Parametervert z. B. auf "5" gesetzt ist, werden die<br><i>Host</i> <b>parameter 01 – [DL From Net 01]</b> bis <b>05 – [DL From Net<br/>05]</b> aktualisiert. | Standard:<br>Minimalwert:<br>Maximalwert:<br>Typ:<br>Zurücksetzen<br>erforderlich: | 0<br>0<br>16<br>Lesen/Schreiben<br>Ja             |  |
| 03   | <b>[DLs From Net Act]</b><br>Zeigt den Wert von <i>Geräte</i> <b>parameter 02 – [DLs From Net Cfg]</b><br>zum Zeitpunkt des Antriebsreset an. Hierbei handelt es sich um<br>die Anzahl der vom Antrieb erwarteten Steuerung-zu-Antrieb-<br>Datalinks.                                                                                                    | Minimalwert:<br>Maximalwert:<br>Typ:                                               | 0<br>16<br>Schreibgeschützt                       |  |
| 04   | <b>[DLs To Net Cfg]</b><br>Legt die Anzahl der zusammenhängenden Antrieb-zu-<br>Steuerung-Datalinks (zusätzliche Parameter) fest, die in der<br>Netzwerk-E/A-Verbindung enthalten sind. Logischer Status und<br>Feedback sind stets in der E/A-Verbindung enthalten. Dieser<br>Parameter steuert, wie viele der zusammenhängenden<br><i>Host</i> <b>parameter [DL To Net xx]</b> aktiv sind (maximal 16).<br>Wenn dieser Parameterwert z. B. auf "5" gesetzt ist, werden die<br><i>Host</i> <b>parameter 17 – [DL To Net 01]</b> bis <b>21 – [DL To Net 05]</b><br>aktualisiert.                   | Standard:<br>Minimalwert:<br>Maximalwert:<br>Typ:<br>Zurücksetzen<br>erforderlich: | 0<br>0<br>16<br>Lesen/Schreiben<br>Ja             |  |
| 05   | [DLs To Net Act]<br>Zeigt den Wert von <i>Geräte</i> parameter 04 – [DLs ToNet Cfg]<br>zum Zeitpunkt des Antriebsreset an. Hierbei handelt es sich um<br>die Anzahl der vom Antrieb erwarteten Antrieb-zu-Steuerung-<br>Datalinks.                                                                                                    | Minimalwert:<br>Maximalwert:<br>Typ:                                               | 0<br>16<br>Schreibgeschützt                       |  |
| 06   | [Net Addr Src]<br>Zeigt die Quelle der Netzknotenadresse des Optionsmoduls an.<br>Hierbei handelt es sich entweder um die<br>Netzknotenadressschalter ( <u>Abbildung 1 auf Seite 20</u> ) oder den<br>Wert von <i>Geräte</i> parameter 07 – [Net Addr Cfg].                                                                                                    | Werte:<br>Typ:                                                                     | 0 = Schalter<br>1 = Parameter<br>Schreibgeschützt |  |

| Parameter |                                                                                                    |                                                                                    |                                                                                                    |  |
|-----------|----------------------------------------------------------------------------------------------------|------------------------------------------------------------------------------------|----------------------------------------------------------------------------------------------------|--|
| Nr.       | Name und Beschreibung                                                                                                    | Details                                                                            |                                                                                                    |  |
| 07        | [Net Addr Cfg]<br>Legt die Netzknotenadresse des Optionsmoduls fest, wenn<br><i>Geräte</i> parameter 06 – [Net Addr Src] auf "1" (Parameter)<br>gesetzt ist.                                                                                                    | Standard:<br>Minimalwert:<br>Maximalwert:<br>Typ:<br>Zurücksetzen<br>erforderlich: | 63<br>0<br>63<br>Lesen/Schreiben<br>Ja                                                                        |  |
| 08        | [Net Addr Act]<br>Zeigt die vom Optionsmodul verwendete tatsächliche<br>Netzknotenadresse an.                                                                                                    | Minimalwert:<br>Maximalwert:<br>Typ:                                               | 0<br>63<br>Schreibgeschützt                                                                                   |  |
| 09        | [Net Rate Cfg]<br>Legt die Netzwerkdaten-Übertragungsgeschwindigkeit für die<br>Kommunikation des Optionsmoduls fest, wenn der Schalter für<br>die Datenübertragungsgeschwindigkeit ( <u>Abbildung 2 auf</u><br><u>Seite 21</u> ) auf Position "3" gesetzt ist. (Aktualisiert<br><i>Geräte</i> parameter 10 – [Net Rate Act] nach dem<br>Zurücksetzen.)                                                                                                    | Standard:<br>Werte:<br>Typ:<br>Zurücksetzen<br>erforderlich:                       | 0 = 125 kbit/s<br>0 = 125 kbit/s<br>1 = 250 kbit/s<br>2 = 500 kbit/s<br>3 = Autobaud<br>Lesen/Schreiben<br>Ja |  |
| 10        | [Net Rate Act]<br>Zeigt die vom Optionsmodul verwendete Netzwerk-<br>Datenübertragungsgeschwindigkeit an.                                                                                                    | Werte:<br>Typ:                                                                     | 0 = 125 kbit/s<br>1 = 250 kbit/s<br>2 = 500 kbit/s<br>3 = Autobaud<br>Schreibgeschützt                        |  |
| 11        | [COS Status Mask]<br>Legt die Maske für das 32-Bit-Logikstatuswort fest. Sofern die<br>Bits im Logikstatuswort nicht ausgeblendet sind, werden sie auf<br>Änderungen überprüft, wenn das Optionsmodul<br>ereignisgesteuert zugewiesen wird. Wenn ein Bit geändert wird,<br>wird dies als Änderung im ereignisgesteuerten Betrieb<br>festgehalten.<br>Wenn das Maskenbit auf "O" (Aus) gesetzt ist, wird es<br>übergangen. Wenn das Maskenbit auf "1" (Ein) gesetzt ist, wird<br>es geprüft.<br>Wichtig: Die Bitdefinitionen des Logikstatusworts für Antriebe | Standard:<br>Minimalwert:<br>Maximalwert:<br>Typ:<br>Zurücksetzen<br>erforderlich: | 0000 0000 0000 0000<br>0000 0000 0000 000                                                                     |  |
| 12        | der PowerFlex 750-Serie finden Sie in <u>Anhang D</u> .<br>[COS Fdbk Change]<br>Legt die Anzahl zulässiger (positiver oder negativer) Fehler fest,<br>die das Feedbackwort ändern kann, bevor dies als Änderung des<br>ereignisgesteuerten Betriebs gemeldet wird.                                                                                                    | Standard:<br>Minimalwert:<br>Maximalwert:<br>Typ:<br>Zurücksetzen<br>erforderlich: | 0<br>0,000<br>3,40282 x 10 <sup>38</sup><br>Lesen/Schreiben<br>Nein                                           |  |
| 13        | [COS/Cyc Interval]<br>Zeigt die Zeitdauer an, für die der Scanner auf das Prüfen der<br>Daten des Optionsmoduls wartet.<br>Wenn ein ereignisgesteuerter Datenaustausch konfiguriert<br>wurde, handelt es sich hierbei um die maximale Zeitspanne<br>zwischen Scans. Die Scanvorgänge erfolgen früher, wenn Daten<br>geändert werden.<br>Wenn ein zyklischer Datenaustausch konfiguriert wurde, handelt<br>es sich hierbei um das festgelegte Intervall zwischen Scans.                                                                                        | Minimalwert:<br>Maximalwert:<br>Typ:                                               | 0,000 Sekunden<br>65,535 Sekunden<br>Schreibgeschützt                                                         |  |

| Parameter |                                                                                                    |                                                                            |                                                                                                    |  |
|-----------|----------------------------------------------------------------------------------------------------|----------------------------------------------------------------------------|----------------------------------------------------------------------------------------------------|--|
| Nr.       | Name und Beschreibung                                                                                                    | Details                                                                    |                                                                                                    |  |
| 14        | [Reset Module]<br>Keine Aktion, wenn der Parameter auf "0" (Bereit) gesetzt. Setzt<br>das Optionsmodul zurück, wenn er auf "1" (Modul zurücksetzen)<br>festgelegt ist. Stellt das Optionsmodul mit den<br>Werkseinstellungen wieder her, wenn er auf "2" (Standardwerte<br>festlegen) festgelegt ist. Dieser Parameter ist ein Befehl. Er wird<br>nach dem Ausführen des Befehls auf "0" (Bereit) zurückgesetzt.<br>Beim Festlegen der Standardwerte erkennt der Antrieb<br>möglicherweise einen Konflikt. Wenn dies eintritt, lässt der<br>Antrieb kein Festlegen der Standardwerte zu. Sie müssen den<br>Konflikt auflösen, bevor Sie die Standardwerte für das<br>Optionsmodul festlegen können. | Standard:<br>Werte:<br>Typ:<br>Zurücksetzen<br>erforderlich:               | 0 = Bereit<br>0 = Bereit<br>1 = Modul<br>zurücksetzen<br>2 = Standardwerte<br>festlegen<br>Lesen/Schreiben<br>Nein |  |
|           | ACHTUNG: Es besteht die Gefahr von V<br>Anlagenschäden. Wenn das Optionsmo<br>überträgt, kann im Antrieb beim Zurück<br>Fehler auftreten. Legen Sie vor dem Zur<br>fest, wie Ihr Antrieb reagieren soll.                                                                                                    | erletzungen und<br>dul den E/A für<br>ksetzen des Opti<br>rücksetzen des C | d<br>den Antrieb<br>ionsmoduls ein<br>)ptionsmoduls                                                                |  |

# *Host*parameter

| Parameter |                                                                                                    |               |                 |  |
|-----------|----------------------------------------------------------------------------------------------------|---------------|-----------------|--|
| Nr.       | Name und Beschreibung                                                                                                    | Details       |                 |  |
| 01        | [DL From Net 01]                                                                                                    | Standard:     | 0               |  |
| 02        | [DL From Net 02]                                                                                                    | Standard:     | 0               |  |
| 03        | [DL From Net 03]                                                                                                    | Standard:     | 0               |  |
| 04        | [DL From Net 04]                                                                                                    | Standard:     | 0               |  |
| 05        | [DL From Net 05]                                                                                                    | Standard:     | 0               |  |
| 06        | [DL From Net 06]                                                                                                    | Standard:     | 0               |  |
| 07        | [DL From Net 07]                                                                                                    | Standard:     | 0               |  |
| 08        | [DL From Net 08]                                                                                                    | Standard:     | 0               |  |
| 09        | [DL From Net 09]                                                                                                    | Standard:     | 0               |  |
| 10        | [DL From Net 10]                                                                                                    | Standard:     | 0               |  |
| 11        | [DL From Net 11]                                                                                                    | Standard:     | 0               |  |
| 12        | [DL From Net 12]                                                                                                    | Standard:     | 0               |  |
| 13        | [DL From Net 13]                                                                                                    | Standard:     | 0               |  |
| 14        | [DL From Net 14]                                                                                                    | Standard:     | 0               |  |
| 15        | [DL From Net 15]                                                                                                    | Standard:     | 0               |  |
| 16        | [DL From Net 16]                                                                                                    | Standard:     | 0               |  |
|           | Legt die Port- und Parameternummern fest, mit denen die                                                                                                    | Minimalwert:  | 0               |  |
|           | ausgewählten Datalinks eine Verbindung herstellen sollen. Die                                                                                                    | Maximalwert:  | 159999          |  |
|           | einzelnen ausgewählten Ports/Parameter werden mit aus dem                                                                                                    | Тур:          | Lesen/Schreiben |  |
|           | Netzwerk erhaltenen Daten geschrieben. Hierbei handelt es sich                                                                                                    | Zurücksetzen  |                 |  |
|           | um von der Steuerung geschriebene Parameter (Ausgaben der<br>Steuerung).                                                                                                    | erforderlich: | Nein            |  |
|           | Beim manuellen Festlegen des Werts gilt Parameterwert =<br>(10000 * Portnummer) + (Zielparameternummer). Im folgenden<br>Beispiel soll <i>Host</i> <b>parameter 01 – [DL From Net 01]</b> für das<br>Schreiben in den Parameter 01 eines optionalen, an Port 5 des<br>Antriebs angeschlossenen Encodermoduls verwendet werden.<br>Der Wert für <i>Host</i> <b>parameter 01 – [DL From Net 01]</b> lautet<br>50001 [(10000 * 5) + (1)]. |               |                 |  |

| Davamatav |                                                                                                    |                                                               |                        |  |
|-----------|----------------------------------------------------------------------------------------------------|---------------------------------------------------------------|------------------------|--|
| Falameter |                                                                                                    |                                                               |                        |  |
| Nr.       | Name und Beschreibung                                                                                                    | Details                                                       |                        |  |
| 17        | [DL To Net 01]                                                                                                    | Standard:                                                     | 0                      |  |
| 18        | [DL To Net 02]                                                                                                    | Standard:                                                     | 0                      |  |
| 19        | [DL To Net 03]                                                                                                    | Standard:                                                     | 0                      |  |
| 20        | [DL To Net 04]                                                                                                    | Standard:                                                     | 0                      |  |
| 21        | [DL To Net 05]                                                                                                    | Standard:                                                     | 0                      |  |
| 22        | [DL To Net 06]                                                                                                    | Standard:                                                     | 0                      |  |
| 23        | [DL To Net 07]                                                                                                    | Standard:                                                     | 0                      |  |
| 24        | [DL To Net 08]                                                                                                    | Standard:                                                     | 0                      |  |
| 25        | [DL Io Net 09]                                                                                                    | Standard:                                                     | 0                      |  |
| 20        | [DL To Net 11]                                                                                                    | Standard:                                                     | 0                      |  |
| 27<br>28  | [DL To Net 17]                                                                                                    | Standard:                                                     | 0                      |  |
| 20<br>29  | [DL TO Net 12]<br>[DI To Net 13]                                                                                                    | Standard                                                      | 0                      |  |
| 30        | [DI To Net 14]                                                                                                    | Standard:                                                     | 0                      |  |
| 31        | [DL To Net 15]                                                                                                    | Standard:                                                     | 0                      |  |
| 32        | [DL To Net 16]                                                                                                    | Standard:                                                     | 0                      |  |
| -         | legt die Port- und Parameternummern fest, mit denen die                                                                                                | Minimalwert:                                                  | 0                      |  |
|           | ausgewählten Datalinks eine Verbindung herstellen sollen. Die                                                                                          | Maximalwert:                                                  | 159999                 |  |
|           | einzelnen ausgewählten Ports/Parameter werden gelesen und                                                                                              | Тур:                                                          | Lesen/Schreiben        |  |
|           | ihre Werte über das Netzwerk an die Steuerung übertragen.                                                                                              | Zurücksetzen                                                  |                        |  |
|           | Hierbei handelt es sich um von der Steuerung gelesene                                                                                                  | erforderlich:                                                 | Nein                   |  |
|           | Palameter (Emgaben an die Steuerung).                                                                                                    |                                                               |                        |  |
|           | Beim manuellen Festlegen des Werts gilt Parameterwert =                                                                                                |                                                               |                        |  |
|           | (10000 * Portnummer) + (Quellparameternummer). Im                                                                                                    |                                                               |                        |  |
|           | toigenden Beispiel soll <i>Host</i> parameter 17 – [DL To Net VI] für                                                                                  |                                                               |                        |  |
|           | Antriebs angeschlossenen E/A-Moduls verwendet werden. Der                                                                                              |                                                               |                        |  |
|           | Wert für <i>Host</i> <b>parameter 17 – [DL To Net 01]</b> lautet 60002                                                                                 |                                                               |                        |  |
|           | [(10000 * 6) + (2)].                                                                                                    |                                                               |                        |  |
| 33        | [Comm Flt Action]                                                                                                    | Standard:                                                     | 0 = Fehler             |  |
|           | leat die Aktion fest, die das Ontionsmodul und der Antrieb                                                                                             | Werte:                                                        | 0 = Fehler             |  |
|           | ausführen, wenn das Optionsmodul erkennt, dass die E/A-                                                                                                |                                                               | 1 = Anhalten           |  |
|           | Kommunikation unterbrochen wurde. Diese Einstellung ist nur                                                                                            |                                                               | 2 = Keine Daten        |  |
|           | wirksam, wenn der den Antrieb steuernde E/A über das                                                                                                   |                                                               | 3 = Hold Last (letzten |  |
|           | Optionsmodul übertragen wird. Wenn die Kommunikation                                                                                                   |                                                               | Zustand halten)        |  |
|           | erneul nergestent wird, ernalt der Antried automatisch erneul<br>Befehle über das Netzwerk                                                             |                                                               | 4 = Send Flt Cfg       |  |
|           | Delettie ubei uas netzwerk.                                                                                                    | Тур:                                                          | Lesen/Schreiben        |  |
|           |                                                                                                    | Zurücksetzen                                                  | Main                   |  |
|           |                                                                                                    | enoruerillen.                                                 |                        |  |
|           | ACHTIING. Ec hactabt dia Cafabryan V                                                                                                    | arlatzungan und                                               | 1                      |  |
|           | Achirond. Es bestellt die delain von v                                                                                                    |                                                               |                        |  |
|           | Anlagenschaden. Mit dem Hostparame                                                                                                    | eter 33 – [Com                                                | m Fit Action]          |  |
|           | kann die Aktion ermittelt werden, die d                                                                                                    | las Optionsmodı                                               | ıl und der             |  |
|           | angeschlossene Antrieb bei einer Unter                                                                                                    | brechung der E/                                               | A-                     |  |
|           | Kommunikation ausführen. Dieser Parameter löst standardmäßig einen                                                                                     |                                                               |                        |  |
|           |                                                                                                    |                                                               |                        |  |
|           | remensionus des Ammensions dus. Sie Komme                                                                                                    | Fenierstatus des Antriebs aus. Sie konnen diesen Parameter so |                        |  |
|           | konfigurieren, dass der Antrieb weiterh                                                                                                    | in funktioniert, S                                            | Sie sollten jedoch     |  |
|           | Vorkehrungen treffen, um sicherzustell                                                                                                    | en, dass durch d                                              | ie Einstellungen       |  |
|           | dieses Parameters keine Gefahr von Ver                                                                                                    | letzungen oder                                                | Anlagenschäden         |  |
|           | entsteht. Stellen Sie bei der Inbetriebnahme des Antriebs sicher, dass Ihr<br>System korrekt auf unterschiedliche Situationen reagiert (beispielsweise |                                                               |                        |  |
|           |                                                                                                    |                                                               |                        |  |
|           |                                                                                                    |                                                               |                        |  |
|           | ein herausgezogenes Kabel).                                                                                                    |                                                               |                        |  |

| Para | meter                                                                                                    |                                                                                                    |                                                                                                    |                                                                                                    |
|------|----------------------------------------------------------------------------------------------------|----------------------------------------------------------------------------------------------------|----------------------------------------------------------------------------------------------------|----------------------------------------------------------------------------------------------------|
| Nr.  | Name und Besc                                                                                                    | hreibung                                                                                                    | Details                                                                                                    |                                                                                                    |
| 34   | [Idle FIt Action]<br>Legt die Aktion fe<br>ausführen, wenn<br>Steuerung im Pro<br>aufgetreten ist. D<br>Antrieb steuernde<br>Wenn die Steuern<br>erhält der Antrieb<br>Netzwerk. | est, die das Optionsmodul und der Antrieb<br>das Optionsmodul erkennt, dass sich die<br>grammiermodus befindet oder ein Fehler<br>iese Einstellung ist nur wirksam, wenn der den<br>e E/A über das Optionsmodul übertragen wird.<br>Ing wieder in den Run-Modus versetzt wurde,<br>o automatisch erneut Befehle über das                                                                                                    | Standard:<br>Werte:<br>Typ:<br>Zurücksetzen<br>erforderlich:                                                                                                    | 0 = Fehler<br>0 = Fehler<br>1 = Anhalten<br>2 = Keine Daten<br>3 = Hold Last (letzten<br>Zustand halten)<br>4 = Send Flt Cfg<br>Lesen/Schreiben<br>Nein                           |
|      |                                                                                                    | ACHTUNG: Es besteht die Gefahr von V<br>Anlagenschäden. Mit dem <i>Host</i> parame<br>die Aktion ermittelt werden, die das Op<br>angeschlossene Antrieb bei einer stillst<br>Dieser Parameter löst standardmäßig e<br>aus. Sie können diesen Parameter so ko<br>weiterhin funktioniert, Sie sollten jedoo<br>sicherzustellen, dass durch die Einstellu<br>Gefahr von Verletzungen oder Anlagen<br>der Inbetriebnahme des Antriebs sicher<br>unterschiedliche Situationen reagiert (H<br>Steuerung).                                          | erletzungen und<br>eter 34 - [Idle I<br>otionsmodul und<br>ehenden Steuer<br>inen Fehlerstatu<br>onfigurieren, das<br>ch Vorkehrunger<br>ungen dieses Par<br>schäden entsteh<br>r, dass Ihr Systen<br>peispielsweise ei                  | F <b>It Action]</b> kann<br>der<br>ung ausführen.<br>s des Antriebs<br>s der Antrieb<br>n treffen, um<br>ameters keine<br>t. Stellen Sie bei<br>n korrekt auf<br>ne stillstehende |
| 35   | [Peer Flt Action<br>Für die zukünftig<br>Dieser Parameter<br>keinen Peer-E/A u<br>verwendet.                                                                                     | ]<br>e Verwendung reserviert.<br>ist funktionell. Da das Optionsmodul aber<br>unterstützt, werden die eingegeben Werte nicht                                                                                                    |                                                                                                    |                                                                                                    |
| 36   | [Msg Flt Action]<br>Legt die Aktion fe<br>ausführen, wenn<br>Nachrichtenübert<br>Antriebssteuerun<br>unterbrochen wu<br>erneut hergestell<br>über das Netzwer                    | st, die das Optionsmodul und der Antrieb<br>das Optionsmodul erkennt, dass die explizite<br>tragung – ausschließlich bei der<br>g über PCCC oder CIP-Registerobjekte –<br>rde. Wenn die explizite Nachrichtenübertragung<br>t wird, werden die Daten automatisch erneut<br>k gesendet.                                                                                                    | Standard:<br>Werte:<br>Typ:<br>Zurücksetzen<br>erforderlich:                                                                                                    | 0 = Fehler<br>0 = Fehler<br>1 = Anhalten<br>2 = Keine Daten<br>3 = Hold Last (letzten<br>Zustand halten)<br>4 = Send Flt Cfg<br>Lesen/Schreiben<br>Nein                           |
|      |                                                                                                    | ACHTUNG: Es besteht die Gefahr von V<br>Anlagenschäden. Mit dem Hostparame<br>die Aktion ermittelt werden, die das Op<br>angeschlossene Antrieb bei einer unter<br>Nachrichtenübertragung zur Antriebsst<br>Parameter löst standardmäßig einen Fe<br>können diesen Parameter so konfigurie<br>funktioniert, Sie sollten jedoch Vorkehr<br>sicherzustellen, dass durch die Einstellu<br>Gefahr von Verletzungen oder Anlagen<br>der Inbetriebnahme des Antriebs sicher<br>unterschiedliche Situationen reagiert (H<br>herausgezogenes Kabel). | erletzungen und<br>eter 36 – [Msg<br>itionsmodul und<br>brochenen expli<br>euerung ausfüh<br>ehlerstatus des A<br>ren, dass der An<br>ungen treffen, u<br>ingen dieses Par<br>schäden entsteh<br>r, dass Ihr Systen<br>peispielsweise ei | l<br>Flt Action] kann<br>der<br>ziten<br>ren. Dieser<br>.ntriebs aus. Sie<br>trieb weiterhin<br>m<br>ameters keine<br>t. Stellen Sie bei<br>n korrekt auf<br>n                    |

| Para                                                                                         | meter                                                                                                    |                                                                                                    |                                                                                             |
|----------------------------------------------------------------------------------------------|----------------------------------------------------------------------------------------------------|----------------------------------------------------------------------------------------------------|---------------------------------------------------------------------------------------------|
| Nr.                                                                                          | Name und Beschreibung                                                                                                    | Details                                                                                                    |                                                                                             |
| 37                                                                                           | <ul> <li>[Flt Cfg Logic]</li> <li>Legt die logischen Befehlsdaten fest, die an den Antrieb gesendet werden, wenn einer der folgenden Punkte zutrifft:</li> <li>Hostparameter 33 – [Comm Flt Action] ist auf "4" (Send Flt Cfg) festgelegt und die E/A-Kommunikation ist unterbrochen.</li> <li>Hostparameter 34 – [Idle Flt Action] ist auf "4" (Send Flt Cfg) festgelegt und die Steuerung steht still.</li> <li>Hostparameter 36 – [Msg Flt Action] ist auf "4" (Send Flt Cfg) festgelegt und die explizite Nachrichtenübertragung zur Antriebssteuerung ist unterbrochen.</li> </ul>                                                                                         | Standard:<br>Minimalwert:<br>Maximalwert:<br>Typ:<br>Zurücksetzen<br>erforderlich:                                                                                                    | 0000 0000 0000 0000<br>0000 0000 0000 000                                                   |
|                                                                                              | Wichtig: Die Bitdefinitionen des logischen Befehls für Antriebe der PowerFlex 750-Serie finden Sie in <u>Anhang D</u> .                                                                                                    |                                                                                                    |                                                                                             |
| 38                                                                                           | <ul> <li>[Flt Cfg Ref]</li> <li>Legt die Referenzdaten fest, die an den Antrieb gesendet werden, wenn einer der folgenden Punkte zutrifft:</li> <li>Hostparameter 33 – [Comm Flt Action] ist auf "4" (Send Flt Cfg) festgelegt und die E/A-Kommunikation ist unterbrochen.</li> <li>Hostparameter 34 – [Idle Flt Action] ist auf "4" (Send Flt Cfg) festgelegt und die Steuerung steht still.</li> <li>Hostparameter 36 – [Msg Flt Action] ist auf "4" (Send Flt Cfg) festgelegt und die explizite Nachrichtenübertragung zur Antriebssteuerung ist unterbrochen.</li> </ul>                                                                                                    | Standard:<br>Minimalwert:<br>Maximalwert:<br>Typ:<br>Zurücksetzen<br>erforderlich:                                                                                                    | 0<br>—3,40282 x 10 <sup>38</sup><br>3,40282 x 10 <sup>38</sup><br>Lesen/Schreiben<br>Nein   |
| 39<br>40<br>41<br>42<br>43<br>44<br>45<br>46<br>47<br>48<br>49<br>50<br>51<br>52<br>53<br>54 | [Fit Cfg DL 01] [Fit Cfg DL 02] [Fit Cfg DL 03] [Fit Cfg DL 03] [Fit Cfg DL 05] [Fit Cfg DL 06] [Fit Cfg DL 07] [Fit Cfg DL 08] [Fit Cfg DL 09] [Fit Cfg DL 10] [Fit Cfg DL 10] [Fit Cfg DL 12] [Fit Cfg DL 13] [Fit Cfg DL 13] [Fit Cfg DL 15] [Fit Cfg DL 16] Legt die Daten fest, die an den Datalink des Antriebs gesendet werden, wenn einer der folgenden Punkte zutrifft: <i>Hostparameter</i> 33 – [Comm Fit Action] ist auf "4" (Send Fit Cfg) festgelegt und die E/A-Kommunikation ist unterbrochen. <i>Hostparameter</i> 36 – [Msg Fit Action] ist auf "4" (Send Fit Cfg) festgelegt und die explizite Nachrichtenübertragung zur Antriebsteuerung ist unterbrochen. | Standard:<br>Standard:<br>Standa | 0<br>0<br>0<br>0<br>0<br>0<br>0<br>0<br>0<br>0<br>0<br>0<br>0<br>0<br>0<br>0<br>0<br>0<br>0 |

# Notizen:

# **DeviceNet-Objekte**

In diesem Anhang finden Sie Informationen über die DeviceNet-Objekte, auf die mithilfe von expliziten Nachrichten zugegriffen werden kann. Weitere Informationen zum Format der expliziten Nachrichten sowie Beispielkontaktplanprogramme finden Sie in <u>Kapitel 6</u>, Verwenden der expliziten Nachrichtenübertragung.

| Objekt                   | Klasse | Seite |     |
|--------------------------|--------|-------|-----|
|                          | Hex.   | Dez.  | Ť   |
| <u>ID-Objekt</u>         | 0x01   | 1     | 104 |
| <u>Verbindungsobjekt</u> | 0x05   | 5     | 105 |
| <u>Registerobjekt</u>    | 0x07   | 7     | 106 |
| PCCC-Objekt              | 0x67   | 103   | 107 |
| DPI-Geräteobjekt         | 0x92   | 146   | 110 |
| DPI-Parameterobjekt      | 0x93   | 147   | 113 |

| Objekt K                        |      | Klassencode |     |
|---------------------------------|------|-------------|-----|
|                                 | Hex. | Dez.        |     |
| <u>DPI-Fehlerobjekt</u>         | 0x97 | 151         | 120 |
| <u>DPI-Alarmobjekt</u>          | 0x98 | 152         | 122 |
| <u>DPI-Diagnoseobjekt</u>       | 0x99 | 153         | 124 |
| <u>DPI-Zeitobjekt</u>           | 0x9B | 155         | 126 |
| <u>Host-DPI-Parameterobjekt</u> | 0x9F | 159         | 128 |

HINWEIS

In der DeviceNet-Spezifikation finden Sie weitere Informationen zu DeviceNet-Objekten. Informationen zur DeviceNet-Spezifikation können Sie zudem auf der ODVA-Website (<u>http://www.odva.org</u>) abrufen.

# Unterstützte Datentypen

| Datentyp     | Beschreibung                                                                                                    |  |  |
|--------------|----------------------------------------------------------------------------------------------------|--|--|
| BOOL         | 8-Bit-Wert – Niederwertiges Bit ist wahr oder falsch                                                                |  |  |
| BOOL[x]      | Felder von n Bits                                                                                                   |  |  |
| CONTAINER    | 32-Bit-Parameterwert – gegebenenfalls mit Vorzeichen                                                                |  |  |
| DINT         | 32-Bit-Ganzzahl mit Vorzeichen                                                                                      |  |  |
| INT          | 16-Bit-Ganzzahl mit Vorzeichen                                                                                      |  |  |
| LWORD        | 64-Bit-Ganzzahl ohne Vorzeichen                                                                                     |  |  |
| REAL         | 32-Bit-Fließkomma                                                                                                   |  |  |
| SHORT_STRING | Struktur von: USINT-Längenkennzeichnung (L); USINT[L]-Zeichen                                                       |  |  |
| SINT         | 8-Bit-Ganzzahl mit Vorzeichen                                                                                       |  |  |
| STRINGN      | Struktur von: UINT-Zeichenlängenkennzeichnung (W); UINT-Längenkennzeichnung (L);<br>USINT[W x L]-Zeichenfolgendaten |  |  |
| STRING[x]    | Feld von n Zeichen                                                                                                  |  |  |
| STRUCT       | Lediglich Strukturname – keine Größe zusätzlich zu Elementen                                                        |  |  |
| TCHAR        | 8- oder 16-Bit-Zeichen                                                                                              |  |  |
| UDINT        | 32-Bit-Ganzzahl ohne Vorzeichen                                                                                     |  |  |
| UINT         | 16-Bit-Ganzzahl ohne Vorzeichen                                                                                     |  |  |
| USINT        | 8-Bit-Ganzzahl ohne Vorzeichen                                                                                      |  |  |

# ID-Objekt

### Klassencode

| Hexadezimal | Dezimal |  |
|-------------|---------|--|
| 0x01        | 1       |  |

### Dienste

| Dienstcode | Implementiert für: |         | Dienstname           |
|------------|--------------------|---------|----------------------|
|            | Klasse             | Instanz | <b>†</b>             |
| 0x05       | Ja                 | Ja      | Reset                |
| 0x0E       | Ja                 | Ja      | Get_Attribute_Single |

### Instanzen

Die Anzahl der Instanzen ist abhängig von der Anzahl der Komponenten des am Optionsmodul angeschlossenen Geräts. Die Anzahl der Komponenten kann Instanz 0, Attribut 2, entnommen werden.

| Instanz | Beschreibung                     |  |
|---------|----------------------------------|--|
| 0       | Klasse                           |  |
| 1       | Host                             |  |
| 215     | Peripheriegeräte an Port 1bis 14 |  |

### Klassenattribute

| Attribut-ID | Zugriffsregel | Name         | Datentyp | Beschreibung              |
|-------------|---------------|--------------|----------|---------------------------|
| 2           | Get           | Max Instance | UINT     | Gesamtanzahl an Instanzen |

### Instanzattribute

| Attribut-ID | Zugriffsregel | Name                        | Datentyp                      | Beschreibung                                                                                                |
|-------------|---------------|-----------------------------|-------------------------------|----------------------------------------------------------------------------------------------------|
| 1           | Get           | Vendor ID                   | UINT                          | 1 = Allen-Bradley                                                                                           |
| 2           | Get           | Device Type                 | UINT                          | 141 = PowerFlex 750-Serie über DeviceNet                                                                    |
| 3           | Get           | Product Code                | UINT                          | Die Zahl für die Identifizierung des<br>Produktnamens und der Einstufung                                    |
| 4           | Get           | Revision:<br>Major<br>Minor | STRUCT von:<br>USINT<br>USINT | Abweichende Werte<br>Abweichende Werte                                                                      |
| 5           | Get           | Status                      | UINT                          | Bit 0 = Im Besitz<br>Bit 8 = Geringfügiger korrigierbarer Fehler<br>Bit 10 = Schwerer korrigierbarer Fehler |
| 6           | Get           | Serial Number               | UDINT                         | Eindeutige 32-Bit-Nummer                                                                                    |
| 7           | Get           | Product Name                | SHORT_STRING                  | Produktname und -einstufung                                                                                 |

# Verbindungsobjekt

### Klassencode

| Hexadezimal | Dezimal |
|-------------|---------|
| 0x05        | 5       |

### Dienste

| Dienstcode | Implementiert für: | Dienstname           |  |
|------------|--------------------|----------------------|--|
|            | Instanz            |                      |  |
| 0x0E       | Ja                 | Get_Attribute_Single |  |
| 0x10       | Ja                 | Set_Attribute_Single |  |

### Instanzen

| Instanz  | Beschreibung                            |
|----------|-----------------------------------------|
| 2        | Abgefragte E/A-Verbindung               |
| 4        | Ereignisgesteuerte/zyklische Verbindung |
| 6 bis 10 | Verbindung für explizite Nachrichten    |

### Instanzattribute

In der DeviceNet-Spezifikation finden Sie weitere Informationen.

| Attribut-ID | Zugriffsregel | Name                             | Datentyp           | Beschreibung                                                                                                    |  |
|-------------|---------------|----------------------------------|--------------------|----------------------------------------------------------------------------------------------------|--|
| 1           | Get           | Zustand                          | USINT              | 0 = Nicht vorhanden                                                                                                    |  |
|             |               |                                  |                    | 1 = Wird konfiguriert                                                                                                    |  |
|             |               |                                  |                    | 2 = Wartet auf Verbindungs-ID                                                                                                    |  |
|             |               |                                  |                    | 3 = Hergestellt                                                                                                    |  |
|             |               |                                  |                    | 4 = Abgelaufen                                                                                                    |  |
| 2           | Get           | Instance Type                    | USINT              | 0 = Explizite Nachricht                                                                                                    |  |
|             |               |                                  |                    | 1 = E/A-Meldung                                                                                                    |  |
| 3           | Get           | Transport                        | USINT              | Der Transportklassenauslöser für diese Instanz.                                                                                                    |  |
| 4           | Get           | Produced Cnxn ID                 | USINT              | CAN-ID für die Übertragung                                                                                                    |  |
| 5           | Get           | Consumed Cnxn ID                 | USINT              | CAN-ID für den Empfang                                                                                                    |  |
| 6           | Get           | Initial Comm Char                | USINT              | Definiert die DeviceNet-Nachrichtengruppen, die die Übertragungs-<br>/Empfangsverbindungen anwenden                                                             |  |
| 7           | Get           | Produced Cnxn Size               | UINT               | Maximale Anzahl an Bytes für die Übertragung mit dieser<br>Verbindung                                                                                           |  |
| 8           | Get           | Consumed Cnxn Size               | UINT               | Maximale Anzahl an Bytes für die Übertragung mit dieser<br>Verbindung                                                                                           |  |
| 9           | Get/Set       | EPR                              | UINT               | Erwartete Paketübertragungsrate (Timerauflösung = 1 ms)                                                                                                    |  |
| 12          | Get/Set       | Watchdog Action                  | USINT              | 0 = Übergang nicht abgelaufen                                                                                                    |  |
|             |               |                                  |                    | 1 = Automatisches Löschen                                                                                                    |  |
|             |               |                                  |                    | 2 = Automatisches Zurücksetzen                                                                                                    |  |
| 13          | Get           | Produced Path Length             | UINT               | Anzahl der Datenbytes im erstellten (produzierten)Verbindungspfad                                                                                               |  |
| 14          | Get           | Produced Connection<br>Path      | ARRAY von UINT     | f Bytestream, der Anwendungsobjekte definiert, deren Daten von diesem Verbindungsobjekt erstellt (produziert) werden sollen                                     |  |
| 15          | Get           | Consumed Path Length             | UINT               | Anzahl der Datenbytes im verarbeiteten Verbindungspfad                                                                                                    |  |
| 16          | Get           | Consumed Connection<br>Path      | ARRAY von<br>USINT | Bytestream, der Anwendungsobjekte definiert, deren Daten von diesem Verbindungsobjekt verarbeitet (konsumiert) werden sollen                                    |  |
| 17          | Get/Set       | Production Inhibit Time          | UNIT               | Definiert die Mindestdauer zwischen dem Erstellen neuer Daten                                                                                                   |  |
| 18          | Get/Set       | Connection Timeout<br>Multiplier | UNIT               | Gibt den Multiplikator an, der auf den erwarteten<br>Paketübertragungsratenwert angewendet wird, um den Wert für<br>den Inaktivitäts-/Watchdog-Timer abzuleiten |  |

# Registerobjekt

### Klassencode

| Hexadezimal | Dezimal |  |
|-------------|---------|--|
| 0x07        | 7       |  |

### Dienste

| Dienstcode | Implementi | ert für: | Dienstname           |
|------------|------------|----------|----------------------|
|            | Klasse     | Instanz  |                      |
| 0x0E       | Ja         | Ja       | Get_Attribute_Single |
| 0x10       | Ja         | Ja       | Set_Attribute_Single |

### Instanzen

| Instanz | Beschreibung                                                                                   |
|---------|------------------------------------------------------------------------------------------------|
| 1       | Alle abgefragten Daten, die vom Optionsmodul gelesen werden (Nur-Lese-Zugriff)                 |
| 2       | Alle abgefragten Daten, die auf das Optionsmodul geschrieben werden (Lese-/<br>Schreibzugriff) |
| 3       | Logic Status- und Feedbackdaten (Nur-Lese-Zugriff)                                             |
| 4       | Logic Command- und Reference-Daten (Lese-/Schreibzugriff)                                      |
| 5       | DL To Net 01 (Eingangsdaten vom Optionsmodul zum Scanner) (Nur-Lese-Zugriff)                   |
| 6       | DL From Net 01 (Ausgangsdaten vom Scanner zum Optionsmodul) (Lese-/<br>Schreibzugriff)         |
| :       | :                                                                                              |
| 35      | DL To Net 16 (Eingangsdaten vom Optionsmodul zum Scanner) (Nur-Lese-Zugriff)                   |
| 36      | DL From Net 16 (Ausgangsdaten vom Scanner zum Optionsmodul) (Lese-/<br>Schreibzugriff)         |
| 37      | Logic Status- und Feedback-Daten (Nur-Lese-Zugriff)                                            |
| 38      | Maskierter Logic Command <sup>(1)</sup> (Lese-/Schreibzugriff)                                 |
| 39      | Logic Status-Daten (Nur-Lese-Zugriff)                                                          |
| 40      | Logic Command-Daten (Lese-/Schreibzugriff)                                                     |
| 41      | Feedback-Daten (Nur-Lese-Zugriff)                                                              |
| 42      | Reference-Daten (Lese-/Schreibzugriff)                                                         |

(1) Der Maskierbefehl DWORD wird auf den Wert des ersten DWORD der Daten festgelegt, sofern im zweiten DWORD der Daten diese vorhanden sind. Es werden lediglich die Bits des logischen Befehls (Logic Command) übernommen, die über den entsprechenden Maskier-Bitsatz verfügen.

### Klassenattribute

| Attribut-ID | Zugriffsregel   | Name                 |
|-------------|-----------------|----------------------|
| 1           | Lesen           | Revision             |
| 2           | Lesen           | Maximale Instanz     |
| 3           | Lesen           | Anzahl von Instanzen |
| 100         | Lesen/Schreiben | Timeout              |

### Instanzattribute

| Attribut-ID | Zugriffsregel              | Name      | Datentyp       | Beschreibung                                                                                                    |
|-------------|----------------------------|-----------|----------------|----------------------------------------------------------------------------------------------------|
| 1           | Get                        | Bad Flag  | BOOL           | Wenn auf 1 festgelegt, kann Attribut 4 ungültige<br>Daten enthalten.<br>0 = Richtig                                       |
|             |                            |           |                | 1 = Falsch                                                                                                    |
| 2           | Get                        | Direction | BOOL           | Richtung der Datenübertragung<br>0 = Producerregister (Antrieb zu Netzwerk)<br>1 = Consumerregister (Netzwerk zu Antrieb) |
| 3           | Get                        | Size      | UINT           | Größe der Registerdaten in Bits                                                                                           |
| 4           | Conditional <sup>(1)</sup> | Data      | ARRAY von BITS | Zu übertragende Daten                                                                                                    |

(1) Für dieses Attribut gilt die Zugriffsregel "Get, wenn Richtung = 0". Die Zugriffsregel lautet "Set, wenn Richtung = 1".

# PCCC-Objekt

### Klassencode

| Hexadezimal | Dezimal |
|-------------|---------|
| 0x67        | 103     |

### Dienste

| Dienstcode | Implementiert für: |         | Dienstname         |
|------------|--------------------|---------|--------------------|
|            | Klasse             | Instanz | •                  |
| 0x4B       | Keine              | Ja      | Execute_PCCC       |
| 0x4D       | Keine              | Ja      | Execute_Local_PCCC |

### Instanzen

Unterstützt Instanz 1.

### Klassenattribute

Nicht unterstützt.

### Instanzattribute

Nicht unterstützt.

# Nachrichtenstruktur für Execute\_PCCC

| Anforderung   |                   |                                                     |  |  |
|---------------|-------------------|-----------------------------------------------------|--|--|
| Name          | Datentyp          | Beschreibung                                        |  |  |
| Length        | USINT             | Länge der Anforderungs-ID                           |  |  |
| Vendor        | UINT              | Lieferantennummer des Anforderers                   |  |  |
| Serial Number | UDINT             | ASA-Seriennummer des Anforderers                    |  |  |
| Other         | Produktspezifisch | ID von Benutzer, Aufgabe usw. für den<br>Anforderer |  |  |
| CMD           | USINT             | Befehlsbyte                                         |  |  |
| STS           | USINT             | 0                                                   |  |  |
| TNSW          | UINT              | Transportwort                                       |  |  |
| FNC           | USINT             | Funktionscode; wird nicht für alle CMDs verwendet.  |  |  |
| PCCC params   | ARRAY von USINT   | CMD-/FNC-spezifische Parameter                      |  |  |

| Antwort       |                   |                                                          |
|---------------|-------------------|----------------------------------------------------------|
| Name          | Datentyp          | Beschreibung                                             |
| Length        | USINT             | Länge der Anforderungs-ID                                |
| Vendor        | UINT              | Lieferantennummer des Anforderers                        |
| Serial Number | UDINT             | ASA-Seriennummer des Anforderers                         |
| Other         | Produktspezifisch | ID von Benutzer, Aufgabe usw. für den<br>Anforderer      |
| CMD           | USINT             | Befehlsbyte                                              |
| STS           | USINT             | Statusbyte                                               |
| TNSW          | UINT              | Transportwort. Gleicher Wert wie bei der<br>Anforderung. |
| EXT_STS       | USINT             | Erweiterter Status; wird nicht für alle CMDs verwendet.  |
| PCCC_results  | ARRAY von USINT   | CMD-/FNC-spezifische Ergebnisdaten                       |

| Anforderung |                 | Antwort                                           |              |                 |                                                          |
|-------------|-----------------|---------------------------------------------------|--------------|-----------------|----------------------------------------------------------|
| Name        | Datentyp        | Beschreibung                                      | Name         | Datentyp        | Beschreibung                                             |
| CMD         | USINT           | Befehlsbyte                                       | CMD          | USINT           | Befehlsbyte                                              |
| STS         | USINT           | 0                                                 | STS          | USINT           | Statusbyte                                               |
| TNSW        | UINT            | Transportwort                                     | TNSW         | UINT            | Transportwort. Gleicher Wert wie bei der<br>Anforderung. |
| FNC         | USINT           | Funktionscode; wird nicht für alle CMDs verwendet | EXT_STS      | USINT           | Erweiterter Status; wird nicht für alle CMDs verwendet   |
| PCCC_params | ARRAY von USINT | CMD-/FNC-spezifische Parameter                    | PCCC_results | ARRAY von USINT | CMD-/FNC-spezifische Ergebnisdaten                       |

### Nachrichtenstruktur für Execute\_Local\_PCCC

Das Optionsmodul unterstützt folgende PCCC-Befehlstypen:

| CMD  | FNC  | Beschreibung                                                               |
|------|------|----------------------------------------------------------------------------|
| 0x06 | 0x03 | Identifizieren des Hosts und einiger Statuswerte                           |
| 0x0F | 0x67 | PLC-5-Schreibbefehl                                                        |
| 0x0F | 0x68 | PLC-5-Lesebefehl                                                           |
| 0x0F | 0x95 | Anderes Protokoll einschließen                                             |
| 0x0F | 0xA2 | Geschützter typenbezogener SLC 500-Lesebefehl mit<br>drei Adressfeldern    |
| 0x0F | 0xAA | Geschützter typenbezogener SLC 500-Schreibbefehl mit<br>drei Adressfeldern |
| 0x0F | 0x00 | Wortbereich lesen                                                          |
| 0x0F | 0x01 | Wortbereich schreiben                                                      |

Weitere Informationen zu den PCCC-Befehlen finden Sie im Handbuch "DF1 Protocol and Command Set Reference Manual", Publikation <u>1770-6.5.16</u>.
### **N-Dateien**

| N-Datei        | Beschreibung                                                                                                    |                                                                                                    |  |  |  |
|----------------|----------------------------------------------------------------------------------------------------|----------------------------------------------------------------------------------------------------|--|--|--|
| N42            | Mit dieser N-Datei können Sie einige Werte lesen und schreiben, mit denen der Port konfiguriert wird.                                                                                                    |                                                                                                    |  |  |  |
| N42:3          | Timeoutdaten (lesen/schreiben): Zulässige Zeit (in Sekunden) zwischen Nachrichten an die N45-Datei.<br>Wenn das Optionsmodul innerhalb der angegebenen Zeit keine Nachricht erhält, wird die im<br>entsprechenden Parameter [Comm Flt Action] konfigurierte Aktion durchgeführt. Die gültigen<br>Einstellungen liegen zwischen 1 und 32767 Sekunden (5 bis 20 Sekunden wird empfohlen). |                                                                                                    |  |  |  |
| N42:7          | Portnummer des Optionsmoduls (Nur-Lese-Zugriff): Antriebsschnittstelle, an dem sich das Optionsmodul befindet.                                                                                                    |                                                                                                    |  |  |  |
| N42:8          | Peer-Optionsmodule (Nur-Lese-Zugriff): Bitf                                                                                                    | eld der Geräte mit Peer-Nachrichtenfunktionen.                                                                                                    |  |  |  |
| N45            | Mit dieser N-Datei können Sie E-/A-Nachricht<br>geschrieben werden, wenn die folgenden Be                                                                                                    | ten lesen und schreiben. E-/A-Nachrichten können nur<br>dingungen zutreffen:                                                                                                    |  |  |  |
|                | <ul> <li>Das Optionsmodul empfängt keinen E/A v<br/>Scanner im Netzwerk, der Scanner befind<br/>Scannerfehler aufgetreten oder das Optio</li> </ul>                                                                                                    | <ul> <li>Das Optionsmodul empfängt keinen E/A von einem Scanner. So befindet sich beispielsweise kein<br/>Scanner im Netzwerk, der Scanner befindet sich im Ruhezustand (Programm), es ist ein<br/>Scannerfehler aufgetreten oder das Optionsmodul ist dem Scanner nicht zugeordnet.</li> </ul> |  |  |  |
|                | Das Optionsmodul ist für den E/A-Empfan                                                                                                    | g konfiguriert (z. B. die Parameter [DLs From Net 01-16]).                                                                                                    |  |  |  |
|                | Der Wert von N42:3 ist auf einen anderen                                                                                                    | Wert als Null festgelegt                                                                                                    |  |  |  |
|                | Schreihen                                                                                                    | lesen                                                                                                    |  |  |  |
| N45.0          | Logic Command (niedrigstwertig)                                                                                                    | Logic Status (niedrigstwertig)                                                                                                    |  |  |  |
| N45.0<br>N45.1 | Logic Command (hiedingstwertig)                                                                                                    | Logic Status (hieungstwertig)                                                                                                    |  |  |  |
| N45.7          | Reference (niedrigstwertig)                                                                                                    | Feedback (niedrigstwertig)                                                                                                    |  |  |  |
| N45.2<br>N45.3 | Reference (höchstwertig)                                                                                                    | Feedback (hicknigstwertig)                                                                                                    |  |  |  |
| N45.4          | DL From Net 01 (niedrigstwertig)                                                                                                    | DL To Net 01 (niedriastwertig)                                                                                                    |  |  |  |
| N45.5          | DL From Net 01 (höchstwertig)                                                                                                    | DL To Net 01 (höchstwertig)                                                                                                    |  |  |  |
| N45.6          | DI From Net 02 (niedrigstwertig)                                                                                                    | DI To Net 02 (niedrigstwertig)                                                                                                    |  |  |  |
| N45.7          | DL From Net 02 (hickstwertig)                                                                                                    | DL To Net 02 (hicknigstwertig)                                                                                                    |  |  |  |
| N45.8          | DL From Net 03 (niedrigstwertig)                                                                                                    | DL To Net 02 (niedrigstwertig)                                                                                                    |  |  |  |
| N45.9          | DI From Net 03 (höchstwertig)                                                                                                    | DL To Net 03 (höchstwertig)                                                                                                    |  |  |  |
| N45.10         | DL From Net 04 (niedrigstwertig)                                                                                                    | DL To Net 04 (niedrigstwertig)                                                                                                    |  |  |  |
| N45.11         | DI From Net 04 (höchstwertig)                                                                                                    | DI To Net 04 (höchstwertig)                                                                                                    |  |  |  |
| N45·12         | DI From Net 05 (niedrigstwertig)                                                                                                    | DL To Net 05 (niedrigstwertig)                                                                                                    |  |  |  |
| N45:13         | DI From Net 05 (höchstwertig)                                                                                                    | DI To Net 05 (höchstwertig)                                                                                                    |  |  |  |
| N45:14         | DI From Net 06 (niedrigstwertig)                                                                                                    | DI To Net 06 (niedrigstwertig)                                                                                                    |  |  |  |
| N45:15         | DL From Net 06 (höchstwertig)                                                                                                    | DL To Net 06 (höchstwertig)                                                                                                    |  |  |  |
| N45:16         | DL From Net 07 (niedrigstwertig)                                                                                                    | DL To Net 07 (niedrigstwertig)                                                                                                    |  |  |  |
| N45:17         | DI From Net 07 (höchstwertig)                                                                                                    | DI To Net 07 (höchstwertig)                                                                                                    |  |  |  |
| N45:18         | DL From Net 08 (niedrigstwertig)                                                                                                    | DL To Net 08 (niedrigstwertig)                                                                                                    |  |  |  |
| N45:19         | DL From Net 08 (höchstwertig)                                                                                                    | DL To Net 08 (höchstwertig)                                                                                                    |  |  |  |
| N45:20         | DL From Net 09 (niedrigstwertig) DL To Net 09 (niedrigstwertig)                                                                                                    |                                                                                                    |  |  |  |
| N45:21         | DL From Net 09 (höchstwertig) DL To Net 09 (höchstwertig)                                                                                                    |                                                                                                    |  |  |  |
| N45:22         | DL From Net 10 (niedrigstwertig)                                                                                                    | DL To Net 10 (niedrigstwertig)                                                                                                    |  |  |  |
| N45:23         | DL From Net 10 (höchstwertig)                                                                                                    | DL To Net 10 (höchstwertig)                                                                                                    |  |  |  |
| N45:24         | DL From Net 11 (niedrigstwertig)                                                                                                    | DL To Net 11 (niedriastwertia)                                                                                                    |  |  |  |
| N45:25         | DL From Net 11 (höchstwertig)                                                                                                    | DL To Net 11 (höchstwertig)                                                                                                    |  |  |  |
| N45:26         | DL From Net 12 (niedrigstwertig)                                                                                                    | DL To Net 12 (niedrigstwertig)                                                                                                    |  |  |  |
| N45:27         | DL From Net 12 (höchstwertig)                                                                                                    | DL To Net 12 (höchstwertig)                                                                                                    |  |  |  |
| N45:28         | DL From Net 13 (niedrigstwertig)                                                                                                    | DL To Net 13 (niedrigstwertig)                                                                                                    |  |  |  |
| N45:29         | DL From Net 13 (höchstwertig)                                                                                                    | DL To Net 13 (höchstwertig)                                                                                                    |  |  |  |
| N45:30         | DL From Net 14 (niedrigstwertig)                                                                                                    | DL To Net 14 (niedrigstwertig)                                                                                                    |  |  |  |
| N45:31         | DL From Net 14 (höchstwertig)                                                                                                    | DL To Net 14 (höchstwertig)                                                                                                    |  |  |  |
| N45:32         | DL From Net 15 (niedrigstwertig)                                                                                                    | DL To Net 15 (niedrigstwertig)                                                                                                    |  |  |  |
| N45:33         | DL From Net 15 (höchstwertig)                                                                                                    | DL To Net 15 (höchstwertig)                                                                                                    |  |  |  |
| N45:34         | DL From Net 16 (niedrigstwertig)                                                                                                    | DL To Net 16 (niedrigstwertig)                                                                                                    |  |  |  |
| N45:35         | DL From Net 16 (höchstwertig)                                                                                                    | DL To Net 16 (höchstwertig)                                                                                                    |  |  |  |

# DPI-Geräteobjekt

### Klassencode

| Hexadezimal | Dezimal |
|-------------|---------|
| 0x92        | 146     |

### Dienste

| Dienstcode | Implementiert für: |         | Dienstname           |
|------------|--------------------|---------|----------------------|
|            | Klasse             | Instanz |                      |
| 0x0E       | Ja                 | Ja      | Get_Attribute_Single |
| 0x10       | Ja                 | Ja      | Set_Attribute_Single |

### Instanzen

Die Anzahl der Instanzen ist abhängig von der Anzahl der Komponenten im Gerät. Die Gesamtanzahl der Komponenten kann Instanz 0, Klassenattribut 4, entnommen werden.

| Instanzen    | Gerät      |              |
|--------------|------------|--------------|
| (Hex.)       | (Dez.)     |              |
| 0x00000x3FFF | 016383     | Hostantrieb  |
| 0x40000x43FF | 1638417407 | Optionsmodul |
| 0x44000x47FF | 1740818431 | Port 1       |
| 0x48000x4BFF | 1843219455 | Port 2       |
| 0x4C000x4FFF | 1945620479 | Port 3       |
| 0x50000x53FF | 2048021503 | Port 4       |
| 0x54000x57FF | 2150422527 | Port 5       |
| 0x58000x5BFF | 2252823551 | Port 6       |
| 0x5C000x5FFF | 2355224575 | Port 7       |
| 0x60000x63FF | 2457625599 | Port 8       |
| 0x64000x67FF | 2560026623 | Port 9       |
| 0x68000x6BFF | 2662427647 | Port 10      |
| 0x6C000x6FFF | 2764828671 | Port 11      |
| 0x70000x73FF | 2867229695 | Port 12      |
| 0x74000x77FF | 2969630719 | Port 13      |
| 0x78000x7BFF | 3072031743 | Port 14      |

| Beispiel | Beschreibung                    |
|----------|---------------------------------|
| 0        | Klassenattribute (Antrieb)      |
| 1        | Antriebskomponente 1            |
| 2        | Antriebskomponente 2            |
| ÷        | :                               |
| 16384    | Klassenattribute (Optionsmodul) |
| 16385    | Optionsmodulkomponente 1        |
| :        |                                 |

| Attribut-ID | Zugriffsregel | Name                        | Datentyp   | Beschreibung                                                                  |
|-------------|---------------|-----------------------------|------------|-------------------------------------------------------------------------------|
| 0           | Get           | Family Code                 | USINT      | 0x00 = DPI-Peripheriegerät                                                    |
|             |               |                             |            | 0x90 = PowerFlex 755                                                          |
|             |               |                             |            | 0xA0 = Optionsmodul der Serie 20-750xxxx                                      |
|             |               |                             |            | 0xFF = HIM                                                                    |
| 1           | Get           | Family Text                 | STRING[16] | Text zur Geräteerkennung.                                                     |
| 2           | Set           | Sprachcode                  | USINT      | 0 = Englisch                                                                  |
|             |               |                             |            | 1 = Französisch                                                               |
|             |               |                             |            | 2 = Spanisch                                                                  |
|             |               |                             |            | 3 = Italienisch                                                               |
|             |               |                             |            | 4 = Deutsch                                                                   |
|             |               |                             |            |                                                                               |
|             |               |                             |            | 6 = Portugiesisch                                                             |
|             |               |                             |            | / = Manuarin                                                                  |
|             |               |                             |            | 9 = Neuclidiuscii<br>10 - Kereanisch                                          |
| 2           | Cat           | Draduat Carias              | LICINT     |                                                                               |
| 3           | Get           | Product Series              | USINI      |                                                                               |
| -           | <b>C</b> .    |                             | UCINIT     | $Z = D \dots$                                                                 |
| 4           | Get           | Number of Components        | USINI      | Anzahl der Komponenten (z. B. Hauptregler, E/A-<br>Erweiterungen) des Geräts. |
| 5           | Set           | User Definable Text         | STRING[16] | Text zur Erkennung des Geräts mithilfe eines vom Benutzer angegebenen Namens. |
| 6           | Get           | Status Text                 | STRING[12] | Text, mit dem der Gerätestatus beschrieben wird.                              |
| 7           | Get           | Configuration Code          | USINT      | Identifizierung von Abweichungen.                                             |
| 8           | Get           | Configuration Text          | STRING[16] | Text zur Identifizierung einer Abweichung des Geräts einer Familie.           |
| 9           | Get           | Markencode                  | UINT       | 0x0001 = Allen-Bradley                                                        |
| 11          | Get           | NVS Checksum                | UINT       | Eine 16-Bit-Prüfsumme des permanenten Speichers eines Geräts.                 |
| 12          | Get           | Class Revision              | UINT       | 2 = DPI                                                                       |
| 13          | Get           | Character Set Code          | USINT      | 0 = SCANport HIM                                                              |
|             |               |                             |            | 1 = ISO 8859-1 (Lateinisch 1)                                                 |
|             |               |                             |            | 2 = ISO 8859-2 (Lateinisch 2)                                                 |
|             |               |                             |            | 3 = ISO 8859-3 (Lateinisch 3)                                                 |
|             |               |                             |            | 4 = ISO 8859-4 (Lateinisch 4)                                                 |
|             |               |                             |            | 5 = ISO 8859-5 (Kyrillisch)                                                   |
|             |               |                             |            | 6 = ISO 8859-6 (Arabisch)                                                     |
|             |               |                             |            | 7 = 150 8859-7 (Griechisch)                                                   |
|             |               |                             |            | 8 = 150.8859-8 (Hebraisch)                                                    |
|             |               |                             |            | 9 = 150.8859-9 (IUTKISCI)                                                     |
|             |               |                             |            | 10 = 150.8859 - 10 (Notalsch)                                                 |
| 15          | Cat           | Languages Cunnerted         |            |                                                                               |
| 15          | Get           | Languages Supported         |            | Anzahl an Envachan                                                            |
|             |               |                             | USINT      | Spracheodos (sieho Klassonattribut 2)                                         |
| 16          | Cat           | Data of Manufacture         |            |                                                                               |
| 10          | del           | Date of Manufacture         |            | lahr                                                                          |
|             |               |                             |            | Monat                                                                         |
|             |               |                             |            | Ταα                                                                           |
| 17          | Cot           | Product Povicion            |            |                                                                               |
| 17          | UEL           | r louuct nevision           |            | Firmware-Hauntversion                                                         |
|             |               |                             |            | Firmware-Nebenversion                                                         |
| 18          | Get           | Serial Number               | UDINT      | Wert zwischen 0x0000000 und 0xFFFFFFF                                         |
| 19          | Set           | Language Selected           | USINT      | 0 = Standard (Aufforderung durch Bedieneinheit beim Start)                    |
| -           |               |                             |            | 1 = Sprache wurde ausgewählt (keine Aufforderung)                             |
| 20          | Set           | Customer-Generated Firmware | STRING[36] | GUID (Globally Unique Identifier) zur Identifizierung von                     |
|             |               |                             |            | Benutzerfirmware, die in das Gerat geladen wurde.                             |

| Attribut-ID | Zugriffsregel | Name                              | Datentyp    | Beschreibung                                                                                                  |
|-------------|---------------|-----------------------------------|-------------|----------------------------------------------------------------------------------------------------|
| 30          | Get           | International Status Text         | STRINGN     | Text, mit dem der Gerätestatus mit Unicode-Unterstützung<br>beschrieben wird.                                 |
| 31          | Get/Set       | International User Definable Text | STRINGN     | Text mit Unicode-Unterstützung zur Identifizierung des Geräts mithilfe eines vom Benutzer angegebenen Namens. |
| 34          | Get           | Key Information                   | STRUCT von: |                                                                                                    |
|             |               |                                   | UDINT       | Einstufungscode                                                                                               |
|             |               |                                   | UDINT       | Geräteseriennummer                                                                                            |
|             |               |                                   | UINT        | Customization Code                                                                                            |
|             |               |                                   | UINT        | Anpassungsversion                                                                                             |
|             |               |                                   | UINT        | Markencode                                                                                                    |
|             |               |                                   | USINT       | Family-Code                                                                                                   |
|             |               |                                   | USINT       | Konfigurationscode                                                                                            |
|             |               |                                   | USINT       | Sprachcode                                                                                                    |
|             |               |                                   | USINT       | Hauptversion                                                                                                  |
|             |               |                                   | USINT       | Nebenversion                                                                                                  |
|             |               |                                   | USINT[16]   | UUID der vom Benutzer erstellten Firmware                                                                     |
| 35          | Get           | NVS CRC                           | UDINT       | Ein 32-Bit-CRC des nicht permanenten Speichers eines Geräts.                                                  |
| 39          | Get           | SI Driver Code                    | UINT        | Code zur Ermittlung des Protokolls zwischen dem Gerät und dem<br>Host.                                        |
| 128         | Get           | Customization Code                | UINT        | Code zur Identifizierung des angepassten Geräts.                                                              |
| 129         | Get           | Customization Revision Number     | UINT        | Version des angepassten Geräts.                                                                               |
| 130         | Get           | Customization Device Text         | STRING[32]  | Text zur Identifizierung des angepassten Geräts.                                                              |

| Attribut-ID | Zugriffsregel | Name                         | Datentyp                      | Beschreibung                                   |
|-------------|---------------|------------------------------|-------------------------------|------------------------------------------------|
| 3           | Get           | Component Name               | STRING[32]                    | Name der Komponente                            |
| 4           | Get           | Component Firmware Revision  | STRUCT von:<br>USINT<br>USINT | Hauptversion<br>Nebenversion                   |
| 8           | Get           | Component Serial Number      | UDINT                         | Wert zwischen 0x00000000 und 0xFFFFFFF         |
| 9           | Get           | International Component Name | STRINGN                       | Name der Komponente mit Unicode-Unterstützung. |

# **DPI-Parameterobjekt**

### Klassencode

| Hexadezimal | Dezimal |  |
|-------------|---------|--|
| 0x93        | 147     |  |

Verwenden Sie für den Zugriff auf "Host Config"-Parameter das Host-DPI-Parameterobjekt (Klassencode 0x9F).

### Instanzen

Die Anzahl der Instanzen ist abhängig von der Anzahl der Parameter des Geräts. Die Gesamtanzahl der Parameter kann Instanz 0, Attribut 0, entnommen werden.

| Instanzen    | Gerät      |              |
|--------------|------------|--------------|
| (Hex.)       | (Dez.)     |              |
| 0x00000x3FFF | 016383     | Hostantrieb  |
| 0x40000x43FF | 1638417407 | Optionsmodul |
| 0x44000x47FF | 1740818431 | Port 1       |
| 0x48000x4BFF | 1843219455 | Port 2       |
| 0x4C000x4FFF | 1945620479 | Port 3       |
| 0x50000x53FF | 2048021503 | Port 4       |
| 0x54000x57FF | 2150422527 | Port 5       |
| 0x58000x5BFF | 2252823551 | Port 6       |
| 0x5C000x5FFF | 2355224575 | Port 7       |
| 0x60000x63FF | 2457625599 | Port 8       |
| 0x64000x67FF | 2560026623 | Port 9       |
| 0x68000x6BFF | 2662427647 | Port 10      |
| 0x6C000x6FFF | 2764828671 | Port 11      |
| 0x70000x73FF | 2867229695 | Port 12      |
| 0x74000x77FF | 2969630719 | Port 13      |
| 0x78000x7BFF | 3072031743 | Port 14      |

| Beispiel | Beschreibung                             |
|----------|------------------------------------------|
| 0        | Klassenattribute (Antrieb)               |
| 1        | Attribute von Antriebsparameter 1        |
| 2        | Attribute von Antriebsparameter 2        |
| ÷        | ÷                                        |
| 16384    | Klassenattribute (Optionsmodul)          |
| 16385    | Attribute von Optionsmodulparameter<br>1 |
| :        | :                                        |

| Attribut-ID | Zugriffsregel | Name                         | Datentyp | Beschreibung                                                                                                    |
|-------------|---------------|------------------------------|----------|----------------------------------------------------------------------------------------------------|
| 0           | Get           | Number of Instances          | UINT     | Anzahl der Parameter des Geräts                                                                                                    |
| 1           | Set           | Write Protect Password       | UINT     | 0 = Kennwort deaktiviert                                                                                                    |
|             |               |                              |          | n = Kennwortwert                                                                                                    |
| 2           | Set           | NVS Command Write            | USINT    | 0 = Kein Vorgang                                                                                                    |
|             |               |                              |          | 1 = Werte im aktiven Speicher des permanenten Speichers speichern                                                                               |
|             |               |                              |          | 2 = Werte im permanenten Speicher in aktiven Speicher laden                                                                                     |
|             |               |                              |          | 3 = Standardwerte in aktiven Speicher laden                                                                                                    |
|             |               |                              |          | 4 = Teilweise Standardwerte                                                                                                    |
|             |               |                              |          | 5 = Systemstandardwerte                                                                                                    |
| 3           | Get           | NVS Parameter Value Checksum | UINT     | Prüfsumme aller Parameterwerte eines Benutzersatzes im permanenten<br>Speicher                                                                  |
| 4           | Get           | NVS Link Value Checksum      | UINT     | Prüfsumme aller Parameterlinks eines Benutzersatzes im permanenten<br>Speicher                                                                  |
| 5           | Get           | First Accessible Parameter   | UINT     | Erster Parameter, der verfügbar ist, wenn die Parameter<br>kennwortgeschützt sind. "O" weist darauf hin, dass alle Parameter<br>geschützt sind. |

| Attribut-ID | Zugriffsregel | Name                             | Datentyp | Beschreibung                                                                                                    |
|-------------|---------------|----------------------------------|----------|----------------------------------------------------------------------------------------------------|
| 7           | Get           | Class Revision                   | UINT     | 2 = DPI                                                                                                    |
| 8           | Get           | First Parameter Processing Error | UINT     | Der erste Parameter wurde mit einem Wert außerhalb seines Bereichs geschrieben. "0" weist darauf hin, dass keine Fehler vorhanden sind. |
| 9           | Set           | Link Command                     | USINT    | 0 = Kein Vorgang<br>1 = Alle Parameterlinks löschen (hierbei werden die Links zu<br>Funktionsblöcken nicht gelöscht.)                   |

| Attribut-ID | Zugriffsregel | Name                    | Datentyp    | Beschreibung                                                                                             |
|-------------|---------------|-------------------------|-------------|----------------------------------------------------------------------------------------------------|
| 6           | Get           | DPI Offline Read Full   | STRUCT von: |                                                                                                    |
|             |               |                         | B00L[32]    | Deskriptor                                                                                               |
|             |               |                         | CONTAINER   | Offlineminimalwert                                                                                       |
|             |               |                         | CONTAINER   | Offlinemaximalwert                                                                                       |
|             |               |                         | CONTAINER   | Offlinestandardwert                                                                                      |
|             |               |                         | STRING[16]  | Parametername                                                                                            |
|             |               |                         | STRING[4]   | Offlineparametereinheiten                                                                                |
|             |               |                         | UINT        | Minimale Onlineparameterinstanz                                                                          |
|             |               |                         | UINT        | Maximale Onlineparameterinstanz                                                                          |
|             |               |                         | UINT        | Standard-Onlineparameterinstanz                                                                          |
|             |               |                         | UINT        | Multiplikatorparameterinstanz                                                                            |
|             |               |                         | UINT        | Teilerparameterinstanz                                                                                   |
|             |               |                         | UINT        | Basisparameterinstanz                                                                                    |
|             |               |                         | UINT        | Offsetparameterinstanz                                                                                   |
|             |               |                         | USINT       | Formelnummer                                                                                             |
|             |               |                         | USINT       | Füllbyte (immer null)                                                                                    |
|             |               |                         | UINT        | Hilfsinstanz                                                                                             |
|             |               |                         | UINT        | Füllwort (stets der Wert Null)                                                                           |
|             |               |                         | CONTAINER   | Parameterwert                                                                                            |
|             |               |                         | UINI        | Multiplikator                                                                                            |
|             |               |                         | UNIT        | leiler                                                                                                   |
|             |               |                         | UNII        | Basis                                                                                                    |
| -           | <i>c</i> .    |                         |             | Unset                                                                                                    |
| /           | Get           | DPI Online Read Full    | SIRUCI von: | Destruction (rich - Criter 11())                                                                         |
|             |               |                         | BUUL[32]    | Deskriptor (siene <u>Seite 116</u> )                                                                     |
|             |               |                         | CONTAINER   | Parameterwert                                                                                            |
|             |               |                         | CONTAINER   | Minimalwert                                                                                              |
|             |               |                         | CONTAINER   | Maximalwert                                                                                              |
|             |               |                         | CONTAINER   | Sidiludiuweri<br>Nächster Darameter                                                                      |
|             |               |                         |             | Nacificer Parameter                                                                                      |
|             |               |                         |             | Finhaitan (z. P. A. Hz)                                                                                  |
|             |               |                         |             | $\frac{1}{2}$                                                                                            |
|             |               |                         |             | Toilor <sup>(2)</sup>                                                                                    |
|             |               |                         | LIINT       | Basis (2)                                                                                                |
|             |               |                         | INT         | Offcet <sup>(2)</sup>                                                                                    |
|             |               |                         | IISINT[3]   | Link (Quelle des Werts) ( $Q = kein Link$ )                                                              |
|             |               |                         |             | Immer null (0)                                                                                           |
|             |               |                         | STRING[16]  | Parametername                                                                                            |
| 8           | Get           | DPI Descriptor          | B00L[32]    | Deskriptor (siehe Seite 116)                                                                             |
| 9           | Get/Set       | DPI Parameter Value     | Various     | Parameterwert im permanenten Speicher. <sup>(3)</sup>                                                    |
| 10          | Get/Set       | DPI RAM Parameter Value | Various     | Parameterwert im temporären Speicher. Gilt nur für DPI-Antriebe.                                         |
| 11          | Get/Set       | DPI Link                | USINT[3]    | Link (Parameter oder Funktionsblock, bei dem es sich um die<br>Quelle des Werts handelt) (0 = kein Link) |
| 12          | Get           | Help Object Instance    | UINT        | ID des Hilfetexts für diesen Parameter                                                                   |

| Attribut-ID | Zugriffsregel | Name                       | Datentyp      | Beschreibung                             |
|-------------|---------------|----------------------------|---------------|------------------------------------------|
| 13          | Get           | DPI Read Basic             | STRUCT von:   |                                          |
|             |               |                            | B00L[32]      | Deskriptor (siehe <u>Seite 116</u> )     |
|             |               |                            | CONTAINER     | Parameterwert                            |
|             |               |                            | CONTAINER     | Minimalwert                              |
|             |               |                            | CONTAINER     | Maximalwert                              |
|             |               |                            | CONTAINER     | Standardwert                             |
|             |               |                            | STRING[16]    | Parametername                            |
|             |               |                            | STRING[4]     | Einheiten (z. B. A, Hz)                  |
| 14          | Get           | DPI Parameter Name         | STRING[16]    | Parametername                            |
| 15          | Get           | DPI Parameter Alias        | STRING[16]    | Vom Kunden angegebener Parametername.    |
| 16          | Get           | Parameter Processing Error | USINT         | 0 = Kein Fehler                          |
|             |               |                            |               | 1 = Wert ist kleiner als der Minimalwert |
|             |               |                            |               | 2 = Wert ist größer als der Maximalwert  |
| 18          | Get           | International DPI Offline  | Struktur von: |                                          |
|             |               | Parameter Text             | STRINGN       | Internationaler Pararmetername           |
|             |               |                            | STRINGN       | Internationale Offlineeinheiten          |
| 19          | Get           | International DPI Online   | Struktur von: |                                          |
|             |               | Parameter Text             | STRINGN       | Internationaler Pararmetername           |
|             |               |                            | STRINGN       | Internationale Onlineeinheiten           |
| 20          | Get           | International DPI Online   | Struktur von: |                                          |
|             |               | Read Full                  | B00L[32]      | Deskriptor                               |
|             |               |                            | CONTAINER     | Parameterwert                            |
|             |               |                            | CONTAINER     | Minimalonlinewert                        |
|             |               |                            | CONTAINER     | Maximalonlinewert                        |
|             |               |                            | CONTAINER     | Standardonlinewert                       |
|             |               |                            | UINT          | Weiter                                   |
|             |               |                            | UINT          | Zurück                                   |
|             |               |                            | UINT          | Multiplikator                            |
|             |               |                            | UINI          | Teiler                                   |
|             |               |                            | UINI          | Basis                                    |
|             |               |                            |               | UTSET                                    |
|             |               |                            |               | LINK                                     |
|             |               |                            |               | Fullwort (Immer Null)                    |
|             |               |                            |               | Eiweiterter Deskriptor                   |
|             |               |                            |               | Internationale Pararmetername            |
|             |               |                            | STRINGN       | internationale Unlineparametereinneiten  |

| Attribut-ID | Zugriffsregel | Name                      | Datentyp      | Beschreibung                                 |
|-------------|---------------|---------------------------|---------------|----------------------------------------------|
| 21          | Get           | DPI Extended Descriptor   | UDINT         | Erweiterter Deskriptor (siehe Seite 117)     |
| 22          | Get           | International DPI Offline | Struktur von: |                                              |
|             |               | Read Full                 | BOOL          | Deskriptor                                   |
|             |               |                           | CONTAINER     | Offlineminimalwert                           |
|             |               |                           | CONTAINER     | Offlinemaximalwert                           |
|             |               |                           | CONTAINER     | Offlinestandardwert                          |
|             |               |                           | UINT          | Minimale Onlineparameterinstanz              |
|             |               |                           | UINT          | Maximale Onlineparameterinstanz              |
|             |               |                           | UINT          | Standard-Onlineparameterinstanz              |
|             |               |                           | UINT          | Multiplikatorparameterinstanz                |
|             |               |                           | UINT          | Teilerparameterinstanz                       |
|             |               |                           | UINT          | Basisparameterinstanz                        |
|             |               |                           | UINT          | Offsetparameterinstanz                       |
|             |               |                           | USINT         | Formelnummer                                 |
|             |               |                           | USINT         | Füllwort (immer null)                        |
|             |               |                           | UINT          | Hilfsinstanz                                 |
|             |               |                           | UINT          | Füllwort (stets der Wert Null)               |
|             |               |                           | CONTAINER     | Parameterwert                                |
|             |               |                           | UINT          | Multiplikator                                |
|             |               |                           | UINT          | Teiler                                       |
|             |               |                           | UINT          | Basis                                        |
|             |               |                           | INT           | Offset                                       |
|             |               |                           | B00L[32]      | Erweiterter DPI-Deskriptor                   |
|             |               |                           | STRINGN       | Internationaler DPI-Pararmetername           |
|             |               |                           | STRINGN       | Internationale DPI-Offlineparametereinheiten |

(1) Ein CONTAINER ist ein 32-Bitblock mit Daten, die den vom Parameterwert verwendeten Datentyp beinhalten. Wenn dieser signiert ist, verfügt der Wert über ein Vorzeichen. Für den CONTAINER werden Füllzeichen verwendet, um stets das Vorhandensein von 32 Bits sicherzustellen.

(2) Dieser Wert wird in den Formeln zum Konvertieren der Parameterwerte zwischen Anzeige- und internen Einheiten verwendet. Siehe Formeln zum Konvertieren auf. Seite 118.

(3) Parameterdaten dürfen NICHT fortlaufend in den permanenten Speicher geschrieben werden. Siehe Hinweis auf Seite 69.

### Deskriptorattribute

| Bit | Name                                                                   | Beschreibung                                                        |
|-----|------------------------------------------------------------------------|---------------------------------------------------------------------|
| 0   | Data Type (Bit 1)                                                      | Das rechte Bit ist das niedrigstwertige Bit (0).                    |
| 1   | Data Type (Bit 2)                                                      | 000 = USINT als Array von booleschen Werten verwendet               |
| 2   | Data Type (Bit 3) 001 = UINT als Array von booleschen Werten verwendet |                                                                     |
|     |                                                                        | 010 = USINT (8-Bit-Ganzzahl)                                        |
|     |                                                                        | 011 = UINT (16-Bit-Ganzzahl)                                        |
|     |                                                                        | 100 = UDINT (32-Bit-Ganzzahl)                                       |
|     |                                                                        | 101 = TCHAR ((8 Bit (nicht Unicode) oder 16 Bit (Unicode))          |
|     |                                                                        | 110 = REAL (32-Bit-Fließkommawert)                                  |
|     |                                                                        | 111 = Bits 16, 17, 18 verwenden                                     |
| 3   | Sign Type                                                              | 0 = Ohne Vorzeichen                                                 |
|     |                                                                        | 1 = Mit Vorzeichen                                                  |
| 4   | Hidden                                                                 | 0 = Eingeblendet                                                    |
|     |                                                                        | 1 = Ausgeblendet                                                    |
| 5   | Not a Link Sink                                                        | 0 = Möglicherweise das Senkenende eines Links                       |
|     |                                                                        | 1 = Nicht das Senkenende eines Links                                |
| 6   | Not Recallable                                                         | 0 = Aus dem permanenten Speicher wiederaufrufbar                    |
|     |                                                                        | 1 = Aus dem permanenten Speicher nicht wiederaufrufbar              |
| 7   | ENUM                                                                   | 0 = Kein ENUM-Text                                                  |
|     |                                                                        | 1 = ENUM-Text                                                       |
| 8   | Writable                                                               | 0 = Nur Lesezugriff                                                 |
|     |                                                                        | 1 = Lese-/Schreibzugriff                                            |
| 9   | Not Writable When Enabled                                              | 0 = Schreibzugriff, wenn aktiviert (z. B. bei ausgeführtem Antrieb) |
|     |                                                                        | 1 = Kein Schreibzugriff, wenn aktiviert                             |

| Bit | Name                       | Beschreibung                                                                                                    |
|-----|----------------------------|----------------------------------------------------------------------------------------------------|
| 10  | Instance                   | 0 = Parameterwert ist kein Verweis auf einen anderen Parameter                                                                                                    |
|     |                            | 1 = Parameterwert verweist auf einen anderen Parameter                                                                                                    |
| 11  | Uses Bit ENUM Mask         | Diese Parameterinstanz unterstützt das Bit-ENUM-Maskenattribut. Weitere Informationen finden Sie in der Definition des Attributs.                                                           |
| 12  | Decimal Place (Bit 0)      | Anzahl der Stellen rechts vom Dezimalzeichen.                                                                                                    |
| 13  | Decimal Place (Bit 1)      | 0000 = 0                                                                                                    |
| 14  | Decimal Place (Bit 2)      | 1111 = 15                                                                                                    |
| 15  | Decimal Place (Bit 3)      |                                                                                                    |
| 16  | Extended Data Type (Bit 4) | Bit 16 ist das niedrigstwertige Bit.                                                                                                    |
| 17  | Extended Data Type (Bit 5) | 000 = Reserviert                                                                                                    |
| 18  | Extended Data Type (Bit 6) | 001 = UDINT als Array von booleschen Werten verwendet                                                                                                    |
|     |                            | 010 = Reserviert                                                                                                    |
|     |                            | 011 = Reserviert                                                                                                    |
|     |                            | 100 = Keserviert                                                                                                    |
|     |                            | 101 = Keserviert                                                                                                    |
|     |                            | 110 = Keserviert                                                                                                    |
| 10  | Daramatar Evists           | 111 – Neseivieri<br>Mird zum Markieren von Darametern vorwondet, die für Netzworkteele nicht vorfügbar eind                                                                                 |
| 19  | Paralineter Exists         | Wild Zum Markielen von Parametern verwendet, die für Netzwerktools nicht verlugbal sind.                                                                                                    |
| 20  |                            |                                                                                                    |
| 21  | Formula Links              | Gibt an, dass die Formeldaten (Formula Data) von anderen Parametern abgeleitet werden.                                                                                                    |
| 22  | Access Level (Bit 1)       | Ein 3-Bit-Feld, mit dem der Zugrift auf die Parameterdaten gesteuert wird.                                                                                                    |
| 23  | Access Level (Bit 2)       |                                                                                                    |
| 24  | Access Level (Bit 3)       |                                                                                                    |
| 25  | Writable ENUM              | ENUM-Text: 0 = Nur-Lese-Zugriff, 1 = Lese-/Schreibzugriff                                                                                                    |
| 26  | Not a Link Source          | 0 = Möglicherweise das Quellenende eines Links                                                                                                    |
|     |                            | 1 = Nicht das Quellenende eines Links                                                                                                    |
| 27  | Enhanced Bit ENUM          | Parameter unterstützt erweiterte Bit-ENUMs.                                                                                                    |
| 28  | Enhanced ENUM              | Parameter unterstützt erweiterte ENUMs.                                                                                                    |
| 29  | Uses DPI Limits Object     | Der Parameter verwendet das DPI-Grenzobjekt.                                                                                                    |
|     |                            | Intelligente Offlinetools verwenden das Grenzobjekt, um Grenzen und Einheiten auszuwählen.                                                                                                  |
| 30  | Extended Descriptor        | Der Parameter verwendet erweiterte Deskriptorbits, die durch das Lesen des Attributs für erweiterten DPI-Deskriptor (DPI Extended Descriptor) für diesen Parameter abgerufen werden können. |
| 31  | Always Upload/Download     | Der Parameter soll stets in Up- und Downloads eingeschlossen werden.                                                                                                    |

# Erweiterte Deskriptorattribute

| Bit | Name             | Beschreibung                                         |
|-----|------------------|------------------------------------------------------|
| 0   | Indirect Mode    | 0 = Analog (wählt vollständige Parameter aus)        |
|     |                  | 1 = Digital (wählt einzelne Bits von Parametern aus) |
| 1   | Indirect Type 0  | Analogeingangsliste (Instanz 0xFFF)                  |
| 2   | Indirect Type 1  | Digitaleingangsliste (Instanz 0xFFFE)                |
| 3   | Indirect Type 2  | Feedbackliste (Instanz 0xFFFD)                       |
| 4   | Indirect Type 3  | Analogausgangslisteliste (Instanz 0xFFFC)            |
| 5   | Indirect Type 4  | Digitalausgangsliste (Instanz 0xFFFB)                |
| 6   | Indirect Type 5  | Nicht definiert (Instanz 0xFFFA)                     |
| 7   | Indirect Type 6  | Nicht definiert (Instanz 0xFFF9)                     |
| 8   | Indirect Type 7  | Nicht definiert (Instanz 0xFFF8)                     |
| 9   | Indirect Type 8  | Nicht definiert (Instanz 0xFFF7)                     |
| 10  | Indirect Type 9  | Nicht definiert (Instanz 0xFFF6)                     |
| 11  | Indirect Type 10 | Nicht definiert (Instanz 0xFFF5)                     |
| 12  | Indirect Type 11 | Nicht definiert (Instanz 0xFFF4)                     |
| 13  | Indirect Type 12 | Nicht definiert (Instanz 0xFFF3)                     |
| 14  | Indirect Type 13 | Nicht definiert (Instanz 0xFFF2)                     |
| 15  | Indirect Type 14 | Parameterspezifische Liste                           |

| Bit   | Name                             | Beschreibung                                                                                                    |
|-------|----------------------------------|----------------------------------------------------------------------------------------------------|
| 16    | FP Max Decimals Bit 0            | Diese vier Bits werden nur für REAL-Parameter verwendet. Sie geben die maximale Anzahl der für kleine Werte                                                                                                    |
| 17    | FP Max Decimals Bit 1            | angezeigten Dezimalstellen an. Der Wert 0 gibt an, dass die Anzahl der verwendeten Dezimalstellen nicht                                                                                                    |
| 18    | FP Max Decimals Bit 2            | begienzense.                                                                                                    |
| 19    | FP Max Decimals Bit 1            |                                                                                                    |
| 20    | Extended Parameter               | 0 = Kein erweiterter Parameterverweis                                                                                                    |
|       | Reference                        | 1 = Erweiterter Parameterverweis                                                                                                    |
|       |                                  | Ein erweiterter Parameterverweis enthält einen Verweis auf einen anderen Parameter. Der Wert wird genauso wie<br>ein indirekter Selektorparameter im Analogmodus formatiert (SSpppp, wobei SS = Steckplatznummer des Geräts,<br>auf den der erweiterte Parameterverweis verweist, und pppp = Anzahl der Parameter oder Diagnoseelemente,<br>auf die der erweiterte Parameterverweis verweist). Beachten Sie, dass für einen erweiterten Parameterverweis<br>anders als bei einem indirekten Selektor nur Parameter ausgewählt werden können. Ein erweiterter<br>Parameterverweis kann u. a. zum Konfigurieren eines Datalinks oder zum Anzeigen der Quelle eines Verweises<br>verwendet werden. |
| 21    | Uses Rating Table Object         | Dieser Parameter verfügt über einstufungsabhängige Standardwerte und Grenzen, die aus dem<br>Einstufungstabellenobjekt (Rating Table Object) abgerufen werden können. Das vollständige Offlinelesen (Offline<br>Read Full) umfasst den Standardwert für die kleinste Einstufung und die Grenzen für den vollständigen, für die<br>Gerätefamilie zulässigen Wertebereich, für den diese Kombination aus Family Code und Config Code verwendet<br>wird. Das vollständige Onlinelesen (Online Read Full) umfasst den einstufungsabhängigen Standardwert und die<br>Grenzwerte für diese Kombination aus Family Code, Config Code und Rating Code.                                                  |
| 22    | Writable Referenced<br>Parameter | Dieses Bit muss null sein, sofern es sich beim Parameter nicht um einen erweiterten Parameterverweis (Extended<br>Parameter Reference) handelt. Wenn es sich beim Parameter um einen erweiterten Parameterverweis handelt,<br>gilt:                                                                                                    |
|       |                                  | 0 = Der referenzierte Parameter kann über einen Nur-Lesezugriff oder einen Schreibzugriff verfügen.                                                                                                    |
|       |                                  | <ol> <li>Der referenzierte Parameter muss stets über einen Schreibzugriff verfügen (auch während der<br/>Ausführung).</li> </ol>                                                                                                    |
| 23    | Disallow Zero                    | Dieses Bit muss null sein, sofern es sich beim Parameter nicht um einen indirekten Selektor oder einen erweiterten<br>Parameterverweis handelt. Wenn es sich beim Parameter um einen indirekten Selektor oder einen erweiterten<br>Parameterverweis handelt, gilt:                                                                                                    |
|       |                                  | U = Null zulassen                                                                                                    |
|       |                                  | Wenn dieses Bit gelöscht wird (sodass der Wert Null zulässig ist), muss das Gerät das Parameterattribut "Nulltext"<br>(Zero Text) unterstützen, damit ein Softwaretool oder eine Bedieneinheit Text von diesem Parameterattribut<br>abrufen kann.                                                                                                    |
|       |                                  | Wenn dieses Bit gesetzt ist (sodass der Wert Null nicht zulässig ist), können Benutzer über Softwaretools oder<br>Bedieneinheiten keinen Wert Null eingeben.                                                                                                    |
| 24    | Datalink Out                     | Dieses Bit wird von Offlinetools verwendet, um anzugeben, dass es sich um einen ausgehenden<br>Datalinkparameter handelt. Zudem muss Bit 20 gesetzt werden.                                                                                                    |
| 25    | Datalink In                      | Dieses Bit wird von Offlinetools verwendet, um anzugeben, dass es sich um einen eingehenden<br>Datalinkparameter handelt. Zudem müssen die Bits 20 und 22 gesetzt werden.                                                                                                    |
| 26    | Not Writable While IO<br>Active  | Dieser Parameter kann nicht geschrieben werden, wenn die zwischen dem Host und dem Peripheriegerät ausgetauschten E/A-Daten gültig sind.                                                                                                    |
| 27    | Command Parameter                | Dieser Parameter befiehlt dem Antrieb eine Aktion, z. B. "Standardwerte zurücksetzen" (Reset Defaults) oder<br>"Automatische Abstimmung" (Autotune), und gibt anschließend den Wert Null zurück. Mit Offlinesoftwaretools<br>kann dieser Parameter ausschließlich auf den Wert Null gesetzt werden. Wenn eine Offlinedatei einen<br>Befehlsparameter mit einem anderen Wert als Null enthält, ändert das Offlinesoftwaretool den Wert zu null.<br>Beachten Sie, dass Befehlsparameter keine Werte enthalten dürfen, die nicht null zurückgeben.                                                                                                    |
| 28    | Current Value Is Default         | Das Bit identifiziert einen Parameter, der sich nicht ändert, wenn der Befehl "Standardwerte zurücksetzen" (Reset<br>Defaults) aufgerufen wird. Wenn beispielsweise ein Antrieb einen Sprachparameter enthält, der auf "Deutsch"<br>festgelegt ist, bleibt der Parameter beim Einrichten der Standardeinstellungen auf "Deutsch" festgelegt.<br>Entsprechend bleibt ein auf "Französisch" festgelegter Parameter beim Einrichten der Standardeinstellungen auf<br>"Französisch" festgelegt.                                                                                                    |
| 29    | Use Zero Text                    | Wenn das Bit "Null nicht zulassen" (Disallow Zero) gesetzt ist, muss dieses Bit gelöscht werden. Wenn das Bit "Null nicht zulassen" gelöscht wurde, gilt:                                                                                                    |
|       |                                  | 0 = Das Parameterklassenattribut "Deaktivierter Text" (Disabled Text) wird verwendet.                                                                                                    |
|       |                                  | 1 = Das Parameterinstanzattribut "Nulltext" (Zero Text) wird verwendet.                                                                                                    |
| 30-31 | Reserviert                       | Reserviert                                                                                                    |

### Formeln zum Konvertieren

Anzeigewert = ((Interner Wert + Offset) x Multiplikator x Basiswert)/(Teiler x 10<sup>Dezimalstellen</sup>))

Interner Wert = ((Anzeigewert x Teiler x 10<sup>Dezimalstellen</sup>)/(Multiplikator x Basiswert)) – Offset

### **Gemeinsame Dienste**

| Dienstcode | Implementiert für: |         | Dienstname           |
|------------|--------------------|---------|----------------------|
|            | Klasse             | Instanz |                      |
| 0x0E       | Ja                 | Ja      | Get_Attribute_Single |
| 0x10       | Ja                 | Ja      | Set_Attribute_Single |

# **Objektspezifische Dienste**

| Dienstcode | Implementiert für: |         | Dienstname               | Zuordnungsgröße (in Byte) |         |
|------------|--------------------|---------|--------------------------|---------------------------|---------|
|            | Klasse             | Instanz |                          | ParNummer                 | ParWert |
| 0x4D       | Ja                 | Keine   | Get_Attributes_Scattered | 4                         | 4       |
| 0x4E       | Ja                 | Keine   | Set_Attributes_Scattered | 4                         | 4       |

In der folgenden Tabelle finden Sie die Parameter für die objektspezifischen Dienste "Get\_Attributes\_Scattered" und "Set\_Attributes\_Scattered":

| Name             | Datentyp | Beschreibung                                                 |
|------------------|----------|--------------------------------------------------------------|
| Parameter Number | UDINT    | Zu schreibender oder zu lesender Parameter                   |
| Parameter Value  | UDINT    | Zu schreibender oder lesender Parameterwert (null für Lesen) |

# **DPI-Fehlerobjekt**

### Klassencode

| Hexadezimal | Dezimal |
|-------------|---------|
| 0x97        | 151     |

Produkte wie z. B. PowerFlex-Antriebe verwenden dieses Objekt für Fehler. Optionsmodule verwenden dieses Objekt für Ereignisse.

### Dienste

| Dienstcode | Implementiert für: |         | Dienstname           |
|------------|--------------------|---------|----------------------|
|            | Klasse             | Instanz | •                    |
| 0x0E       | Ja                 | Ja      | Get_Attribute_Single |
| 0x10       | Ja                 | Keine   | Set_Attribute_Single |

### Instanzen

Die Anzahl der Instanzen ist abhängig von der maximalen Anzahl der in der Warteschlange unterstützten Fehler oder Ereignisse. Die Gesamtanzahl der Fehler/Ereignisse kann Instanz 0, Attribut 2, entnommen werden.

| Instanzen    |            | Gerät        |
|--------------|------------|--------------|
| (Hex.)       | (Dez.)     |              |
| 0x00000x3FFF | 016383     | Hostantrieb  |
| 0x40000x43FF | 1638417407 | Optionsmodul |
| 0x44000x47FF | 1740818431 | Port 1       |
| 0x48000x4BFF | 1843219455 | Port 2       |
| 0x4C000x4FFF | 1945620479 | Port 3       |
| 0x50000x53FF | 2048021503 | Port 4       |
| 0x54000x57FF | 2150422527 | Port 5       |
| 0x58000x5BFF | 2252823551 | Port 6       |
| 0x5C000x5FFF | 2355224575 | Port 7       |
| 0x60000x63FF | 2457625599 | Port 8       |
| 0x64000x67FF | 2560026623 | Port 9       |
| 0x68000x6BFF | 2662427647 | Port 10      |
| 0x6C000x6FFF | 2764828671 | Port 11      |
| 0x70000x73FF | 2867229695 | Port 12      |
| 0x74000x77FF | 2969630719 | Port 13      |
| 0x78000x7BFF | 3072031743 | Port 14      |

| Beispiel | Beschreibung                    |  |
|----------|---------------------------------|--|
| 0        | Klassenattribute (Antrieb)      |  |
| 1        | Letzter Antriebsfehler          |  |
| 2        | Zweitletzter Antriebsfehler     |  |
| :        | :                               |  |
| 16384    | Klassenattribute (Optionsmodul) |  |
| 16385    | Letztes Optionsmodulereignis    |  |
| ÷        | :                               |  |

| Attribut-ID | Zugriffsregel | Name                      | Datentyp                                 | Beschreibung                                                                                                    |
|-------------|---------------|---------------------------|------------------------------------------|----------------------------------------------------------------------------------------------------|
| 1           | Get           | Class Revision            | UINT                                     | Objektversion                                                                                                    |
| 2           | Get           | Number of Instances       | UINT                                     | Maximale Anzahl an Fehlern/Ereignissen, die das<br>Gerät in der Warteschlange aufzeichnen kann                         |
| 3           | Set           | Fault Command Write       | USINT                                    | 0 = Kein Vorgang<br>1 = Fehler/Ereignis löschen<br>2 = Fehler-/Ereigniswarteschlange löschen<br>3 = Gerät zurücksetzen |
| 4           | Get           | Fault Trip Instance Read  | UINT                                     | Fehler, der das Gerät ausgelöst hat. Bei<br>Optionsmodulen ist dieser Wert bei Fehlern stets 1.                        |
| 5           | Get           | Fault Data List           | STRUCT von:<br>USINT<br>USINT<br>UINT[n] | Anzahl der Parameterinstanzen<br>Füllbyte (immer null)<br>Datenfeld der Parameterinstanznummern                        |
| 6           | Get           | Number of Recorded Faults | UINT                                     | Anzahl der Fehler/Ereignisse in der Warteschlange.<br>Eine "0" gibt an, dass die Fehlerwarteschlange leer<br>ist.      |
| 7           | Get           | Fault Parameter Reference | UINT                                     | Reserviert                                                                                                    |

## Klassenattribute

| Attribut-ID | Zugriffsregel | Name                     | Datentyp        | Beschreibung                                                          |
|-------------|---------------|--------------------------|-----------------|-----------------------------------------------------------------------|
| 0           | Get           | Full/All Information     | STRUCT von UINT | Fehlercode                                                            |
|             |               |                          | STRUCT von:     | Fehlerquelle                                                          |
|             |               |                          | USINT           | DPI-Port                                                              |
|             |               |                          | USINT           | DPI-Geräteobjekt                                                      |
|             |               |                          | STRING[16]      | Fehlertext                                                            |
|             |               |                          | STRUCT von:     | Zeitstempel des Fehlers                                               |
|             |               |                          | LWORD           | Zeitgeberwert (0 = Zeitgeber nicht unterstützt)                       |
|             |               |                          | B00L[16]        | BOOL[0]: (0 = ungültige Daten, 1 = gültige Daten)                     |
|             |               |                          |                 | BOOL[1]: (0 = abgelaufene Zeit, 1 = Echtzeit)                         |
|             |               |                          |                 | BOOL[215]: Nicht genutzt                                              |
|             |               |                          | UINT            | Help Object Instance                                                  |
|             |               |                          | CONTAINER[n]    | Fehlerdaten                                                           |
| 1           | Get           | Basic Information        | STRUCT von UINT | Fehlercode                                                            |
|             |               |                          | STRUCT von:     | Fehlerquelle                                                          |
|             |               |                          | USINT           | DPI-Port                                                              |
|             |               |                          | USINT           | DPI-Geräteobjekt                                                      |
|             |               |                          | STRUCT von:     | Zeitstempel des Fehlers                                               |
|             |               |                          | LWORD           | Zeitgeberwert (0 = Zeitgeber nicht unterstützt)                       |
|             |               |                          | B00L[16]        | BOOL[0]: (0 = ungültige Daten, 1 = gültige Daten)                     |
|             |               |                          |                 | BOOL[1]: (0 = abgelaufene Zeit, 1 = Echtzeit)                         |
|             |               |                          |                 | BOOL[215]: Nicht genutzt                                              |
| 2           | Get           | International Fault Text | STRINGN         | Text mit einer Beschreibung des Fehlers mit<br>Unicode-Unterstützung. |

# **DPI-Alarmobjekt**

### Klassencode

| Hexadezimal | Dezimal |  |
|-------------|---------|--|
| 0x98        | 152     |  |

Produkte wie z. B. PowerFlex-Antriebe verwenden dieses Objekt für Alarme oder Warnungen. Optionsmodule unterstützen dieses Objekt nicht.

### Dienste

| Dienstcode | Implementiert für: |         | Dienstname           |
|------------|--------------------|---------|----------------------|
|            | Klasse             | Instanz | •                    |
| 0x0E       | Ja                 | Ja      | Get_Attribute_Single |
| 0x10       | Ja                 | Keine   | Set_Attribute_Single |

### Instanzen

Die Anzahl der Instanzen ist abhängig von der maximalen Anzahl der in der Warteschlange unterstützten Alarme. Die Gesamtanzahl der Alarme kann Instanz 0, Attribut 2, entnommen werden.

| Instanzen    |        | Gerät       | - |
|--------------|--------|-------------|---|
| (Hex.)       | (Dez.) |             |   |
| 0x00000x3FFF | 016383 | Hostantrieb |   |
| N            | ·····  |             | - |

Nur Hostgeräte verfügen über Alarme.

| Beispiel | Beschreibung               |  |
|----------|----------------------------|--|
| 0        | Klassenattribute (Antrieb) |  |
| 1        | Letzter Alarm              |  |
| 2        | Zweitletzter Alarm         |  |
| :        | :                          |  |

| Attribut-ID | Zugriffsregel | Name                      | Datentyp    | Beschreibung                                                                                          |
|-------------|---------------|---------------------------|-------------|----------------------------------------------------------------------------------------------------|
| 1           | Get           | Class Revision            | UINT        | Objektversion                                                                                         |
| 2           | Get           | Number of Instances       | UINT        | Maximale Anzahl an Alarmen, die das<br>Gerät in der Warteschlange<br>aufzeichnen kann                 |
| 3           | Set           | Alarm Command Write       | USINT       | 0 = Kein Vorgang                                                                                      |
|             |               |                           |             | 1 = Alarm löschen                                                                                     |
|             |               |                           |             | 2 = Alarmwarteschlange löschen                                                                        |
|             |               |                           |             | 3 = Gerät zurücksetzen                                                                                |
| 4           | Get           | Alarm Data List           | STRUCT von: |                                                                                                    |
|             |               |                           | USINT       | Anzahl der Parameterinstanzen                                                                         |
|             |               |                           | USINT       | Füllbyte (immer null)                                                                                 |
|             |               |                           | UINT[n]     | Datenfeld der<br>Parameterinstanznummern                                                              |
| 5           | Get           | Number of Recorded Alarms | UINT        | Anzahl der Alarme in der<br>Warteschlange. Eine "O" gibt an, dass<br>die Alarmwarteschlange leer ist. |

| Attribut-ID | Zugriffsregel | Name                     | Datentyp        | Beschreibung                                                          |
|-------------|---------------|--------------------------|-----------------|-----------------------------------------------------------------------|
| 0           | Get           | Full/All Information     | STRUCT von UINT | Alarmcode                                                             |
|             |               |                          | STRUCT von:     | Alarmquelle                                                           |
|             |               |                          | USINT           | DPI-Port                                                              |
|             |               |                          | USINT           | DPI-Geräteobjekt                                                      |
|             |               |                          | STRING[16]      | Alarmtext                                                             |
|             |               |                          | STRUCT von:     | Zeitstempel des Alarms                                                |
|             |               |                          | LWORD           | Zeitgeberwert (0 = Zeitgeber nicht unterstützt)                       |
|             |               |                          | B00L[16]        | BOOL[0]: (0 = ungültige Daten, 1 = gültige Daten)                     |
|             |               |                          |                 | BOOL[1]: (0 = abgelaufene Zeit, 1 = Echtzeit)                         |
|             |               |                          |                 | BOOL[215] Reserviert                                                  |
|             |               |                          | UINT            | Reserviert                                                            |
|             |               |                          | CONTAINER[n]    | Reserviert                                                            |
| 1           | Get           | Basic Information        | STRUCT von UINT | Alarmcode                                                             |
|             |               |                          | STRUCT von:     | Alarmquelle                                                           |
|             |               |                          | USINT           | DPI-Port                                                              |
|             |               |                          | USINT           | DPI-Geräteobjekt                                                      |
|             |               |                          | STRUCT von:     | Zeitstempel des Alarms                                                |
|             |               |                          | LWORD           | Zeitgeberwert (0 = Zeitgeber nicht unterstützt)                       |
|             |               |                          | B00L[16]        | BOOL[0]: (0 = ungültige Daten, 1 = gültige Daten)                     |
|             |               |                          |                 | BOOL[1]: (0 = abgelaufene Zeit, 1 = Echtzeit)                         |
|             |               |                          |                 | BOOL[215] Reserviert                                                  |
| 2           | Get           | International Alarm Text | STRINGN         | Text mit einer Beschreibung des Alarms mit Unicode-<br>Unterstützung. |

# DPI-Diagnoseobjekt

### Klassencode

| Hexadezimal | Dezimal |
|-------------|---------|
| 0x99        | 153     |

### Dienste

| Dienstcode | Implementiert für: |         | Dienstname           |
|------------|--------------------|---------|----------------------|
|            | Klasse             | Instanz | *                    |
| 0x0E       | Ja                 | Ja      | Get_Attribute_Single |
| 0x10       | Ja                 | Ja      | Set_Attribute_Single |

### Instanzen

Die Anzahl der Instanzen ist abhängig von der maximalen Anzahl der Diagnoseelemente des Geräts. Die Gesamtanzahl der Diagnoseelemente kann Instanz 0, Attribut 2, entnommen werden.

| Instanzen    |            | Gerät        | Beispiel | Beschre   |
|--------------|------------|--------------|----------|-----------|
| (Hex.)       | (Dez.)     |              |          |           |
| 0x00000x3FFF | 016383     | Hostantrieb  | 0        | Klassenat |
| 0x40000x43FF | 1638417407 | Optionsmodul | 1        | Antriebso |
| 0x44000x47FF | 1740818431 | Port 1       | 2        | Antriebso |
| 0x48000x4BFF | 1843219455 | Port 2       | :        | :         |
| 0x4C000x4FFF | 1945620479 | Port 3       | 16384    | Klassenat |
| 0x50000x53FF | 2048021503 | Port 4       | 16385    | Optionsm  |
| 0x54000x57FF | 2150422527 | Port 5       | ÷        | :         |
| 0x58000x5BFF | 2252823551 | Port 6       |          |           |
| 0x5C000x5FFF | 2355224575 | Port 7       |          |           |
| 0x60000x63FF | 2457625599 | Port 8       |          |           |
| 0x64000x67FF | 2560026623 | Port 9       |          |           |
| 0x68000x6BFF | 2662427647 | Port 10      |          |           |
| 0x6C000x6FFF | 2764828671 | Port 11      |          |           |
| 0x70000x73FF | 2867229695 | Port 12      |          |           |
| 0x74000x77FF | 2969630719 | Port 13      |          |           |
| 0x78000x7BFF | 3072031743 | Port 14      |          |           |

# Beispiel Beschreibung 0 Klassenattribute (Antrieb) 1 Antriebsdiagnoseelement 1 2 Antriebsdiagnoseelement 2 : : 16384 Klassenattribute (Optionsmodul) 16385 Optionsmodul-Diagnoseelement 1 : :

| Attribut-ID | Zugriffsregel | Name                | Datentyp | Beschreibung                           |
|-------------|---------------|---------------------|----------|----------------------------------------|
| 1           | Get           | Class Revision      | UINT     | 1                                      |
| 2           | Get           | Number of Instances | UINT     | Anzahl der Diagnoseelemente des Geräts |
| 3           | Get           | ENUM Offset         | UINT     | DPI ENUM-Objektinstanzoffset           |

| Attribut-ID | Zugriffsregel | Name                                  | Datentyp                                                                                                    | Beschreibung                                                                                                    |
|-------------|---------------|---------------------------------------|----------------------------------------------------------------------------------------------------|----------------------------------------------------------------------------------------------------|
| 0           | Get           | Full/All Information                  | STRUCT von:<br>BOOL[32]<br>CONTAINER <sup>(1)</sup><br>CONTAINER<br>CONTAINER<br>UINT<br>UINT<br>STRING[4]<br>UINT<br>UINT<br>UINT<br>UINT<br>UINT<br>UINT<br>STRING[16] | Deskriptor (siehe <u>Seite 116</u> )<br>Wert<br>Minimalwert<br>Standardwert<br>Füllwort<br>Füllwort<br>Einheiten (z. B. A, Hz)<br>Multiplikator <sup>(2)</sup><br>Teiler <sup>(2)</sup><br>Basis <sup>(2)</sup><br>Offset <sup>(2)</sup><br>Link (Quelle des Werts) (0 = kein Link)<br>Diagnosenametext |
| 1           | Get/Set       | Wert                                  | Various                                                                                                    | Diagnoseelementwert                                                                                                    |
| 2           | Get           | International Diagnostic<br>Item Text | Struktur von:<br>STRINGN<br>STRINGN                                                                                                    | Diagnosenametext<br>Diagnoseeinheitentext                                                                                                    |
| 3           | Get           | International Full Read All           | STRUCT von:<br>BOOL[32]<br>CONTAINER<br>CONTAINER<br>CONTAINER<br>UINT<br>UINT<br>UINT<br>UINT<br>UINT<br>UINT<br>UINT<br>UINT                                           | Deskriptor<br>Wert<br>Minimum<br>Maximum<br>Standard<br>Füllwort<br>Füllwort<br>Multiplikator<br>Teiler<br>Basis<br>Offset<br>Auffüllung<br>Erweiterter Deskriptor<br>Diagnosenametext<br>Diagnoseeinheitentext                                                                                         |

(1) Ein CONTAINER ist ein 32-Bitblock mit Daten, die den von einem Wert verwendeten Datentyp beinhalten. Wenn dieser signiert ist, verfügt der Wert über ein Vorzeichen. Für den CONTAINER werden Füllzeichen verwendet, um stets das Vorhandensein von 32 Bits sicherzustellen.

(2) Dieser Wert wird in den Formeln zum Konvertieren der Werte zwischen Anzeige- und internen Einheiten verwendet. Siehe Formeln zum Konvertieren auf Seite 118.

# **DPI-Zeitobjekt**

### Klassencode

| Hexadezimal | Dezimal |  |
|-------------|---------|--|
| 0x9B        | 155     |  |

### Dienste

| Dienstcode | Implementiert für: |         | Dienstname           |
|------------|--------------------|---------|----------------------|
|            | Klasse             | Instanz | *                    |
| 0x0E       | Ja                 | Ja      | Get_Attribute_Single |
| 0x10       | Ja                 | Ja      | Set_Attribute_Single |

### Instanzen

Die Anzahl der Instanzen ist abhängig von der Anzahl der Zeitgeber des Geräts. Instanz 1 ist stets für eine Echtzeituhr reserviert, auch wenn diese vom Gerät möglicherweise nicht unterstützt wird. Die Gesamtanzahl der Zeitgeber kann Instanz 0, Attribut 2, entnommen werden.

| Instanzen    |            | Gerät        |
|--------------|------------|--------------|
| (Hex.)       | (Dez.)     |              |
| 0x00000x3FFF | 016383     | Hostantrieb  |
| 0x40000x43FF | 1638417407 | Optionsmodul |
| 0x44000x47FF | 1740818431 | Port 1       |
| 0x48000x4BFF | 1843219455 | Port 2       |
| 0x4C000x4FFF | 1945620479 | Port 3       |
| 0x50000x53FF | 2048021503 | Port 4       |
| 0x54000x57FF | 2150422527 | Port 5       |
| 0x58000x5BFF | 2252823551 | Port 6       |
| 0x5C000x5FFF | 2355224575 | Port 7       |
| 0x60000x63FF | 2457625599 | Port 8       |
| 0x64000x67FF | 2560026623 | Port 9       |
| 0x68000x6BFF | 2662427647 | Port 10      |
| 0x6C000x6FFF | 2764828671 | Port 11      |
| 0x70000x73FF | 2867229695 | Port 12      |
| 0x74000x77FF | 2969630719 | Port 13      |
| 0x78000x7BFF | 3072031743 | Port 14      |

| Beispiel | Beschreibung                                         |
|----------|------------------------------------------------------|
| 0        | Klassenattribute (Antrieb)                           |
| 1        | Echtzeituhr (vordefiniert) (nicht immer unterstützt) |
| 2        | Zeitgeber 1                                          |
| 3        | Zeitgeber 2                                          |
| ÷        |                                                      |

| Attribut-ID | Zugriffsregel | Name                              | Datentyp | Beschreibung                                                                                              |
|-------------|---------------|-----------------------------------|----------|----------------------------------------------------------------------------------------------------|
| 1           | Get           | Class Revision                    | UINT     | Objektversion                                                                                             |
| 2           | Get           | Number of Instances               | UINT     | Anzahl der Zeitgeber im Objekt, ausschließlich der vordefinierten<br>Echtzeituhr.                         |
| 3           | Get           | First Device Specific Timer       | UINT     | Instanz des ersten, nicht vordefinierten Zeitgebers.                                                      |
| 4           | Set           | Time Command Write                | USINT    | 0 = Kein Vorgang                                                                                          |
|             |               |                                   |          | 1 = Alle Zeitgeber löschen (die Echtzeituhr und Zeitgeber mit Nur-<br>Lese-Zugriff werden nicht gelöscht) |
| 5           | Get           | Number of Supported Time<br>Zones | UINT     | Anzahl der im Zeitzonenlistenattribut (Time Zone List) beschriebenen Zeitzonen.                           |
| 6           | Get           | Time Zone List                    | STRUCT   | Bestimmt eine Zeitzone.                                                                                   |
| 7           | Get/Set       | Active Time Zone ID               | UINT     | Das ID-Feld der Zeitzonenenlistenstruktur für die gewünschte Zeitzone.                                    |

| Attribut-ID | Zugriffsregel | Name                  | Datentyp      | Beschreibung           |
|-------------|---------------|-----------------------|---------------|------------------------|
| 8           | Get           | Active Time Zone Data | Struktur von: |                        |
|             |               |                       | INT           | Bias Standardzeit      |
|             |               |                       | USINT         | Monat Standardzeit     |
|             |               |                       | USINT         | Wochentag Standardzeit |
|             |               |                       | USINT         | Woche Standardzeit     |
|             |               |                       | USINT         | Stunde Standardzeit    |
|             |               |                       | USINT         | Minute Standardzeit    |
|             |               |                       | USINT         | Sekunde Standardzeit   |
|             |               |                       | INT           | Offset Sommerzeit      |
|             |               |                       | USINT         | Monat Sommerzeit       |
|             |               |                       | USINT         | Wochentag Sommerzeit   |
|             |               |                       | USINT         | Woche Sommerzeit       |
|             |               |                       | USINT         | Stunde Sommerzeit      |
|             |               |                       | USINT         | Minute Sommerzeit      |
|             |               |                       | USINT         | Sekunde Sommerzeit     |
| 9           | Get/Set       | Custom Time Zone Data | Struktur von: |                        |
|             |               |                       | INT           | Bias Standardzeit      |
|             |               |                       | USINT         | Monat Standardzeit     |
|             |               |                       | USINT         | Wochentag Standardzeit |
|             |               |                       | USINT         | Woche Standardzeit     |
|             |               |                       | USINT         | Stunde Standardzeit    |
|             |               |                       | USINT         | Minute Standardzeit    |
|             |               |                       | USINT         | Sekunde Standardzeit   |
|             |               |                       | INT           | Offset Sommerzeit      |
|             |               |                       | USINT         | Monat Sommerzeit       |
|             |               |                       | USINT         | Wochentag Sommerzeit   |
|             |               |                       | USINT         | Woche Sommerzeit       |
|             |               |                       | USINT         | Stunde Sommerzeit      |
|             |               |                       | USINT         | Minute Sommerzeit      |
|             |               |                       | USINT         | Sekunde Sommerzeit     |

| Attribut-ID | Zugriffsregel | Name                     | Datentyp                                                                                | Beschreibung                                                                                                    |
|-------------|---------------|--------------------------|-----------------------------------------------------------------------------------------|----------------------------------------------------------------------------------------------------|
| 0           | Get           | Read Full                | STRUCT von:<br>STRING[16]<br>LWORD oder<br>STRUCT<br>BOOL[16]                           | Name des Zeitgebers<br>Abgelaufene Zeit in Millisekunden, sofern es sich beim Zeitgeber nicht um eine<br>Echtzeituhr handelt (siehe Attribut 2)<br>Siehe Attribut 3                                                                                                    |
| 1           | Get           | Timer Text               | STRING[16]                                                                              | Name des Zeitgebers                                                                                                    |
| 2           | Get/Set       | Timer Value              | LWORD oder<br>STRUCT von:<br>UINT<br>USINT<br>USINT<br>USINT<br>USINT<br>USINT<br>USINT | Abgelaufene Zeit in Millisekunden, sofern es sich beim Zeitgeber nicht um eine<br>Echtzeituhr handelt.<br>Echtzeituhrdaten:<br>Millisekunden (0 bis 999)<br>Sekunden (0 bis 59)<br>Minuten (0 bis 59)<br>Stunden (0 bis 23)<br>Tage (1 bis 31)<br>Monate (1 = Januar, 12 = Dezember)<br>Jahre (seit 1972) |
| 3           | Get           | Timer Descriptor         | B00L[16]                                                                                | BOOL[0]: (0 = ungültige Daten, 1 = gültige Daten)<br>BOOL[1]: (0 = abgelaufene Zeit, 1 = Echtzeit)<br>BOOL[215]: Nicht genutzt                                                                                                    |
| 4           | Get           | International Read Full  | Struktur von:<br>STRINGN<br>STRUCT<br>BOOL[16]                                          | Internationaler Zeitgebertext<br>Zeitgeberwert<br>Zeitgeberdeskriptor                                                                                                    |
| 5           | Get           | International Timer Text | STRINGN                                                                                 | Name dieses Zeitgebers                                                                                                    |
| 6           | Get           | Clock Status             | B00L[32]                                                                                | Bestimmt den Uhrstatus                                                                                                    |
| 8           | Get/Set       | Number of Leap Seconds   | INT                                                                                     | ldentifiziert die aktuelle Anzahl an Schaltsekunden.                                                                                                    |
| 9           | Get           | Clock Options            | B00L[32]                                                                                | Identifiziert die optionalen Funktionen der Systemuhr des Geräts.                                                                                                    |
| 10          | Get/Set       | Clock Options Enable     | B00L[32]                                                                                | Bestimmt, welche der Uhroptionen aktiviert sind.                                                                                                    |

# Host-DPI-Parameterobjekt

### Klassencode

| Hexadezimal | Dezimal |  |
|-------------|---------|--|
| 0x9F        | 159     |  |

Verwenden Sie für den Zugriff auf die Geräteparameter das DPI-Parameterobjekt (Klassencode 0x93).

### Instanzen

Die Anzahl der Instanzen ist abhängig von der Anzahl der Parameter des Geräts. Die Gesamtanzahl der Parameter kann Instanz 0, Attribut 0, entnommen werden.

| Instanzen    |            | Gerät        |
|--------------|------------|--------------|
| (Hex.)       | (Dez.)     |              |
| 0x00000x3FFF | 016383     | Reserviert   |
| 0x40000x43FF | 1638417407 | Optionsmodul |
| 0x44000x47FF | 1740818431 | Port 1       |
| 0x48000x4BFF | 1843219455 | Port 2       |
| 0x4C000x4FFF | 1945620479 | Port 3       |
| 0x50000x53FF | 2048021503 | Port 4       |
| 0x54000x57FF | 2150422527 | Port 5       |
| 0x58000x5BFF | 2252823551 | Port 6       |
| 0x5C000x5FFF | 2355224575 | Port 7       |
| 0x60000x63FF | 2457625599 | Port 8       |
| 0x64000x67FF | 2560026623 | Port 9       |
| 0x68000x6BFF | 2662427647 | Port 10      |
| 0x6C000x6FFF | 2764828671 | Port 11      |
| 0x70000x73FF | 2867229695 | Port 12      |
| 0x74000x77FF | 2969630719 | Port 13      |
| 0x78000x7BFF | 3072031743 | Port 14      |

| Beispiel | Beschreibung                          |
|----------|---------------------------------------|
| 16384    | Klassenattribute (Optionsmodul)       |
| 16385    | Attribute von Optionsmodulparameter 1 |
| 16386    | Attribute von Optionsmodulparameter 2 |
| :        | :                                     |
| 17408    | Klassenattribute (HIM)                |
| 17409    | Attribute von HIM-Parameter 1         |
| 17410    | Attribute von HIM-Parameter 2         |
| :        | :                                     |

| Attribut-ID | Zugriffsregel | Name                                | Datentyp | Beschreibung                                                                                                    |
|-------------|---------------|-------------------------------------|----------|----------------------------------------------------------------------------------------------------|
| 0           | Get           | Number of Instances                 | UINT     | Anzahl der Parameter des Geräts                                                                                                    |
| 1           | Set           | Write Protect Password              | UINT     | 0 = Kennwort deaktiviert                                                                                                    |
|             |               |                                     |          | n = Kennwort                                                                                                    |
| 2           | Set           | NVS Command Write                   | USINT    | 0 = Kein Vorgang                                                                                                    |
|             |               |                                     |          | 1 = Werte im aktiven Speicher des permanenten Speichers speichern                                                                            |
|             |               |                                     |          | 2 = Werte im permanenten Speicher in aktiven Speicher laden                                                                                  |
|             |               |                                     |          | 3 = Standardwerte in aktiven Speicher laden                                                                                                  |
| 3           | Get           | NVS Parameter Value<br>Checksum     | UINT     | Prüfsumme aller Parameterwerte eines Benutzersatzes im permanenten Speicher                                                                  |
| 4           | Get           | NVS Link Value Checksum             | UINT     | Prüfsumme aller Parameterlinks eines Benutzersatzes im permanenten Speicher                                                                  |
| 5           | Get           | First Accessible Parameter          | UINT     | Erster Parameter, der verfügbar ist, wenn die Parameter kennwortgeschützt sind.<br>"O" weist darauf hin, dass alle Parameter geschützt sind. |
| 7           | Get           | Class Revision                      | UINT     | 2 = DPI                                                                                                    |
| 8           | Get           | First Parameter Processing<br>Error | UINT     | Der erste Parameter wurde mit einem Wert außerhalb seines Bereichs geschrieben.<br>"O" weist darauf hin, dass keine Fehler vorhanden sind.   |
| 9           | Set           | Link Command                        | USINT    | 0 = Kein Vorgang                                                                                                    |
|             |               |                                     |          | 1 – Alle Parameterlinks löschen (hierbei werden die Links zu Funktionsblöcken nicht gelöscht.)                                               |

| Attribut-ID | Zugriffsre | gel Name                   | Datentyp                 | Beschreibung                                                                                             |
|-------------|------------|----------------------------|--------------------------|----------------------------------------------------------------------------------------------------|
| 6           | Get        | DPI Offline Read Full      | STRUCT von:              |                                                                                                    |
|             |            |                            | B00L[32]                 | Deskriptor                                                                                               |
|             |            |                            | CONTAINER                | Offlineminimalwert                                                                                       |
|             |            |                            | CONTAINER                | Offlinemaximalwert                                                                                       |
|             |            |                            | CONTAINER                | Offlinestandardwert                                                                                      |
|             |            |                            | STRING[16]               | Parametername                                                                                            |
|             |            |                            | STRING[4]                | Offlineparametereinheiten                                                                                |
|             |            |                            | UINI                     | Minimale Onlineparameterinstanz                                                                          |
|             |            |                            | UINI                     | Maximale Unlineparameterinstanz                                                                          |
|             |            |                            | UINI                     |                                                                                                    |
|             |            |                            |                          | Multiplikatorparameterinstanz                                                                            |
|             |            |                            |                          | Resignaramotoringtanz                                                                                    |
|             |            |                            |                          | Offectorramotoringtanz                                                                                   |
|             |            |                            |                          | Formelnummer                                                                                             |
|             |            |                            | USINT                    | Füllbyte (immer null)                                                                                    |
|             |            |                            | LIINT                    | Hilfsinstanz                                                                                             |
|             |            |                            | UINT                     | Füllwort (stets der Wert Null)                                                                           |
|             |            |                            | CONTAINER                | Parameterwert                                                                                            |
|             |            |                            | UINT                     | Multiplikator                                                                                            |
|             |            |                            | UNIT                     | Teiler                                                                                                   |
|             |            |                            | UNIT                     | Basis                                                                                                    |
|             |            |                            | INT                      | Offset                                                                                                   |
| 7           | Get        | DPI Online Read Full       | STRUCT yon:              |                                                                                                    |
|             | Get        | bi i oninic neud i di      | B001 [32]                | Deskriptor (siehe Seite 131)                                                                             |
|             |            |                            | CONTAINER <sup>(1)</sup> | Parameterwert                                                                                            |
|             |            |                            | CONTAINER                | Minimalwert                                                                                              |
|             |            |                            | CONTAINER                | Maximalwert                                                                                              |
|             |            |                            | CONTAINER                | Standardwert                                                                                             |
|             |            |                            | UINT                     | Nächster Parameter                                                                                       |
|             |            |                            | UINT                     | Vorheriger Parameter                                                                                     |
|             |            |                            | STRING[4]                | Einheiten (z. B. A, Hz)                                                                                  |
|             |            |                            | UINT                     | Multiplikator <sup>(2)</sup>                                                                             |
|             |            |                            | UINT                     | Teiler <sup>(2)</sup>                                                                                    |
|             |            |                            | UINT                     | Basis <sup>(2)</sup>                                                                                     |
|             |            |                            | INT                      | Offset <sup>(2)</sup>                                                                                    |
|             |            |                            | USINT[3]                 | Link (Quelle des Werts) ( $0 = $ kein Link)                                                              |
|             |            |                            | USINT                    | Immer null (0)                                                                                           |
|             |            |                            | STRING[16]               | Parametername                                                                                            |
| 8           | Get        | DPI Descriptor             | B00L[32]                 | Deskriptor (siehe <u>Seite 131</u> )                                                                     |
| 9           | Get/Set    | <b>DPI Parameter Value</b> | Various                  | Parameterwert im permanenten Speicher. <sup>(3)</sup>                                                    |
| 10          | Get/Set    | DPI RAM Parameter Value    | Various                  | Parameterwert im temporären Speicher. Gilt nur für DPI-Antriebe.                                         |
| 11          | Get/Set    | DPI Link                   | USINT[3]                 | Link (Parameter oder Funktionsblock, bei dem es sich um die<br>Quelle des Werts handelt) (0 = kein Link) |
| 12          | Get        | Help Object Instance       | UINT                     | ID des Hilfetexts für diesen Parameter                                                                   |
| 13          | Get        | DPI Read Basic             | STRUCT von:              |                                                                                                    |
|             |            |                            | B00L[32]                 | Deskriptor (siehe Seite 131)                                                                             |
|             |            |                            | CONTAINER                | Parameterwert                                                                                            |
|             |            |                            | CONTAINER                | Minimalwert                                                                                              |
|             |            |                            | CONTAINER                | Maximalwert                                                                                              |
|             |            |                            | CONTAINER                | Standardwert                                                                                             |
|             |            |                            | STRING[16]               | Parametername                                                                                            |
|             |            |                            | STRING[4]                | Einheiten (z. B. A, Hz)                                                                                  |
| 14          | Get        | DPI Parameter Name         | STRING[16]               | Parametername                                                                                            |
| 15          | Get        | DPI Parameter Alias        | STRING[16]               | Vom Kunden angegebener Parametername.                                                                    |
| 16          | Get        | Parameter Processing Error | USINT                    | 0 = Kein Fehler                                                                                          |
|             |            |                            |                          | 1 = Wert ist kleiner als der Minimalwert                                                                 |
|             |            |                            |                          | 2 = Wert ist größer als der Maximalwert                                                                  |

| Attribut-ID | Zugriffsregel | Name                       | Datentyp      | Beschreibung                                     |
|-------------|---------------|----------------------------|---------------|--------------------------------------------------|
| 18          | Get           | International DPI Offline  | Struktur von: |                                                  |
|             |               | Parameter Text             | STRINGN       | Internationaler Pararmetername                   |
|             |               |                            | STRINGN       | Internationale Offlineeinheiten                  |
| 19          | Get           | International DPI Online   | Struktur von: |                                                  |
|             |               | Parameter Text             | STRINGN       | Internationaler Pararmetername                   |
|             |               |                            | STRINGN       | Internationale Onlineeinheiten                   |
| 20          | Get           | International DPI Online   | Struktur von: |                                                  |
|             |               | Read Full                  | B00L[32]      | Deskriptor                                       |
|             |               |                            | CONTAINER     | Parameterwert                                    |
|             |               |                            | CONTAINER     | Minimalonlinewert                                |
|             |               |                            | CONTAINER     | Maximalonlinewert                                |
|             |               |                            | CONTAINER     | Standardonlinewert                               |
|             |               |                            | UINT          | Weiter                                           |
|             |               |                            | UINT          | Zurück                                           |
|             |               |                            | UINT          | Multiplikator                                    |
|             |               |                            | UINT          | Teiler                                           |
|             |               |                            | UINT          | Rasis                                            |
|             |               |                            | INT           | Offset                                           |
|             |               |                            |               | Link                                             |
|             |               |                            |               | Fillwort (immer null)                            |
|             |               |                            | B001[32]      | Frweiterter Deskrintor                           |
|             |               |                            | STRINGN       | Internationaler Pararmetername                   |
|             |               |                            | STRINGN       | Internationale Indianeterainheiten               |
| 21          | Cat           | DDI Euton de d Deservinter |               | Frugitaritar Deducintar (cicka Saita 122)        |
| 21          | Get           |                            |               | Erweiterter Deskriptor (siene <u>Seite 132</u> ) |
| 22          | Get           | International DPI UTIINE   | Struktur von: |                                                  |
|             |               | neau run                   | BUUL          | Deskriptor                                       |
|             |               |                            | CONTAINER     | Offlineminimalwert                               |
|             |               |                            | CONTAINER     | Offlinemaximalwert                               |
|             |               |                            | CONTAINER     | Offlinestandardwert                              |
|             |               |                            | UINI          | Minimale Onlineparameterinstanz                  |
|             |               |                            | UINT          | Maximale Onlineparameterinstanz                  |
|             |               |                            | UINT          | Standard-Onlineparameterinstanz                  |
|             |               |                            | UINT          | Multiplikatorparameterinstanz                    |
|             |               |                            | UINT          | Teilerparameterinstanz                           |
|             |               |                            | UINT          | Basisparameterinstanz                            |
|             |               |                            | UINT          | Offsetparameterinstanz                           |
|             |               |                            | USINT         | Formelnummer                                     |
|             |               |                            | USINT         | Füllwort (immer null)                            |
|             |               |                            | UINT          | Hilfsinstanz                                     |
|             |               |                            | UINT          | Füllwort (stets der Wert Null)                   |
|             |               |                            | CONTAINER     | Parameterwert                                    |
|             |               |                            | UINT          | Multiplikator                                    |
|             |               |                            | UINT          | Teiler                                           |
|             |               |                            | UINT          | Basis                                            |
|             |               |                            | INT           | Offset                                           |
|             |               |                            | B00L[32]      | Erweiterter DPI-Deskriptor                       |
|             |               |                            | STRINGN       | Internationaler DPI-Pararmetername               |
|             |               |                            | STRINGN       | Internationale DPI-Offlineparametereinheiten     |

(1) Ein CONTAINER ist ein 32-Bitblock mit Daten, die den vom Parameterwert verwendeten Datentyp beinhalten. Wenn dieser signiert ist, verfügt der Wert über ein Vorzeichen. Für den CONTAINER werden Füllzeichen verwendet, um stets das Vorhandensein von 32 Bits sicherzustellen.

(2) Dieser Wert wird in den Formeln zum Konvertieren der Parameterwerte zwischen Anzeige- und internen Einheiten verwendet. Siehe Formeln zum Konvertieren auf Seite 133.

(3) Parameterdaten dürfen NICHT fortlaufend in den permanenten Speicher geschrieben werden. Siehe Hinweis auf <u>Seite 69</u>.

| Bit | Name                       | Beschreibung                                                                                                    |
|-----|----------------------------|----------------------------------------------------------------------------------------------------|
| 0   | Data Type (Bit 1)          | Das rechte Bit ist das niedrigstwertige Bit (0).                                                                                                    |
| 1   | Data Type (Bit 2)          | 000 = USINT als Array von booleschen Werten verwendet                                                                                                    |
| 2   | Data Type (Bit 3)          | 001 = UINT als Array von booleschen Werten verwendet                                                                                                    |
|     |                            | 010 = USINT (8-Bit-Ganzzahl)                                                                                                    |
|     |                            | 011 = UINT (16-Bit-Ganzzahl)                                                                                                    |
|     |                            | 100 = UDINT (32-Bit-Ganzzahl)                                                                                                    |
|     |                            | 101 = TCHAR ((8 Bit (nicht Unicode) oder 16 Bit (Unicode))                                                                                                    |
|     |                            | 110 = REAL (32-Bit-Fließkommawert)                                                                                                    |
|     |                            | 111 = Bits 16, 17, 18 verwenden                                                                                                    |
| 3   | Sign Type                  | 0 = Ohne Vorzeichen                                                                                                    |
| 4   | 11:44                      |                                                                                                    |
| 4   | Hidden                     | 0 = Eingebiendet<br>1 = Ausgebiendet                                                                                                    |
| 5   | Not a Link Sink            | n – Möglicherweise das Senkenende eines Links                                                                                                    |
| 5   |                            | 1 = Nicht das Senkenende eines Links                                                                                                    |
| 6   | Not Recallable             | 0 = Aus dem permanenten Sneicher wiederaufrufbar                                                                                                    |
| U   | Not necanable              | 1 = Aus dem permanenten Speicher nicht wiederaufrufbar                                                                                                    |
| 7   | FNIIM                      | 0 = Kein FNIIM-Text                                                                                                    |
| ,   |                            | 1 = ENUM-Text                                                                                                    |
| 8   | Writable                   | 0 = Nur Lesezugriff                                                                                                    |
|     |                            | 1 = Lese-/Schreibzugriff                                                                                                    |
| 9   | Not Writable When Enabled  | 0 = Schreibzugriff, wenn aktiviert (z. B. bei ausgeführtem Antrieb)                                                                                                    |
|     |                            | 1 = Ohne Schreibzugriff, wenn aktiviert                                                                                                    |
| 10  | Instance                   | 0 = Parameterwert ist kein Verweis auf einen anderen Parameter                                                                                                    |
|     |                            | 1 = Parameterwert verweist auf einen anderen Parameter                                                                                                    |
| 11  | Uses Bit ENUM Mask         | Diese Parameterinstanz unterstützt das Bit-ENUM-Maskenattribut. Weitere Informationen finden Sie in der Definition des Attributs.                                                           |
| 12  | Decimal Place (Bit 0)      | Anzahl der Stellen rechts vom Dezimalzeichen.                                                                                                    |
| 13  | Decimal Place (Bit 1)      | 0000 = 0                                                                                                    |
| 14  | Decimal Place (Bit 2)      | 1111 = 15                                                                                                    |
| 15  | Decimal Place (Bit 3)      |                                                                                                    |
| 16  | Extended Data Type (Bit 4) | Bit 16 ist das niedrigstwertige Bit.                                                                                                    |
| 17  | Extended Data Type (Bit 5) | 000 = Reserviert                                                                                                    |
| 18  | Extended Data Type (Bit 6) | 001 = UDINT als Array von booleschen Werten verwendet                                                                                                    |
|     |                            | 010 = Reserviert                                                                                                    |
|     |                            | 011 = Reserviert                                                                                                    |
|     |                            | 100 = Reserviert                                                                                                    |
|     |                            | 101 = Reserviert                                                                                                    |
|     |                            | 110 = Reserviert                                                                                                    |
|     |                            | 111 = Reserviert                                                                                                    |
| 19  | Parameter Exists           | Wird zum Markieren von Parametern verwendet, die für Netzwerktools nicht verfugbar sind.                                                                                                    |
| 20  | Nicht genutzt              | Reserviert                                                                                                    |
| 21  | Formula Links              | Gibt an, dass die Formeldaten (Formula Data) von anderen Parametern abgeleitet werden.                                                                                                    |
| 22  | Access Level (Bit 1)       | Ein 3-Bit-Feld, mit dem der Zugriff auf die Parameterdaten gesteuert wird.                                                                                                    |
| 23  | Access Level (Bit 2)       |                                                                                                    |
| 24  | Access Level (Bit 3)       |                                                                                                    |
| 25  | Writable ENUM              | ENUM-Text: 0 = Nur-Lese-Zugriff, 1 = Lese-/Schreibzugriff                                                                                                    |
| 26  | Not a Link Source          | $0 = M \ddot{o} glicherweise das Quellenende eines Links$                                                                                                    |
|     |                            | 1 = Nicht das Quellenende eines Links                                                                                                    |
| 27  | Enhanced Bit ENUM          | Parameter unterstützt erweiterte Bit-ENUMs.                                                                                                    |
| 28  | Enhanced ENUM              | Parameter unterstützt erweiterte ENUMs.                                                                                                    |
| 29  | Uses DPI Limits Object     | Der Parameter verwendet das DPI-Grenzobjekt.                                                                                                    |
|     |                            | Intelligente Offlinetools verwenden das Grenzobjekt, um Grenzen und Einheiten auszuwählen.                                                                                                  |
| 30  | Extended Descriptor        | Der Parameter verwendet erweiterte Deskriptorbits, die durch das Lesen des Attributs für erweiterten DPI-Deskriptor (DPI Extended Descriptor) für diesen Parameter abgerufen werden können. |
| 31  | Always Upload/Download     | Der Parameter soll stets in Up- und Downloads eingeschlossen werden.                                                                                                    |

# Deskriptorattribute

# Erweiterte Deskriptorattribute

| Bit | Name                         | Beschreibung                                                                                                    |
|-----|------------------------------|----------------------------------------------------------------------------------------------------|
| 0   | Indirect Mode                | 0 = Analog (wählt vollständige Parameter aus)                                                                                                    |
|     |                              | 1 = Digital (wählt einzelne Bits von Parametern aus)                                                                                                    |
| 1   | Indirect Type 0              | Analogeingangsliste (Instanz 0xFFFF)                                                                                                    |
| 2   | Indirect Type 1              | Digitaleingangsliste (Instanz 0xFFFE)                                                                                                    |
| 3   | Indirect Type 2              | Feedbackliste (Instanz 0xFFFD)                                                                                                    |
| 4   | Indirect Type 3              | Analogausgangsliste (Instanz 0xFFFC)                                                                                                    |
| 5   | Indirect Type 4              | Digitalausgangsliste (Instanz 0xFFFB)                                                                                                    |
| 6   | Indirect Type 5              | Nicht definiert (Instanz 0xFFFA)                                                                                                    |
| 7   | Indirect Type 6              | Nicht definiert (Instanz 0xFFF9)                                                                                                    |
| 8   | Indirect Type 7              | Nicht definiert (Instanz 0xFFF8)                                                                                                    |
| 9   | Indirect Type 8              | Nicht definiert (Instanz 0xFFF7)                                                                                                    |
| 10  | Indirect Type 9              | Nicht definiert (Instanz 0xFFF6)                                                                                                    |
| 11  | Indirect Type 10             | Nicht definiert (Instanz 0xFFF5)                                                                                                    |
| 12  | Indirect Type 11             | Nicht definiert (Instanz 0xFFF4)                                                                                                    |
| 13  | Indirect Type 12             | Nicht definiert (Instanz 0xFFF3)                                                                                                    |
| 14  | Indirect Type 13             | Nicht definiert (Instanz 0xFFF2)                                                                                                    |
| 15  | Indirect Type 14             | Parameterspezifische Liste                                                                                                    |
| 16  | FP Max Decimals Bit 0        | Diese vier Bits werden nur für REAL-Parameter verwendet. Sie geben die maximale Anzahl der für kleine Werte                                                                                                    |
| 17  | FP Max Decimals Bit 1        | angezeigten Dezimalstellen an. Der Wert 0 gibt an, dass die Anzahl der verwendeten Dezimalstellen nicht                                                                                                    |
| 18  | FP Max Decimals Bit 2        | begrenzt ist.                                                                                                    |
| 19  | FP Max Decimals Bit 1        |                                                                                                    |
| 20  | Extended Parameter Reference | 0 = Kein erweiterter Parameterverweis                                                                                                    |
|     |                              | 1 = Erweiterter Parameterverweis                                                                                                    |
|     |                              | Ein erweiterter Parameterverweis enthält einen Verweis auf einen anderen Parameter. Der Wert wird genauso wie                                                                                                    |
|     |                              | ein indirekter Selektorparameter im Analogmodus formatiert (SSpppp, wobei SS = Steckplatznummer des Geräts,<br>auf den der erweiterte Parameterverweis verweist und pppp – Apzahl der Parameter oder Diagnoseelemente, auf      |
|     |                              | die der erweiterte Parameterverweis verweist die pppp – Anzahl der Palameter oder Plaghoseterienter, auf<br>die der erweiterte Parameterverweis verweist). Beachten Sie, dass für einen erweiterten Parameterverweis            |
|     |                              | anders als bei einem indirekten Selektor nur Parameter ausgewählt werden können. Ein erweiterter                                                                                                    |
|     |                              | Parameterverweis kann u. a. zum konfigurieren eines Datalinks oder zum Anzeigen der Quelle eines verweises<br>verwendet werden.                                                                                                 |
| 21  | Uses Rating Table Object     | Dieser Parameter verfügt über einstufungsabhängige Standardwerte und Grenzen, die aus dem                                                                                                    |
|     |                              | Einstufungstabellenobjekt (Rating Table Object) abgerufen werden können. Das vollständige Offlinelesen (Offline                                                                                                    |
|     |                              | Read Full) umfasst den Standardwert für die kleinste Einstufung und die Grenzen für den vollständigen, für die<br>Gerätefamilie zulässigen Wertebereich, für den diese Kombination aus Family Code und Config Code verwendet    |
|     |                              | wird. Das vollständige Onlinelesen (Online Read Full) umfasst den einstufungsabhängigen Standardwert und die                                                                                                    |
|     |                              | Grenzwerte für diese Kombination aus Family Code, Config Code und Rating Code.                                                                                                    |
| 22  | Writable Referenced          | Dieses Bit muss null sein, sofern es sich beim Parameter nicht um einen erweiterten Parameterverweis (Extended                                                                                                    |
|     | Parameter                    | ailt:                                                                                                    |
|     |                              | 0 = Der referenzierte Parameter kann über einen Nur-Lese-Zugriff oder einen Schreibzugriff verfügen.                                                                                                    |
|     |                              | 1 = Der referenzierte Parameter muss stets über einen Schreibzugriff verfügen (auch während der                                                                                                    |
|     |                              | Ausführung).                                                                                                    |
| 23  | Disallow Zero                | Dieses Bit muss null sein, sofern es sich beim Parameter nicht um einen indirekten Selektor oder einen erweiterten<br>Parameterverweic handelt. Wenn es sich beim Parameter um einen indirekten Selektor oder einen erweiterten |
|     |                              | Parameterverweis handelt, gilt:                                                                                                    |
|     |                              | 0 = Null zulassen                                                                                                    |
|     |                              | 1 = Null nicht zulassen                                                                                                    |
|     |                              | Wenn dieses Bit gelöscht wird (sodass der Wert Null zulässig ist), muss das Gerät das Parameterattribut "Nulltext"                                                                                                    |
|     |                              | Wenn dieses Rit gesetzt ist (sodass der Wert Null nicht zulässig ist) können Benutzer über Softwaretools oder                                                                                                    |
|     |                              | Bedieneinheiten keinen Wert Null eingeben.                                                                                                    |
| 24  | Datalink Out                 | Dieses Bit wird von Offlinetools verwendet, um anzugeben, dass es sich um einen ausgehenden                                                                                                    |
|     |                              | Datalinkparameter handelt. Zudem muss Bit 20 gesetzt werden.                                                                                                    |
| 25  | Datalink In                  | Dieses Bit wird von Offlinetools verwendet, um anzugeben, dass es sich um einen eingehenden<br>Datalinkparameter handelt. Zudem müssen die Bits 20 und 22 gesetzt werden.                                                       |
| 26  | Not Writable While IO Active | Dieser Parameter kann nicht geschrieben werden, wenn die zwischen dem Host und dem Peripheriegerät<br>ausgetauschten E/A-Daten gültig sind.                                                                                     |

| Bit   | Name                     | Beschreibung                                                                                                    |
|-------|--------------------------|----------------------------------------------------------------------------------------------------|
| 27    | Command Parameter        | Dieser Parameter befiehlt dem Antrieb eine Aktion, z. B. "Standardwerte zurücksetzen" (Reset Defaults) oder<br>"Automatische Abstimmung" (Autotune), und gibt anschließend den Wert Null zurück. Mit Offlinesoftwaretools<br>kann dieser Parameter ausschließlich auf den Wert Null gesetzt werden. Wenn eine Offlinedatei einen<br>Befehlsparameter mit einem anderen Wert als Null enthält, ändert das Offlinesoftwaretool den Wert zu null.<br>Beachten Sie, dass Befehlsparameter keine Werte enthalten dürfen, die nicht null zurückgeben. |
| 28    | Current Value Is Default | Das Bit identifiziert einen Parameter, der sich nicht ändert, wenn der Befehl "Standardwerte zurücksetzen" (Reset<br>Defaults) aufgerufen wird. Wenn beispielsweise ein Antrieb einen Sprachparameter enthält, der auf "Deutsch"<br>festgelegt ist, bleibt der Parameter beim Einrichten der Standardeinstellungen auf "Deutsch" festgelegt.<br>Entsprechend bleibt ein auf "Französisch" festgelegter Parameter beim Einrichten der Standardeinstellungen auf<br>"Französisch" festgelegt.                                                     |
| 29    | Use Zero Text            | Wenn das Bit "Null nicht zulassen" (Disallow Zero) gesetzt ist, muss dieses Bit gelöscht werden. Wenn das Bit "Null nicht zulassen" gelöscht wurde, gilt:                                                                                                    |
|       |                          | 0 = Das Parameterklassenattribut "Deaktivierter Text" (Disabled Text) wird verwendet.                                                                                                    |
|       |                          | 1 = Das Parameterinstanzattribut "Nulltext" (Zero Text) wird verwendet.                                                                                                    |
| 30-31 | Reserviert               | Reserviert                                                                                                    |

### Formeln zum Konvertieren

Anzeigewert = ((Interner Wert + Offset) x Multiplikator x Basiswert)/(Teiler x 10<sup>Dezimalstellen</sup>))

Interner Wert = ((Anzeigewert x Teiler x 10<sup>Dezimalstellen</sup>)/(Multiplikator x Basiswert)) – Offset

### **Gemeinsame Dienste**

| Dienstcode | Implementiert für: |         | Dienstname           |  |  |  |  |
|------------|--------------------|---------|----------------------|--|--|--|--|
|            | Klasse             | Instanz | *                    |  |  |  |  |
| 0x0E       | Ja                 | Ja      | Get_Attribute_Single |  |  |  |  |
| 0x10       | Ja                 | Ja      | Set_Attribute_Single |  |  |  |  |

### **Objektspezifische Dienste**

| Dienstcode | Implem   | entiert für: | Dienstname               | Zuordnungsgrö | Zuordnungsgröße (in Byte) |  |  |  |  |
|------------|----------|--------------|--------------------------|---------------|---------------------------|--|--|--|--|
|            | Klasse   | Instanz      |                          | ParNummer     | ParWert                   |  |  |  |  |
| 0x4D       | Ja       | Keine        | Get_Attributes_Scattered | 4             | 4                         |  |  |  |  |
| 0x4E       | Ja Keine |              | Set_Attributes_Scattered | 4 4           |                           |  |  |  |  |

In der folgenden Tabelle finden Sie die Parameter für die objektspezifischen Dienste "Get\_Attributes\_Scattered" und "Set\_Attributes\_Scattered":

| Name             | Datentyp | Beschreibung                                                 |
|------------------|----------|--------------------------------------------------------------|
| Parameter Number | UDINT    | Zu schreibender oder zu lesender Parameter                   |
| Parameter Value  | UDINT    | Zu schreibender oder lesender Parameterwert (null für Lesen) |

# Notizen:

# Logische Befehls-/Statuswörter: Antriebe der **PowerFlex 750-Serie**

In diesem Anhang finden Sie die Definitionen der logischen Befehls- und Statuswörter für Antriebe der PowerFlex 750-Serie.

### **Logisches Befehlswort**

| Log | ogische Bits |    |    |          |    |          |    |    |    |    |          |    |    |          |          |          |          |          |    |    |          |          |          |          |   |          |   |   |   |   |   |                            |                                                                                                    |
|-----|--------------|----|----|----------|----|----------|----|----|----|----|----------|----|----|----------|----------|----------|----------|----------|----|----|----------|----------|----------|----------|---|----------|---|---|---|---|---|----------------------------|----------------------------------------------------------------------------------------------------|
| 31  | 30           | 29 | 28 | 27       | 26 | 25       | 24 | 23 | 22 | 21 | 20       | 19 | 18 | 17       | 16       | 15       | 14       | 13       | 12 | 11 | 10       | 9        | 8        | 7        | 6 | 5        | 4 | 3 | 2 | 1 | 0 | Befehl                     | Beschreibung                                                                                                    |
|     |              |    |    |          |    |          |    |    |    |    |          |    |    |          |          |          |          |          |    |    |          |          |          |          |   |          |   |   |   |   | х | Normal Stop                | 0 = Kein Normalstopp<br>1 = Normalstopp                                                                                                    |
|     |              |    |    |          |    |          |    |    |    |    |          |    |    |          |          |          |          |          |    |    |          |          |          |          |   |          |   |   |   | х |   | Start <sup>(1)</sup>       | 0 = Kein Start<br>1 = Start                                                                                                    |
|     |              |    |    |          |    |          |    |    |    |    |          |    |    |          |          |          |          |          |    |    |          |          |          |          |   |          |   |   | х |   |   | Jog 1 <sup>(2)</sup>       | 0 = Kein Tippbetrieb 1 (Par. 556)<br>1 = Tippbetrieb 1                                                                                                    |
|     |              |    |    |          |    |          |    |    |    |    |          |    |    |          |          |          |          |          |    |    |          |          |          |          |   |          |   | х |   |   |   | Clear Fault <sup>(3)</sup> | 0 = Fehler nicht löschen<br>1 = Fehler löschen                                                                                                    |
|     |              |    |    |          |    |          |    |    |    |    |          |    |    |          |          |          |          |          |    |    |          |          |          |          |   | x        | x |   |   |   |   | Unipolar<br>Direction      | 00 = Kein Befehl<br>01 = Vorwärts<br>10 = Rückwärts<br>11 = Richtungssteuerung halten                                                                                                    |
|     |              |    |    |          |    |          |    |    |    |    |          |    |    |          |          |          |          |          |    |    |          |          |          |          | х |          |   |   |   |   |   | Manual                     | 0 = Nicht manuell<br>1 = Manuell                                                                                                    |
|     |              |    |    |          |    |          |    |    |    |    |          |    |    |          |          |          |          |          |    |    |          |          |          | х        |   |          |   |   |   |   |   | Reserviert                 |                                                                                                    |
|     |              |    |    |          |    |          |    |    |    |    |          |    |    |          |          |          |          |          |    |    |          | x        | х        |          |   |          |   |   |   |   |   | Accel Time                 | 00 = Kein Befehl<br>01 = Anlaufzeit 1 (Par. 535) verwenden<br>10 = Anlaufzeit 2 (Par. 536) verwenden<br>11 = Aktuelle Zeit verwenden                                                                                          |
|     |              |    |    |          |    |          |    |    |    |    |          |    |    |          |          |          |          |          |    | x  | x        |          |          |          |   |          |   |   |   |   |   | Decel Time                 | 00 = Kein Befehl<br>01 = Auslaufzeit 1 (Par. 537) verwenden<br>10 = Auslaufzeit 2 (Par. 538) verwenden<br>11 = Aktuelle Zeit verwenden                                                                                        |
|     |              |    |    |          |    |          |    |    |    |    |          |    |    |          |          |          |          |          | Х  |    |          |          |          |          |   |          |   |   |   |   |   | Ref Select 1               | 000 = Kein Befehl                                                                                                    |
|     |              |    |    |          |    |          |    |    |    |    |          |    |    |          |          |          |          | х        |    |    |          |          |          |          |   |          |   |   |   |   |   | Ref Select 2               | 001 = Ref A Auswahl (Par. 545)                                                                                                    |
|     |              |    |    |          |    |          |    |    |    |    |          |    |    |          |          |          | x        |          |    |    |          |          |          |          |   |          |   |   |   |   |   | Ref Select 3               | (10) = Ref & Auswahi (Par. 550)<br>011 = Festeinstellung 3 (Par. 573)<br>100 = Festeinstellung 4 (Par. 574)<br>101 = Festeinstellung 5 (Par. 575)<br>110 = Festeinstellung 6 (Par. 576)<br>111 = Festeinstellung 7 (Par. 577) |
|     |              |    |    |          |    |          |    |    |    |    |          |    |    |          |          | х        |          |          |    |    |          |          |          |          |   |          |   |   |   |   |   | Reserviert                 |                                                                                                    |
|     |              |    |    |          |    |          |    |    |    |    |          |    |    |          | х        |          |          |          |    |    |          |          |          |          |   |          |   |   |   |   |   | Coast Stop                 | 0 = Kein Auslaufen bis Stopp<br>1 = Auslaufen bis Stopp                                                                                                    |
|     |              |    |    |          |    |          |    |    |    |    |          |    |    | x        |          |          |          |          |    |    |          |          |          |          |   |          |   |   |   |   |   | Current Limit<br>Stop      | 0 = Kein Strombegrenzungsstopp<br>1 = Strombegrenzungsstopp                                                                                                    |
|     |              |    |    |          |    |          |    |    |    |    |          |    | x  |          |          |          |          |          |    |    |          |          |          |          |   |          |   |   |   |   |   | Run <sup>(4)</sup>         | 0 = Nicht ausführen<br>1 = Ausführen                                                                                                    |
|     |              |    |    |          |    |          |    |    |    |    |          | x  |    |          |          |          |          |          |    |    |          |          |          |          |   |          |   |   |   |   |   | Jog 2 <sup>(2)</sup>       | 0 = Kein Tippbetrieb 2 (Par. 557)<br>1 = Tippbetrieb 2                                                                                                    |
|     |              |    |    |          |    |          |    |    |    |    | х        |    |    |          |          |          |          |          |    |    |          |          |          |          |   |          |   |   |   |   |   | Reserviert                 |                                                                                                    |
|     |              |    |    |          |    |          |    |    |    | х  |          |    |    |          |          |          |          |          |    |    |          |          |          |          |   |          |   |   |   |   |   | Reserviert                 |                                                                                                    |
|     |              |    |    |          |    |          |    |    | х  |    |          |    |    |          |          |          |          |          |    |    |          |          |          |          |   |          |   |   |   |   |   | Reserviert                 |                                                                                                    |
|     |              |    |    |          |    |          |    | Х  |    |    |          |    |    |          |          |          |          |          |    |    |          |          |          |          |   |          |   |   |   |   |   | Reserviert                 |                                                                                                    |
|     |              |    |    |          |    |          | х  |    |    |    |          |    |    |          |          |          |          |          |    |    |          |          |          |          |   |          |   |   |   |   |   | Reserviert                 |                                                                                                    |
|     |              |    |    |          |    | х        |    |    |    |    |          |    |    |          |          |          |          |          |    |    |          |          |          |          |   |          |   |   |   |   |   | Reserviert                 |                                                                                                    |
|     |              |    |    |          | x  |          |    |    |    |    |          |    |    |          |          |          |          |          |    |    |          |          |          |          |   |          |   |   |   |   |   | Reserviert                 |                                                                                                    |
|     | +            | -  | -  | x        | 1. | -        | -  | -  | -  | -  |          | -  | -  |          | -        |          |          |          |    | -  |          |          |          |          |   | -        | + | - | - | - | - | Reserviert                 |                                                                                                    |
|     | +            | -  | x  | 1        | -  | -        | -  | -  | -  | -  |          | -  | -  |          |          |          |          |          |    |    |          |          |          |          |   | -        | + | - | - |   | - | Reserviert                 |                                                                                                    |
|     | +            | ¥  | ^  | +        | -  | -        | -  | -  | -  | -  | -        | -  | -  |          | -        | -        |          | -        |    |    | -        |          | -        |          |   | -        | + | - | - |   | - | Reserviert                 |                                                                                                    |
|     | v            | ^  | -  | $\vdash$ | -  | -        | -  | -  | -  | -  | -        | -  | -  |          | -        | -        |          | -        |    |    | -        |          | -        |          |   | -        | - | - | - |   | - | Recerviert                 |                                                                                                    |
| ~   | ^            | -  |    | $\vdash$ | -  | <u> </u> |    |    | -  |    | <u> </u> |    | -  | <u> </u> | <u> </u> | <u> </u> | <u> </u> | <u> </u> |    |    | <u> </u> | <u> </u> | <u> </u> | <u> </u> |   | <u> </u> | - | - | - |   |   | Deconviort                 |                                                                                                    |
| X   | 1            | 1  | 1  |          | 1  |          | 1  | 1  | 1  | 1  |          | 1  | 1  |          |          |          |          |          |    |    |          |          |          |          |   |          | 1 | 1 | 1 |   | 1 | neserviert                 |                                                                                                    |

(1) Bevor mit einem "1 = Start"-Zustand der Antrieb gestartet wird, muss ein "Kein Stopp"-Zustand (logisches Bit 0 = 0) vorhanden sein.

(2) (3) Bevor mit einem ",1 = Jog 1/Jog 2"-Zustand der Antrieb in den Tipp-Betrieb versetzt wird, muss ein ",Kein Stopp"-Zustand (logisches Bit 0 = 0) vorhanden sein. Mit einem Übergang zu "0" wird der Antrieb angehalten. Damit dieser Befehl ausgeführt werden kann, muss der Wert von "0" auf "1" geschaltet werden.

(4) Bevor der Antrieb in einem "1 = Ausführen"-Zustand betrieben wird, muss ein "Not Stop"-Zustand (logisches Bit 0 = 0) vorhanden sein. Mit einem Übergang zu "0" wird der Antrieb angehalten.

# Logisches Statuswort

| Logi | sche | Bits |    |    |    |    |    |    |    |          |    |    |    |    |    |    |    |    |    |    |    |   |   |          |   |   |   |   |   |   |   |                    |                                                                              |
|------|------|------|----|----|----|----|----|----|----|----------|----|----|----|----|----|----|----|----|----|----|----|---|---|----------|---|---|---|---|---|---|---|--------------------|------------------------------------------------------------------------------|
| 31   | 30   | 29   | 28 | 27 | 26 | 25 | 24 | 23 | 22 | 21       | 20 | 19 | 18 | 17 | 16 | 15 | 14 | 13 | 12 | 11 | 10 | 9 | 8 | 7        | 6 | 5 | 4 | 3 | 2 | 1 | 0 | Befehl             | Beschreibung                                                                 |
|      |      |      |    |    |    |    |    |    |    |          |    |    |    |    |    |    |    |    |    |    |    |   |   |          |   |   |   |   |   |   | х | Kun Keady          | 0 = Nicht ausführungsbereit 1 = Ausführungsbereit                            |
| _    |      |      |    |    |    |    |    |    |    |          |    |    |    |    |    |    |    |    |    |    |    |   |   |          |   |   |   |   |   | х |   | Active             | 0 = Nicht aktiv                                                              |
|      |      |      |    |    |    |    |    |    |    |          |    |    |    |    |    |    |    |    |    |    |    |   |   |          |   |   |   |   |   |   |   | Common d Discotion | 1 = Aktiv                                                                    |
|      |      |      |    |    |    |    |    |    |    |          |    |    |    |    |    |    |    |    |    |    |    |   |   |          |   |   |   |   | x |   |   | Command Direction  | 0 = Ruckwarts<br>1 = Vorwärts                                                |
|      |      |      |    |    |    |    |    |    |    |          |    |    |    |    |    |    |    |    |    |    |    |   |   |          |   |   |   | х |   |   |   | Actual Direction   | 0 = Rückwärts<br>1 = Vorwärts                                                |
|      |      |      |    |    |    |    |    |    |    |          |    |    |    |    |    |    |    |    |    |    |    |   |   |          |   |   | х |   |   |   |   | Accelerating       | 0 = Nicht beschleunigen                                                      |
|      |      |      |    |    |    |    |    |    |    |          |    |    |    |    |    |    |    |    |    |    |    |   |   |          |   | v |   |   |   |   |   | Decelorating       | 1 = Beschleunigen                                                            |
|      |      |      |    |    |    |    |    |    |    |          |    |    |    |    |    |    |    |    |    |    |    |   |   |          |   | x |   |   |   |   |   | Decelerating       | 1 = Verlangsamen                                                             |
|      |      |      |    |    |    |    |    |    |    |          |    |    |    |    |    |    |    |    |    |    |    |   |   |          | х |   |   |   |   |   |   | Alarm              | 0 = Kein Alarm (Par. 959 und 960)                                            |
|      |      |      |    |    |    |    |    |    |    |          |    |    |    |    |    |    |    |    |    |    |    |   |   | х        |   |   |   |   |   |   |   | Fault              | 0 = Kein Fehler (Par. 952 und 953)                                           |
|      |      |      |    |    |    |    |    |    |    |          |    |    |    |    |    |    |    |    |    |    |    |   | Y |          |   |   |   |   |   |   |   | At Setnt Snd       | 1 = Fehler<br>0 = Nicht auf Sollwertdrehzahl                                 |
|      |      |      |    |    |    |    |    |    |    |          |    |    |    |    |    |    |    |    |    |    |    |   | ^ |          |   |   |   |   |   |   |   |                    | 1 = Auf Sollwertdrehzahl                                                     |
|      |      |      |    |    |    |    |    |    |    |          |    |    |    |    |    |    |    |    |    |    |    | x |   |          |   |   |   |   |   |   |   | Manual             | 0 = Manueller Modus nicht aktiv<br>1 = Manueller Modus aktiv                 |
|      |      |      |    |    |    |    |    |    |    |          |    |    |    |    |    |    |    |    |    |    | X  |   |   |          |   |   |   |   |   |   |   | Spd Ref ID 0       | 00000 = Reservient                                                           |
|      |      |      |    |    |    |    |    |    |    |          |    |    |    |    |    |    |    |    | v  | х  |    |   |   |          |   |   |   |   |   |   |   | Spd Ref ID 1       | -00010 = Auto Ref B (Par. 550)                                               |
|      |      |      |    |    |    |    |    |    |    |          |    |    |    |    |    |    |    | x  | X  |    |    |   |   |          |   |   |   |   |   |   |   | Spd Ref ID 3       | 00011 = Automatische Festdrehzahl 3 (Par.                                    |
|      |      |      |    |    |    |    |    |    |    |          |    |    |    |    |    |    | х  | ~  |    |    |    |   |   |          |   |   |   |   |   |   |   | Spd Ref ID 4       | 00100 = Automatische Festdrehzahl 4 (Par.                                    |
|      |      |      |    |    |    |    |    |    |    |          |    |    |    |    |    |    |    |    |    |    |    |   |   |          |   |   |   |   |   |   |   |                    | 574)                                                                         |
|      |      |      |    |    |    |    |    |    |    |          |    |    |    |    |    |    |    |    |    |    |    |   |   |          |   |   |   |   |   |   |   |                    | 00101 = Automatische Festdrehzahl 5 (Par.<br>575)                            |
|      |      |      |    |    |    |    |    |    |    |          |    |    |    |    |    |    |    |    |    |    |    |   |   |          |   |   |   |   |   |   |   |                    | 00110 = Automatische Festdrehzahl 6 (Par.                                    |
|      |      |      |    |    |    |    |    |    |    |          |    |    |    |    |    |    |    |    |    |    |    |   |   |          |   |   |   |   |   |   |   |                    | 576)<br>00111 = Automatische Festdrehzahl 7 (Par.                            |
|      |      |      |    |    |    |    |    |    |    |          |    |    |    |    |    |    |    |    |    |    |    |   |   |          |   |   |   |   |   |   |   |                    | 577)                                                                         |
|      |      |      |    |    |    |    |    |    |    |          |    |    |    |    |    |    |    |    |    |    |    |   |   |          |   |   |   |   |   |   |   |                    | 01000 = Reserviert<br>01001 = Reserviert                                     |
|      |      |      |    |    |    |    |    |    |    |          |    |    |    |    |    |    |    |    |    |    |    |   |   |          |   |   |   |   |   |   |   |                    | 01010 = Reserviert                                                           |
|      |      |      |    |    |    |    |    |    |    |          |    |    |    |    |    |    |    |    |    |    |    |   |   |          |   |   |   |   |   |   |   |                    | 01011 = Reservert<br>01100 = Reserviert                                      |
|      |      |      |    |    |    |    |    |    |    |          |    |    |    |    |    |    |    |    |    |    |    |   |   |          |   |   |   |   |   |   |   |                    | 01101 = Reserviert                                                           |
|      |      |      |    |    |    |    |    |    |    |          |    |    |    |    |    |    |    |    |    |    |    |   |   |          |   |   |   |   |   |   |   |                    | 01110 = Reservert<br>01111 = Reserviert                                      |
|      |      |      |    |    |    |    |    |    |    |          |    |    |    |    |    |    |    |    |    |    |    |   |   |          |   |   |   |   |   |   |   |                    | 10000 = Man Port 0                                                           |
|      |      |      |    |    |    |    |    |    |    |          |    |    |    |    |    |    |    |    |    |    |    |   |   |          |   |   |   |   |   |   |   |                    | 10001 = Man Port 1<br>10010 = Man Port 2                                     |
|      |      |      |    |    |    |    |    |    |    |          |    |    |    |    |    |    |    |    |    |    |    |   |   |          |   |   |   |   |   |   |   |                    | 10011 = Man Port 3                                                           |
|      |      |      |    |    |    |    |    |    |    |          |    |    |    |    |    |    |    |    |    |    |    |   |   |          |   |   |   |   |   |   |   |                    | 10100 = Man Port 4<br>10101 = Man Port 5                                     |
|      |      |      |    |    |    |    |    |    |    |          |    |    |    |    |    |    |    |    |    |    |    |   |   |          |   |   |   |   |   |   |   |                    | 10110 = Man Port 6                                                           |
|      |      |      |    |    |    |    |    |    |    |          |    |    |    |    |    |    |    |    |    |    |    |   |   |          |   |   |   |   |   |   |   |                    | 10111 = Reserviert<br>11000 = Reserviert                                     |
|      |      |      |    |    |    |    |    |    |    |          |    |    |    |    |    |    |    |    |    |    |    |   |   |          |   |   |   |   |   |   |   |                    | 11001 = Reserviert                                                           |
|      |      |      |    |    |    |    |    |    |    |          |    |    |    |    |    |    |    |    |    |    |    |   |   |          |   |   |   |   |   |   |   |                    | 11010 = Reserviert                                                           |
|      |      |      |    |    |    |    |    |    |    |          |    |    |    |    |    |    |    |    |    |    |    |   |   |          |   |   |   |   |   |   |   |                    | 11100 = Reserviert                                                           |
|      |      |      |    |    |    |    |    |    |    |          |    |    |    |    |    |    |    |    |    |    |    |   |   |          |   |   |   |   |   |   |   |                    | 11101 = Man Port 13 (integriertes ENET)<br>11110 = Man Port 14 (Drivel ogix) |
|      |      |      |    |    |    |    |    |    |    |          |    |    |    |    |    |    |    |    |    |    |    |   |   |          |   |   |   |   |   |   |   |                    | 11111 = Alternative Man Ref Ausw                                             |
|      |      |      |    |    |    |    |    |    |    |          |    |    |    |    |    | х  |    |    |    |    |    |   |   |          |   |   |   |   |   |   |   | Reserviert         |                                                                              |
|      |      |      |    |    |    |    |    |    |    |          |    |    |    |    | х  |    |    |    |    |    |    |   |   |          |   |   |   |   |   |   |   | Running            | 0 = Nicht ausgeführt<br>1 = Ausgeführt                                       |
|      |      |      |    |    |    |    |    |    |    |          |    |    |    | х  |    |    |    |    |    |    |    |   |   |          |   |   |   |   |   |   |   | Jogging            | 0 = Kein Tippbetrieb (Par. 556 und 557)<br>1 = Tippbetrieb                   |
|      |      |      |    |    |    |    |    |    |    |          |    |    | х  |    |    |    |    |    |    |    |    |   |   |          |   |   |   |   |   |   |   | Stopping           | 0 = Kein Stoppen<br>1 = Stoppen                                              |
|      |      |      |    |    |    |    |    |    |    |          |    | x  |    |    |    |    |    |    |    |    |    |   |   |          |   |   |   |   |   |   |   | DC Brake           | 0 = Keine Gleichstrombremse<br>1 = Gleichstrombremse                         |
|      |      |      |    |    |    |    |    |    |    |          | x  |    |    |    |    |    |    |    |    |    |    |   |   |          |   |   |   |   |   |   |   | DB Active          | 0 = Dynamikbremse nicht aktiv                                                |
| _    |      |      |    | -  | -  | -  | -  | -  | -  | х        | -  | -  | -  |    |    |    |    |    |    | -  |    | + | - | -        |   |   |   | - | - | - | - | Speed Mode         | 0 = Kein Drehzahlmodus (Par. 309)                                            |
| _    |      |      |    |    |    |    |    |    | x  |          |    |    |    |    |    |    |    |    |    |    |    |   |   |          |   |   |   |   |   |   | - | Position Mode      | 1 = Drehzahlmodus<br>0 = Kein Positionsmodus (Par 309)                       |
|      |      |      |    |    |    |    |    |    | ^  |          |    |    |    |    |    |    |    |    |    |    |    |   |   |          |   |   |   |   |   |   |   | T                  | 1 = Positionsmodus                                                           |
|      |      |      |    |    |    |    |    | х  |    |          |    |    |    |    |    |    |    |    |    |    |    |   |   |          |   |   |   |   |   |   |   | iorque Mode        | v = Kein Drenmomentmodus (Par. 309)<br>1 = Drehmomentmodus                   |
|      |      |      |    |    |    |    | х  |    |    |          |    |    |    |    |    |    |    |    |    |    |    |   |   |          |   |   |   |   |   |   |   | At Zero Speed      | 0 = Nicht auf Nulldrehzahl<br>1 = Auf Nulldrehzahl                           |
| -    |      |      |    |    |    | х  |    |    |    |          |    |    |    |    |    |    |    |    |    |    |    |   |   |          |   |   |   |   |   |   |   | At Home            | 0 = Nicht auf Referenzposition                                               |
|      |      |      |    |    | х  |    |    |    | -  |          |    |    |    |    |    |    |    |    |    |    |    | 1 |   |          |   |   |   |   |   |   | - | At Limit           | 0 = Nicht auf Grenzwert                                                      |
|      |      |      |    | х  |    |    |    |    |    |          |    |    |    |    |    |    |    |    |    |    |    |   |   |          |   |   |   |   |   |   |   | Current Limit      | 0 = Nicht auf aktuellem Grenzwert                                            |
| _    |      |      | x  |    |    |    | -  | -  |    | -        | -  |    |    | -  |    | -  |    |    |    | -  |    | - |   | -        | - |   |   |   |   | - |   | Bus Freq Req       | 1 = Auf aktuellem Grenzwert<br>0 = Keine Bus Freg Reg                        |
| _    |      | x    |    |    |    |    | -  | -  | -  | <u> </u> | -  |    |    |    |    |    |    |    |    |    |    | - |   | <u> </u> |   |   |   |   |   |   |   | Enable On          | 1 = Bus Freq Reg<br>0 = Keine Aktivierung                                    |
| _    | v    | ~    |    |    |    |    |    |    |    |          |    |    |    |    |    |    |    |    |    |    |    |   |   |          |   |   |   |   |   |   |   | Motor Ovorload     | 1 = Aktivierung $0 = Keine Motoriiberlast$                                   |
|      | x    |      |    |    |    |    |    |    |    |          |    |    |    |    |    |    |    |    |    |    |    |   |   |          |   |   |   |   |   |   |   | motor overload     | 1 = Motorüberlast                                                            |
| х    |      |      |    |    |    |    |    |    |    |          |    |    |    |    |    |    |    |    |    |    |    |   |   |          |   |   |   |   |   |   |   | Kegen              | U = Keine Kegenerierung<br>1= Regenerierung                                  |

# Änderungsverlauf

| Thema                           | Seite |
|---------------------------------|-------|
| 750COM-UM002A-EN-P, Januar 2009 | 137   |

In diesem Anhang werden die Überarbeitungen des Handbuchs zusammengefasst. Lesen Sie diesen Anhang, wenn Sie Informationen über die Änderungen im Rahmen der verschiedenen Überarbeitungen benötigen. Dies ist insbesondere dann hilfreich, wenn Sie die Hard- oder Software anhand von Informationen aktualisieren möchten, die bei vorherigen Überarbeitungen dieses Handbuchs hinzugefügt wurden.

# 750COM-UM002A-EN-P, Januar 2009

### Änderung

Erste Version des Handbuchs.

# Notizen:

|                                                         | In diesem Handbuch werden die folgenden Begriffe und Abkürzungen<br>verwendet. Weitere Definitionen von hier nicht aufgeführten Begriffen finden<br>Sie im Glossar von Allen Bradley zur industriellen Automatisierung "Allen-<br>Bradley Industrial Automation Glossary", Publikation <u>AG-7.1</u> .                                                                                                    |
|---------------------------------------------------------|----------------------------------------------------------------------------------------------------|
| Abgefragter E/A-Datenaustausch                          | Ein für den abgefragten E/A-Datenaustausch konfiguriertes Gerät sendet Daten<br>unmittelbar nach Erhalt einer Anforderung dieser Daten. So kann z. B. ein<br>Optionsmodul einen logischen Befehl vom Scanner erhalten und sendet dann<br>den logischen Status des angeschlossenen PowerFlex-Antriebs zurück.                                                                                                    |
| Antriebe der PowerFlex 750-Serie<br>(Architekturklasse) | Antriebe der PowerFlex 750-Serie von Allen-Bradley gehören zur Antriebsfamilie<br>der PowerFlex 7-Klasse.                                                                                                    |
| Bridge                                                  | Ein Netzwerkgerät, das Nachrichten von Netzwerk zu Netzwerk weiterleiten<br>kann. Bridge bezieht sich auch auf ein Kommunikationsmodul in einer<br>ControlLogix-Steuerung zum Anschluss der Steuerung an ein Netzwerk. Siehe<br>auch Scanner.                                                                                                    |
| Bus Aus                                                 | Ein Bus-Aus-Zustand tritt auf, wenn im CAN-Bus (Control Area Network) eines<br>Geräts eine ungewöhnliche Fehlerrate erkannt wird. Das Gerät im Bus-Aus-<br>Zustand kann im Netzwerk keine Meldungen empfangen oder übertragen.<br>Dieser Zustand wird häufig durch beschädigte Netzwerkdatensignale aufgrund<br>von Störungen oder nicht übereinstimmenden<br>Datenübertragungsgeschwindigkeiten verursacht.                                                    |
| CAN (Controller Area Network)                           | CAN ist ein serielles Busprotokoll, auf dem DPI beruht.                                                                                                    |
| CIP (Common Industrial Protocol)                        | CIP ist das Transport- und Applikationsebenenprotokoll zur<br>Nachrichtenübertragung über EtherNet/IP-, ControlNet- und DeviceNet-<br>Netzwerke. Das Protokoll wird zur impliziten (Echtzeit-E/A) und expliziten<br>Nachrichtenübertragung (Konfiguration, Datenerfassung und Diagnose)<br>verwendet.                                                                                                    |
| Connected Components Workbench<br>(Software)            | Ein empfohlenes Tool zur Überwachung und Konfiguration von Allen-Bradley-<br>Produkten und Netzwerkkommunikationsadaptern. Dieses Tool ist mit<br>verschiedenen Betriebssystemen von Microsoft Windows kompatibel. Unter<br><u>http://www.ab.com/support/abdrives/webupdate/software.html</u> können Sie<br>Connected Components Workbench <b>kostenlos</b> herunterladen.                                                                                      |
| ControlFLASH                                            | Ein <b>kostenloses</b> Softwaretool, mit der die Firmware von Allen-Bradley-<br>Produkten und Netzwerkkommunikationsadaptern aktualisiert werden kann.<br>ControlFLASH wird automatisch heruntergeladen, wenn die zu aktualisierende<br>Firmwareversionsdatei des Produkts von der Allen-Bradley-Updatewebsite auf<br>Ihren Computer heruntergeladen wird.                                                                                                    |
| Datalinks                                               | Ein Datalink ist ein Zeigertyp für Antriebe der PowerFlex 750-Serie zur<br>Datenübertragung zur und von der Steuerung. Datalinks ermöglichen den<br>Zugriff auf spezifische Parameterwerte oder die Änderung dieser Werte ohne<br>explizite Nachrichtenübertragung. Im aktiven Zustand benötigt jeder 32-Bit-<br>Datalink in einem Antrieb der PowerFlex 750-Serie 4 Byte in der<br>Eingangsdatentafel und/oder 4 Byte in der Ausgangsdatentafel der Steuerung. |

Datenübertragungsgeschwindigkeit Die Geschwindigkeit, mit der Daten über das DeviceNet-Netzwerk übertragen werden. Die verfügbaren Datenübertragungsgeschwindigkeiten sind abhängig vom Kabeltyp und der Kabelgesamtlänge im Netzwerk.

| Kabel                       | Maximale Kabellänge |                 |                 |  |  |  |  |  |  |  |
|-----------------------------|---------------------|-----------------|-----------------|--|--|--|--|--|--|--|
|                             | 125 kbit/s          | 250 kbit/s      | 500 kbit/s      |  |  |  |  |  |  |  |
| Stammleitung (Thick Cable)  | 500 m (1.640 Fuß)   | 250 m (820 Fuß) | 100 m (328 Fuß) |  |  |  |  |  |  |  |
| Stammleitung (Thin Cable)   | 100 m (328 Fuß)     | 100 m (328 Fuß) | 100 m (328 Fuß) |  |  |  |  |  |  |  |
| Maximale Stichleitungslänge | 6 m (20 Fuß)        | 6 m (20 Fuß)    | 6 m (20 Fuß)    |  |  |  |  |  |  |  |
| Stichleitungsgesamtlänge    | 156 m (512 Fuß)     | 78 m (256 Fuß)  | 39 m (128 Fuß)  |  |  |  |  |  |  |  |

Für alle Geräte in einem DeviceNet-Netzwerk muss dieselbe Datenübertragungsgeschwindigkeit festgelegt werden. Sie können das DeviceNet-Optionsmodul auf 125 kbit/s, 250 kbit/s oder 500 kbit/s setzen. Auch die Einstellung von "Autobaud" ist möglich, wenn ein anderes Gerät im Netzwerk über dieselbe Datenübertragungsgeschwindigkeit verfügt.

**DeviceNet-Netzwerk** Ein offenes Producer/Consumer-CAN (Controller Area Network), mit dem Geräte verbunden werden (z. B. Steuerungen, Antriebe und Motorstarter). Es können sowohl E/A-Zustandsmeldungen als auch explizite Nachrichten über ein Netzwerk übertragen werden. Ein DeviceNet-Netzwerk kann bis zu 64 Geräte unterstützen. Jedem Gerät wird eine eindeutige Netzknotenadresse zugewiesen und die Datenübertragung aller Geräte im Netzwerk erfolgt mit derselben Datenübertragungsgeschwindigkeit.

> Die Geräte im Netzwerk werden mit einem Kabel verbunden. Es enthält sowohl die Signal- als auch die Versorgungsleitungen. Geräte können mit Stichleitungen, einer Reihenschaltung oder einer Kombination der beiden Optionen mit dem Netzwerk verbunden werden.

Allgemeine Informationen über DeviceNet und die DeviceNet-Spezifikation werden von der Open DeviceNet Vendor's Association (ODVA) verwaltet. Im Internet finden Sie die ODVA unter http://www.odva.org.

### Dezentraler Nachrichtenmanager UCMM ist eine Methode zum Herstellen von Verbindungen zwischen (UCMM, UnConnected Message DeviceNet-Geräten. Manager)

Ein Tool zur Überwachung und Konfiguration von Allen-Bradley-Produkten DriveExplorer (Software) und Netzwerkkommunikationsadaptern. Dieses Tool ist mit verschiedenen Betriebssystemen von Microsoft Windows kompatibel. Mit DriveExplorer, Version 6.xx oder höher, können dieser Adapter sowie der angeschlossene Antrieb konfiguriert werden. Dieses Softwaretool wird nicht mehr weiterentwickelt und ist nun unter <a href="http://www.ab.com/support/abdrives/">http://www.ab.com/support/abdrives/</a> webupdate/software.html als Freeware erhältlich. Weitere Updates für dieses Tool sind nicht geplant. Daher steht der Download Benutzern im Ist-Zustand zur Verfügung, die ihre DriveExplorer-CD verloren haben oder veraltete Produkte konfigurieren müssen, die von Connected Components Workbench nicht unterstützt werden.

| DriveTools-SP (Software)                                          | Eine Software-Suite, die für verschiedene Betriebssysteme von Microsoft<br>Windows entwickelt wurde. Diese Software-Suite ist mit umfangreichen Tools<br>ausgestattet, wie z. B. DriveExecutive (Version 3.01 oder höher) für die<br>Programmierung, Überwachung, Steuerung, Problembehebung und Wartung<br>von AllenBradley-Produkten. DriveTools SP, Version 1.01 oder höher, kann für<br>Antriebe der PowerFlex 750-Serie, PowerFlex 7-Klasse und PowerFlex 4-Klasse<br>sowie veraltete Antriebe verwendet werden, die eine SCANport-<br>Kommunikationsschnittstelle implementieren. Weitere Informationen über<br>DriveTools-SP finden Sie unter <u>http://www.ab.com/drives/drivetools</u> . |
|-------------------------------------------------------------------|----------------------------------------------------------------------------------------------------|
| E/A-Daten                                                         | E/A-Daten, auch als "implizite Nachrichten" oder "Eingangs-/Ausgangs-Daten"<br>bezeichnet, sind zeitkritische Daten wie der logische Befehl und der Referenz/<br>Sollwert. Die Begriffe "Eingang" (To Net) und "Ausgang" (From Net) sind aus<br>Sicht der Steuerung definiert. Ausgangsdaten werden von der Steuerung erzeugt<br>und sind für das Optionsmodul bestimmt. Eingangsdaten werden vom<br>Optionsmodul erzeugt und sind für die Steuerung bestimmt.                                                                                                    |
| EDS-Dateien (Electronic Data<br>Sheet, elektronisches Datenblatt) | EDS-Dateien sind einfache Textdateien von Netzwerkkonfigurationstools wie<br>z. B. RSNetWorx for DeviceNet zum Beschreiben von Produkten und erleichtern<br>deren Inbetriebnahme in einem Netzwerk. EDS-Dateien beschreiben Gerätetyp<br>und Version eines Produkts. EDS-Dateien für zahlreiche Allen Bradley-Produkte<br>finden Sie unter <u>http://www.ab.com/networks/eds</u> .                                                                                                    |
| Ereignisgesteuerter (Change of State,<br>COS) E/A-Datenaustausch  | Ein für den ereignisgesteuerten E/A-Datenaustausch konfiguriertes Gerät<br>überträgt Daten in einem festgelegten Intervall, wenn diese nicht geändert<br>wurden. Wenn diese geändert wurden, überträgt das Gerät diese Änderungen<br>sofort. Diese Art von Austausch kann den Netzwerkverkehr verringern und<br>Ressourcen sparen, da nicht geänderte Daten nicht übertragen oder verarbeitet<br>werden müssen.                                                                                                    |
| Explizite Nachrichtenübertragung                                  | Explizite Nachrichten werden zur Übertragung von Daten verwendet, für die<br>keine kontinuierliche Aktualisierung erforderlich ist. Normalerweise werden sie<br>zur Konfiguration, Überwachung und Diagnose von Geräten über das Netzwerk<br>verwendet.                                                                                                    |
| Fehleraktion                                                      | Eine Fehleraktion legt fest, wie das Optionsmodul und der angeschlossene<br>Antrieb reagieren, wenn ein Kommunikationsfehler auftritt (z. B. bei einem<br>abgetrennten Kabel), oder wenn der Run-Modus der Steuerung ausgeschaltet ist.<br>Im ersten Fall wird eine für Kommunikationsunterbrechungen festgelegte<br>Fehleraktion, im zweiten Fall eine für eine stillstehende Steuerung festgelegte<br>Fehleraktion (Idle Action) ausgeführt.                                                                                                    |
| Fehlerkonfiguration                                               | Wenn die Kommunikation unterbrochen wird (z. B. ein Kabel wird abgetrennt),<br>können Optionsmodul und PowerFlex-Antrieb mit einer benutzerdefinierten<br>Fehlerkonfiguration reagieren. Der Anwender legt die Daten, die zum Antrieb<br>gesendet werden, über spezifische Fehlerkonfigurationsparameter im<br>Optionsmodul fest. Wenn die Einstellung eines Fehleraktionsparameters die<br>Verwendung von Fehlerkonfigurationsdaten festlegt und ein Fehler auftritt,<br>werden die Daten von diesen Parametern als logischer Befehl, Referenz/Sollwert<br>und/oder Datalinks gesendet.                                                                                                    |

| Geräteaustausch ohne<br>Neukonfiguration       | Eine Methode für das Austauschen fehlerhafter Geräte durch neue Einheiten, bei<br>der die Gerätekonfiguration automatisch vorgenommen wird. Der DeviceNet-<br>Scanner wird mit RSNetWorx for DeviceNet für den Geräteaustausch ohne<br>Neukonfiguration eingerichtet. Der Scanner lädt die Gerätekonfiguration hoch<br>und speichert diese. Beim Ersetzen eines fehlerhaften Geräts durch ein neues<br>(Netzknoten 63) lädt der Scanner automatisch die Konfigurationsdaten herunter<br>und legt die Netzknotenadresse fest. |
|------------------------------------------------|----------------------------------------------------------------------------------------------------|
| Heartbeat Rate ("Herzschlagrate")              | Die Heartbeat Rate ("Herzschlagrate") wird für den ereignisgesteuerten (Change<br>of State, COS) Datenaustausch verwendet. Sie erzeugt einmal pro Dauer der<br>erwarteten Paketübertragungsrate Daten. Bis zu einem Time-Out können vier<br>Heartbeats vergehen.                                                                                                    |
| HIM (Human Interface Module,<br>Bedieneinheit) | Ein Gerät zur Konfiguration und Steuerung eines Antriebs. Sie können mit den<br>Bedieneinheiten PowerFlex 20-HIM-A6 oder 20-HIM-C6S die Antriebe der<br>PowerFlex 750-Serie und die mit diesen verbundenen Peripheriegeräte<br>konfigurieren.                                                                                                    |
| Hold Last (letzten Zustand halten)             | Wenn die Kommunikation unterbrochen wird (z. B. ein Kabel wird abgetrennt),<br>können Optionsmodul und PowerFlex-Antrieb mit "Hold Last" (letzten<br>Zustand halten) reagieren. Durch "Hold Last" (letzten Zustand halten)<br>empfängt der Antrieb die letzten vor der Unterbrechung über die<br>Netzwerkverbindung empfangenen Daten. Wenn der Antrieb mit dem Referenz/<br>Sollwert des Optionsmoduls betrieben wurde, wird er auch weiterhin mit diesem<br>betrieben.                                                     |
| Idle Action (Stillstehend-Aktion)              | Eine Stillstehend-Aktion legt fest, wie das Optionsmodul und der<br>angeschlossenen Antrieb reagieren, wenn der Run-Modus der Steuerung<br>ausgeschaltet ist.                                                                                                    |
| Klasse                                         | Eine Klasse wird im Rahmen der DeviceNet-Spezifikation als "eine Reihe von<br>Objekten, die alle derselben Systemkomponente entsprechen" definiert. "Eine<br>Klasse ist die Verallgemeinerung eines Objekts. Alle Objekt einer Klasse sind in<br>Form und Verhalten identisch, können jedoch unterschiedliche Attributwerte<br>enthalten".                                                                                                    |
| Korrektur fehlerhafter Knoten                  | Mit diesem DeviceNet-Merkmal können Sie die Konfigurationen<br>fehlgeschlagener Geräte im Netzwerk ändern. Wenn Sie beispielsweise dem<br>Netzwerk ein Gerät ohne eindeutige Adresse hinzufügen, löst dies einen Fehler<br>aus. Wenn Sie über ein Konfigurationstool verfügen, das die Korrektur<br>fehlerhafter Knoten unterstützt, und Ihr Optionsmodul für das Festlegen der<br>Netzknotenadresse und Datenübertragungsrate Parameter verwendet, können<br>Sie die Netzknotenadresse ändern.                              |
| Logischer Befehl/Logischer Status              | Der logische Befehl dient der Steuerung von Antrieben der PowerFlex 750-Serie<br>(z. B. Start, Halt und Richtung). Er besteht aus DINT oder DWORD als<br>Ausgabe für das Optionsmodul vom Netzwerk. Die Definitionen der Bits in<br>diesem Wort werden in <u>Anhang D</u> dargestellt.                                                                                                    |
|                                                | Der logische Status dient der Überwachung von Antrieben der PowerFlex 750-<br>Serie (z. B. Betriebszustand und Motorrichtung). Er besteht aus DINT oder<br>DWORD als Eingabe für das Optionsmodul zum Netzwerk. Die Definitionen<br>der Bits in diesem Wort werden in <u>Anhang D</u> dargestellt.                                                                                                    |

| Master-Slave-Hierarchie                                  | Ein Optionsmodul, das für eine Master-Slave-Hierarchie konfiguriert wurde,<br>tauscht Daten mit dem Master-Gerät aus. In der Regel verfügt ein Netzwerk über<br>einen Scanner als Master-Gerät, alle weiteren Geräte (z. B. Antriebe mit<br>installierten DeviceNet-Optionsmodulen) sind Slave-Geräte.<br>In Netzwerken mit mehreren Scannern (in einer Multi-Master-Hierarchie) muss                                  |
|----------------------------------------------------------|----------------------------------------------------------------------------------------------------|
|                                                          | jedem Slave-Gerät ein Scanner als Master zugewiesen werden.                                                                                                    |
| Netzknotenadresse                                        | An ein DeviceNet-Netzwerk können bis zu 64 Geräte angeschlossen werden.<br>Jedes Gerät im Netzwerk muss über eine eindeutige Netzknotenadresse zwischen<br>0 und 63 verfügen. Die Netzknotenadresse 63 wird in der Standardeinstellung für<br>nicht in Betrieb genommene Geräte verwendet. Die Netzknotenadressen werden<br>mitunter als "MAC-IDs" bezeichnet.                                                         |
| Nulldaten                                                | Wenn die Kommunikation unterbrochen wird (z. B. ein Kabel wird abgetrennt),<br>können Optionsmodul und Antrieb mit Nulldaten reagieren. Der Antrieb<br>empfängt bei Nulldaten für den logischen Befehl, den Referenz/Sollwert und<br>den Datalink den Wert "Null". Wenn der Antrieb mit dem Referenzwert des<br>Optionsmoduls betrieben wurde, wird er weiterhin betrieben, jedoch mit dem<br>Referenzwert "Null".     |
| NVS (Nonvolatile Storage,<br>nichtflüchtiger Speicher)   | NVS ist der permanente Speicher eines Geräts. Geräte wie beispielsweise<br>Optionsmodul und Antrieb speichern Parameter und andere Informationen im<br>NVS, um einen Verlust dieser Informationen bei einer Unterbrechung der<br>Stromversorgung zu verhindern. NVS wird mitunter als "EEPROM" bezeichnet.                                                                                                    |
| Optionsmodul                                             | Bei Antrieben, Steuerungen, Computern und anderen Geräten ist normalerweise<br>ein Netzwerkkommunikations-Optionsmodul erforderlich, um eine<br>Kommunikationsschnittstelle zwischen Gerät und Netzwerk (z. B. DeviceNet)<br>bereitzustellen. Ein Optionsmodul liest Daten aus dem Netzwerk und überträgt<br>diese auf das angeschlossene Gerät. Zudem liest es Daten im Gerät und überträgt<br>diese in das Netzwerk. |
|                                                          | Mit dem 20-750-DNET-DeviceNet-Optionsmodul werden Antriebe der<br>PowerFlex 750-Serie mit einem DeviceNet-Netzwerk verbunden.<br>Optionsmodule werden auch "Adapter", "Platinen", "eingebettete<br>Kommunikationsoptionen" und "Peripheriegeräte" genannt. Bei Antrieben der<br>PowerFlex 750-Serie kann es sich bei Optionsmodulen auch um E/A-Module,<br>Encodermodule, Sicherheitsmodule usw. handeln.              |
| PCCC (Programmable Controller<br>Communications Command) | PCCC ist das Protokoll, das von einigen Steuerungen zur Kommunikation mit<br>Geräten in einem Netzwerk verwendet wird. Einige Softwareprodukte<br>(z. B. DriveExplorer und DriveExecutive) verwenden für die Kommunikation<br>ebenfalls PCCC.                                                                                                    |
| Ping                                                     | Bei einem Ping handelt es sich um eine Meldung, die von einem DPI-Produkt an<br>dessen Peripheriegeräte gesendet wird. Es wird verwendet, um Daten über das<br>Produkt zu erfassen, darunter dessen Fähigkeit, Meldungen zu empfangen oder<br>sich für die Steuerung anzumelden.                                                                                                    |

| Producer/Consumer-Netzwerk                       | In Producer/Consumer-Netzwerken werden Pakete nicht anhand der Inhalte<br>sondern anhand des expliziten Ziels identifiziert. Wenn ein Netzknoten das<br>Paket benötigt, akzeptiert er die ID und verarbeitet das Paket. Daher sendet die<br>Quelle einmalig ein Paket, und alle Netzknoten verarbeiten dasselbe Paket, wenn<br>sie dieses benötigen. Die Daten werden unabhängig von der Anzahl der<br>Consumer einmalig erstellt. Zudem ist eine bessere Synchronisierung als bei<br>Master-Slave-Netzwerken möglich, da die Daten bei allen Netzknoten<br>gleichzeitig eintreffen. |
|--------------------------------------------------|----------------------------------------------------------------------------------------------------|
| Referenz (Sollwert)/Feedback                     | Der Referenzwert wird verwendet, um einen Sollwert (z. B. Geschwindigkeit,<br>Frequenz und Drehmoment) an den Antrieb zu senden. Er besteht aus einem<br>32 Bit-Wort als Ausgabe für das Optionsmodul vom Netzwerk.                                                                                                    |
|                                                  | Feedback wird zur Geschwindigkeitsüberwachung des Antriebs verwendet. Es<br>besteht aus einem 32 Bit-Wort als Eingabe vom Optionsmodul zum Netzwerk.                                                                                                    |
| RSLogix 5000 (Software)                          | Die Software RSLogix 5000 ist ein Tool zur Konfiguration und Überwachung<br>von Steuerungen und dient zur Kommunikation von einer Steuerung mit<br>angeschlossenen Geräten. Die 32 Bit-Anwendung ist mit verschiedenen<br>Windows-Betriebssystemen kompatibel. Informationen über die Software<br>RSLogix erhalten Sie unter <u>http://www.software.rockwell.com/rslogix</u> . Siehe<br>auch "Studio 5000-Umgebung".                                                                                                    |
| RSNetWorx for DeviceNet<br>(Software)            | Ein Softwaretool zum Konfigurieren und Überwachen von DeviceNet-<br>Netzwerken und angeschlossenen Geräten. Es handelt sich um eine 32 Bit-<br>Anwendung, die mit verschiedenen Betriebssystemen von Microsoft Windows<br>kompatibel ist. Information zu RSNetWorx for DeviceNet finden Sie unter<br><u>http://www.software.rockwell.com/rsnetworx</u> .                                                                                                    |
| Scanner                                          | Ein Scanner ist ein separates Modul (einer Multi-Modul-Steuerung) oder eine<br>integrierte Komponente (einer Einzelmodul-Steuerung). Er dient zur<br>Kommunikation mit Optionsmodulen innerhalb eines Netzwerks. Siehe auch<br>Steuerung.                                                                                                    |
| SI (Serial Interface, Serielle<br>Schnittstelle) | Eine Kommunikationsschnittstelle der nächsten Generation, die bei<br>verschiedenen Allen-Bradley-Antrieben wie z. B. den Antrieben der<br>PowerFlex 750-Serie verwendet wird.                                                                                                    |
| Statusanzeigen                                   | LEDs, die Auskunft über den Status von Optionsmodul, Netzwerk und Antrieb<br>geben. Die am Optionsmodul angebrachten Statusindikatoren sind sichtbar,<br>wenn der Antrieb in Betrieb und dessen Abdeckung entfernt ist.                                                                                                    |
| Steuerung                                        | Eine Steuerung bzw. eine programmierbare Logik-Steuerung ist ein<br>elektronisches Steuerungssystem mit frei programmierbarem Speicher, um<br>Befehle für die Durchführung spezifischer Funktionen zu speichern, wie<br>beispielsweise E/A-Steuerung, Logik, Zeitmessung, Zählung, Berichterstellung,<br>Kommunikation, Arithmetik und Datendateimanipulation. Eine Steuerung<br>verfügt über einen zentralen Prozessor, Eingangs-/Ausgangs-Schnittstellen und<br>einen Speicher. Siehe auch Scanner.                                                                                |
| Stoppaktion                                                    | Wenn die Kommunikation unterbrochen wird (z. B. ein Kabel wird abgetrennt),<br>können Optionsmodul und Antrieb mit einer Stoppaktion reagieren. Bei einer<br>Stoppaktion empfängt der Antrieb den logischen Befehl, den Referenz/Sollwert<br>und den Datalink den Wert "Null". Wenn der Antrieb mit dem Referenzwert des<br>Optionsmoduls betrieben wurde, wird er weiterhin betrieben, jedoch mit dem<br>Referenzwert "Null".                                         |
|----------------------------------------------------------------|----------------------------------------------------------------------------------------------------|
| Studio 5000-Umgebung                                           | In der Engineering-Design-Umgebung Studio 5000 werden Engineering- und<br>Designelemente in einer gemeinsamen Umgebung kombiniert. Das erste Element<br>der Studio 5000-Umgebung ist die Anwendung Logix Designer. Logix Designer<br>ist der neue Name der Software RSLogix 5000 und auch weiterhin das Produkt,<br>mit dem Logix 5000-Steuerungen für diskrete, Prozess-, Batch-, Achssteuerungs-,<br>Sicherheits- und antriebsbasierte Lösungen programmiert werden. |
|                                                                | Die Studio 5000-Umgebung bildet die Grundlage für die zukünftigen<br>Engineering-Design-Tools und -Funktionen von Rockwell Automation. Sie<br>ermöglicht Konstrukteuren, alle Elemente ihres Steuerungssystems am gleichen<br>Ort zu entwickeln.                                                                                                    |
| UDDT (UserDefined Data Type,<br>benutzerdefinierte Datentypen) | Ein strukturierter Datentyp, den Sie während der Anwendungsentwicklung<br>definieren können (z. B. zum Konvertieren von 32-Bit-REAL-Parameterdaten<br>zum Schreiben und Lesen von Werten für eine korrekte Anzeige in einem visuell<br>lesbaren Format).                                                                                                    |
| Update                                                         | Die Aktualisierung der Firmware auf Geräten. Das Optionsmodul kann über<br>verschiedene Allen-Bradley-Softwaretools aktualisiert werden. Weitere<br>Informationen finden Sie im Abschnitt <u>Aktualisieren der Firmware des</u><br><u>Optionsmoduls auf Seite 38</u> .                                                                                                    |
| Zyklischer E/A-Datenaustausch                                  | Ein für den zyklischen E/A-Datenaustausch konfiguriertes Gerät überträgt die<br>Daten in einem benutzerdefinierten Intervall. Mit diesem Austauschtyp wird<br>sichergestellt, dass die Daten in einem für die Anwendung geeigneten Intervall<br>aktualisiert werden. Zudem werden in präzisen Intervallen Stichproben der<br>Daten genommen, um den Determinismus zu optimieren.                                                                                       |

# Notizen:

### A

Abgefragt Definition 139 Konfigurieren des Optionsmoduls für 32 Anschließen des Optionsmoduls an das Netzwerk 22 an den Antrieb 21 Antriebe der PowerFlex 750-Serie (Architekturklasse) Bedieneinheit 28 Definition 139 kompatibel mit Optionsmodul 13 Antriebe, siehe Antriebe der PowerFlex 750-Serie (Architekturklasse)

### B

Baudrate, siehe Datenübertragungsgeschwindigkeit Bitdefinitionen für logische Befehls-/ Statuswörter für PowerFlex 750-Serie-Antriebe 135 Bridge 139 Bus Aus 139

## C

CAN (Controller Area Network) 139 CIP (Common Industrial Protocol) 139 Connected Components Workbench (Software) Definition/Website 139 Connected Components Workbench, Software Konfigurationstool für das Optionsmodul 14, 27 ControlFLASH (Software) 139 ControlLogix-Steuerung explizite Nachrichtenübertragung 72 Konfigurieren der E/A 40 Verwenden des E/A 62 COS, siehe "Ereignisgesteuert"

#### D

Datalinks (Host-Parameter "DL From Net 01-16" und "DL To Net 01-16") Definition 139 im E/A-Abbild 58 verwenden 60 Datenaustausch Abgefragt 139 Ereignisgesteuert 141 Zyklisch 145 Datenübertragungsgeschwindigkeit Definition 140 Einstellung 29 DeviceNet Anschluss am Optionsmodul 11 Beispielnetzwerk für ControlLogix-Steuerung 41 Datenübertragungsgeschwindigkeiten 93 Kabel 22 Netzwerk Definition 140 Objekte 103-133 Spezifikation 140 **Dezentraler Nachrichtenmanager** (UCMM, UnConnected Message Manager) 140 **Diagnoseelemente** 88 Dokumentation zu kompatiblen Produkten 10 **DPI-Alarmobjekt** 122 DPI-Diagnoseobjekt 124 DPI-Fehlerobjekt 120 DPI-Geräteobjekt 110 DPI-Parameterobjekt 113 **DPI-Zeitobjekt** 126 **DriveExecutive, Software** Definition/Website 141 Konfigurationstool für das Optionsmodul 15, 27 DriveExplorer, Software Definition/Website 140 Konfigurationstool für das Optionsmodul 15, 27 kostenlose Liteversion 140 DriveTools-SP, Software 141

## E

E/A Definition 141 Erläuterung des E/A-Abbilds 58 Konfiguration für ControlLogix-Steuerung 40 Konfigurieren/Speichern in der Steuerung mit der Software RSNetWorx for **DeviceNet 43** über 57 Verwenden mit ControlLogix-Steuerung 62 **EDS-Dateien (Electronic Data Sheet,** elektronisches Datenblatt) -**Definition/Website** 141 EEPROM, siehe nichtflüchtiger Speicher (NVS) Ereignisgesteuert **Definition 141** Konfigurieren des Optionsmoduls für 32 Ereignisse Liste 90 Löschen/Überprüfen 90 erforderliche Ausrüstung 14 erforderliche Werkzeuge 14 explizite Nachrichtenübertragung **Definition 141** durchführen 71 Konfiguration für ControlLogix-Steuerung 72 über 70

#### F

Fehler, siehe Ereignisse Fehleraktion Definition 141 Konfigurieren des Optionsmoduls für 33 Fehlerbehebung 85-92 Fehlerkonfiguration Definition 141 Konfigurieren des Optionsmoduls für 34

#### G

Firmware-Revision 9

Geräteparameter "COS Fdbk Change" 97 Geräteparameter "COS Fdbk Change" 97 Geräteparameter "COS Status Mask" 97 Geräteparameter "COS/Cyc Interval" 97 Geräteparameter "DLs From Net Act" 96 Geräteparameter "DLs To Net Act" 96 Geräteparameter "DLs To Net Act" 96 Geräteparameter "DLs To Net Cfg" 96 Geräteparameter "Net Addr Act" 97 Geräteparameter "Net Addr Cfg" 97 Geräteparameter "Net Addr Src" 96 Geräteparameter "Net Rate Act" 97 Geräteparameter "Net Rate Cfg" 97 Geräteparameter "Net Rate Cfg" 97 Geräteparameter "Reset Module" 98 Geräteparameter "Reset 96-98

### Η

Handbuch Konventionen 9 Website 10 Zugehörige Dokumentation 10 Hertbeat Rate 142 HIM (Human Interface Module, **Bedieneinheit**) **Definition 142** Parameterzugriff mit 28 Hold Last (letzten Zustand halten) Definition 142 Konfigurieren des Optionsmoduls für 33 Host-DPI-Parameterobjekt 128 Hostparameter "Comm Flt Action" 99 Hostparameter "DLs From Net 01-16" 98 Hostparameter "DLs to Net 01-16" 99 Hostparameter "Flt Cfg DL 01–16" 101 Hostparameter "Flt Cfg Logic" 101 Hostparameter "Fit Cfg Ref" 101 Hostparameter "Idle Flt Action" 100 Hostparameter "Msg Flt Action" 100 Hostparameter "Peer Flt Action" 100 Hostparameterliste 98-101

#### I

Idle Action (Stillstehend-Aktion) 142 ID-Objekt 104 Inbetriebnahme des Optionsmoduls 26 Installation

> an das Netzwerk 22 Inbetriebnahme des Optionsmoduls 26 Stromversorgung des Optionsmoduls 23 Vorbereiten der 19

### K

Kabel, DeviceNet 22 Klasse 142 Kommunikationskarte, siehe "Optionsmodul" kompatible Produkte Beschreibung 13 Dokumentation zu 10 Komponenten des Optionsmoduls 11 Konfigurationstools 27 Konformität mit Vorschriften 94 Korrektur fehlerhafter Knoten 142

### L

LEDs, siehe "Statusanzeigen" oder unter dem Namen der Anzeige Leistungsmerkmale 12 Logischer Befehl/Status Bitdefinitionen für PowerFlex 750-Serie-Antriebe 135 Definition 142 im E/A-Abbild für ControlLogix-Steuerung 58 verwenden 58

#### Μ

MAC-ID, siehe Netzknotenadresse Master-Slave-Hierarchie Definition 143 Konfigurieren des Optionsmoduls für 29 MOD-Statusanzeige Fehlerbehebung mit 86 Position 85

### Ν

Nachrichten, siehe explizite Nachrichtenübertragung oder E/A NET A-Statusanzeige Fehlerbehebung mit 87 Position 85 Netzknotenadresse Definition 143 Einrichten mit Schaltern 20 Festlegen mit Parameter 28 Netzwerkkabel 22 Nulldaten Definition 143 Konfigurieren des Optionsmoduls für 33 NVS (Nonvolatile Storage, nichtflüchtiger Speicher)

Definition 143 im Antrieb 60 im Optionsmodul 27 0

**RSNetWorx for DeviceNet, Software** Objekte – Liste der 103-133 **ODVA DeviceNet-Spezifikation** 140 Optionsmodul Anschließen an das Netzwerk 22 an den Antrieb 21 Anzeigen des Status mithilfe von Parametern 37 Definition 143 Firmwareupdate 38 Geräteparameterliste 96-98 Hostparameterliste 98–101 Inbetriebnahme 26 Installation 19-26 kompatible Produkte 13 Komponenten 11 Konfigurationstools 27 Leistungsmerkmale 12 Netzknotenadresse Einrichten mit Schaltern 20 Festlegen mit Parameter 28 Spezifikationen 93 Stromversorgung 23 Wiederherstellen der Werkseinstellungen der Parameter 36 Zurücksetzen 35

# Ρ

Parameter Geräteparameterliste 96-98 Hostparameterliste 98–101 Konvention 9 Nummerierungsschema 96 Wiederherstellen der Werkseinstellungen 36 Zugriff 27 PCCC (Programmable Controller **Communications Command)** 143 PCCC-Objekt 107 **Ping** 143 Portnummer des Geräteparameters 96 **PORT-Statusanzeige** Fehlerbehebung mit 86 Position 85 PowerFlex-Bedieneinheit 20-HIM-A6 oder 20-HIM-C6S 28 Producer/Consumer-Netzwerk 144 programmierbare Logik-Steuerung, siehe Steuerung Prozessor, siehe Steuerung

#### R

Referenz (Sollwert)/Feedback **Definition 144** im E/A-Abbild für ControlLogix-Steuerung 58 verwenden 59 Registerobjekt 106 **RSLinx Classic, Software** verwenden 39 RSLogix 5000, Software 144

S Scanner 144 Schalter Datenübertragungsgeschwindigkeit 21 Netzknotenadresse 20 Schnellstart 17 Schutzvorschriften 15 Serielle Schnittstelle (SI, Serial Interface) 144 Software RSLinx Classic **Dokumentation 10** Software RSNetWorx for DeviceNet Konfigurieren/Speichern der E/A in der ControlLogix-Steuerung 43 Spezifikationen DeviceNet 140 **Optionsmodul 93** Statusanzeigen **Definition 144** Erläuterung 85 Fehlerbehebung mit 86-87 MOD 85, 86 NET A 85, 87 Normalbetrieb 23 PORT 85, 86 Steuerung 144 Stoppaktion 145 Stromversorgung des Optionsmoduls 23 Studio 5000-Umgebung 145

Definition/Website 144

### Т

**Technischer Support** 9

### U

UDDT (UserDefined Data Type, benutzerdefinierte Datentypen) 145 Update Definition 145 **Richtlinien 38** 

#### V

Verbindungsobjekt 105 Verkabelung, siehe "Kabel, DeviceNet" Vorbereiten der Installation 19

# W

#### Website zu

Connected Components Workbench (Software) 139 DeviceNet 140 DriveExecutive, Software 141 DriveExplorer, Software 140 DriveTools-SP, Software 141 EDS-Dateien 141 ODVA (Open DeviceNet Vendor's Association) 140 RSLogix 5000, Software 144 RSNetWorx for DeviceNet, Software 144 Zugehörige Dokumentation 10

### Z

zu beachten 15 Zugehörige Dokumentation 10 Zurücksetzen des Optionsmoduls 35 Zyklisch Definition 145 Konfigurieren des Optionsmoduls für 32

# **Support von Rockwell Automation**

Rockwell Automation stellt über das Internet technische Informationen zur Verfügung, um Sie bei der Verwendung seiner Produkte zu unterstützen. Unter <u>http://www.rockwellautomation.com/support</u> finden Sie technische Handbücher, eine Wissensdatenbank mit Antworten auf häufig gestellte Fragen sowie technische und Anwendungshinweise, Beispielcode und Links zu Software-Service-Packs. Mithilfe der individuell anpassbaren Funktion "MySupport" können Sie diese Tools optimal nutzen.

Für zusätzlichen telefonischen Support bei Installation, Konfiguration und Fehlerbehebung stehen Ihnen unsere TechConnect-Support-Programme zur Verfügung. Weitere Informationen erhalten Sie bei Ihrem lokalen Distributor oder Ihrem Rockwell Automation-Händler. Oder besuchen Sie unsere Website unter <u>http://www.rockwellautomation.com/support/</u>.

## Unterstützung bei der Installation

Falls Sie innerhalb der ersten 24 Stunden nach der Installation mit einem Hardwaremodul ein Problem haben sollten, finden Sie in diesem Handbuch Informationen, die Ihnen weiterhelfen können. Sie können sich zudem an den Kundendienst wenden, über den Sie zu Anfang Hilfe bei der Installation und Einrichtung Ihres Moduls erhalten.

| Vereinigte Staaten oder Kanada                | +1 440 646 3434                                                                                                    |
|-----------------------------------------------|----------------------------------------------------------------------------------------------------|
| Außerhalb der Vereinigten Staaten oder Kanada | Verwenden Sie den <u>Worldwide Locator</u> unter <u>http://www.rockwellautomation.com/support/americas/phone_en.html</u> oder wenden Sie sich an Ihren zuständige Rockwell Automation-Händler. |

## Rückgaberecht bei mangelhaften neuen Produkten

Rockwell testet alle seine Produkte, um sicherstellen zu können, dass diese ab Werk ordnungsgemäß funktionieren. Wenn Ihr Produkt allerdings nicht funktionieren sollte und zurückgegeben werden muss, gehen Sie wie folgt vor:

| Vereinigte Staaten                | Wenden Sie sich an Ihren Distributor. Sie müssen Ihrem Distributor eine Kundendienst-Bearbeitungsnummer angeben (diese erhalten<br>Sie über die oben genannte Telefonnummer), damit das Rückgabeverfahren abgewickelt werden kann. |
|-----------------------------------|----------------------------------------------------------------------------------------------------|
| Außerhalb der Vereinigten Staaten | Bitte wenden Sie sich bei Fragen zum Rückgabeverfahren an den für Sie zuständigen Rockwell Automation-Händler.                                                                                                    |

# Feedback zur Dokumentation

Ihre Kommentare helfen uns dabei, Ihre Dokumentationsanforderungen noch besser zu erfüllen. Falls Sie Verbesserungsvorschläge zu diesem Dokument haben, füllen Sie bitte das folgende Formular aus: Publikation <u>RA-DU002</u>, abrufbar unter <u>http://www.rockwellautomation.com/literature/</u>.

#### www.rockwellautomation.com

#### Hauptverwaltung für Antriebs-, Steuerungs- und Informationslösungen

Amerika: Rockwell Automation, 1201 South Second Street, Milwaukee, WI 53204 USA, Tel: +1 414 382 2000, Fax: +1 414 382 4444 Europa/Naher Osten/Afrika: Rockwell Automation NV, Pegasus Park, De Kleetlaan 12a, 1831 Diegem, Belgien, Tel: +32 2 663 0600, Fax: +32 2 663 0640 Asien/Australien/Pazifikraum: Rockwell Automation, Level 14, Core F, Cyberport 3, 100 Cyberport Road, Hong Kong, China, Tel: +852 2887 4788, Fax: +852 2508 1846

Deutschland: Rockwell Automation, Düsselberger Straße 15, D-42781 Haan, Tel.: +49 (0)2104 960 0, Fax: +49 (0)2104 960 121 Schweiz: Rockwell Automation AG, Industriestrasse 20, CH-5001 Aarau, Tel.: +41(62) 889 77 77, Fax: +41(62) 889 77 11, Customer Service – Tel: 0848 000 277 Österreich: Rockwell Automation, Kotzinastraße 9, A-4030 Linz, Tel.: +43 (0)732 38 909 0, Fax: +43 (0)732 38 909 61